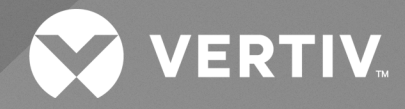

# Vertiv<sup>™</sup> PowerIT Rack-Stromverteilungseinheit

## Installations-/Bedienungsanleitung

Upgradefähige und nicht upgradefähige M-Serie und D-Serie (ausgestattet mit Firmware 6.x.x) Die Informationen in diesem Dokument können sich ohne Vorankündigung ändern und sind eventuell nicht für alle Anwendungen geeignet. Zwar wurden alle Anstrengungen unternommen, um die Richtigkeit und Vollständigkeit dieses Dokuments zu gewährleisten, jedoch übernimmt Vertiv keine Verantwortung oder Haftung für Schäden, die aus der Nutzung dieser Informationen entstehen, oder für Fehler und Auslassungen.

Ziehen Sie lokale Vorschriften und Bauvorschriften hinsichtlich der Anwendung, Installation und des Betriebs dieses Produkts zurate. Der beratende Ingenieur, Installateur und/oder Endbenutzer ist verantwortlich für die Konformität mit allen geltenden Gesetzen und Vorschriften hinsichtlich der Anwendung, Installation und des Betriebs dieses Produkts.

Die in dieser Bedienungsanleitung behandelten Produkte werden von Vertiv hergestellt und/oder verkauft. Dieses Dokument ist Eigentum von Vertiv und enthält vertrauliche und geschützte Informationen im Besitz von Vertiv. Die Vervielfältigung, Nutzung oder Weitergabe ohne schriftliche Genehmigung von Vertiv ist streng untersagt.

Die Namen von Unternehmen und Produkten sind Marken oder eingetragene Marken der jeweiligen Unternehmen. Alle Fragen bezüglich der Verwendung von Markennamen sollten an den Originalhersteller gerichtet werden.

#### Website des technischen Kundendiensts

Überprüfen Sie im Falle von Problemen bei der Installation oder beim Betrieb Ihres Produkts, ob das Problem mit den im entsprechenden Abschnitt der Betriebsanleitung vorgeschlagenen

Weitere Unterstützung erhalten Sie unter: https://www.vertiv.com/en-us/support/.

### INHALTSVERZEICHNIS

| 1 Wichtige Sicherheitsinformationen                                               | . 1  |
|-----------------------------------------------------------------------------------|------|
| 2 Übersicht                                                                       | 3    |
| 2.1 Umgebungsbedingungen                                                          | 3    |
| 2.2 Elektrisch                                                                    | 3    |
| 2.3 Netzwerk                                                                      | . 4  |
| 2.3.1 Ethernet                                                                    | . 4  |
| 2.3.2 Protokolle                                                                  | 4    |
| 2.3.3 Benutzerschnittstellen                                                      | 4    |
| 3 Installation                                                                    | . 5  |
| 3.1 Montage                                                                       | 6    |
| 3.2 Stromanschluss                                                                | . 18 |
| 3.2.1 Verwenden von U-Lock                                                        | . 18 |
| 3.2.2 Verwenden von P-Lock                                                        | . 20 |
| 4 Bewährte Verfahren für die Sicherheit                                           | 21   |
| 4.1 Risikobewertung                                                               | .23  |
| 4.2 Physische Sicherheit                                                          | .23  |
| 4.3 Kontozugriff                                                                  | 24   |
| 5 Einrichtung                                                                     | .25  |
| 5.1 Interchangeable Monitoring Device                                             | .25  |
| 5.1.1 Grundausstattung                                                            | 25   |
| 5.1.2 Ausführung mit Strommesser                                                  | . 25 |
| 5.1.3 Ausführung mit Geräteüberwachung                                            | .26  |
| 5.1.4 Ausführung mit Switched-Gerätepegel- und Switched-Ausgangspegel-Überwachung | . 28 |
| 5.1.5 Ausführung mit Überwachung und Switch (IMD-5M)                              | . 31 |
| 5.1.6 Rapid Spanning Tree Protocol (RSTP)                                         | . 37 |
| 5.2 Netzwerkeinrichtung                                                           | .40  |
| 5.3 Web-Benutzeroberfläche                                                        | 44   |
| 5.3.1 Hauptmenü                                                                   | .44  |
| 5.4 Untermenü "Device"                                                            | . 46 |
| 5.4.1 Übersicht                                                                   | .46  |
| 5.4.2 Alarme und Warnungen                                                        | .55  |
| 5.4.3 Logging                                                                     | . 60 |
| 5.4.4 CO2 Data                                                                    | 62   |
| 5.5 Untermenu "Provisioner"                                                       | . 63 |
|                                                                                   | .64  |
| 5.5.2 Dateiverwaltung                                                             | . 65 |
| 5.0 Untermenu "System                                                             | .00  |

| 5.6.1 Users                             | 66  |
|-----------------------------------------|-----|
| 5.6.2 Network                           | 71  |
| 5.6.3 Web Server                        |     |
| 5.6.4 Remote Authentication             |     |
| 5.6.5 Time                              |     |
| 5.6.6 SSH                               |     |
| 5.6.7 USB                               |     |
| 5.6.8 Serieller Port                    |     |
| 5.6.9 E-Mail                            | 91  |
| 5.6.10 SNMP                             |     |
| 5.6.11 Modbus                           | 95  |
| 5.6.12 SYSLOG                           |     |
| 5.6.13 Admin                            |     |
| 5.6.14 Gebietsschema                    |     |
| 5.7 Untermenü "Utilities"               |     |
| 5.7.1 Configuration Backup and Restore  |     |
| 5.7.2 Restore defaults                  |     |
| 5.7.3 Reboot                            |     |
| 5.7.4 Reboot I/O Boards                 | 100 |
| 5.7.5 Firmware-Aktualisierungen         |     |
| 5.7.6 Factory Access                    | 102 |
| 5.8 Untermenü "Help"                    |     |
| 6 Vertiv™ Intelligence Director         |     |
| 6.1 Aggregation                         |     |
| 6.2 Array-Manager                       |     |
| 6.3 Netzwerkkonfiguration               |     |
| 6.4 Ansichten                           | 111 |
| 6.4.1 Summary                           | 112 |
| 6.4.2 Groups                            |     |
| 6.4.3 List                              |     |
| 6.4.4 Group Configuration               |     |
| 6.5 Schnittstellen                      | 120 |
| 6.5.1 Gruppen-SNMP-Daten                | 121 |
| 6.5.2 Tipps und Fehlerbehebung          |     |
| Anhänge                                 |     |
| Anhang A: Technischer Kundendienst      |     |
| Anhang B: Verfügbare Sensoren           |     |
| Anhang C: Drahtlose TP-Link-USB-Adapter |     |
| Anhang D: Ausgang-LEDs                  |     |
| Anhang E: IMD Displaycodes              |     |
|                                         |     |

| Anhang F: Provisioner – Format der Datei mit den Konfigurationseinstellungen                    | 133  |
|-------------------------------------------------------------------------------------------------|------|
| Anhang G: API-/CLI-Fehlercodes                                                                  | .153 |
| Anhang H: Ein Beispiel für die Konfiguration von LDAP für Active Directory-Anmeldeinformationen | .157 |

Vertiv<sup>™</sup> PowerIT Rack-Stromverteilungseinheit Installations-/Bedienungsanleitung

Diese Seite wurde absichtlich frei gelassen

## 1 Wichtige Sicherheitsinformationen

### Erfüllung gesetzlicher Auflagen

Vertiv-Produkte werden hinsichtlich Sicherheit, Emissionen und Umwelteinflüssen von folgenden Agenturen und Richtlinien reguliert.

#### **Underwriters Laboratories (UL)**

UL-Standards werden zur Beurteilung von Produkten, zum Testen von Komponenten, Materialien, Systemen und Leistung und zur Evaluierung von nachhaltigen Produkten, erneuerbaren Energien, Lebensmittel- und Wasserprodukten, Recyclinganlagen und anderen innovativen Technologien verwendet.

Die speziell für diese Ausrüstung geltenden UL-Standards sind auf dem Geräte-Typenschild aufgeführt.

#### CE

Eine CE-Kennzeichnung auf einem Produkt weist darauf hin, dass es mit den geltenden Gesundheits-, Sicherheits- und Umweltschutzvorschriften der EU, einschließlich EU-Recht und Produktrichtlinien konform ist. Die CE-Kennzeichnung ist für im Europäischen Wirtschaftsraum (EWR) zum Kauf angebotene Produkte erforderlich.

Die speziell für jedes Produkt geltenden Regulierungen, Richtlinien und Standards werden in der Konformitätserklärung angegeben.

#### Federal Communications Commission (FCC)

Die Federal Communications Commission (FCC) reguliert innerstaatliche und internationale Kommunikationen über Funk, Fernsehen, drahtgebundene Mittel, Satellit und Kabel in allen 50 US-Bundesstaaten, dem District of Columbia und US-Territorien. Die FCC ist eine unabhängige US-Regierungsbehörde, die dem Kongress untersteht, und ist die primäre Behörde der USA für Kommunikationsgesetze, -regulierungen und technologische Innovationen.

Die speziell für diese Ausrüstung geltenden FCC-Standards sind die folgenden:

- Dieses Gerät der Klasse A ist mit Teil 15 der FCC-Vorschriften konform.
- Der Betrieb unterliegt den folgenden Bedingungen:
  - Dieses Gerät darf keine Funkstörungen verursachen.
  - Das Gerät muss jegliche Störung aufnehmen können, einschließlich Störungen, die möglicherweise einen ungewünschten Betrieb verursachen.
- Dieses digitale Gerät der Klasse A stimmt mit der kanadischen Vorschrift IECS-003 überein.
- Cet appareil numérique de la classe A est conforme à la norme NMB-003 du Canada.

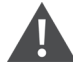

WARNUNG! Änderungen an diesem Gerät, die nicht ausdrücklich von der für die Einhaltung der Vorschriften beauftragten Stelle genehmigt sind, können die Berechtigung des Benutzers zum Betrieb dieses Geräts außer Kraft setzen.

HINWEIS: Wichtige sicherheitsrelevante Informationen vor der Installation erhalten Sie unter *http://www.Vertiv.com/ComplianceRegulatoryInfo*.

Vertiv<sup>™</sup> PowerIT Rack-Stromverteilungseinheit Installations-/Bedienungsanleitung

Diese Seite wurde absichtlich frei gelassen

## 2 Übersicht

Die Vertiv<sup>™</sup> PowerIT Rack-Stromverteilungseinheit (rPDU) gibt Rechenzentrumsmanagern die Flexibilität, die heute erforderlichen intelligenten Funktionen zu installieren. Von grundlegender Stromversorgung über Stromüberwachung bis hin zum Ausgangsswitch, die Vertiv<sup>™</sup> PowerIT rPDU Produktreihe passt sich auf die jetzigen und zukünftigen Bedürfnisse eines Unternehmens an.

Um diese Aufrüstungsoption zu schaffen, integrierten Vertiv-Ingenieure ein Interchangeable Monitoring Device (IMD) in das robuste Vertiv<sup>™</sup> PowerIT rPDU-Design. PDUs können viele Jahre betrieben werden und dank des IMD-Designs können Unternehmen in der Zukunft ihre PDUs auf neuere Überwachungstechnologien aufrüsten, ohne die gesamte Vertiv<sup>™</sup> PowerIT rPDU austauschen zu müssen. Das im laufenden Betrieb wechselbare IMD kann in nur wenigen Schritten ausgetauscht werden, ohne die Stromversorgung wichtiger Server zu unterbrechen.

### 2.1 Umgebungsbedingungen

Die Betriebsgrenzen hinsichtlich Umwelteinflüssen (Temperatur, Feuchtigkeit und Höhenlage) werden in den folgenden Tabellen erläutert.

#### Tabelle 2.1 Temperaturgrenzen

| Beschreibung | Minimum         | Maximum        |
|--------------|-----------------|----------------|
| Betrieb      | 0 °C (32 °F)    | 60 °C (140 °F) |
| Lagerung     | -40 °C (-40 °F) | 70 °C (158 °F) |

#### Tabelle 2.2 Luftfeuchtigkeitsgrenzen

| Beschreibung | Minimum | Maximum                    |
|--------------|---------|----------------------------|
| Betrieb      | 5 %     | 95 % (nicht kondensierend) |
| Lagerung     | 5 %     | 95 % (nicht kondensierend) |

#### Tabelle 2.3 Höhenbegrenzungen

| Beschreibung | Minimum    | Maximum            |
|--------------|------------|--------------------|
| Betrieb      | 0 m (0 ft) | 3050 m (10000 ft)  |
| Lagerung     | 0 m (0 ft) | 15240 m (50000 ft) |

### 2.2 Elektrisch

Elektrische Produktmerkmale und Leistungsdaten werden in der **Tabelle 2.4** auf der nächsten Seite definiert. Zusätzliche Spezifikationen finden Sie auf dem Typenschild des Produkts.

#### Tabelle 2.4 Steckdosenwerte

| Тур                           | Werte                                                                                                    |
|-------------------------------|----------------------------------------------------------------------------------------------------|
| Kombination C13/C19           | 250 VAC, 16 A (UL & CSA 16 A, 250 VAC) mit C20-Kabel<br>250 VAC, 10 A (UL & CSA 12 A, 250 VAC) mit C14-Kabel |
| Deutsch Schuko                | 250 VAC, 16 A                                                                                                |
| IEC-60320 C13                 | 250 VAC, 10 A (UL & CSA 12 A, 250 VAC)                                                                       |
| IEC-60320 C19                 | 250 VAC, 16 A (UL & CSA 16 A, 250 VAC)                                                                       |
| IEC309 PS6                    | 230 VAC, 16 A                                                                                                |
| IEC309 PS56                   | 230/400 VAC, 32 A                                                                                            |
| NEMA 5-15R oder L5-15R        | 125 VAC, 12 A                                                                                                |
| NEMA 6-15R oder L6-15R        | 250 VAC, 12 A                                                                                                |
| NEMA 5-20R oder L5-20R        | 125 VAC, 16 A                                                                                                |
| NEMA 6-20R oder L6-20R        | 250 VAC, 16 A                                                                                                |
| NEMA L5-30R                   | 125 VAC, 24 A                                                                                                |
| NEMA L6-30R                   | 250 VAC, 24 A                                                                                                |
| NEMA L7-15R                   | 277 VAC, 12 A                                                                                                |
| NEMA L7-20R                   | 277 VAC, 16 A                                                                                                |
| Saf-D-Grid                    | 277 VAC, 16 A                                                                                                |
| U-Lock Locking IEC-60320 C13  | 250 VAC, 10 A (UL & CSA 12 A, 250 VAC)                                                                       |
| U-Lock Locking IEC -60320 C19 | 250 VAC, 16 A (UL & CSA 16 A, 250 VAC)                                                                       |
| Vereinigtes Königreich BS1363 | 250 VAC, 13 A                                                                                                |

### 2.3 Netzwerk

Die Voraussetzungen für die Produktkommunikationen werden in den folgenden Abschnitten erläutert.

### 2.3.1 Ethernet

Die Ethernet-Verbindungsgeschwindigkeit für dieses Produkt ist: 10/100/1000 Mbit/s; Vollduplex.

### 2.3.2 Protokolle

Zu den von diesem Produkt unterstützten Kommunikationsprotokollen zählen: ARP, IPv4, IPv6, ICMP, ICMPv6, NDP, TCP, UDP, RSTP, STP, DNS, HTTP, HTTPS (TLSv1.3), SMTP, SMTPS, Modbus TCP/IP, DHCP, SNMP (V1/V2c/V3), LDAP, TACACS+, RADIUS, NTP, SSH, RS232 und Syslog.

### 2.3.3 Benutzerschnittstellen

Das Produkt unterstützt folgende Benutzerschnittstellen: SNMP, JSON-basierte Web GUI, JSON API und Befehlszeilenschnittstelle mit SSH oder seriell (RS232).

## **3 Installation**

Installieren Sie mithilfe der Abbildungen unter Montage auf der nächsten Seite Ihre Vertiv™ PowerIT rPDU.

HINWEIS: Wichtige sicherheitsrelevante Informationen vor der Installation erhalten Sie unter <a href="http://www.Vertiv.com/ComplianceRegulatoryInfo">http://www.Vertiv.com/ComplianceRegulatoryInfo</a>

#### Installieren des Geräts:

- 1. Tragen Sie die entsprechende persönliche Schutzausrüstung (PSA). Ziehen Sie in Erwägung, beim Heben und Installieren von schwereren Geräten zwei Personen einzusetzen.
- 2. Befestigen Sie bei horizontalen Geräten die Montagehalterungen mit den mitgelieferten Teilen und ziehen Sie die Befestigungselemente mit einem Drehmoment von 7 in-Ib fest. Bringen Sie bei vertikalen Geräten die mitgelieferten werkzeuglosen Montageknöpfe an der Rückseite des Geräts an und ziehen Sie die Befestigungselemente mit einem Drehmoment von 13,5 in-Ib an. Bringen Sie das Gerät mit geeignetem Werkzeug am Rack an. Der Einbau von Geräten im Rack muss ggf. so vorgenommen werden, dass die für den sicheren Betrieb der Geräte benötigte Luftzirkulation gewährleistet ist und die Belüftungsöffnungen nicht blockiert werden.
- 3. Stecken Sie die Vertiv<sup>™</sup> PowerIT rPDU in eine geschützte Steckdose des Netzstromkreises mit korrekter Nennleistung.

VORSICHT: Es besteht die Gefahr des Herunterfallens des Fremdkörpers in das Gehäuse der rPDU. Kann Geräteschäden verursachen. Wenn Sie während der Installation auf das Kabelfach zugreifen, achten Sie darauf, dass keine Fremdkörper, wie z. B. Schutt, in das Gehäuse der rPDU fallen. Wenn während der Installation Fremdkörper in die rPDU fallen und nicht wieder entfernt werden können, darf die rPDU NICHT EINGESCHALTET werden. Senden Sie die rPDU zur Reparatur an Vertiv.

Bei Geräten mit 3-Phasen-Stern-Schaltung muss immer sichergestellt werden, dass ein ordnungsgemäßer Nullleiteranschluss vorhanden ist, entweder an der Abzweigsteckdose der Gebäudeinstallation für Geräte mit Kabelanschluss oder an der Eingangsverdrahtungsklemme von festverdrahteten Geräten. Ein offener Nullleiter kann zu Schäden an der rPDU und den angeschlossenen Geräten führen.

- 4. Schließen Sie die Geräte an, die von der Vertiv™ PowerIT rPDU versorgt werden sollen.
- 5. Schalten Sie jedes Gerät ein, das an die Vertiv™ PowerIT rPDU angeschlossen ist.

HINWEIS: Es wird empfohlen, die Geräte nacheinander einzuschalten, um einen hohen Einschaltstrom zu vermeiden.

Vertiv<sup>™</sup> PowerlT Rack-Stromverteilungseinheit Installations-/Bedienungsanleitung

### 3.1 Montage

Optionale Halterungen werden separat verkauft.

#### Abbildung 3.1 Halterungen in voller Länge

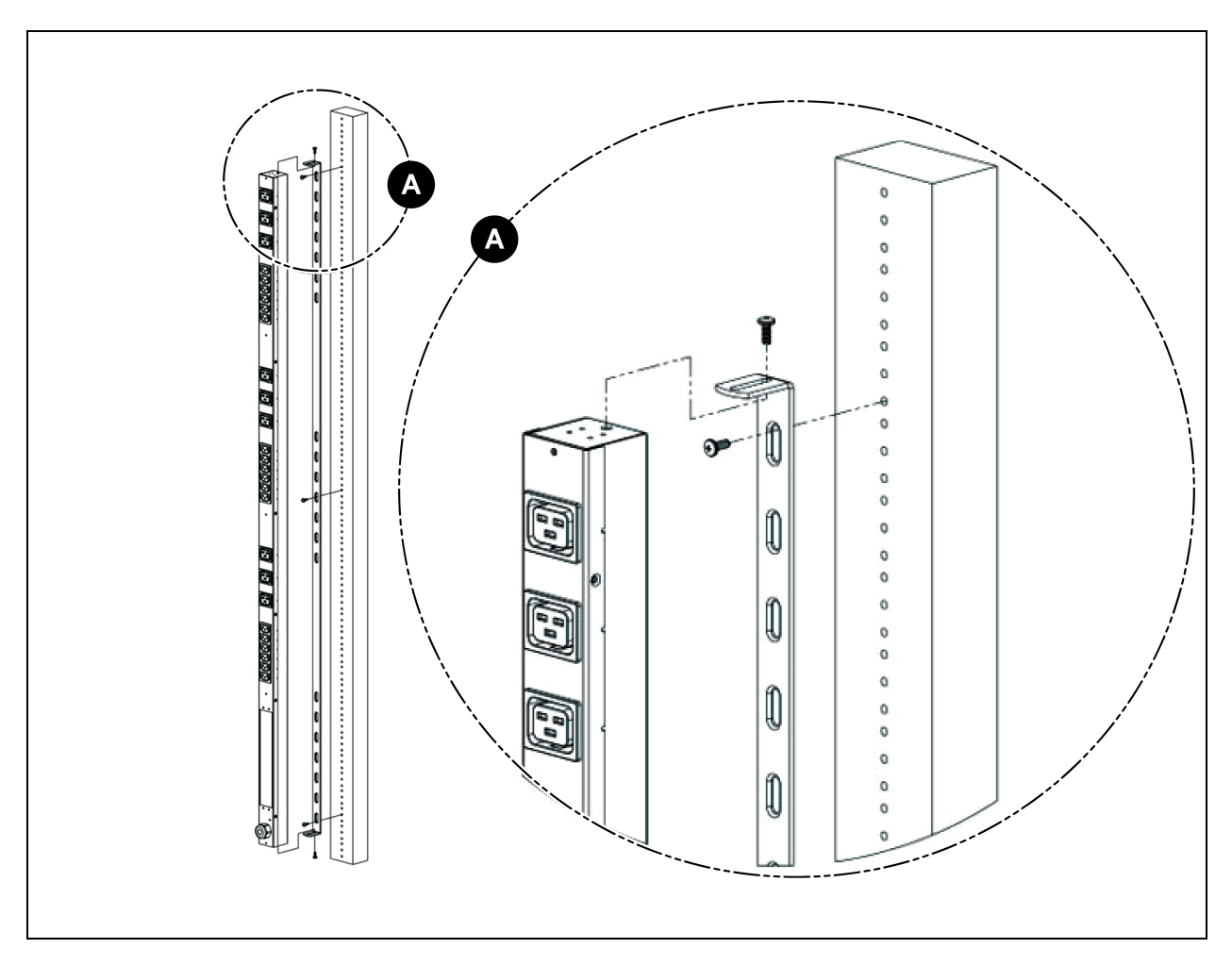

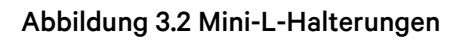

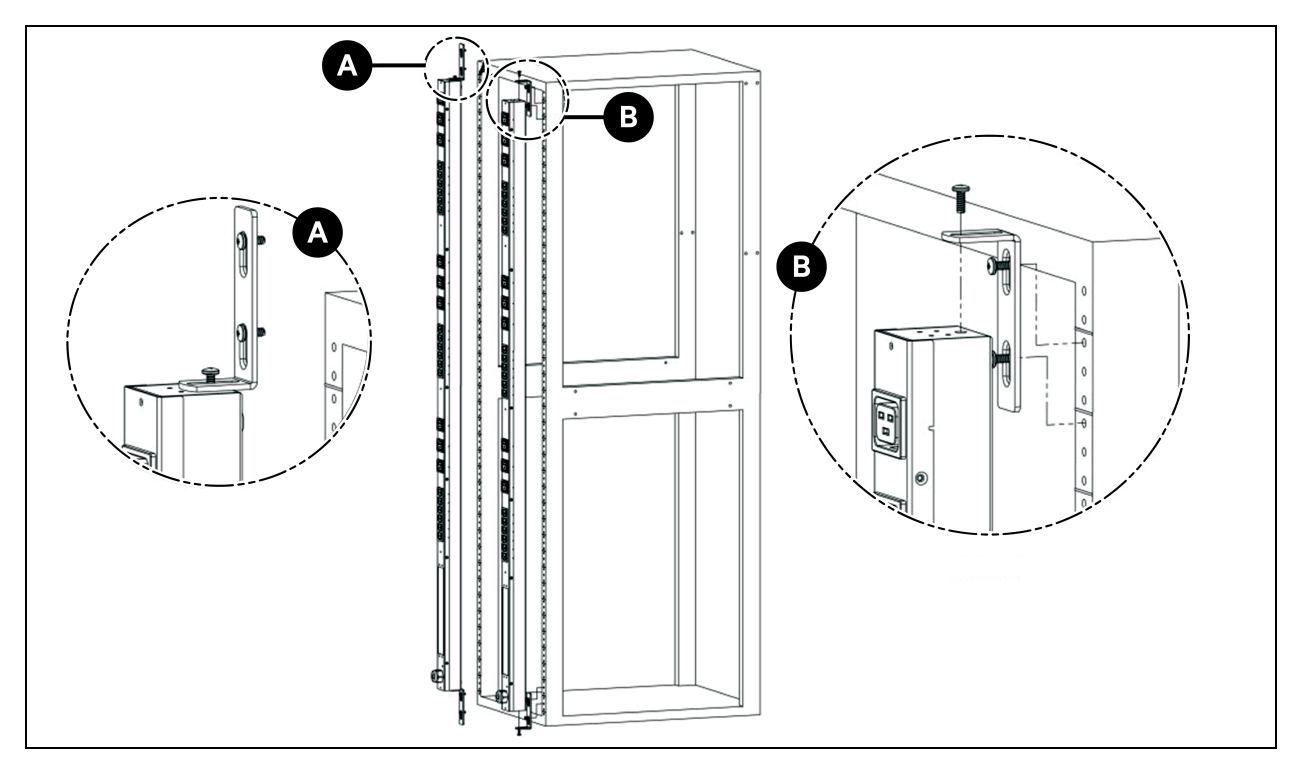

Abbildung 3.3 Halterungen zur vertikalen Erweiterung

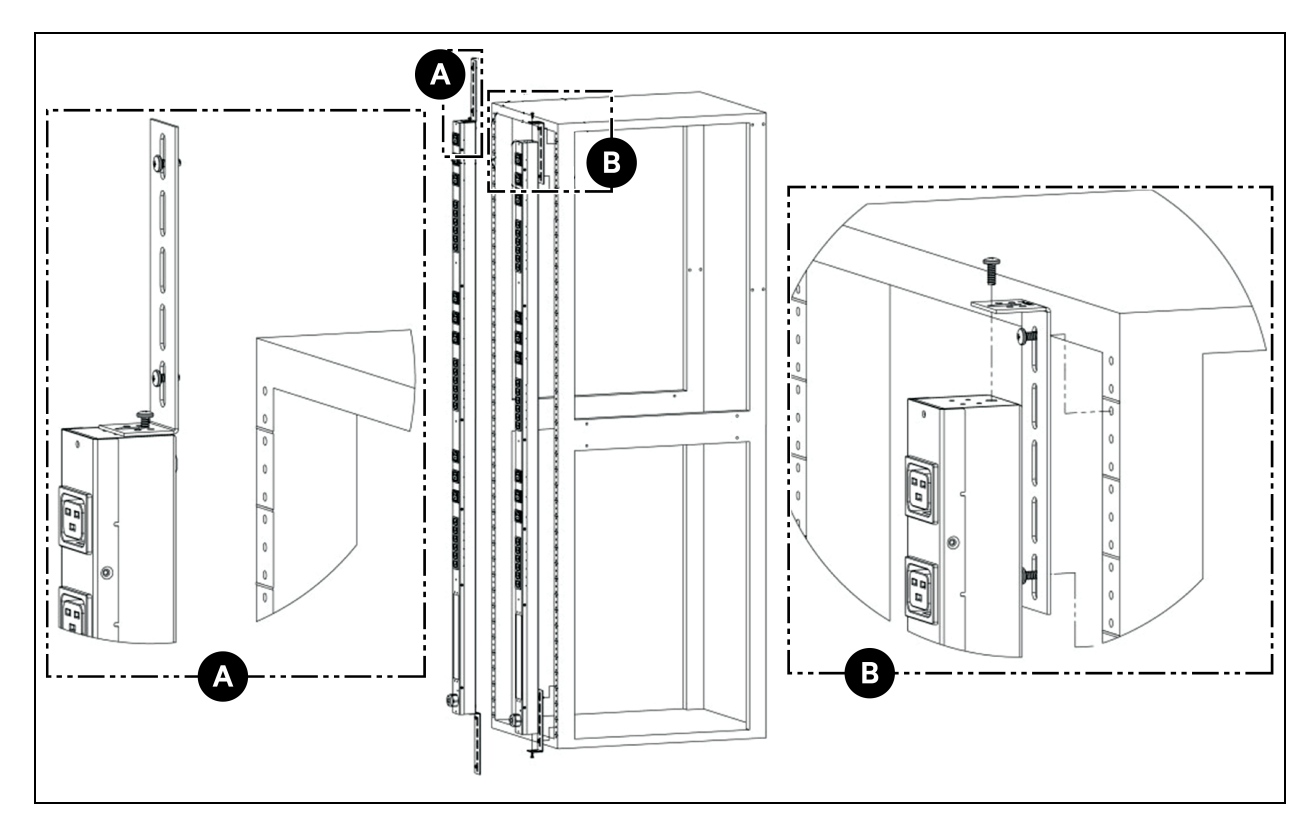

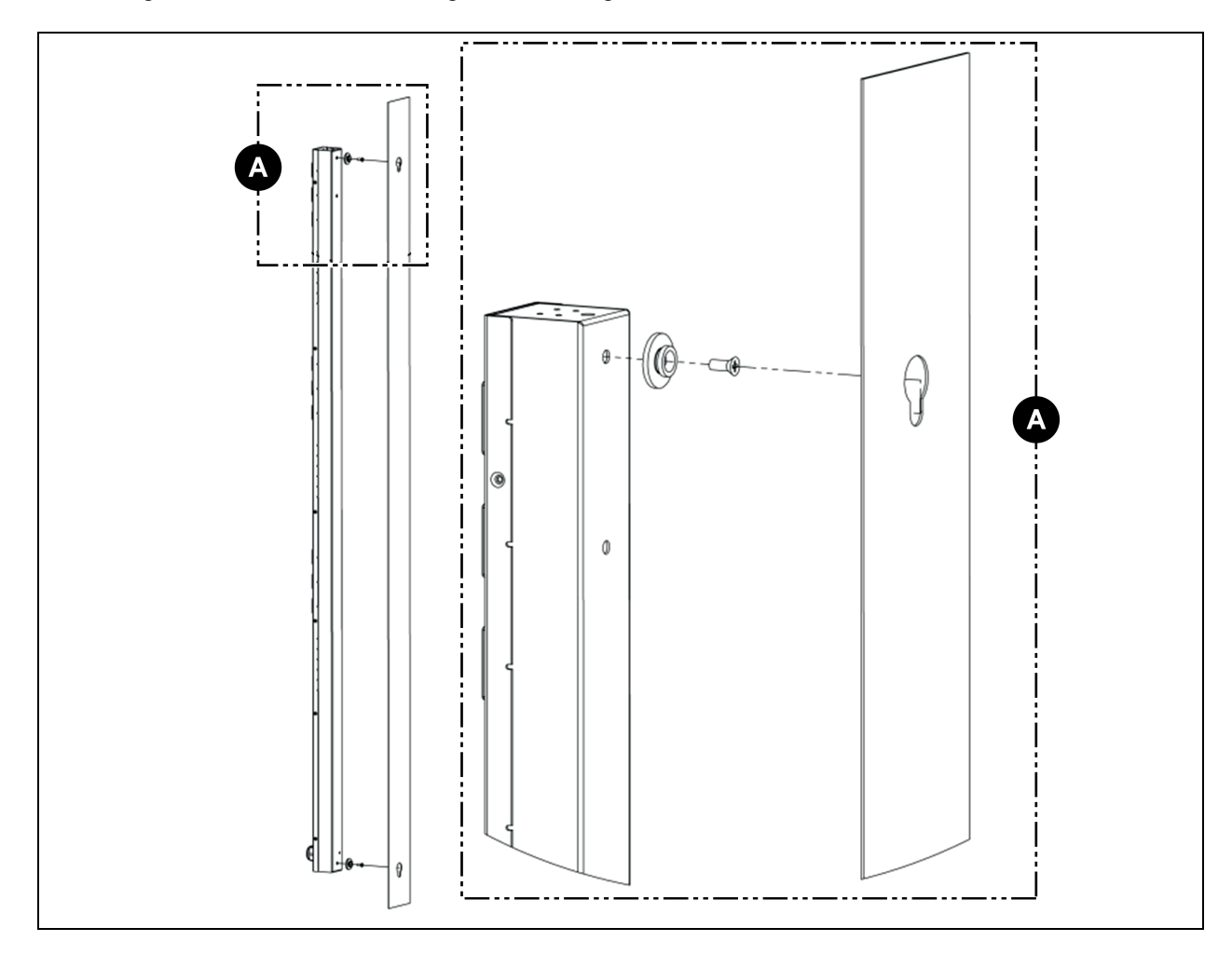

Abbildung 3.4 Material zur werkzeuglosen Montage

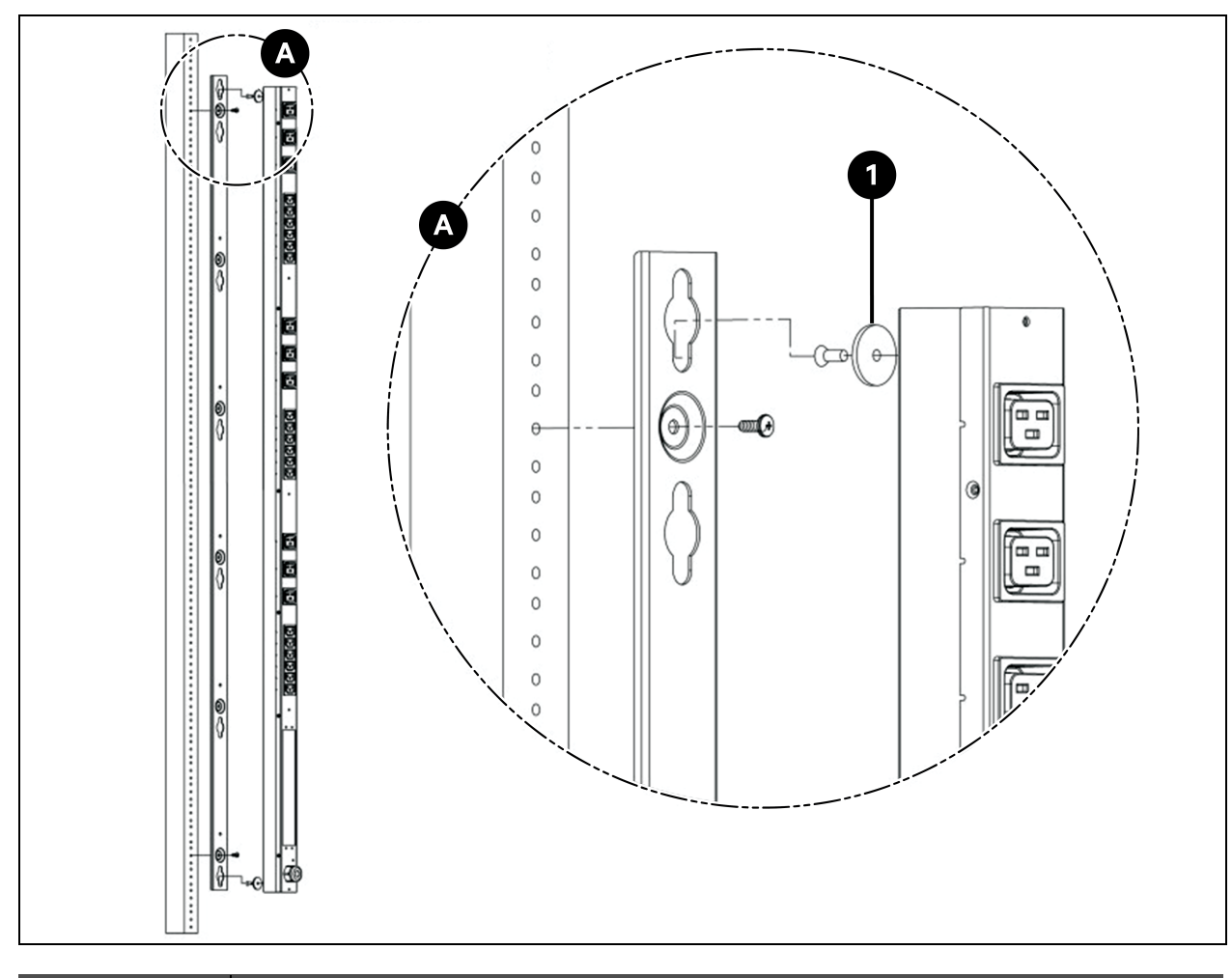

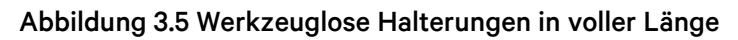

| Element | Beschreibung                 |
|---------|------------------------------|
| 1       | Werkzeuglose Unterlegscheibe |

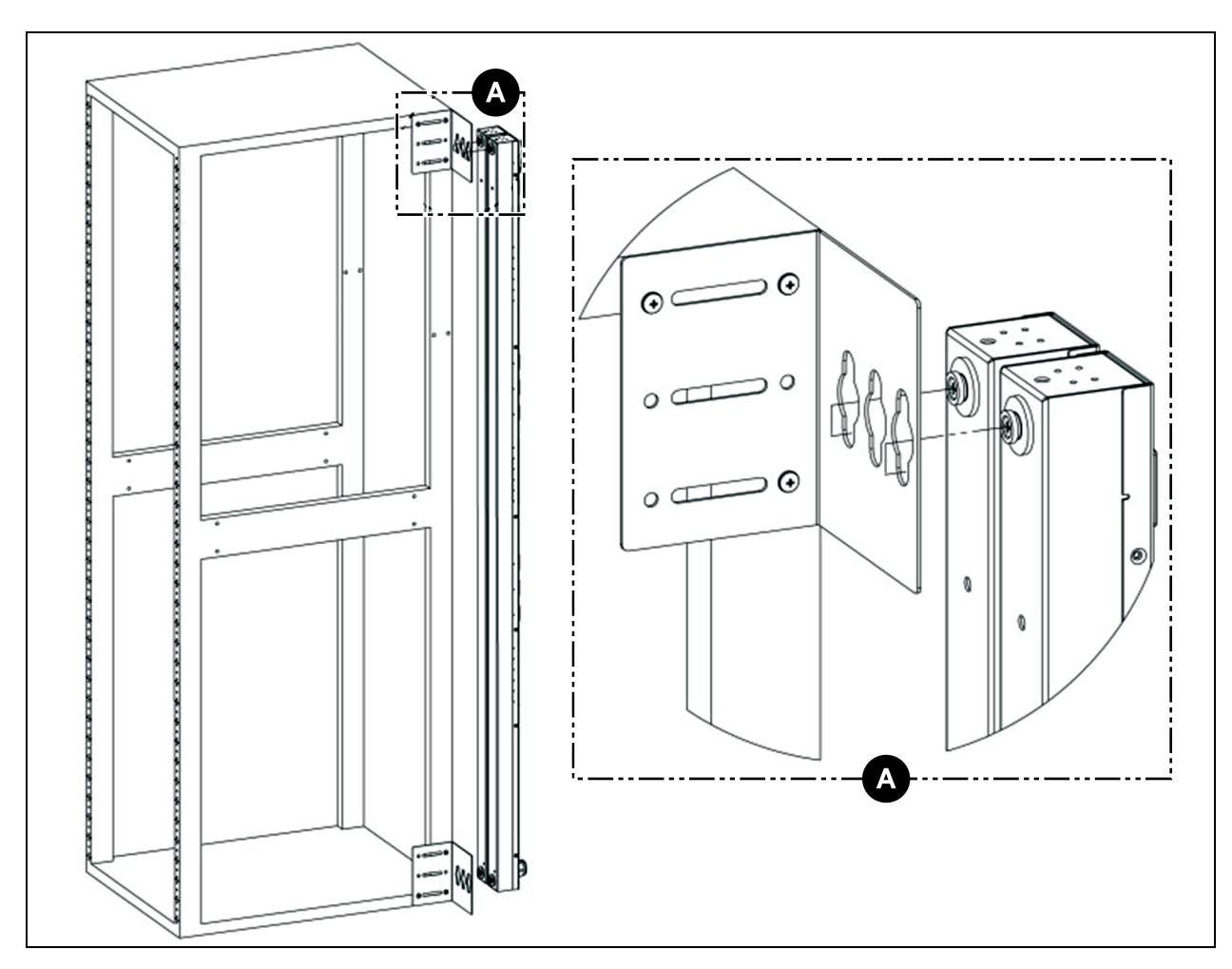

Abbildung 3.6 Halterungen zur einseitigen Montage für zwei Einheiten

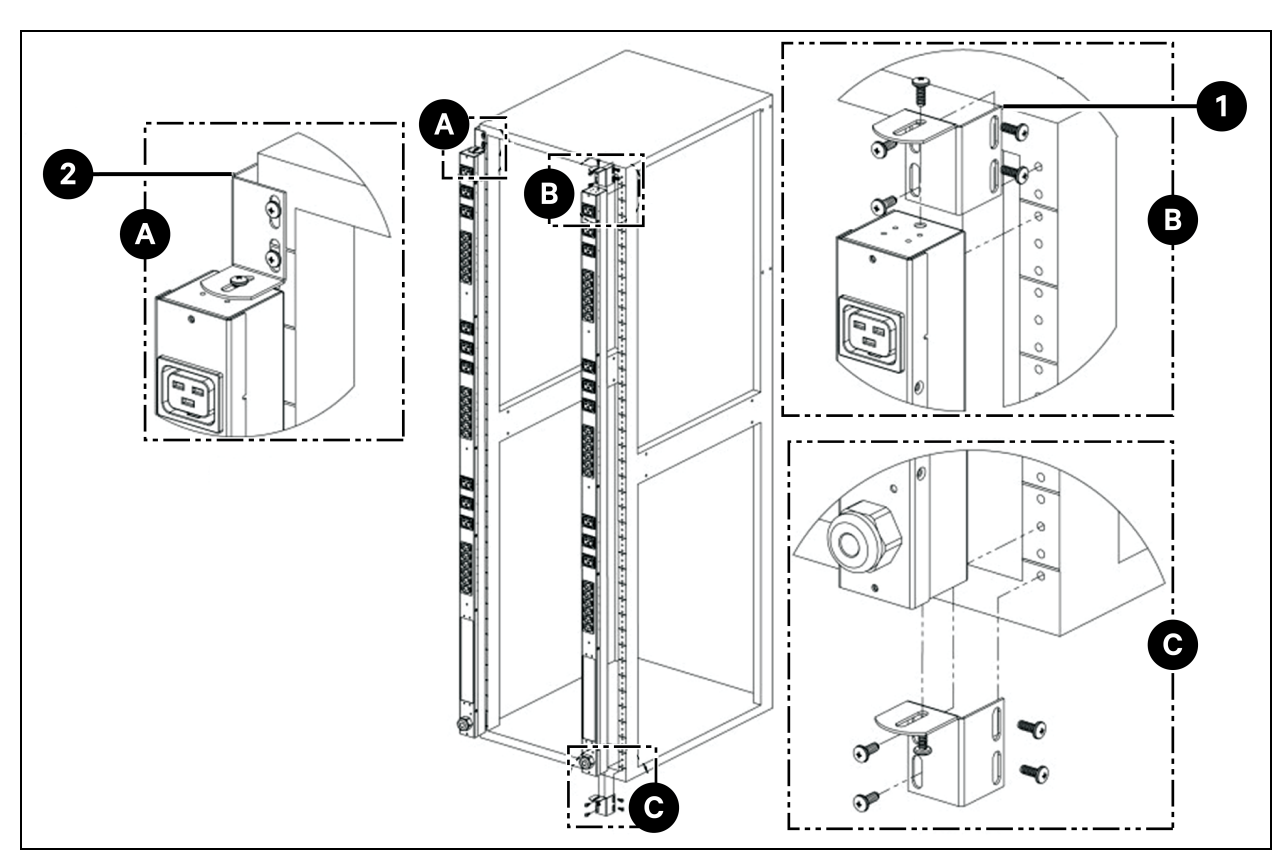

### Abbildung 3.7 Versatz-/Seitenmontage-Halterungen

| Element | Beschreibung  |
|---------|---------------|
| 1       | Option rechts |
| 2       | Option links  |

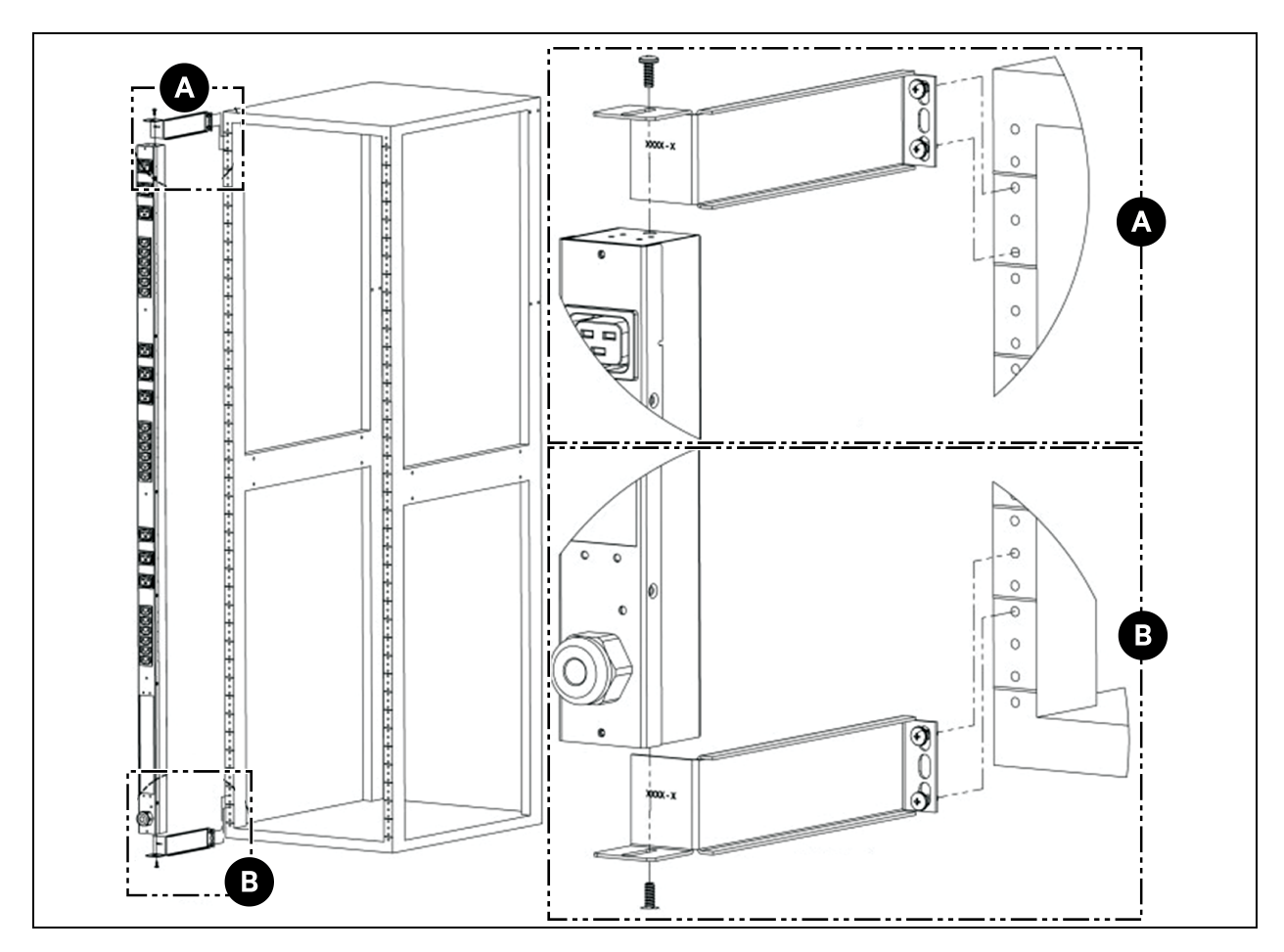

Abbildung 3.8 7 Zoll Verlängerungshalterungen

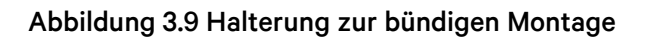

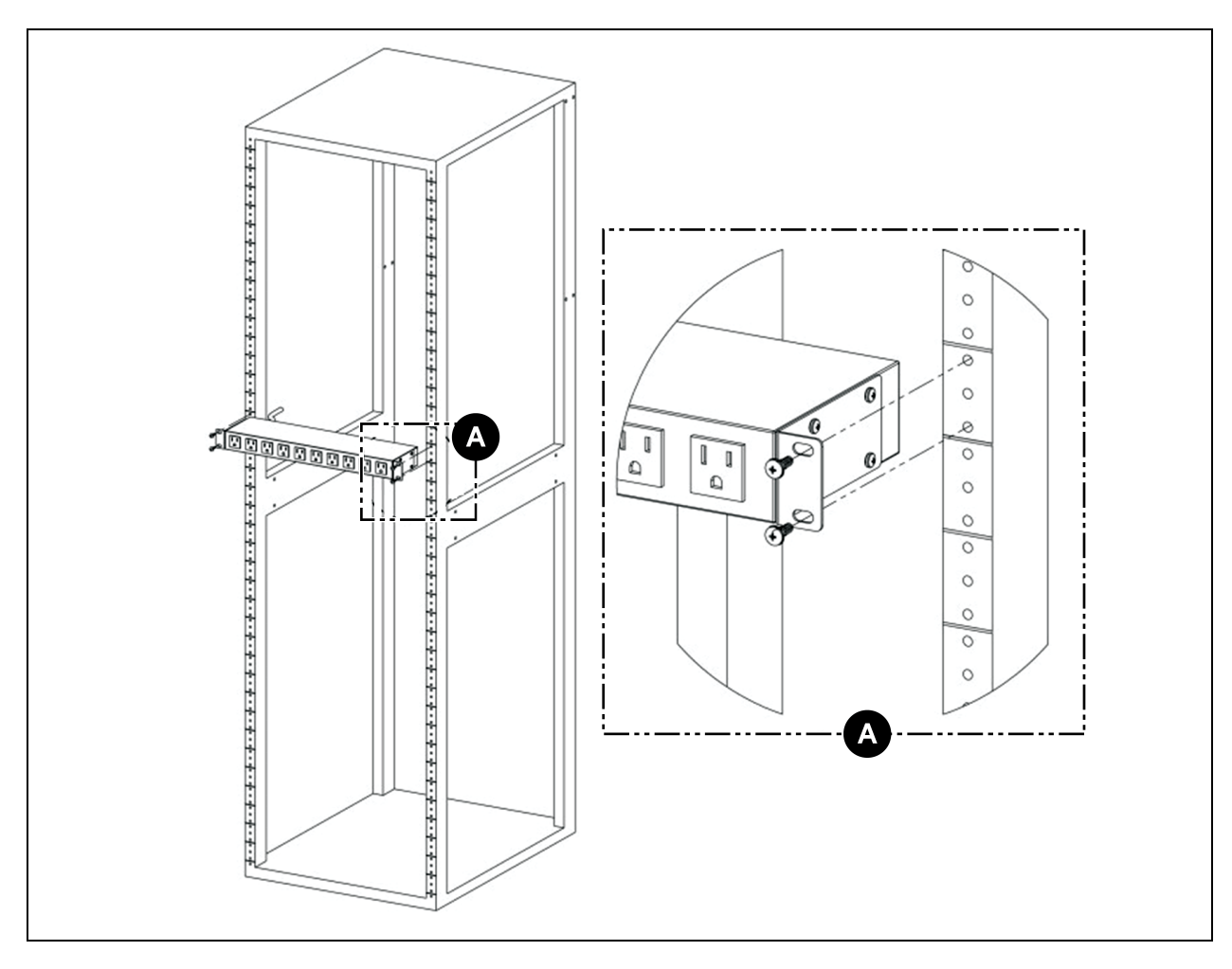

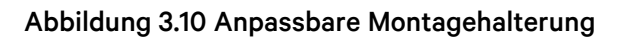

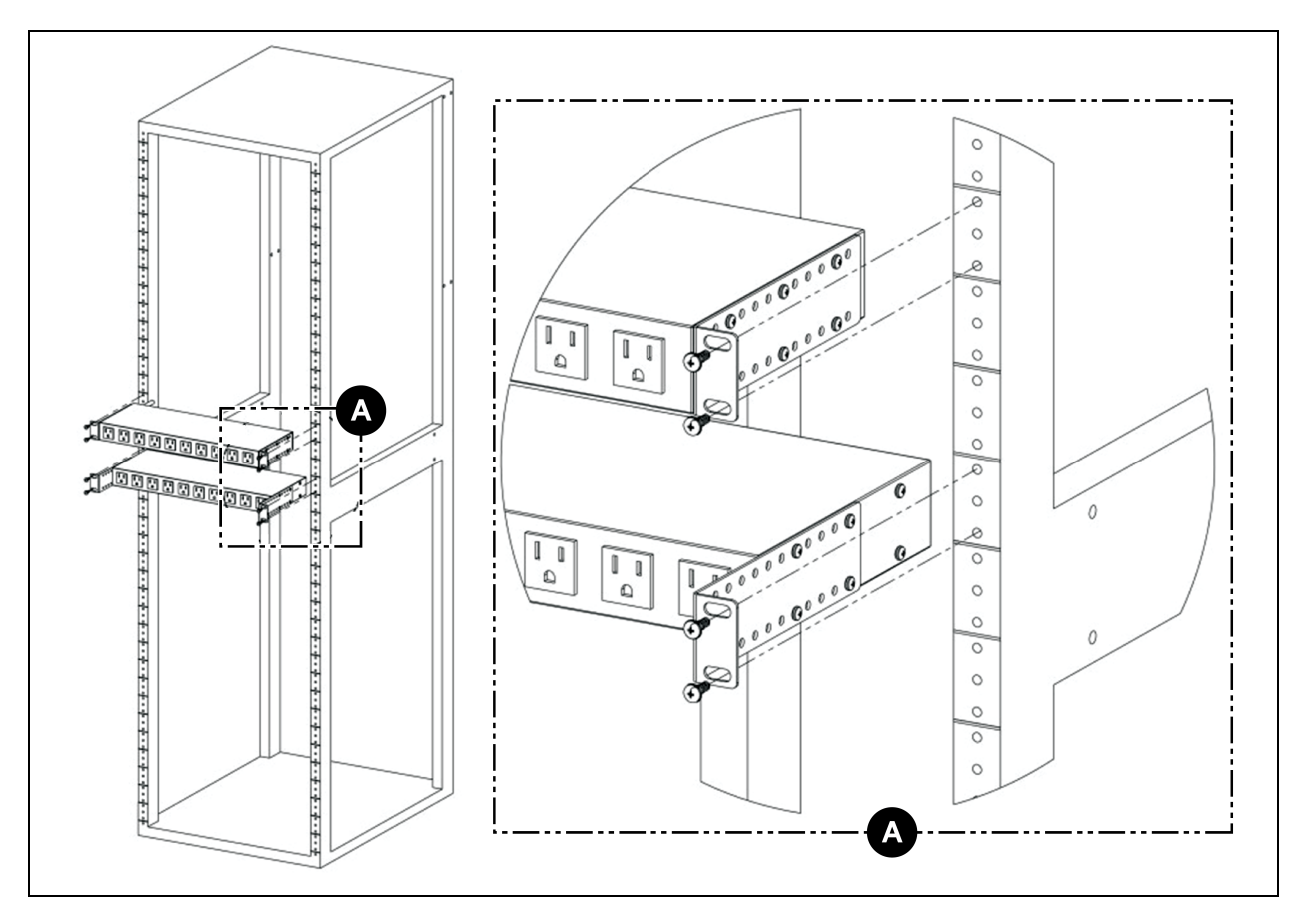

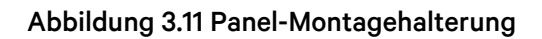

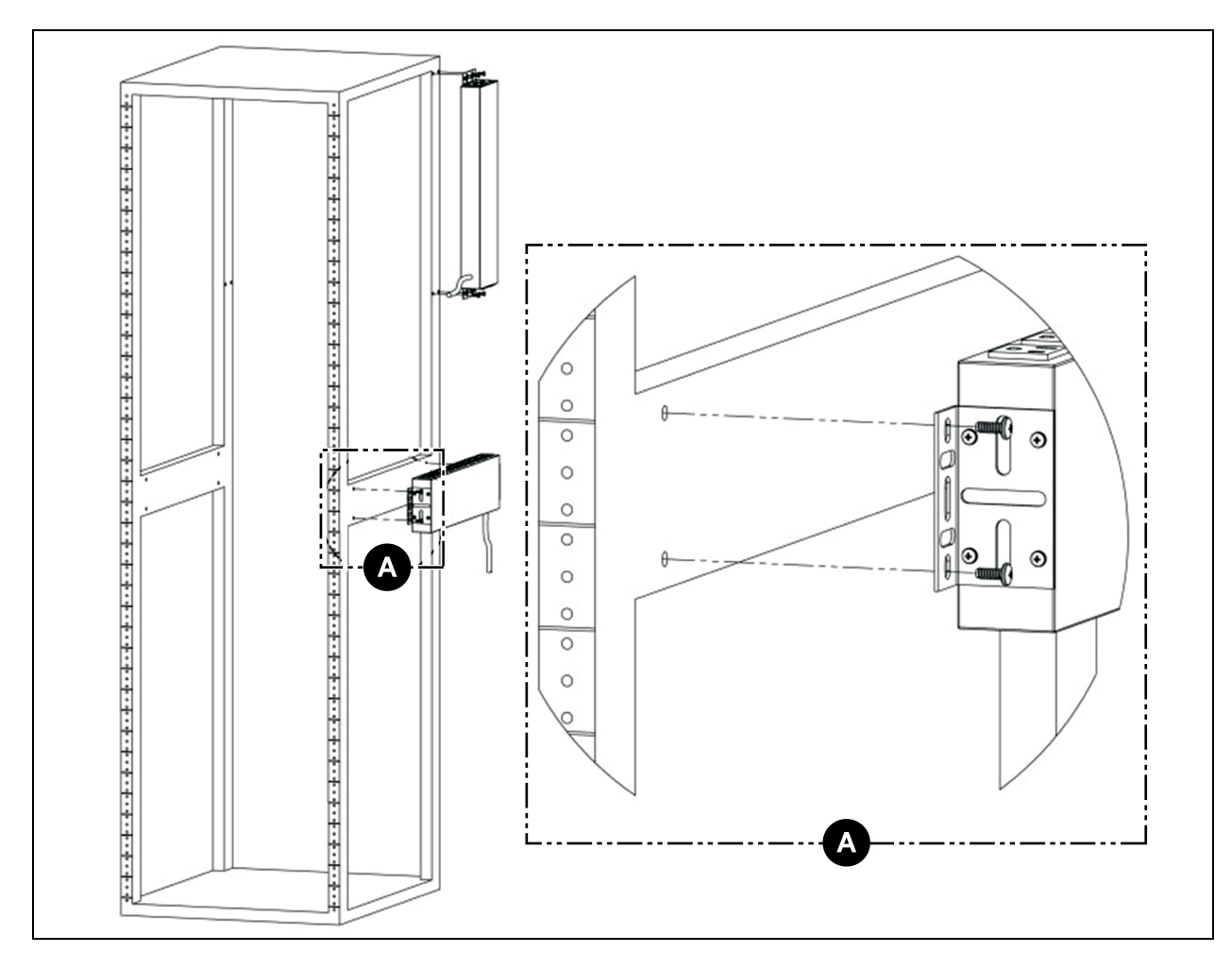

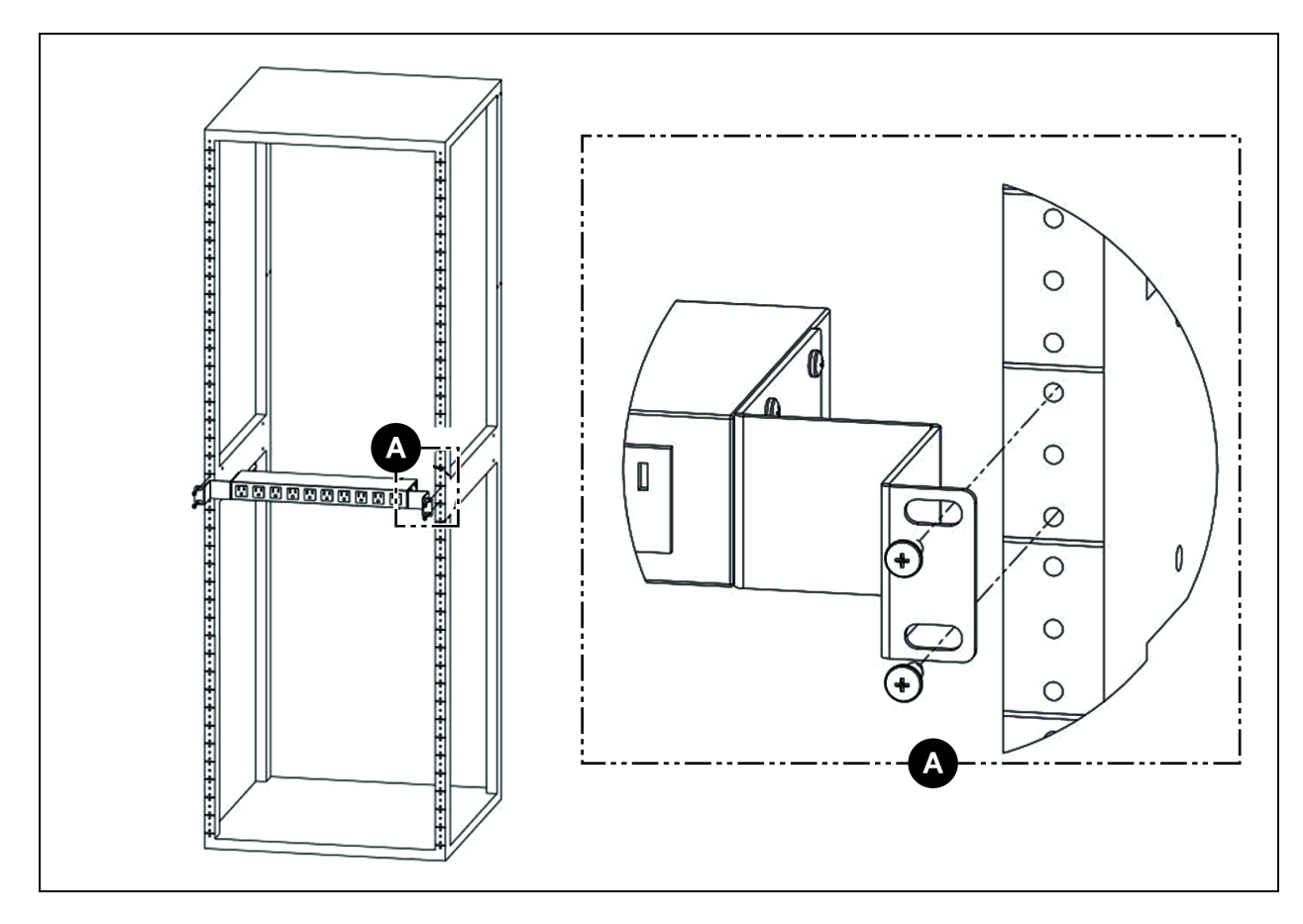

Abbildung 3.12 23-Zoll-Umrüstungs-Montagehalterungen

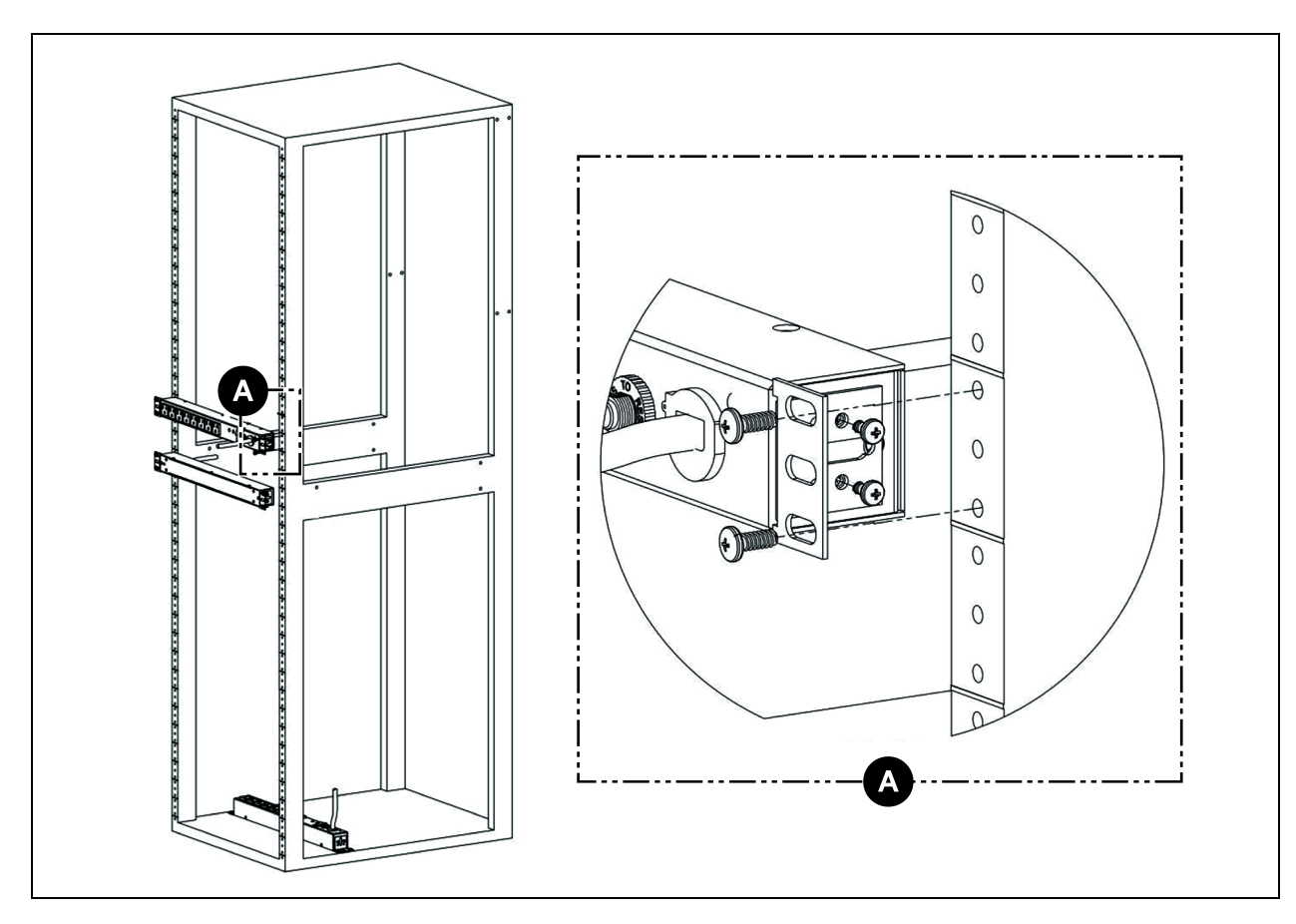

Abbildung 3.13 19 Zoll Horizontale/Panel-Montagehalterungen

Abbildung 3.14 Montagehalterungen für Vertiv<sup>™</sup> PowerIT Universal Power Distribution Unit (UPDU) mit Schwenkkopf

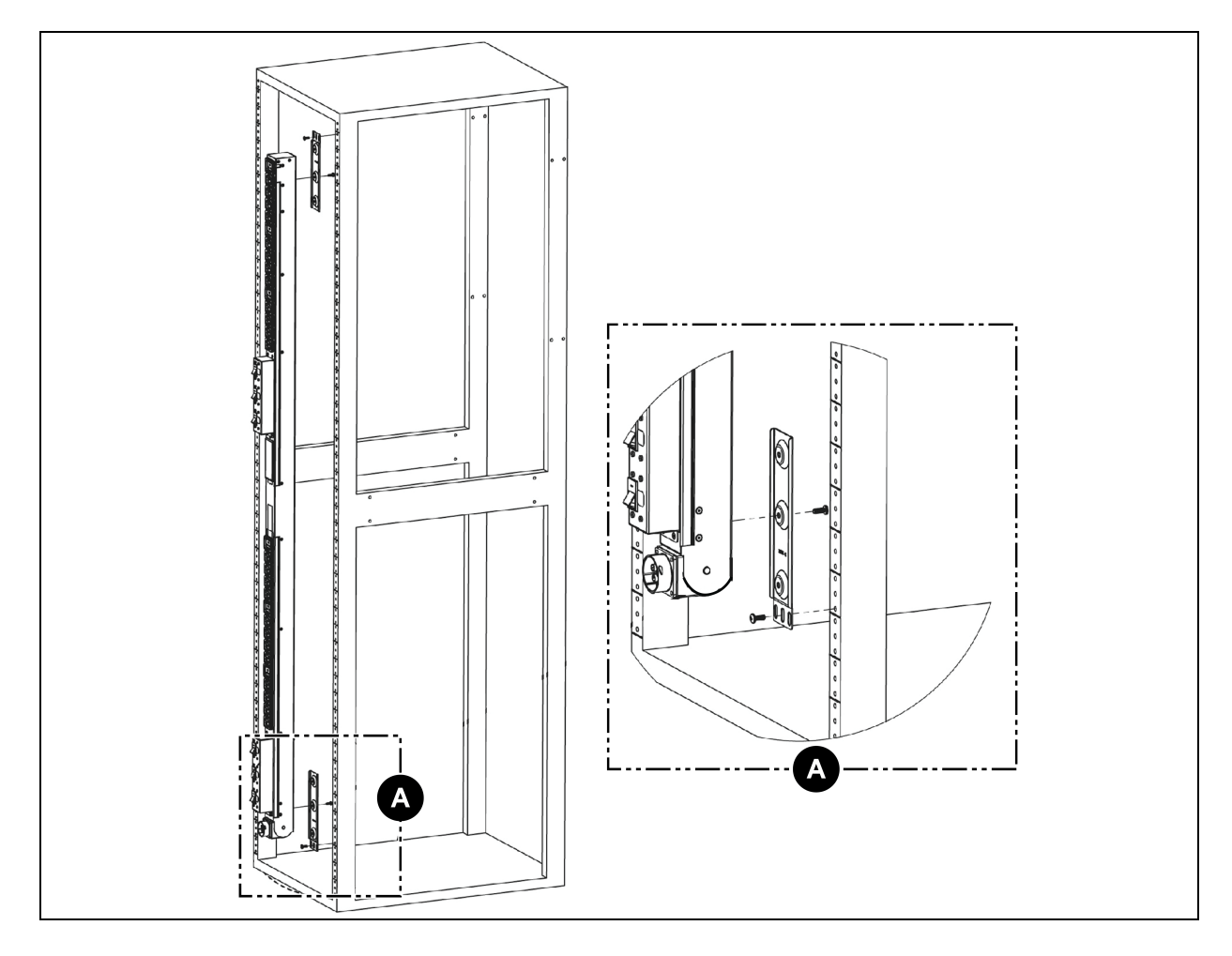

### 3.2 Stromanschluss

Schließen Sie die Vertiv™ PowerIT rPDU an eine geschützte Steckdose des Netzstromkeises mit korrekter Nennleistung an. Vergewissern Sie sich, dass das Netzkabel den vom Hersteller angegebenen Biegeradius (8X) nicht überschreitet.

### 3.2.1 Verwenden von U-Lock

Schließen Sie die Geräte an, die von der Vertiv™ PowerIT rPDU versorgt werden sollen.

- Von Vertiv patentierte U-Lock-Stromkabelhalterung.
- Verwenden Sie Standard-Stromkabel.
- Über das Einstecken des Kabels aktiviertes Verriegelungssystem.
- Einfache Entriegelung über Drücken und Halten der Blende.

Abbildung 3.15 Verwenden der U-Lock-Kabelhalterung

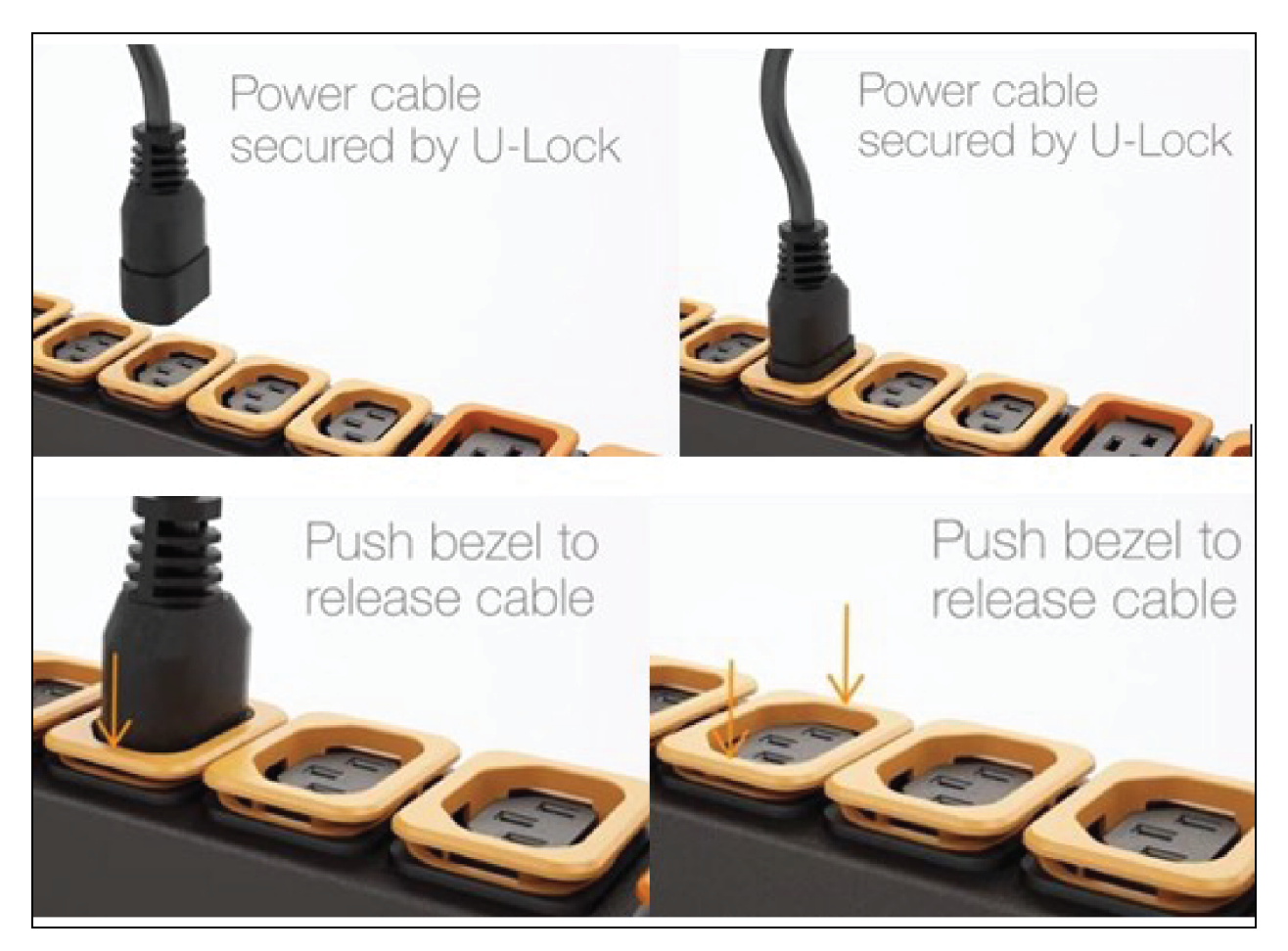

### 3.2.2 Verwenden von P-Lock

- Schließen Sie die Geräte an, die über die Vertiv™PowerIT rPDU betrieben werden sollen.
- Vertiv™ Kombinations-C13/C19-Steckdose mit P-Lock-Stromkabelhalterung.
- Kompatibel mit P-Lock-Stromkabeln.
- Ziehen Sie das P-Lock-Kabel über das Halten des Rasthebels von der Steckdose ab.

#### Abbildung 3.16 Verwenden der P-Lock-Kabelhalterung

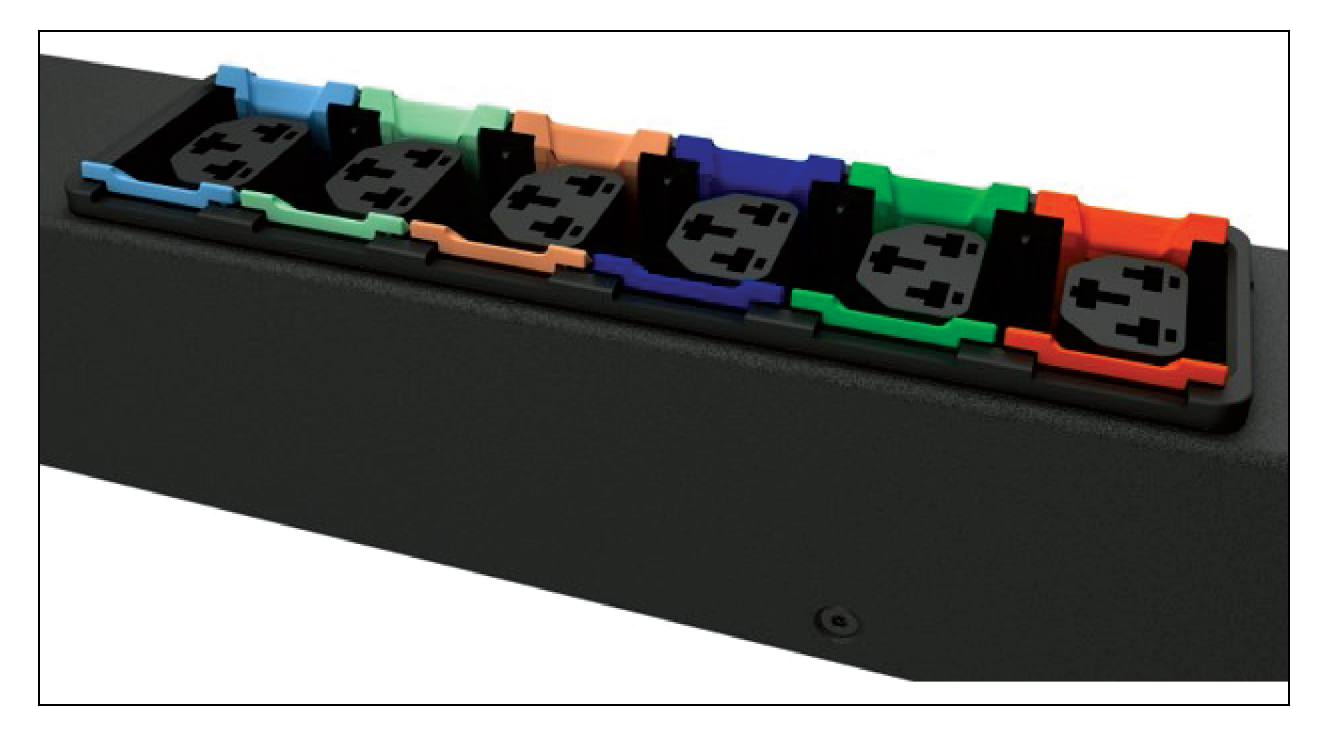

## 4 Bewährte Verfahren für die Sicherheit

Die Standardvoreinstellungen der Kartenunterstützung sind auf die sicherste Konfiguration bei der Bereitstellung eingestellt. Die ordnungsgemäße Sicherheit für kritische Infrastrukturen erfordert eine ordnungsgemäße Konfiguration ALLER Kommunikationsdienste. In diesem Abschnitt werden die Einstellungen zusammengefasst.

Im Rahmen des Vertiv SECURE Produktlebenszyklus setzt sich Vertiv dafür ein, das Cybersicherheitsrisiko in den Produkten zu minimieren, indem wir bei der Entwicklung von Produkten und Lösungen bewährte Verfahren im Bereich der Cybersicherheit einsetzen, um sie für unsere Kunden sicherer, zuverlässiger und wettbewerbsfähiger zu gestalten.

Unten finden Sie einige Empfehlungen für die Cybersicherheit über den Lebenszyklus des Produkts. Die Empfehlungen für die Cybersicherheit sind nicht als umfassender Leitfaden zur Cybersicherheit gedacht, sondern vielmehr als Ergänzung der bestehenden Cybersicherheitsprogramme eines Kunden zu verstehen. Auf den folgenden Websites finden Sie weitere Informationen über allgemeine bewährte Verfahren und Richtlinien zur Cybersicherheit:

https://www.cisa.gov/topics/cybersecurity-best-practices

https://www.vertiv.com/en-us/support/security-support-center/

**Tabelle 4.1** unten enthält eine Liste der zu überprüfenden Punkte. Jedes dieser Elemente sollte überprüft und entsprechend den betrieblichen Anforderungen für die Verwaltung der Geräte konfiguriert werden, und es sollte dafür gesorgt werden, dass die Einstellungen die gewünschten betrieblichen Funktionen unterstützen, ohne unnötigen oder unbefugten Zugriff auf kritische Infrastrukturgeräte zu ermöglichen. Für die Konfiguration der einzelnen Elemente ist eine Referenz auf den entsprechenden Abschnitt in diesem Dokument angegeben.

| Element               | Beschreibung                                                                                                    | Referenz                                                                                                    |
|-----------------------|----------------------------------------------------------------------------------------------------|----------------------------------------------------------------------------------------------------|
| Konten und Passwörter | Ändern Sie sofort die Namen und Passwörter der Admin- und<br>Benutzerkonten, um den standardmäßigen Zugriff mit Zugangsdaten<br>zu unterbinden.                                                  | Siehe Users auf Seite<br>66.                                                                                                    |
| IP-Netzwerkzugang     | Aktivieren/Deaktivieren des IPV4- und IPV6-Netzwerkzugriffs auf die<br>Karte – Deaktivieren des ungenutzten Netzwerkzugriffs.                                                                    | Siehe <mark>Network</mark> auf<br>Seite 71.                                                                                                    |
| SSHv2-Zugriff         | Aktivieren/Deaktivieren des SSHv2-Zugriffs für Diagnose- und<br>Konfigurationszwecke – bei Nichtgebrauch deaktivieren.                                                                           | Siehe <mark>SSH</mark> auf Seite<br>89.                                                                                                    |
| Webserver-Protokoll   | Wählen Sie HTTPS, um beim Zugriff auf Daten über die Web-<br>Benutzeroberfläche die SSL-Verschlüsselung zu verwenden.                                                                            | Siehe Web Server auf<br>Seite 81.                                                                                                    |
| TLS-Zertifikate       | Falls Sie HTTPS verwenden, installieren Sie Ihre eigenen TLS-<br>Zertifikate von einer vertrauenswürdigen Zertifizierungsstelle oder<br>erstellen Sie alternative, selbst signierte Zertifikate. | Siehe SSL Certificate:<br>Sie können Ihre eigene<br>signierte SSL-<br>Zertifikatsdatei<br>hochladen, um die<br>Standarddatei zu<br>ersetzen. Das Zertifikat<br>kann entweder selbst<br>oder von einer |

| Tabelle 4.1 | Zu prüfende und zu verifizierende Einstellungen, um das Risiko eines unberechtigten |
|-------------|-------------------------------------------------------------------------------------|
| Zugriffs zu | verringern                                                                          |

| Element                                | Beschreibung                                                                                                    | Referenz                                                                                                    |
|----------------------------------------|----------------------------------------------------------------------------------------------------|----------------------------------------------------------------------------------------------------|
|                                        |                                                                                                    | Zertifizierungsstelle<br>signiert werden. Das<br>SSL-Zertifikat muss<br>entweder im PEM-<br>oder PFX- (PKCS12)-<br>Format sein. auf Seite<br>82. |
| Remote-Schreibzugriff über<br>Web      | Um über die Weboberfläche steuern/schreiben zu können, müssen Sie<br>sich per Fernzugriff anmelden und entweder über ein Benutzerkonto<br>auf Admin- oder Kontrollebene verfügen.<br>Um den Fernzugriff zu verhindern, deaktivieren Sie sowohl HTTP als<br>auch HTTPS.<br>WARNUNG! Wenn Sie sowohl HTTP als auch HTTPS<br>deaktivieren, wird diese Verbindung sofort unterbrochen<br>und der Remote-Zugriff ist nur noch über SSH möglich. | Siehe Web Server auf<br>Seite 81.                                                                                                    |
| Kommunikationsprotokolle               | SNMP aktivieren/deaktivieren – nicht verwendete Protokolle<br>deaktivieren.                                                                                                    | Siehe Modbus auf<br>Seite 95.                                                                                                    |
| SNMP-Versionseinstellungen             | Aktivieren/deaktivieren Sie die gewünschten SNMP-Versionen.<br>Erwägen Sie die Verwendung von SNMPv3 mit<br>Benutzerauthentifizierung und Verschlüsselung.                                                                                                    | Siehe SNMP auf Seite<br>93.                                                                                                    |
| SNMP-<br>Zugriffstabelleneinstellungen | Setzen Sie für jeden SNMPv1/v2c-Zugriffstabelleneintrag den SNMP-<br>Zugriffstyp auf "schreibgeschützt", um Änderungen am Gerät von den<br>im Tabelleneintrag angegebenen Hosts zu verhindern.                                                                                                    | Siehe SNMP auf Seite<br>93.                                                                                                    |
| SNMP-Community-Strings                 | Verwenden Sie ausreichend starke Werte für die SNMP-<br>Kommunikation in Übereinstimmung mit den Passwortrichtlinien Ihres<br>Unternehmens.                                                                                                    | Siehe SNMP auf Seite<br>93.                                                                                                    |
| SNMPv3-Einstellungen                   | Verwenden Sie geeignete Hashing- und Verschlüsselungsalgorithmen<br>für die SNMPv3-Authentifizierungs- und Datenschutzeinstellungen, um<br>die Sicherheit der SNMPv3-Kommunikation zu verbessern.                                                                                                    | Siehe SNMP auf Seite<br>93.                                                                                                    |
| Gastbenutzerkonto                      | Dieses Konto sollte deaktiviert bleiben, wenn es nicht benötigt wird. Es<br>ermöglicht einen schreibgeschützten Zugriff auf das Gerät und kann,<br>falls aktiviert, zusätzlichen Kontext zu den Geräteeinstellungen liefern.                                                                                                    | Siehe Users auf Seite<br>66.                                                                                                    |

## Tabelle 4.1Zu prüfende und zu verifizierende Einstellungen, um das Risiko eines unberechtigtenZugriffs zu verringern (Fortsetzung)

Für zusätzliche Sicherheit können die Firewall und das Gateway des lokalen Netzwerks so eingeschränkt werden, dass nur der notwendige Datenverkehr über die erforderlichen Netzwerkports zugelassen wird. Die Ports der MRIC-RP-Karte werden in der folgenden Tabelle erläutert. Einige Porteinstellungen können vom Administrator geändert werden.

| Netzwerkdienst                 | Verwendeter Port       | Standard | Modifikation erforderlich               |
|--------------------------------|------------------------|----------|-----------------------------------------|
| HTTP                           | TCP80                  | Ν        | J                                       |
| HTTPS                          | TCP443                 | J        | J                                       |
| DNS                            | TCP&UDP 53             | J        | Ν                                       |
| NTP                            | TCP&UDP 123            | J        | Ν                                       |
| SMTP                           | TCP25                  | J        | J                                       |
| SSH                            | TCP UDP 22             | J        | Ν                                       |
| SNMP                           | UDP 161, 162           | Ν        | Nur Trap-Port 162 kann geändert werden. |
| Modbus                         | TCP 502                | Ν        | J                                       |
| VID/VIP                        | GDP/HTTP               | Ν        | Ν                                       |
| DHCP-Client                    | UDP 68                 | J        | Ν                                       |
| GDP (Geist Discovery Protocol) | UDP 6687               | J        | Ν                                       |
| LDAP                           | TCP 389                | Ν        | J                                       |
| RADIUS                         | UDP1812/1813/1645/1646 | Ν        | Ν                                       |
| TACACS                         | TCP 49                 | Ν        | Ν                                       |
| Remote-Syslog                  | TCP 514                | Ν        | J                                       |

Tabelle 4.2 Von der MRIC-RP-Karte verwendete Ports (v6.1 oder höher)

Details für die Konfiguration aller Optionen sind im restlichen Teil dieses Handbuchs zu finden.

### 4.1 Risikobewertung

Vertiv empfiehlt das Durchführen einer Risikobewertung, um vernünftigerweise vorhersehbare interne und externe Risiken für die Sicherheit, Verfügbarkeit und Integrität des Systems und seiner Umgebung zu ermitteln und zu bewerten. Diese Aufgabe sollte in Übereinstimmung mit den geltenden technischen und regulatorischen Rahmen wie IEC 62443 und NERC-CIP durchgeführt werden. Die Risikobewertung sollte regelmäßig wiederholt werden.

### 4.2 Physische Sicherheit

Der IMD5 ist für den Einsatz und Betrieb an einem physisch sicheren Ort konzipiert und vorgesehen. Vertiv empfiehlt eine Überprüfung der physischen Sicherheit und des Betriebsumfelds des Geräts. Da ein Angreifer oder eine Insider-Bedrohung schwerwiegende Störungen verursachen kann, werden im Folgenden einige bewährte Verfahren empfohlen, die unter anderem Folgendes umfassen:

- Schränken Sie den Zugang zu Bereichen, Racks und Geräten mit verschlüsselten RFID-Karten/Badges, eindeutigen Mehrfaktor-Passcodes für den Zugang, Personenschleusen und biometrischen Scannern für den physischen Zugang zu den Anlagen ein.
- Vertrauenswürdige und geprüfte Sicherheitskräfte mit 24x7x365 physischer Präsenz und schriftlichen Protokollen, um den physischen Zugang zu einem Rechenzentrum, Gebäude und Rack zu dokumentieren und festzuhalten.

- Eingeschränkter physischer Zugang zu Telekommunikationsanlagen und Netzwerkverkabelung. Der physische Zugang zu den Telekommunikationsleitungen und der Netzwerkverkabelung sollte eingeschränkt werden, um Versuche des Abfangens oder der Sabotage der Kommunikation zu verhindern. Zu den bewährten Verfahren gehört die Verwendung von Kabelkanälen aus Metall für die Netzwerkverkabelung, die zwischen den Anlagenschränken verläuft.
- Alle USB-, RJ45- und/oder sonstigen physischen Anschlüsse sollten auf den Geräten eingeschränkt werden.
- Schließen Sie keine Wechselmedien (z. B. USB-Geräte und SD-Karten) für Vorgänge an (z. B. Firmware-Upgrade, Konfigurationsänderung oder Änderung der Boot-Anwendung), wenn die Herkunft des Mediums nicht bekannt und vertrauenswürdig ist. Bevor Sie ein tragbares Gerät über einen USB-Anschluss oder einen SD-Kartensteckplatz anschließen, scannen Sie das Gerät auf Malware und Viren.

### 4.3 Kontozugriff

Die Zugriffsrechte des IMD5-Kontos sollten so verwaltet werden, dass so wenig Kontofunktionen wie möglich zur Verfügung stehen, und der Endbenutzer dennoch seine Arbeitsaufgaben erfüllen kann. Die Anmeldung bei IMD5 sollte auf berechtigte Benutzer beschränkt werden. Einige der folgenden bewährten Praktiken sollten in die schriftlichen Verfahren einer Organisation für den Netzwerk- und Anlagenzugang aufgenommen werden:

- Für die erste Anmeldung bei IMD5 müssen Anmeldedaten erstellt werden.
- Keine gemeinsame Verwendung von Konten/Anmeldedaten. Jeder Benutzer sollte sein eigenes Konto und Passwort haben. Die Protokollierungsfunktionen des IMD5 erwarten, dass jedes Konto ein eindeutiger, nicht gemeinsam genutzter Benutzer ist.
- Administratoren sollten den Zugriff und die Berechtigungen auf die Funktionen beschränken, die für die Tätigkeit des Benutzers erforderlich sind.
- Beschränken Sie alle Berechtigungen auf der Administratorebene (z. B. Firmware-Updates, Aktivierung/Deaktivierung von Protokollen) auf zugelassene Administratoren.
- Stellen Sie sicher, dass die Anforderungen an die Stärke, Komplexität und Länge von Passwörtern auf höchstem Niveau gemäß den IT-Richtlinien des Unternehmens durchgesetzt werden.
- Sorgen Sie dafür, dass gekündigte Mitarbeiter sofort vom Zugang zum Gerät ausgeschlossen werden. Einige Beispiele sind die Nutzung eines AAA- oder TACACS+-Benutzerauthentifizierungsprozesses.
- Erzwingen Sie die Beendigung der Sitzung nach einer gewissen Zeit der Inaktivität.
- Nutzen Sie die Remote-Syslog-Funktion, um sich über System- und Netzwerkereignisse sowie Sicherheitsbedrohungen zu informieren und einen Einblick in das Gerät zu erhalten und Probleme zu beheben. (Das kann auch in Ihrer Umgebung für die Einhaltung von PCI-DSS/SOX/HIPAA erforderlich sein).

## **5 Einrichtung**

### 5.1 Interchangeable Monitoring Device

Das Interchangeable Monitoring Device (IMD) ist das Herzstück der upgradefähigen Vertiv<sup>™</sup> PowerIT rPDU Stromversorgungsprodukte. Das IMD-Modul kann ausgetauscht und upgegradet werden, damit Rechenzentren ihre Standorte zukunftssicher machen können. Der Einbau eines falschen IMD als Ersatz in eine rPDU kann zu einer Beschädigung des IMD führen.

### 5.1.1 Grundausstattung

Die upgradefähige Basisversion der Vertiv<sup>™</sup> PowerIT rPDU beinhaltet das IMD-01X-Modul und bietet eine kostengünstige Stromverteilung mit der Option auf ein Upgrade, um lokale Strommesser und/oder Fernüberwachung und andere Funktionen in der Zukunft zu ergänzen.

### 5.1.2 Ausführung mit Strommesser

Die upgradefähige Vertiv<sup>™</sup> PowerIT rPDU mit Strommesser ist eine Option mit lokaler Messfunktion. Sie beinhaltet das IMD-01D-Modul und bietet ein lokales Display zum Aufrufen des Stromverbrauchs (in Ampere) und die Option, andere Funktionen in der Zukunft zu ergänzen.

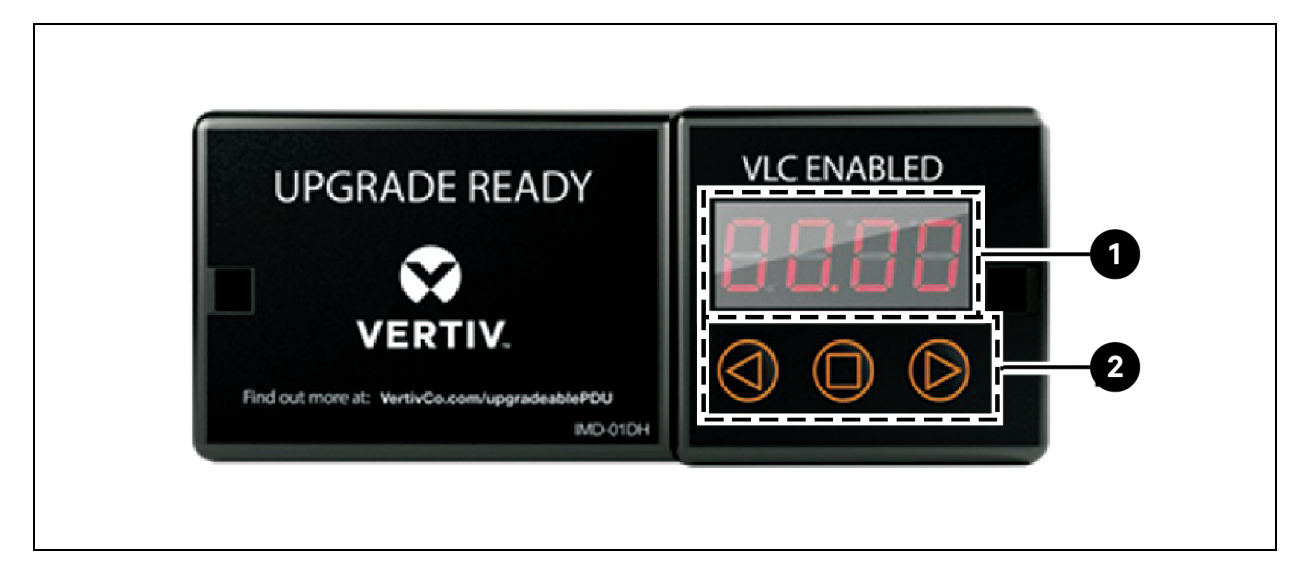

#### Abbildung 5.1 IMD-01D-Modul

#### Tabelle 5.1 Beschreibungen der IMD-01D-Module

| Element | Name            | Beschreibung                                                                                                    |
|---------|-----------------|----------------------------------------------------------------------------------------------------|
| 1       | Lokales Display | Auf dem lokalen Display werden die Stromwerte (in Ampere) von Phase, Leitung und<br>Stromkreis angezeigt.                                                                                                |
| 2       | Display-Tasten  | Neben dem IMD-Display befinden sich drei Tasten: eine Zurück-, eine Vorwärts- und eine mittlere Taste. Die Funktionen dieser Tasten werden in der <b>Tabelle 5.2 auf der nächsten Seite</b> beschrieben. |

| Tabelle 5.2 | Funktionen d | er Display-Tasten |
|-------------|--------------|-------------------|
|-------------|--------------|-------------------|

| Taste                          | Symbol     | Beschreibung                                                                                                    |
|--------------------------------|------------|----------------------------------------------------------------------------------------------------|
| Zurück-Taste                   | $\bigcirc$ | Wechselt auf den vorherigen Kanal.                                                                                                    |
| Vorwärts-Taste                 | $\bigcirc$ | Wechselt auf den nächsten Kanal.                                                                                                    |
| Mittlere Taste                 |            | Zwischen Scrollen und statischem Anzeigemodus wechseln. Indem Sie diese Taste<br>10 Sekunden lang gedrückt halten, wird das Netzwerk zurückgesetzt, die Standard-<br>IP-Adresse wird wiederhergestellt und die Informationen zum Benutzerkonto<br>werden zurückgesetzt. |
| Mittlere Taste 3-mal           | $\square$  | Wenn Sie diese Taste dreimal innerhalb von zwei Sekunden drücken, wird der VLC-<br>Modus aktiviert. Durch das Drücken der Taste bei aktivem VLC-Modus kehrt das<br>Gerät auf die Standard-Stromanzeige zurück.                                                          |
| Zurück- und<br>Vorwärts-Tasten |            | Durch das gleichzeitige Drücken beider Tasten wird das Display um 180 Grad<br>gedreht.                                                                                                    |

HINWEIS: Die Funktion der Display-Taste kann abhängig von der Konfiguration der Einheit variieren.

### 5.1.3 Ausführung mit Geräteüberwachung

Frühere Versionen der Vertiv™ PowerIT rPDUs mit Vertiv™ Geräteüberwachung wurden mit dem IMD-03E-G-Modul ausgeliefert.

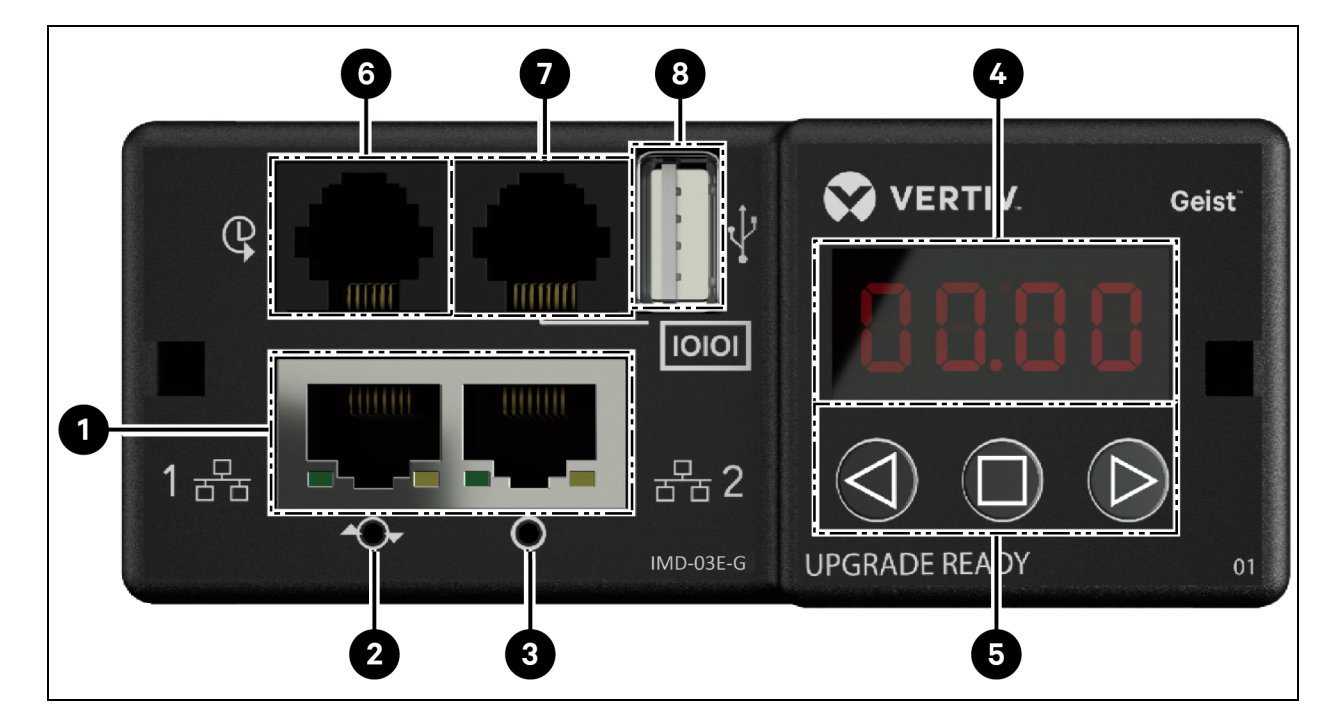

#### Abbildung 5.2 IMD-03E-G-Modul

| Nummer | Name                                       | Beschreibung                                                                                                    |
|--------|--------------------------------------------|----------------------------------------------------------------------------------------------------|
| 1      | Dual-Ethernet-<br>Ports                    | Die Dual-Ethernet-Ports fungieren als Ethernet-Switch mit zwei Ports, was eine Reihenschaltung<br>mehrerer Geräte ermöglicht. Die Dual-Ethernet-Ports können unabhängig voneinander als Dual-<br>Ethernet-Netzwerkschnittstellen konfiguriert werden, sodass die rPDU an zwei verschiedene<br>Netzwerke angeschlossen werden kann.                                                                                                    |
| 2      | Taste für den<br>Hard-Reboot               | Durch das Drücken der Taste für den Hard-Reboot startet das IMD neu. Es wird dadurch aus-<br>und wieder eingeschaltet; Benutzerinformationen werden dabei nicht geändert oder gelöscht.                                                                                                    |
| 3      | Taste zum<br>Zurücksetzen<br>des Netzwerks | Indem Sie die Taste zum Zurücksetzen des Netzwerks während des Normalbetriebs 5 Sekunden<br>lang gedrückt halten, wird die Standard-IP-Adresse wiederhergestellt und die Benutzerkonten<br>werden zurückgesetzt.                                                                                                    |
| 4      | Lokales Display                            | Auf dem lokalen Display werden die Stromwerte (in Ampere) von Phase, Leitung und Stromkreis angezeigt.                                                                                                    |
| 5      | Display-Tasten                             | Neben dem IMD-Display befinden sich drei Tasten: eine Zurück-, eine Vorwärts- und eine mittlere<br>Taste. Die Funktionen dieser Tasten werden in der <b>Tabelle 5.4</b> auf der nächsten Seite<br>beschrieben.                                                                                                    |
| 6      | Remote-<br>Sensor-Port                     | RJ-12-Port für die Anbindung digitaler Vertiv <sup>™</sup> Plug-and-Play-Remote-Sensoren (separat<br>verkauft). Jeder digitale Sensor hat eine eindeutige Seriennummer und wird automatisch erkannt.<br>PDUs mit Geräteüberwachung unterstützen bis zu 16 Sensoren. Der optionale Vertiv <sup>™</sup> A2D-<br>Wandler kann hinzugefügt werden, um die analoge Erfassung zu ermöglichen. Der optionale SN-<br>ADAPTER kann hinzugefügt werden, um integrierte und modulare Sensoren von Liebert zu<br>unterstützen. Weitere Informationen finden Sie unter Verfügbare Sensoren auf Seite 127. |
| 7      | Serieller Port                             | RS-232 über RJ-45-Port.                                                                                                    |
| 8      | USB-Anschluss                              | Der USB-Port wird zum Hochladen von Firmware, Sichern/Wiederherstellen der<br>Gerätekonfiguration, zur Erweiterung der Protokollierungskapazität über ein USB-Speichergerät<br>oder zur Unterstützung von drahtlosen TP-Link-USB-Adaptern verwendet. Der USB-Anschluss<br>muss aktiviert sein – siehe USB auf Seite 90. Bietet bis zu 100 mA Stromkapazität für über USB<br>angeschlossene Geräte.                                                                                                    |

Tabelle 5.3 Beschreibungen der IMD-03E-G-Module

HINWEIS: Ein serieller Anschluss unterstützt keine Flusssteuerung.

| Taste                              | Symbol     | Beschreibung                                                                                                    |
|------------------------------------|------------|----------------------------------------------------------------------------------------------------|
|                                    |            | Drücken Sie die Taste, um auf den vorherigen Kanal zu wechseln.                                                                                                    |
| Zurück-Taste                       | $\bigcirc$ | Drücken Sie diese Taste 3 Sekunden lang, damit die Konfiguration gesichert wird. Auf dem<br>Display wird die Meldung <b>bcup</b> angezeigt, während die Sicherung generiert wird.<br>Anschließend wird der Betrieb normal fortgesetzt. Die Sicherung wird auf den verfügbaren<br>USB-Speichergeräten gespeichert und der Vorgang funktioniert nicht, wenn keine<br>derartigen Geräte verfügbar sind.                                                                                                    |
|                                    |            | Drücken Sie die Taste, um auf den nächsten Kanal zu wechseln.                                                                                                    |
| Vorwärts-Taste                     | $\square$  | Drücken Sie diese Taste 3 Sekunden lang, damit die Konfiguration wiederhergestellt wird.<br>Auf dem Display wird eine <b>load</b> -Meldung gefolgt von einer <b>conf</b> -Meldung und dann ein<br>Countdown von 3 Sekunden angezeigt. Nach dem Ablauf des Countdowns wird die<br>Meldung <b>8888</b> ausgegeben und die Sicherung durchgeführt. Die Sicherung wird von USB-<br>Geräten gelesen. Wird die Taste zu einem beliebigen Zeitpunkt während dieser Sequenz<br>losgelassen, wird die Wiederherstellung abgebrochen. Nachdem die Sicherung<br>angewendet wurde oder falls keine Sicherungs-Images vorhanden oder USB-<br>Speichergeräte angeschlossen sind, wechselt das Display zurück in den Normalbetrieb. |
| Mittlere Taste                     |            | Zwischen Scrollen und statischem Anzeigemodus wechseln. Drücken Sie diese Taste 3<br>Sekunden lang, damit ein Parameter für die Sequenz zum Zurücksetzen gestartet wird.<br>Diese Sequenz besteht aus einer <b>rset</b> -Meldung, gefolgt von einer <b>dflt</b> -Meldung und dann<br>einem Countdown von 3 Sekunden. Nach Ablauf des Countdowns wird eine <b>8888</b> -<br>Meldung dargestellt und die Netzwerk-, <i>http-</i> , Benutzerkonto- und <i>LDAP/RADIUS</i> -<br>Informationen werden auf die Standardwerte zurückgesetzt. Wird die Taste zu einem<br>beliebigen Zeitpunkt während dieser Sequenz losgelassen, wird das Zurücksetzen<br>abgebrochen.                                                      |
| Mittlere Taste<br>3-mal            | 0          | Wenn Sie diese Taste 3-mal innerhalb von 2 Sekunden drücken, wird der VLC-Modus<br>aktiviert. Durch das Drücken der Taste bei aktivem VLC-Modus kehrt das Gerät auf die<br>Standard-Stromanzeige zurück.                                                                                                    |
| Zurück- und<br>Vorwärts-<br>Tasten |            | Durch das gleichzeitige Drücken beider Tasten wird das Display um 180 Grad gedreht.                                                                                                    |
| Zurück- und mittlere Tasten        |            | Durch das gleichzeitige Drücken beider Tasten wird die primäre IPv4-Adresse für das<br>Gerät angezeigt.                                                                                                    |

Tabelle 5.4 Funktionen der Display-Tasten

### 5.1.4 Ausführung mit Switched-Gerätepegel- und Switched-Ausgangspegel-Überwachung

Vorherige Versionen der Vertiv™ PowerIT rPDUs mit Switched-Gerätepegel-, Ausgangspegel- und Switched-Ausgangspegel-Überwachung wurden mit dem IMD-3E-G-Modul versandt.

#### Abbildung 5.3 IMD-3E-G-Modul

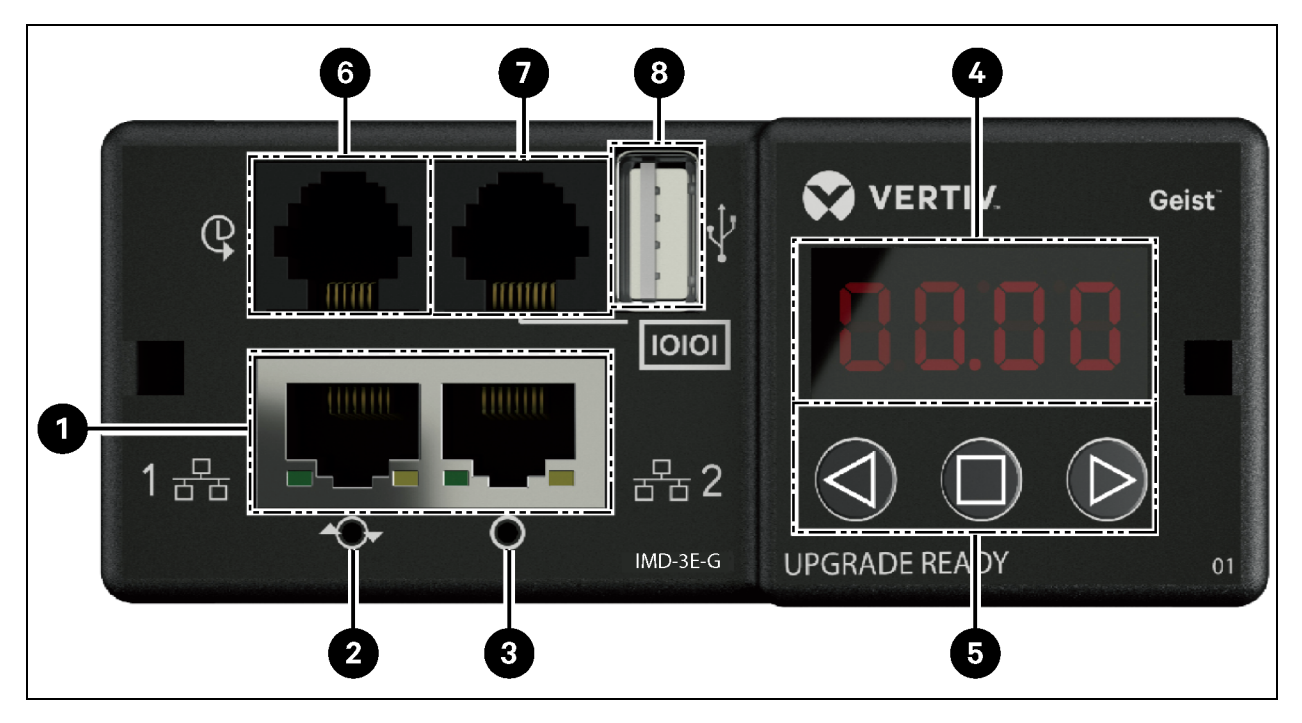

#### Tabelle 5.5 Beschreibungen der IMD-3E-G-Module

| Nummer | Name                                       | Beschreibung                                                                                                    |
|--------|--------------------------------------------|----------------------------------------------------------------------------------------------------|
| 1      | Dual-Ethernet-<br>Ports                    | Die Dual-Ethernet-Ports fungieren als Ethernet-Switch mit zwei Ports, was eine Reihenschaltung<br>mehrerer Geräte ermöglicht. Die Dual-Ethernet-Ports können unabhängig voneinander als Dual-<br>Ethernet-Netzwerkschnittstellen konfiguriert werden, sodass die rPDU an zwei verschiedene<br>Netzwerke angeschlossen werden kann. |
| 2      | Taste für den<br>Hard-Reboot               | Durch das Drücken der Taste für den Hard-Reboot startet das IMD neu. Es wird dadurch aus-<br>und wieder eingeschaltet; Benutzerinformationen werden dabei nicht geändert oder gelöscht.                                                                                                    |
| 3      | Taste zum<br>Zurücksetzen<br>des Netzwerks | Indem Sie die Taste zum Zurücksetzen des Netzwerks während des Normalbetriebs 5 Sekunden<br>lang gedrückt halten, wird die Standard-IP-Adresse wiederhergestellt und die Benutzerkonten<br>werden zurückgesetzt.                                                                                                    |
| 4      | Lokales Display                            | Auf dem lokalen Display werden die Stromwerte (in Ampere) von Phase, Leitung und Stromkreis angezeigt.                                                                                                    |
| 5      | Display-Tasten                             | Neben dem IMD-Display befinden sich drei Tasten: eine Zurück-, eine Vorwärts- und eine mittlere<br>Taste. Die Funktionen dieser Tasten werden unter Funktionen der Display-Tasten auf der<br>nächsten Seite beschrieben.                                                                                                    |

| Nummer | Name                   | Beschreibung                                                                                                    |
|--------|------------------------|----------------------------------------------------------------------------------------------------|
| 6      | Remote-<br>Sensor-Port | RJ-12-Port für die Anbindung digitaler Vertiv Plug-and-Play-Remote-Sensoren (separat<br>verkauft). Jeder digitale Sensor hat eine eindeutige Seriennummer und wird automatisch erkannt.<br>PDUs mit Switch und Ausgangsüberwachung unterstützen bis zu 16 Sensoren. Der optionale<br>Vertiv™ A2D-Wandler kann hinzugefügt werden, um die analoge Erfassung zu ermöglichen. Der<br>optionale SN-ADAPTER kann hinzugefügt werden, um integrierte und modulare Sensoren von<br>Liebert zu unterstützen. Weitere Informationen finden Sie unter Verfügbare Sensoren auf Seite<br>127. |
| 7      | Serieller Port         | RS-232 über RJ-45-Port.                                                                                                    |
| 8      | USB-Anschluss          | Der USB-Port wird zum Hochladen von Firmware, Sichern/Wiederherstellen der<br>Gerätekonfiguration, zur Erweiterung der Protokollierungskapazität über ein USB-Speichergerät<br>oder zur Unterstützung von drahtlosen TP-Link-USB-Adaptern verwendet. Der USB-Anschluss<br>muss aktiviert sein – siehe <b>USB auf Seite 90</b> . Bietet bis zu 100 mA Stromkapazität für über USB<br>angeschlossene Geräte.                                                                                                    |

Tabelle 5.5 Beschreibungen der IMD-3E-G-Module (Fortsetzung)

HINWEIS: USB MSC-Geräte wie USB-Sticks oder externe Festplatten werden unterstützt. USB-Speichergeräte müssen als FAT32 formatiert sein.

#### HINWEIS: Ein serieller Anschluss unterstützt keine Flusssteuerung.

#### **Display-Tasten**

Neben dem IMD-Display befinden sich drei Tasten: eine Zurück-, eine Vorwärts- und eine mittlere Taste. Die Funktionen dieser Tasten werden in der folgenden Tabelle beschrieben.

Tabelle 5.6 Funktionen der Display-Tasten

| Taste          | Symbol     | Beschreibung                                                                                                    |
|----------------|------------|----------------------------------------------------------------------------------------------------|
|                | 6          | Drücken Sie die Taste, um auf den vorherigen Kanal zu wechseln.<br>Drücken Sie diese Taste 3 Sekunden lang, damit die Konfiguration gesichert wird. Auf dem Display                                                                                                    |
| Zurück-Taste   | $\bigcirc$ | wird die Meldung <b>bcup</b> angezeigt, während die Sicherung generiert wird. Anschließend wird der<br>Betrieb normal fortgesetzt. Die Sicherung wird auf den verfügbaren USB-Speichergeräten<br>gespeichert und der Vorgang funktioniert nicht, wenn keine derartigen Geräte verfügbar sind.                                                                                                    |
|                |            | Drücken Sie die Taste, um auf den nächsten Kanal zu wechseln.                                                                                                    |
| Vorwärts-Taste | $\bigcirc$ | Drücken Sie diese Taste 3 Sekunden lang, damit die Konfiguration wiederhergestellt wird. Auf dem<br>Display wird eine <b>load</b> -Meldung gefolgt von einer <b>conf</b> -Meldung und dann ein Countdown von 3<br>Sekunden angezeigt. Nach dem Ablauf des Countdowns wird die Meldung <b>8888</b> ausgegeben und die<br>Sicherung durchgeführt. Die Sicherung wird von USB-Geräten gelesen. Wird die Taste zu einem<br>beliebigen Zeitpunkt während dieser Sequenz losgelassen, wird die Wiederherstellung abgebrochen.<br>Nachdem die Sicherung angewendet wurde oder falls keine Sicherungs-Images vorhanden oder USB-<br>Speichergeräte angeschlossen sind, wechselt das Display zurück in den Normalbetrieb. |
| Mittlere Taste |            | Zwischen Scrollen und statischem Anzeigemodus wechseln. Drücken Sie diese Taste 3 Sekunden<br>lang, damit ein Parameter für die Sequenz zum Zurücksetzen gestartet wird. Diese Sequenz besteht<br>aus einer <b>rset</b> -Meldung, gefolgt von einer <b>dflt</b> -Meldung und dann einem Countdown von 3 Sekunden.<br>Nach Ablauf des Countdowns wird eine <b>8888</b> -Meldung dargestellt und die Netzwerk-, http-,<br>Benutzerkonto- und LDAP/RADIUS-Informationen werden auf die Standardwerte zurückgesetzt.<br>Wird die Taste zu einem beliebigen Zeitpunkt während dieser Sequenz losgelassen, wird das<br>Zurücksetzen abgebrochen.                                                                       |
Tabelle 5.6
 Funktionen der Display-Tasten (Fortsetzung)

| Taste                          | Symbol    | Beschreibung                                                                                                    |
|--------------------------------|-----------|----------------------------------------------------------------------------------------------------|
| Mittlere Taste 3-mal           | $\square$ | Wenn Sie diese Taste dreimal innerhalb von 2 Sekunden drücken, wird der VLC-Modus aktiviert.<br>Durch das Drücken der Taste bei aktivem VLC-Modus kehrt das Gerät auf die Standard-<br>Stromanzeige zurück. |
| Zurück- und<br>Vorwärts-Tasten |           | Durch das gleichzeitige Drücken beider Tasten wird das Display um 180 Grad gedreht.                                                                                                    |
| Zurück- und mittlere<br>Tasten |           | Durch das gleichzeitige Drücken beider Tasten wird die primäre IPv4-Adresse der Einheit angezeigt.                                                                                                    |

## 5.1.5 Ausführung mit Überwachung und Switch (IMD-5M)

Alle Vertiv<sup>™</sup> PowerIT rPDUs mit Überwachung und Switch werden mit dem IMD-5M-Modul ausgeliefert. Abbildung 5.4 IMD-5M-Modul

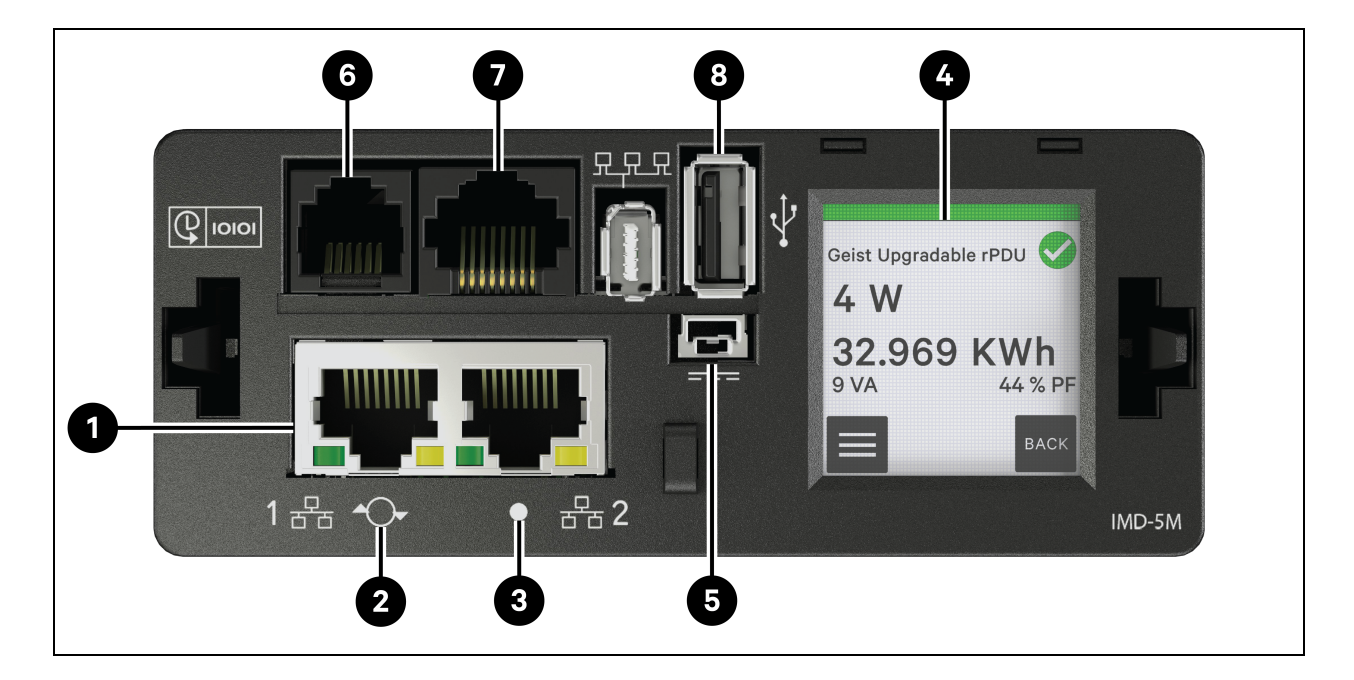

#### Vertiv<sup>™</sup> PowerIT Rack-Stromverteilungseinheit Installations-/Bedienungsanleitung

| Element | Name                     | Beschreibung                                                                                                    |
|---------|--------------------------|----------------------------------------------------------------------------------------------------|
| 1       | Dual-Ethernet-Ports      | Die Dual-Ethernet-Ports fungieren als Ethernet-Switch mit zwei Ports, was<br>eine Reihenschaltung mehrerer Geräte ermöglicht. Die Dual-Ethernet-Ports<br>können unabhängig voneinander als Dual-Ethernet-Netzwerkschnittstellen<br>konfiguriert werden, sodass die rPDU an zwei verschiedene Netzwerke<br>angeschlossen werden kann.                                                                                                    |
| 2       | Taste zum                | Halten Sie die Taste 10 Sekunden lang gedrückt, damit das IMD neu startet. Es wird dadurch aus- und wieder eingeschaltet; Benutzerinformationen werden dabei nicht geändert oder gelöscht.                                                                                                    |
| Z       | Neustarten/Zurücksetzen  | Indem Sie die Taste während des Normalbetriebs 25 Sekunden lang gedrückt<br>halten, wird die Standard-IP-Adresse wiederhergestellt und die<br>Benutzerkonten werden zurückgesetzt.                                                                                                    |
| 3       | RGB-Status-LED           | Grüne LED: Die Einheit ist hochgefahren und in Betrieb.                                                                                                    |
|         |                          | Gelbe LED: Die Einheit fährt hoch.                                                                                                    |
| 4       | Touchscreen-Menü         | Auf dem Touchscreen-Menü werden die Stromwerte (in Ampere) der Phase,<br>Leitung und des Stromkreises angezeigt.                                                                                                    |
| 5       | Redundanter Stromeingang | Redundante Leistung funktioniert nicht mit älteren upgradefähigen<br>Basisversionen und upgradefähigen rPDUs mit Messfunktion und<br>Geräteüberwachung, die mit dem IMD-5M aufgerüstet wurden.                                                                                                    |
| 6       | Remote-Sensor-Port       | RJ-12-Port für die Anbindung digitaler Vertiv™ Plug-and-Play-Remote-<br>Sensoren (separat verkauft). Jeder digitale Sensor hat eine eindeutige<br>Seriennummer und wird automatisch erkannt. Überwachte PDUs und PDUs<br>mit Switch unterstützen bis zu 16 Sensoren. Der optionale Vertiv™ A2D-<br>Wandler kann hinzugefügt werden, um die analoge Erfassung zu ermöglichen.<br>Der optionale SN-ADAPTER kann hinzugefügt werden, um integrierte und<br>modulare Sensoren von Liebert® zu unterstützen. Weitere Informationen<br>finden Sie unter Verfügbare Sensoren auf Seite 127. |
| 7       | Serieller Port           | RS-232 über RJ-45-Port.                                                                                                    |
| 8       | USB-Anschluss            | Der USB-Port wird zum Hochladen von Firmware, Sichern/Wiederherstellen<br>der Gerätekonfiguration, zur Erweiterung der Protokollierungskapazität über<br>ein USB-Speichergerät oder zur Unterstützung von drahtlosen TP-Link-USB-<br>Adaptern verwendet. Der USB-Anschluss muss aktiviert sein – siehe USB auf<br>Seite 90. Liefert bis zu 0,5 Watt für die Gerätepegel-Überwachung und 5 Watt<br>für die Ausgangspegel- / Switched-Gerätepegel- / Switched- Ausgangspegel-<br>Überwachung.                                                                                          |

#### HINWEIS: Ein serieller Anschluss unterstützt keine Flusssteuerung.

### Workflow des Touchscreen-Menüs

Jeder Abschnitt besteht aus einer oder mehreren Seitengruppen, wobei jede Seitengruppe eine oder mehrere Seiten enthält. Die meisten Seiten enthalten die Schaltflächen "Home", "Enter" und "Next". Die einzigen Ausnahmen sind der Startbildschirm, die Startseite, Seiten, die während der Firmware-Aktualisierung angezeigt werden, und Seiten, die kurzzeitig angezeigt werden, um die Ergebnisse eines Vorgangs zu bestätigen. Die Schaltfläche "Home" 🕥 öffnet die Startseite. Die Schaltfläche "Enter" 🔽 bringt Sie zur nächsten Seite in der Seitengruppe. Wenn Sie sich auf der letzten Seite der Seitengruppe befinden, wird wieder die erste Seite der Seitengruppe angezeigt. Die Schaltfläche "Next" 💽 bringt Sie zur ersten Seite in der nächsten Seitengruppe. Wenn Sie sich auf der letzten Seitengruppe befinden, wird wieder die erste Seitengruppe. Wenn Sie sich auf der letzten Seitengruppe befinden, wird wieder die erste Seitengruppe. Wenn Sie sich auf der letzten Seitengruppe befinden, wird Die oberste Zeile jeder Seite zeigt die Systembezeichnung auf grünem, gelbem oder rotem Hintergrund. Außerdem angezeigt wird der nicht quittierte Alarm der höchsten Priorität sowie ein zusätzliches Alarmstatussymbol. Außerdem wird der alarmauslösende Messwert in Gelb oder Rot angezeigt.

#### Startseite

Die Startseite enthält Links zu den folgenden drei Bereichen:

- System
- Devices
- Alarms

Die Startseite ist die einzige Seite ohne die Schaltflächen "Home", "Next" und "Enter".

#### Abbildung 5.5 Workflow des Touchscreen-Menüs

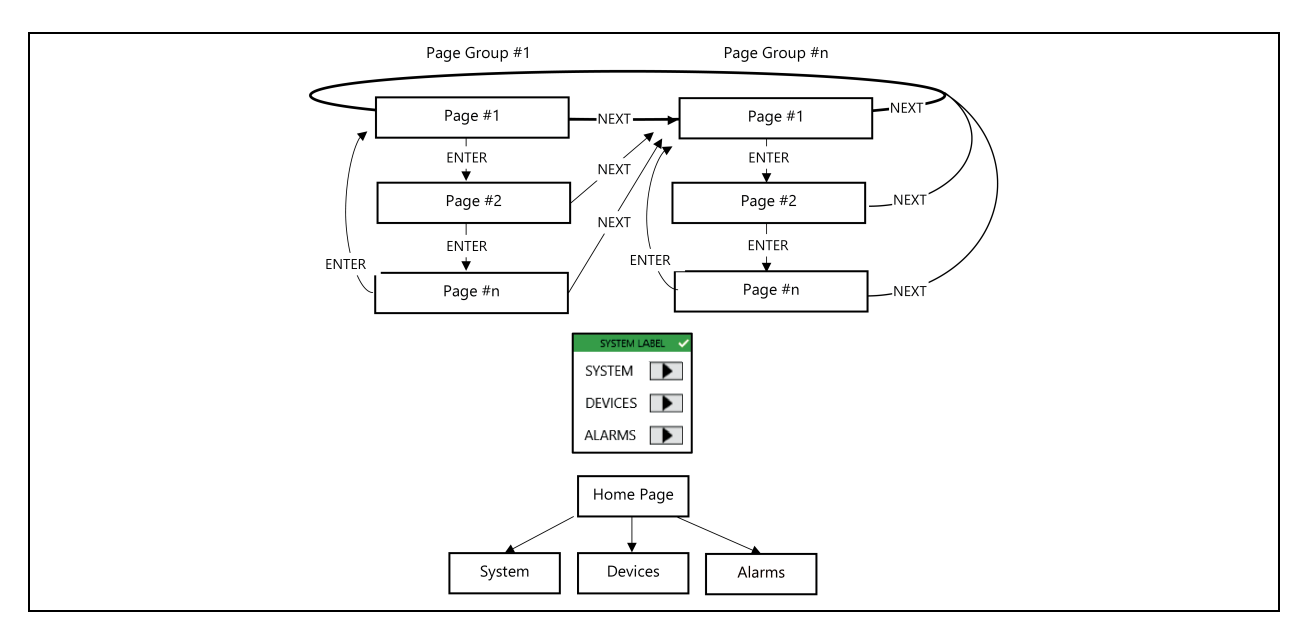

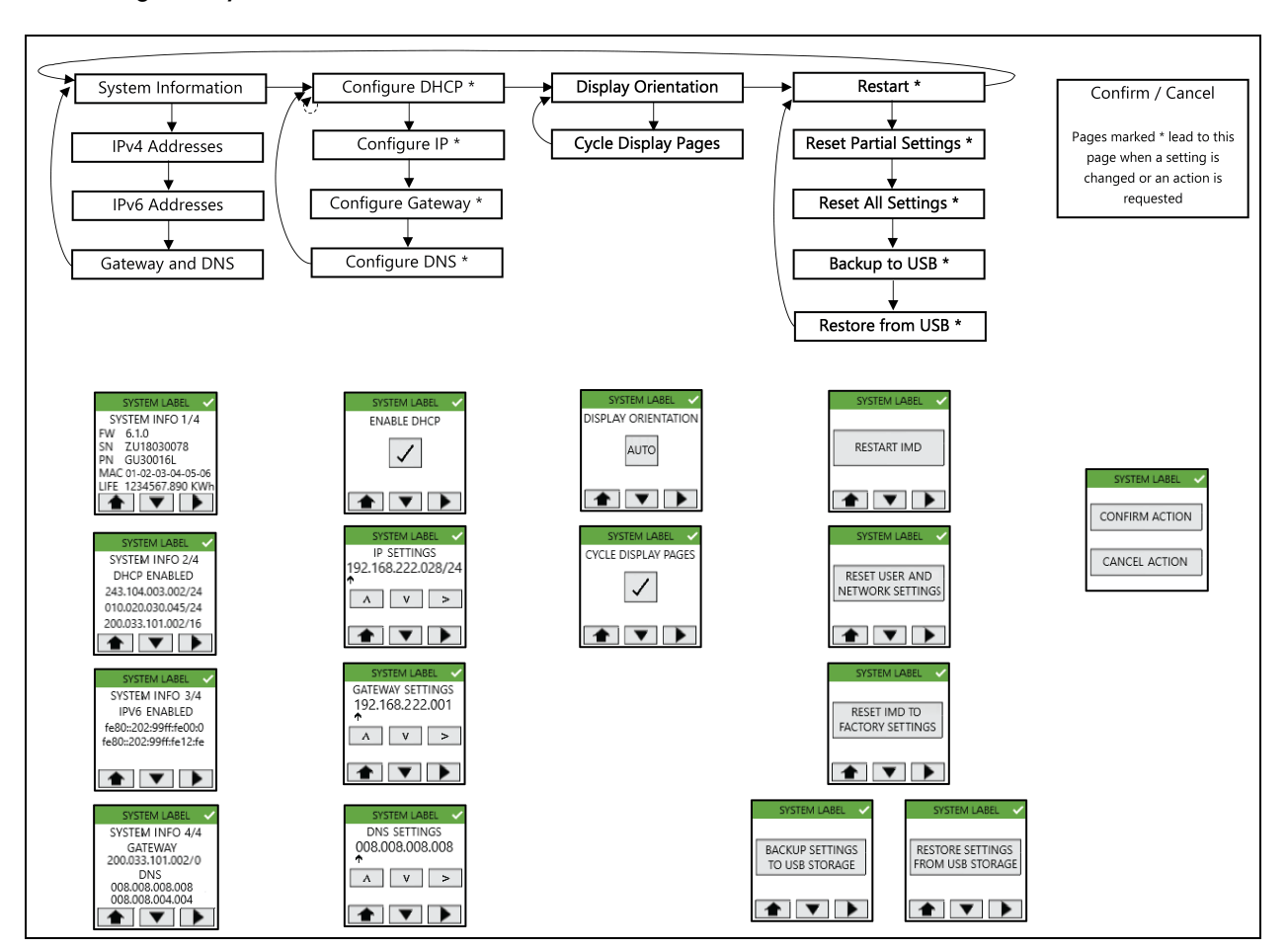

Abbildung 5.6 System-Abschnitt

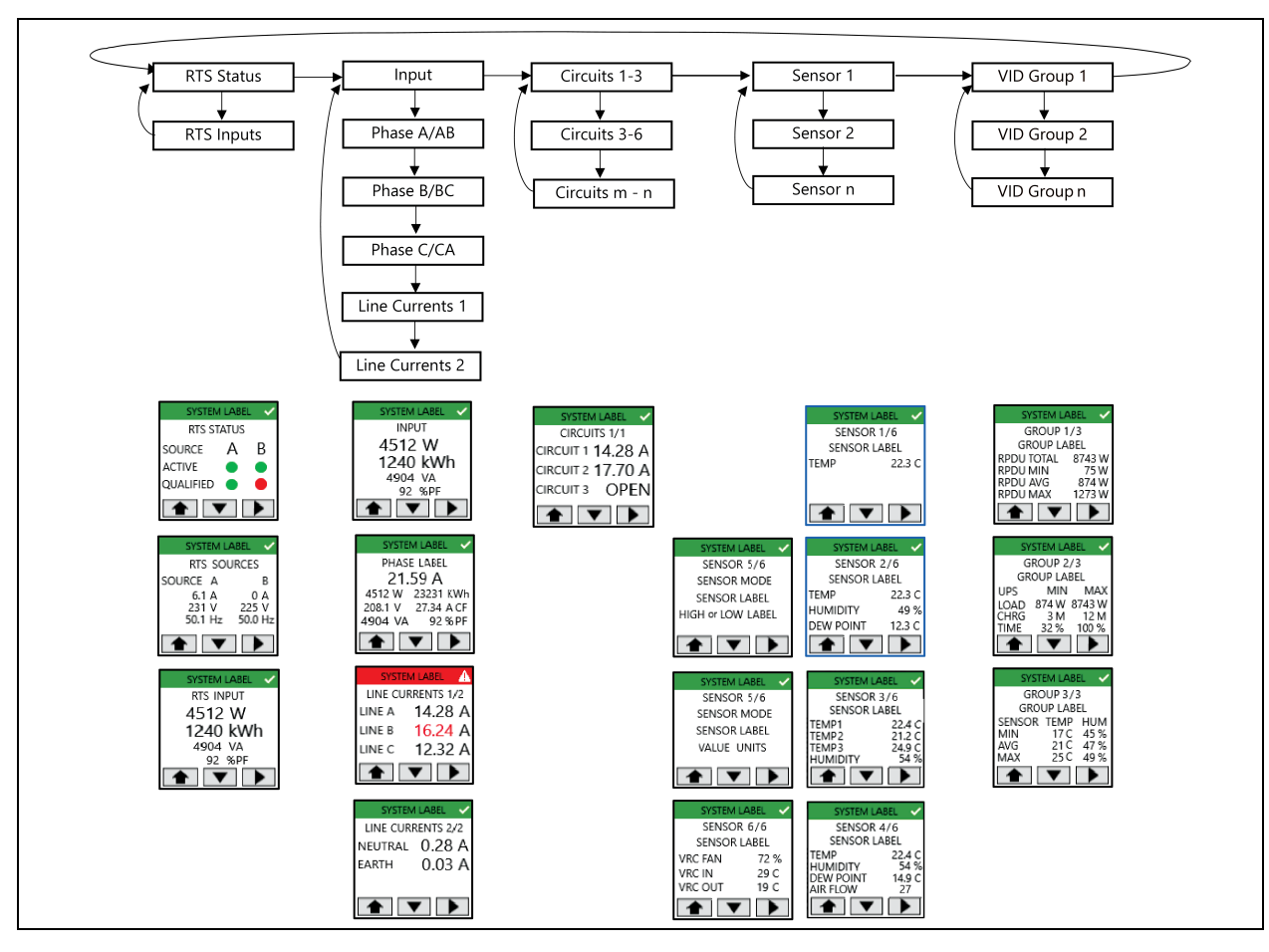

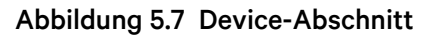

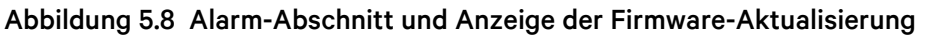

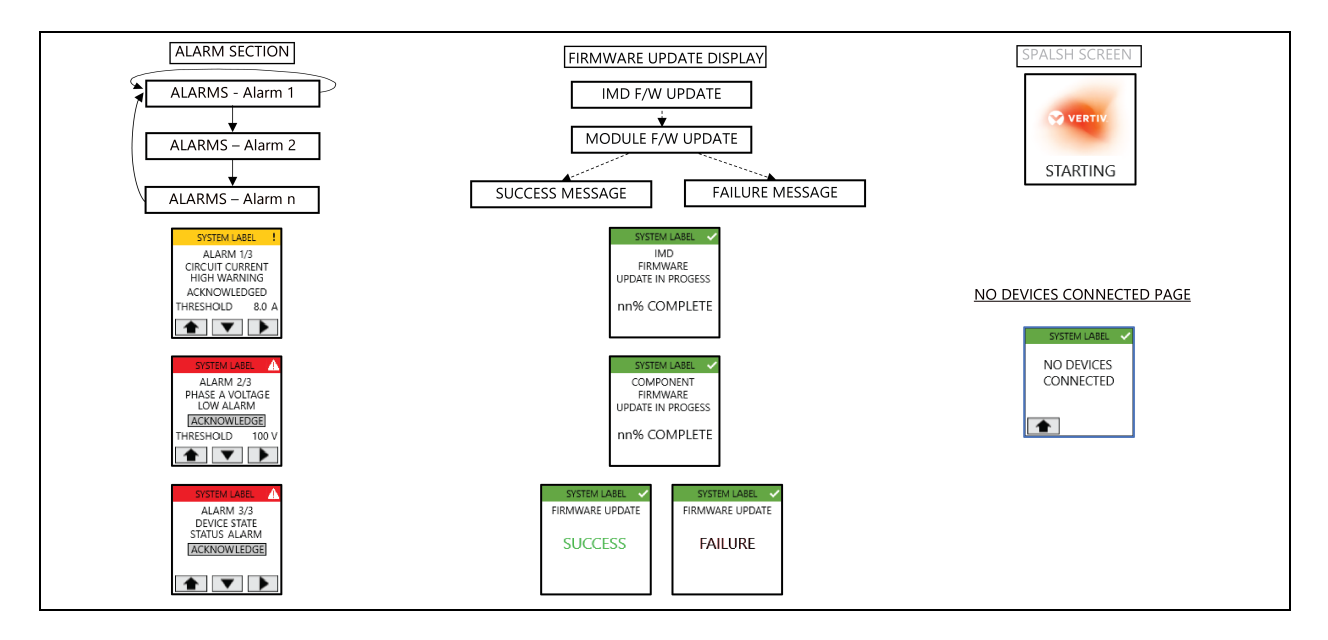

#### Funktionen des Touchscreen-Menüs

- Die Splash-Screen-Seite wird während der IMD-Initialisierung angezeigt.
- Welche Standardseite nach dem Einschalten oder nach einer 60-sekündigen Inaktivität des Touchscreen-Menüs angezeigt wird, hängt vom Gerätetyp ab:
  - **RTS**: RTS-Statusseite
  - Rack-PDU: Eingabeseite
  - RDU202: Seite "Sensor 1"
- Die Hintergrundbeleuchtung des Displays wird nach 75 Sekunden Inaktivität des Touchscreen-Menüs reduziert.
- In den meisten Fällen werden die Namen angezeigt. Die Systembezeichnung wird gescrollt, um alle Informationen anzuzeigen. Andere Bezeichnungen werden möglicherweise abgeschnitten angezeigt, wenn sie mehr als 10 Zeichen umfassen.
- Die Kopfzeile jeder Seite hat eine grüne, gelbe oder rote Hintergrundfarbe, um den Status des unbestätigten Alarms mit der höchsten Priorität anzuzeigen, und ein Symbol, um den Warn- und Alarmstatus anzuzeigen.
- Der farbige Punkt auf der Steckdosenseite zeigt den Status der Steckdose an (grün=eingeschaltet, rot=ausgeschaltet), wenn die Steckdose über eine Rack-PDU geschaltet ist. Es wird kein Punkt angezeigt, wenn die rPDU nicht ausgangsschaltfähig ist.
- Die IP-Einstellungsseiten verweisen nur auf IPv4-Einstellungen und die IP-Adresskonfiguration konfiguriert nur die erste IP-Adresse und die DNS-Adresse.
- Wenn DHCP aktiviert ist, werden die Seiten zum Konfigurieren der IP-Adresse, des Gateways und der DNS-Adresse nicht angezeigt.
- Das Häkchen auf der DHCP-Seite erscheint/verschwindet beim Drücken der Taste, um die ausgewählte Option anzuzeigen.
- Die Firmware-Aktualisierungsanzeige wird angezeigt, wenn eine Firmware-Aktualisierung beginnt, unabhängig von der Quelle (Web UI, CLI, API, SCP, USB). Der prozentuale Fortschritt bei der Aktualisierung der Komponenten-Firmware wird wie folgt berechnet: (bisher aktualisierte Platinen) / (insgesamt zu aktualisierende Platinen) \* 100
- Sobald alle Firmware-Aktualisierungen abgeschlossen sind, wird 15 Sekunden lang angezeigt, ob die Firmware-Aktualisierung erfolgreich war oder nicht. Danach wird die Standardseite angezeigt.
- Während der Firmware-Aktualisierung wird die Hintergrundbeleuchtung des Displays auf 100 % Intensität gesetzt. Nach Abschluss des Vorgangs wird die Hintergrundbeleuchtung des Displays nach 75 Sekunden Inaktivität des Touchscreen-Menüs wieder reduziert.
- In der Seitengruppe mit den Systeminformationen werden nur die ersten drei IPv4- und/oder IPv6-Adressen angezeigt.
- Eine ausstehende Aktion, wie z. B. das Warten auf eine Aktionsbestätigung oder die Bestätigung der eingegebenen IP-Adresse, wird durch ein asynchrones Ereignis, wie z. B. eine Zeitüberschreitung des Displays (siehe Welche Standardseite nach dem Einschalten oder nach einer 60-sekündigen Inaktivität des Touchscreen-Menüs angezeigt wird, hängt vom Gerätetyp ab: oben) oder eine Firmware-Aktualisierung, abgebrochen.

- Wenn Sie eine beliebige Navigationstaste drücken, nachdem Sie Änderungen an der DHCP-, IP-Adress-, Gateway- oder DNS-Konfiguration vorgenommen haben, wird eine Aktionsseite zum Bestätigen/Abbrechen angezeigt. Wenn Sie bestätigen, wird die Änderung übernommen und Sie kehren zur vorherigen Seite zurück, auf der die geänderten Einstellungen angezeigt werden. Wenn Sie abbrechen, wird die Änderung widerrufen und Sie kehren zur vorherigen Seite zurück, auf der die unveränderten Einstellungen angezeigt werden.
- Wenn die Option "Cycle Display Pages" ausgewählt ist, durchläuft die Standardanzeige die Seiten in der Seitengruppe für das Gerät und zeigt jede Seite 5 Sekunden lang an. Wenn Sie beispielsweise die Option "Cycle Display Pages" für eine Rack-PDU aktivieren, durchläuft die Anzeige die Seiten "Input", "Phase" und "Line Current".
- Wenn eine VID-Gruppe mehr als einen Gerätetyp umfasst (z. B. Rack-PDU und USV), wird für jeden Gerätetyp innerhalb der Gruppe eine VID-Gruppenseite angezeigt.
- Der Link "Alarms" auf der Startseite wird nur angezeigt, wenn ein Alarm ausgelöst worden ist.
- Alarme können über die Schaltfläche "Acknowledge" quittiert werden, die den Text Acknowledged anzeigt, wenn sie betätigt wird.
- Die Seite "Display Orientation" wechselt auf Tastendruck zwischen Auto, 0 Grad, 90 Grad, 180 Grad und 270 Grad (wobei die Einstellung 270 Grad wieder auf Auto zurückgesetzt wird). Die Aktion erfolgt sofort beim Drücken der Taste.
- Wenn eine der Aktionen "Restart", "Reset User/Network", "Factory Reset", "Backup" oder "Restore" ausgewählt wird, wird eine Seite "Confirm/Cancel" zum Bestätigen/Abbrechen angezeigt. Wenn Sie bestätigen, wird die Aktion ausgeführt, wenn Sie abbrechen, kehrt das Display zur vorher angezeigten Seite zurück. Sobald eine Aktion zum Zurücksetzen des Benutzers/Netzwerks, Zurücksetzen auf Werkseinstellungen, Sichern oder Wiederherstellen (Reset User/Network, Factory Reset, Backup, Restore) abgeschlossen ist, wird die Seite "Action Completed" für 5 Sekunden angezeigt, bevor das Touchscreen-Menü zur Standardseite zurückkehrt.
- Die Seite "No Devices Connected" sollte die Standardseite des Touchscreen-Menüs (oder die aufeinanderfolgenden Standardseiten des Touchscreen-Menüs) ersetzen, wenn keine api/dev-Zweige in einem normalen Zustand erkannt werden.
- Wenn Sie eine Aktion der Utility-Seitengruppe (z. B. Neustart) auswählen, wird eine Seite zum Bestätigen/Abbrechen der Aktion angezeigt. Wenn Sie bestätigen, wird die Anfrage ausgeführt und das Display kehrt zur Startseite zurück. Wenn Sie abbrechen, wird die Anfrage widerrufen und Sie kehren zur vorher angezeigten Seite zurück.

## 5.1.6 Rapid Spanning Tree Protocol (RSTP)

Upgradefähige überwachte Geräte, die mit dem IMD-5M gefertigt wurden, sind mit zwei Ethernet-Anschlüssen ausgestattet, die als interne Ethernet-Brücke zusammenarbeiten. Einer dieser Ports kann verwendet werden, um das IMD an ein bestehendes Netzwerk anzuschließen, oder beide Ports können gleichzeitig verwendet werden, um in einer Reihenschaltungskonfiguration eine IMD mit einer anderen zu verbinden.

## Reihenschaltung

- Verwenden Sie eine Reihenschaltung, um die Anzahl der Netzwerk-Switch-Ports zu reduzieren.
- Rack-PDUs werden über eine Ethernet-Reihenschaltung verbunden.
- Die vordere Chain-Rack-PDU wird an einen Netzwerk-Switch-Port angeschlossen.
- Jede Rack-PDU hat eine eigene, eindeutige IP-Adresse.

#### Abbildung 5.9 Reihenschaltung

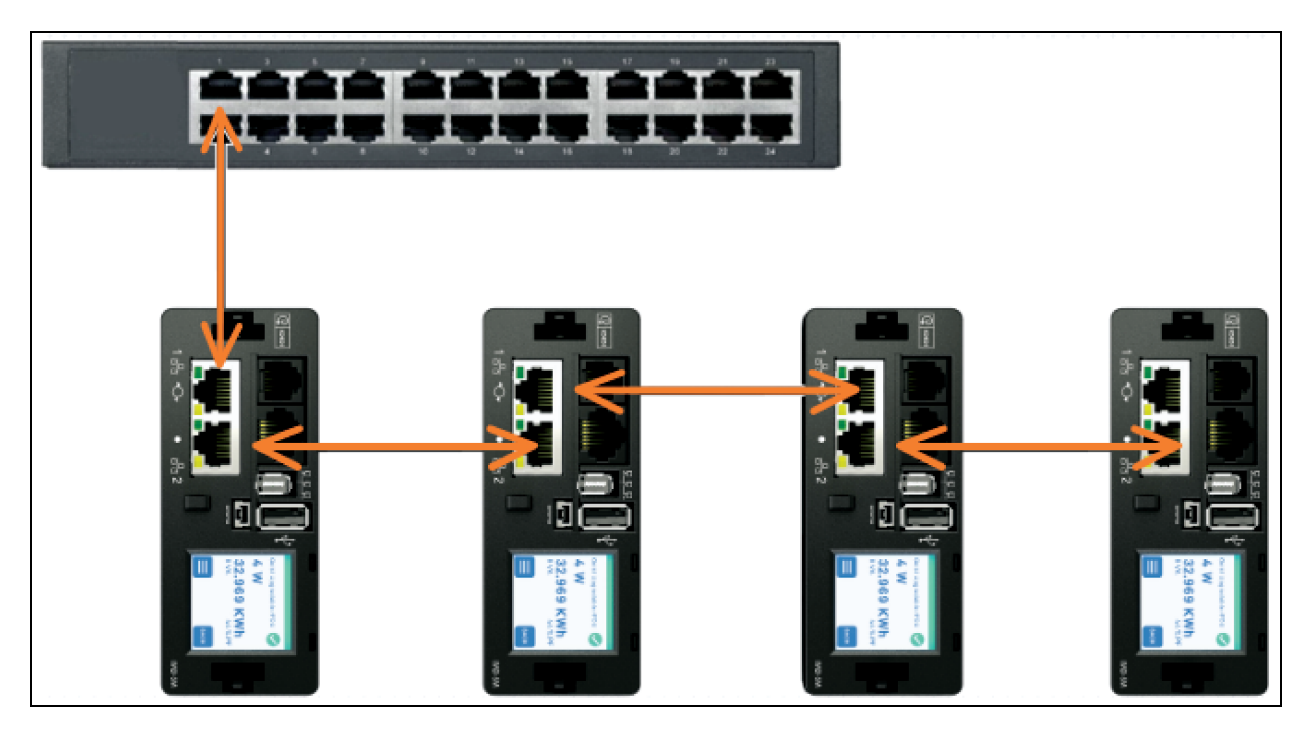

#### Fehlertolerante Reihenschaltung

- Verwenden Sie eine fehlertolerante Reihenschaltung, um eine robuste Netzwerkkonnektivität zu gewährleisten.
- Rack-PDUs werden über eine Ethernet-Reihenschaltung verbunden.
- Sowohl die vorderen als auch die hinteren Rack-PDUs werden an Netzwerk-Switch-Ports angeschlossen.
- Jede Rack-PDU hat eine eigene, eindeutige IP-Adresse.
- Das Rapid Spanning Tree-Protokoll (RSTP) muss konfiguriert werden, um die Fehlertoleranz zu verwalten und die Konnektivität im Falle eines Kabelfehlers oder eines Stromausfalls der Rack-PDU aufrechtzuerhalten.

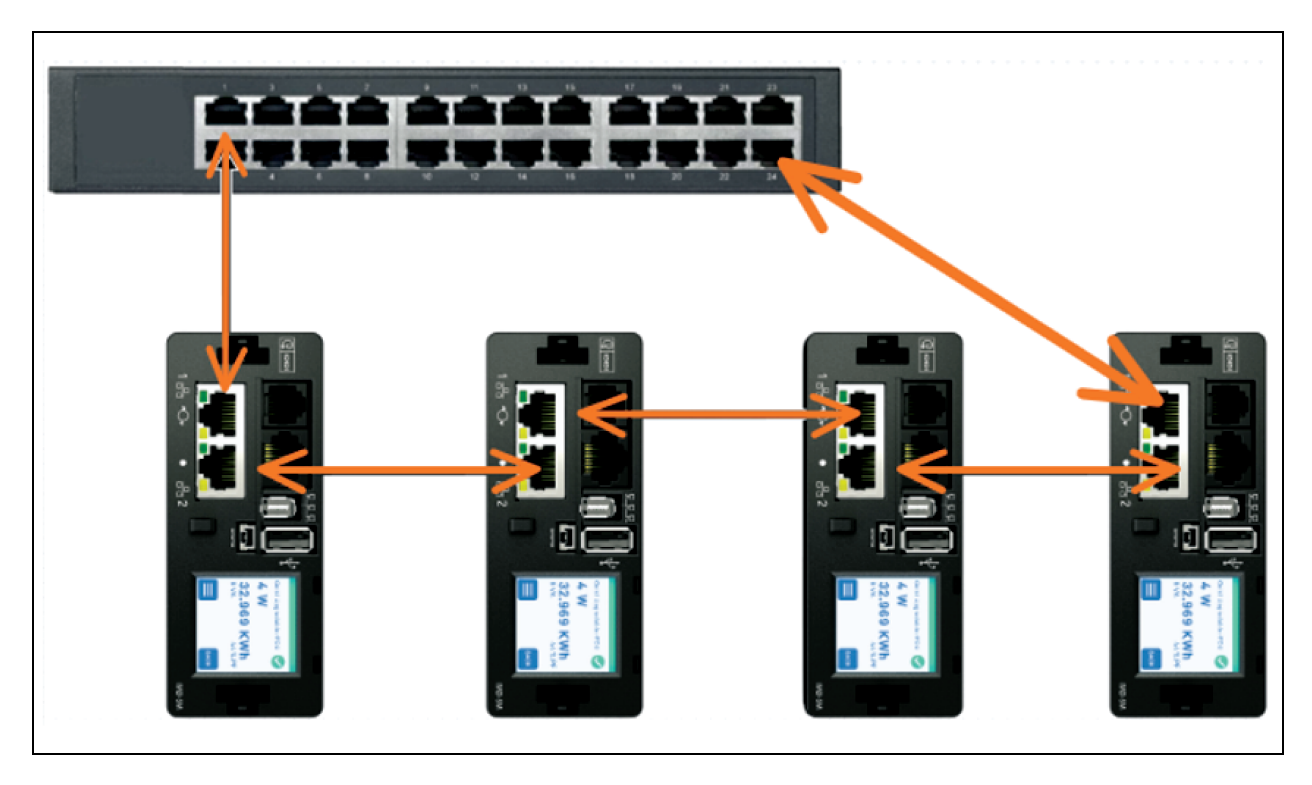

#### Abbildung 5.10 Fehlertolerante Reihenschaltung

Wenn beide Netzwerkschnittstellen verbunden sind, implementiert IMD ein Netzwerkbrückenprotokoll namens Rapid Spanning Tree Protocol (RSTP). RSTP ist ein IEEE-Standard, der von allen verwalteten Brücken implementiert wird. Mithilfe des RSTP tauschen Brücken im Netzwerk Informationen aus, um redundante Pfade oder Schleifen zu finden. IPv6 sollte deaktiviert werden, wenn eine redundante Netzwerkverbindung verwendet wird.

Wird eine Schleife entdeckt, arbeiten die Brücken im Netzwerk zusammen, um die redundanten Pfade temporär zu deaktivieren. Dadurch kann das Netzwerk von Schleifen verursachte Fluten an Broadcast-Daten verhindern. Zudem prüft RSTP regelmäßig auf Änderungen in der Netzwerktopologie. Geht eine Verbindung verloren, lässt RSTP zu, dass die Brücken schnell zu einem redundanten Pfad wechseln.

HINWEIS: Das RSTP-Protokoll legt ein Limit von 40 Verknüpfungen zwischen Brücken fest, einschließlich IMDs.

HINWEIS: Der Vertiv Intelligence Director kann nicht in Verbindung mit RSTP und redundanter Netzwerkkonnektivität verwendet werden.

# 5.2 Netzwerkeinrichtung

Die upgradefähige IMD verfügt über eine Standard-IP-Adresse für die Ersteinrichtung und den Zugriff.

# So stellen Sie die Standard-IP-Adresse wieder her und setzen alle Informationen zum Benutzerkonto zurück:

- 1. Wenn Sie die RESET/RESTART-Taste (erstes Stiftloch) neben dem LCD-Display 25 Sekunden lang gedrückt halten, werden die Netzwerk- und Benutzerkontoinformationen zurückgesetzt.
- 2. Wenn Sie die RESET/RESTART-Taste (erstes Stiftloch) neben dem LCD-Display 10 Sekunden lang gedrückt halten, wird das IMD aus- und wieder eingeschaltet, ohne dass Benutzerinformationen geändert werden.

Die Seite "Network", die sich unter der Registerkarte System befindet, ermöglicht Ihnen das manuelle Zuweisen der Netzwerkeigenschaften oder die Nutzung von DHCP zur Verbindung mit Ihrem Netzwerk. Für das Aufrufen der Einheit muss die IP-Adresse bekannt sein. Der Einsatz einer statischen IP oder reservierten DHCP wird empfohlen. Die Standardadresse wird auf der Vorderseite der Einheit dargestellt.

- IP-Adresse: 192168123123
- Subnetzmaske: 255.255.255.0
- Gateway: 192.168.123.1

Damit Sie die Einheit zum ersten Mal aufrufen können, müssen Sie die Netzwerkeinstellungen des Computers vorübergehend auf das Subnetz **192.168.123. xxx** einstellen. Schließen Sie die Einheit zur Einrichtung an den Ethernet-Port Ihres Computers an und befolgen Sie die entsprechenden Anweisungen des Betriebssystems.

#### So richten Sie das Netzwerk für ein Windows-Betriebssystem ein:

- 1. Rufen Sie die Netzwerkeinstellungen für Ihr Betriebssystem auf.
  - Windows Server 2022 und 2019.
  - Unter Microsoft Windows 10 klicken Sie auf *Start>Network and Internet>Change Adapter Settings.*
  - Unter Microsoft Windows 11 klicken Sie auf Start>Network and Internet>Change Adapter Settings.
- 2. Machen Sie den Eintrag unter LAN, Hochgeschwindigkeitsinternet oder LAN-Verbindung ausfindig, der dem Netzwerkadapter entspricht. Doppelklicken Sie in der Liste der Netzwerkverbindungen auf den Eintrag des Netzwerkadapters.

HINWEIS: Bei den meisten Computern wird ein einzelner Ethernet-Netzwerkadapter installiert sein. WLAN- oder Mobilfunk-Adapter werden jedoch ebenfalls als Netzwerkadapter in der Liste aufgeführt. Wählen Sie den korrekten Eintrag aus.

3. Klicken Sie auf *Properties*, um das Fenster "Local Properties" aufzurufen.

| Abbildung 5. | 11 Eigenschaften von | LAN-Verbindung |
|--------------|----------------------|----------------|
|--------------|----------------------|----------------|

| Connec       | t using:                                                                                                    |
|--------------|----------------------------------------------------------------------------------------------------|
| 💇 i          | ntel(R) 82579LM Gigabit Network Connection                                                                                                    |
| This co      | Configure                                                                                                    |
|              | Client for Microsoft Networks                                                                                                    |
|              | QoS Packet Scheduler                                                                                                    |
|              | Hile and Printer Sharing for Microsoft Networks                                                                                                    |
|              | Internet Protocol Version 4 (TCP/IPv4)                                                                                                    |
|              | - Link-Layer Topology Discovery Mapper I/O Driver                                                                                                    |
|              | - Link-Layer Topology Discovery Responder                                                                                                    |
|              | nstall Uninstall Properties                                                                                                    |
| Desci        | ription                                                                                                    |
| Tran<br>wide | smission Control Protocol/Internet Protocol. The default<br>area network protocol that provides communication<br>ss diverse interconnected networks. |
| acros        |                                                                                                    |

4. Wählen Sie Internet Protocol Version 4 (TCP/IPv4) aus der Liste aus und klicken Sie dann auf Properties.

HINWEIS: Wenn Sie mehr als einen Eintrag für TCP/IP sehen, wie im obigen Beispiel, ist der Computer ggf. für die Unterstützung von IPv6 und IPv4 konfiguriert; Sie müssen den Eintrag für das IPv4-Protokoll auswählen. Notieren Sie sich die aktuellen Einstellungen des Netzwerkadapters, damit Sie sie nach Abschluss der Einrichtung wiederherstellen können.

Abbildung 5.12 Internetprotokoll Version 4

| General                                                                                            |                                                                                              |
|----------------------------------------------------------------------------------------------------|----------------------------------------------------------------------------------------------|
| You can get IP settings assign<br>this capability. Otherwise, yo<br>for the appropriate IP setting | ned automatically if your network supports<br>u need to ask your network administrator<br>s. |
| Obtain an IP address au                                                                            | tomatically                                                                                  |
| Ose the following IP add                                                                           | ress:                                                                                        |
| IP address:                                                                                        | 192 . 168 . 123 . 1                                                                          |
| Subnet mask:                                                                                       | 255 . 255 . 255 . 0                                                                          |
| Default gateway:                                                                                   |                                                                                              |
| Obtain DNS server addresserver                                                                     | ess automatically                                                                            |
| –                                                                                                  | erver addresses:                                                                             |
| Preferred DNS server:                                                                              |                                                                                              |
| Alternate DNS server:                                                                              | · · ·                                                                                        |
| Validate settings upon e                                                                           | exit Advanced                                                                                |

- 5. Wählen Sie Use the following IP address aus, legen Sie die IP-Adresse auf 192.168.123.1 und die Subnetzmaske auf 255.255.255.0 fest. Für die Ersteinrichtung können die Einträge "Default Gateway" und "DNS Server" leer belassen werden. Wählen Sie OK - OK aus, um sowohl die Fenster "Internet Protocol Properties" als auch "Local Properties" zu schließen.
- 6. Geben Sie in einem Webbrowser http://192.168.123.123 ein, um auf das Gerät zuzugreifen. Wenn Sie das Gerät zum ersten Mal einrichten, müssen Sie vor dem Fortfahren ein Admin-Konto und ein Passwort erstellen.
- 7. Nach dem Erstellen des Admin-Kontos melden Sie sich bei der Einheit an.
- 8. Standardmäßig wird die Seite mit den Standardsensoren angezeigt. Navigieren Sie zur Registerkarte *System*, dann zur Seite *Network*, um die Netzwerkeigenschaften des Geräts zu konfigurieren. Die IP-Adresse der Einheit, Subnetzmaske, Gateway und DNS-Einstellungen können entweder manuell zugewiesen oder per DHCP abgerufen werden.

9. Klicken Sie auf Save.

HINWEIS: Nachdem die Änderungen gespeichert wurden, kann der Browser die Website über die Adresse **192.168.123.123** nicht mehr laden und zeigt die Meldung **Page not Found** oder **Host Unavailable** an, das ist normal. Nachdem Sie die Konfiguration der IP-Adresse der Einheit abgeschlossen haben, wiederholen Sie die obigen Schritte und ändern Sie die Einstellungen des Ethernet-Netzwerkadapters des Computers wieder auf die zuvor notierten Einstellungen.

#### So richten Sie das Netzwerk für einen MAC ein:

1. Klicken Sie auf dem Dock auf das Symbol Systemeinstellungen und wählen Sie Network aus.

#### Abbildung 5.13 MAC-Systemeinstellungen

| 00                                                                                                    | Network                                                                                                |                                                                                                    |      |
|----------------------------------------------------------------------------------------------------|----------------------------------------------------------------------------------------------------|----------------------------------------------------------------------------------------------------|------|
| Show All                                                                                                    |                                                                                                    | Q                                                                                                    |      |
| Loc                                                                                                    | ation: Automatic                                                                                       | \$                                                                                                    |      |
| <ul> <li>Ethernet<br/>Connected</li> <li>Wi-Fi<br/>Connected</li> <li>FireWire<br/>Not Connected</li> <li>Bluetooth PAN<br/>Not Connected</li> <li>Thundt Bridge<br/>Not Connected</li> </ul> | Status:<br>Configure IPv4:<br>IP Address:<br>Subnet Mask:<br>Router:<br>DNS Server:<br>Search Domains: | Connected<br>Ethernet is currently active and has the IP<br>address 192.168.123.100.<br>Manually ‡<br>192.168.123.1<br>255.255.255.0 | ]    |
| + - 🌣                                                                                                    |                                                                                                    | Advanced                                                                                                    | ] ?  |
|                                                                                                    |                                                                                                    | Assist me Revert A                                                                                                    | pply |

2. Auf der linken Seite des NIC-Fensters muss "Ethernet" hervorgehoben sein. In den meisten Fällen ist bei Mac-Computern ein Ethernet-Eintrag vorhanden. Notieren Sie sich die aktuellen Einstellungen, damit Sie sie nach Abschluss der Einrichtung wiederherstellen können. 3. Wählen Sie *Manually* aus dem Dropdown-Menü "Configure IPv4" aus, legen Sie anschließend als IP-Adresse **192.168.123.1** und als Subnetzmaske **255.255.255.0** fest und klicken Sie auf *Apply*.

HINWEIS: Die Einstellungen für den Router und DNS-Server können bei dieser Ersteinrichtung leer gelassen werden. Geben Sie in einem Webbrowser **http://192.168.123.123** ein, um auf das Gerät zuzugreifen. Wenn Sie das Gerät zum ersten Mal einrichten, müssen Sie vor dem Fortfahren ein Admin-Konto und ein Passwort erstellen.

- 4. Nach dem Erstellen des Admin-Kontos melden Sie sich bei der Einheit an.
- Standardmäßig wird die Seite mit den Standardsensoren angezeigt. Navigieren Sie zur Registerkarte System, dann zur Seite Network, um die Netzwerkeigenschaften des Geräts zu konfigurieren. Die IP-Adresse der Einheit, Subnetzmaske, Gateway und DNS-Einstellungen können entweder manuell zugewiesen oder per DHCP abgerufen werden.
- 6. Klicken Sie auf Save.

HINWEIS: Nachdem die Änderungen gespeichert wurden, kann der Browser die Website über die Adresse **192.168.123.123** nicht mehr laden und zeigt die Meldung **Page not Found** oder **Host Unavailable** an, das ist normal. Nachdem Sie die Konfiguration der IP-Adresse der Einheit abgeschlossen haben, wiederholen Sie die obigen Schritte und ändern Sie die Einstellungen des Ethernet-Netzwerkadapters des Computers wieder auf die zuvor notierten Einstellungen.

# 5.3 Web-Benutzeroberfläche

HINWEIS: Vertiv<sup>™</sup> PowerIT ist das gleiche Produkt wie Vertiv<sup>™</sup> Geist<sup>™</sup>. Bitte verwenden Sie dieses Handbuch entweder für Produkte mit der Vertiv<sup>™</sup> PowerIT-Kennzeichnung oder für Produkte mit der Vertiv<sup>™</sup> Geist<sup>™</sup>-Kennzeichnung. Die Grafiken mit den neuen Bezeichnungen werden demnächst aktualisiert.

Die Einheit ist über eine unverschlüsselte Standard-HTTP-Verbindung sowie eine verschlüsselte HTTPS (TLS)-Verbindung zugänglich. Einheiten werden standardmäßig über HTTP auf HTTPS umgeleitet, es sei denn, der Administrator aktiviert HTTP ausdrücklich.

HINWEIS: Ein Administratorenkonto (Benutzername und Passwort) muss beim erstmaligen Anmelden am Gerät erstellt werden.

HINWEIS: Wird **Clock not set.** oben rechts auf der Seite angezeigt, befolgen Sie die Anweisungen unter Time auf Seite 89.

HINWEIS: Die Daten auf der Weboberfläche werden alle 5 Sekunden aktualisiert. Dies ist nicht zu verwechseln mit den kontinuierlichen Berechnungen des Energiezählers und den sofortigen Alarmbenachrichtigungen.

## 5.3.1 Hauptmenü

Das Hauptmenü befindet sich in vertikaler Ausrichtung ganz links. Siehe **Abbildung 5.14** auf der gegenüberliegenden Seite für das Hauptmenü.

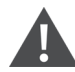

WARNUNG! Bei unbeaufsichtigtem Betrieb keine elektrischen Heizer, elektrischen Heizgeräte oder andere elektrische Geräte anschließen, die sich entzünden oder zu einem elektrischen Schlag und Verletzungen führen können.

#### Abbildung 5.14 Hauptmenü

|             |                   |                                                                  | • | 8        |
|-------------|-------------------|------------------------------------------------------------------|---|----------|
| =           | GEIST IMD5        |                                                                  |   | Log In 💄 |
| <b>1</b> _* | DEVICE            | Device • Overview                                                |   |          |
|             | Overview          | : =                                                              |   |          |
|             | Alarms & Warnings | Geist Upgradable rPDU                                            |   |          |
| 3-*         | Logging           | ID: 1D82360A851900C3 A                                           |   |          |
| o           | CO2 Data          | Energy (kWh) Real Power (W) Apparent Power (VA) Power Factor (%) |   |          |
|             |                   | 231.9 11 21 52                                                   |   |          |
|             |                   |                                                                  |   |          |
| 0           |                   |                                                                  |   |          |
| ,<br>       |                   |                                                                  |   |          |
|             |                   |                                                                  |   |          |
|             |                   |                                                                  |   |          |
|             |                   |                                                                  |   |          |
|             |                   |                                                                  |   |          |
|             |                   |                                                                  |   |          |
|             |                   |                                                                  |   |          |
|             |                   |                                                                  |   |          |
|             |                   |                                                                  |   |          |
|             |                   |                                                                  |   |          |
|             |                   |                                                                  |   |          |
|             |                   |                                                                  |   |          |
|             |                   |                                                                  |   |          |
|             |                   |                                                                  |   |          |

| Tabelle 5.7 | Hauptmenü-Beschreibungen |
|-------------|--------------------------|
|-------------|--------------------------|

| Element | Beschreibung         |
|---------|----------------------|
| 1       | Aggregation          |
| 2       | Gerät                |
| 3       | Provisioner          |
| 4       | System               |
| 5       | Hilfsprogramme       |
| 6       | Hilfe                |
| 7       | Alarme und Warnungen |
| 8       | Einloggen/Ausloggen  |

# 5.4 Untermenü "Device"

Klicken Sie auf das Untermenü "Device", um die Menüs Overview, Alarms & Warnings, Logging und CO2 Data aufzurufen.

# 5.4.1 Übersicht

Sie müssen sich anmelden, bevor Sie Änderungen vornehmen. Nur Benutzer mit Kontrollebene oder höheren Berechtigungen haben Zugriff auf diese Einstellungen.

Abbildung 5.15 Beschreibungen des Geräte-Untermenüs "Overview"

| = | GEIST IMD5        |        |          |       |            |                 |              |               |                              |                     |                                |                                |                      |         |     |
|---|-------------------|--------|----------|-------|------------|-----------------|--------------|---------------|------------------------------|---------------------|--------------------------------|--------------------------------|----------------------|---------|-----|
|   | DEVICE            | Device | • Ove    | rview |            |                 |              |               |                              |                     |                                |                                |                      |         |     |
| m | Overview          |        |          |       |            |                 |              |               |                              |                     |                                |                                |                      |         |     |
|   | Alarms & Warnings | -o     | 0        | i G   | EIST UPG   | RADABL          | E RPDU       | DEVICE ID     | 1D82360A                     | 851900C3            |                                |                                |                      |         |     |
| 0 | Logging           | ſ      |          |       |            |                 | Real         | Apparent      | Power                        | Voltage             | Current                        |                                |                      | Palanas |     |
| o | CO2 Data          | State  |          |       | Label      | (kWh)           | Power<br>(W) | Power<br>(VA) | Factor<br>(%)                | (V <sub>RMS</sub> ) | (A <sub>RMS</sub> )            | Crest Facto                    | or (                 | (%)     |     |
|   |                   |        |          | 00    | Total      | 235.3           | 10           | 22            | 45                           |                     |                                |                                |                      |         |     |
| × |                   | 1      | A        | 00    | Phase A    | 222.7           | 10           | 22            | 48                           | 122.3               | 0.18                           | 4.95                           | 1                    | 100     | . ' |
| 0 |                   |        | A        | 00    | Phase B    | 12.64           | 0            | 0             | 100                          | 122.3               | 0.00                           | 1.00                           | c                    | 0       |     |
|   |                   | Ľ      | <b>A</b> | 00    | Phase C    | 0.000           | 0            | 0             | 100                          | 122.3               | 0.00                           | 1.00                           |                      | 0       |     |
|   |                   | State  | _        |       | Label      |                 |              |               | Current                      |                     |                                |                                |                      |         | Ι.  |
|   |                   | 1      | A        | 0     | Line       |                 |              |               | 018                          |                     |                                |                                |                      |         |     |
|   |                   |        |          |       |            |                 |              |               |                              |                     |                                |                                |                      |         | 1   |
|   |                   | State  |          |       | Label      |                 |              |               | Residua<br>Current<br>(Arms) | al<br>Aggregate     |                                | Resid<br>Currer<br>(mA)        | ual<br>nt DC         |         |     |
|   |                   |        | A        | ٥     | Residual C | urrent          |              |               | 10                           |                     |                                | 6                              |                      |         |     |
|   |                   | -      |          |       |            |                 |              |               | —                            | Current             |                                |                                |                      |         | :   |
|   |                   | State  |          |       | Label      |                 |              |               |                              | (A <sub>RMS</sub> ) |                                |                                |                      |         | í   |
|   |                   | •      | A        | 00    | Circuit 1  |                 |              |               |                              | 0.00                |                                |                                |                      |         |     |
|   |                   | İ.     | A        | 0.0   | Circuit 2  |                 |              |               |                              | 0.00                |                                |                                |                      |         | ⊢   |
|   |                   |        | A        | 00    | Circuit 4  |                 |              |               |                              | 0.00                |                                |                                |                      |         |     |
|   |                   | •      | A        | 0.0   | Circuit 5  |                 |              |               |                              | 0.00                |                                |                                |                      |         | Í   |
|   |                   | •      | A        | 0.0   | Circuit 6  |                 |              |               |                              | 0.00                |                                |                                |                      |         |     |
|   |                   | -      |          |       |            |                 | Beal         |               |                              | Bounce              |                                |                                |                      |         | 1   |
|   |                   | State  |          |       | Label      | Energy<br>(kWh) | Power<br>(W) | Power<br>(VA) |                              | Factor              | Voltage<br>(V <sub>RMS</sub> ) | Current<br>(A <sub>RMS</sub> ) | Current<br>Crest Fac | tor     | i   |
|   |                   | ٠      | A        | 00    | Outlet 1   | 0.000           | 0            | 0             | 1                            | 100                 | 122.8                          | 0.00                           | 1.00                 |         | !   |
|   |                   | ٠      | A        | 00    | Outlet 2   | 0.000           | 0            | 0             | 1                            | 100                 | 122.5                          | 0.00                           | 1.00                 |         | i   |
|   |                   | ٠      | A        | 00    | Outlet 3   | 0.000           | 0            | 0             | 1                            | 100                 | 122.6                          | 0.00                           | 1.00                 |         |     |
|   |                   |        |          | 7     |            |                 |              |               |                              |                     |                                |                                |                      |         | :   |

| Nummer | Name                                  | Beschreibung                                                                                                    |
|--------|---------------------------------------|----------------------------------------------------------------------------------------------------|
| 1      | Device ID                             | Einzigartige Produktidentifikation, die nicht geändert werden kann. Ist ggf. für<br>den technischen Kundendienst erforderlich.                                                                                                    |
| 2      | Total and Individual<br>Phase Monitor | Zeigt Wechselstrom-, Spannungs- und Leistungsstatistiken für jede einzelne<br>Phase und für die Gesamtheit aller Phasen kombiniert an. Der Scheitelwert des<br>Stroms und die Phasengleichheit (%) werden ebenfalls angegeben.                                                                                                    |
| 3      | Line                                  | Zeigt den Strom (Effektivwert in Ampere) bei Einheiten mit 3-Phasen-<br>Stern/Dreieck-Schaltung an. Wird bei einphasigen und 3-phasigen Delta-<br>Einheiten nicht abgebildet.                                                                                                    |
| 4      | Fehlerstrom                           | Nur für rPDUs mit RCM-B Funktion. Zeigt aggregierten Fehlerstrom (mA) und<br>Fehlerstrom DC (mA) an. Zeigen Sie ggf. den Fehlerstrom für jede Phase an.                                                                                                    |
| 5      | Current Monitor                       | Zeigt die Statistiken zum Stromverbrauch für jeden einzelnen Stromkreis der<br>rPDU an.                                                                                                    |
| 6      | Outlet Monitor                        | Gilt NUR für rPDUs mit Ausgangsüberwachung/Ausgangsswitch – zeigt<br>Wechselstrom-, Spannungs- und Leistungsstatistiken für jeden Stromkreis und<br>jeden Ausgang. Der Scheitelwert des Stroms wird ebenfalls angegeben. (Nur für<br>Ausgangsstrompegel- und Switched-Ausgangspegel-Überwachung). Zeigt den<br>Ausgangsstatus an. (Nur für Ausgangspegel- und Switched-Ausgangspegel-<br>Überwachung). |
| 7      | Betriebssymbol                        | Gilt NUR für rPDUs mit Ausgangsüberwachung/Ausgangsswitch –<br>Einstellungen ändern.                                                                                                    |
| 8      | Konfigurationssymbol                  | Gilt NUR für rPDUs mit Ausgangsüberwachung/Ausgangsswitch –<br>Bezeichnungsname ändern.                                                                                                    |

Tabelle 5.8 Beschreibungen des Geräte-Untermenüs "Overview"

#### Ändern einer Gerätebezeichnung:

- 1. Klicken Sie auf das Symbol Konfiguration 🖸 für die Vertiv™ PowerIT rPDU und ändern Sie die Kennzeichnung. Der Name ist der Werksname oder das Modell der rPDU und kann nicht geändert werden.
- 2. Klicken Sie auf SAVE.

Abbildung 5.16 Ändern der Gerätebezeichnung

| GEIST IMD                     |                   |             |                  |                   |                                |                                |                                |                   |                                                  | 0                             | <b>A</b> | Log In 💄 |  |  |  |
|-------------------------------|-------------------|-------------|------------------|-------------------|--------------------------------|--------------------------------|--------------------------------|-------------------|--------------------------------------------------|-------------------------------|----------|----------|--|--|--|
| DEVICE                        | Device • Overview |             |                  | >> Configuration: | Geist Upgradable rPDU          | I                              |                                |                   |                                                  |                               |          |          |  |  |  |
| Overview<br>Alarms & Warnings |                   |             |                  |                   |                                |                                |                                |                   |                                                  | Name<br>Geist Upgradable rPDU |          |          |  |  |  |
| Logging<br>CO2 Data           | State             | Label End   | ergy Real<br>Wh) | Apparent<br>Power | Power<br>Factor                | Voltage<br>(V <sub>PMS</sub> ) | Current<br>(A <sub>DMS</sub> ) | Curren<br>Crest F | Geist Upgradable rP<br>Outlet Control<br>Enabled | DU                            |          | ~        |  |  |  |
|                               | A 00              | Total 23    | (W)<br>1.9 11    | (VA)<br>22        | <b>ර</b> ධ<br>50               |                                | 1000                           |                   |                                                  | 011105                        |          |          |  |  |  |
|                               | A 00              | Phase A 219 | 9.2 11           | 22                | 47                             | 123.0                          | 0.18                           | 4.87              | SAVE                                             | CANCEL                        |          |          |  |  |  |
|                               | A 00              | Phase B 12. | 64 0             | 0                 | 100                            | 122.9                          | 0.00                           | 1.00              |                                                  |                               |          |          |  |  |  |
|                               | A 0 0             | Phase C 0.0 | 0 000            | 0                 | 100                            | 122.9                          | 0.00                           | 1.00              |                                                  |                               |          |          |  |  |  |
|                               | State             | Label       |                  |                   | Current<br>(A <sub>RMS</sub> ) |                                |                                |                   |                                                  |                               |          |          |  |  |  |
|                               | A 0               | Line        |                  |                   | 0.18                           |                                |                                |                   |                                                  |                               |          |          |  |  |  |
|                               | State             | Label       |                  |                   |                                | Current<br>(A <sub>RMS</sub> ) |                                |                   |                                                  |                               |          |          |  |  |  |
|                               | • A 00            | Circuit 1   |                  |                   |                                | 0.00                           |                                |                   |                                                  |                               |          |          |  |  |  |
|                               | • 🛦 🗢 🗢           | Circuit 2   |                  |                   |                                | 0.00                           |                                |                   |                                                  |                               |          |          |  |  |  |
|                               | • A ¢ Ç           | Circuit 3   |                  |                   |                                | 0.00                           |                                |                   |                                                  |                               |          |          |  |  |  |
|                               | • 🛦 öö            | Circuit 4   |                  |                   |                                | 0.00                           |                                |                   |                                                  |                               |          |          |  |  |  |
|                               | • A ¢ ⊽           | Circuit 5   |                  |                   |                                | 0.00                           |                                |                   |                                                  |                               |          |          |  |  |  |
|                               | • 🔺 💠 🖓           | Circuit 6   |                  |                   |                                | 0.00                           |                                |                   |                                                  |                               |          |          |  |  |  |

#### Ändern des Gerätebetriebs:

- 1. Klicken Sie auf das Symbol Vorgang 🔽.
- 2. Wählen Sie den auszuführenden Vorgang aus:
  - On/Off: Schaltet alle Ausgänge ein oder aus.
  - **Reboot:** Bei aktuell eingeschalteten Ausgängen schaltet "Reboot" die Ausgänge aus und dann nach der Neustart-Halteverzögerung wieder ein. Aktuell ausgeschaltete Ausgänge werden bei einem Neustart eingeschaltet.
  - Cancel: Bricht den aktuellen Vorgang ab, wenn er noch nicht abgeschlossen wurde.
  - Reset Energy: Setzt die insgesamt gemessene Energie in kWh zurück.
  - **Restore Defaults:** Setzt die Geräteeinstellungen auf die Werkseinstellung zurück. Dies umfasst Kennzeichnungen, Verzögerungen und Einschaltaktionen für das Gerät.

#### HINWEIS: Diese Aktionen betreffen das gesamte Gerät.

# HINWEIS: Ein/Aus- und Neustart-Vorgänge gelten nur für Vertiv<sup>™</sup> PowerIT rPDUs mit Ausgangsswitch.

- 3. Bei Vorgängen mit dem Zustand der Ausgänge wird bei der Einstellung der Verzögerung auf *True* die aktuelle Verzögerungskonfiguration für jeden Ausgang verwendet, wenn der ausgewählte Vorgang ausgeführt wird.
- 4. Klicken Sie auf SAVE, um die Aktion einzuleiten.

HINWEIS: Einschalt-Aktionsverzögerungen beziehen sich auf die Zeit, seit der die Einheit eingesteckt wurde, nicht auf die Zeit seit des vollständigen Hochfahrens. Sie werden eventuell ausgeführt, bevor die Einheit vollständig hochgefahren wurde.

| =  | GEIST IMD5                    |                   |                 |                 |                      |                           |                                |                                |                                |                   | 🚺 🔥 Log In 🕹                                                            |
|----|-------------------------------|-------------------|-----------------|-----------------|----------------------|---------------------------|--------------------------------|--------------------------------|--------------------------------|-------------------|-------------------------------------------------------------------------|
| ф. | DEVICE                        | Device • Overview |                 |                 |                      |                           |                                |                                |                                |                   | >> Operation: Geist Upgradable rPDU                                     |
| Ş  | Overview<br>Alarms & Warnings | ። 🖩<br>수 수 👔      | GEIST UP        | GRADAE          |                      | U (DEVICE I               | D 1D82360A                     | (851900C3)                     |                                |                   | Name<br>Geist Upgradable rPDU<br>Label                                  |
| •  | Logging<br>CO2 Data           | State             | Label           | Energy<br>(kWh) | Real<br>Power<br>(W) | Apparent<br>Power<br>(VA) | Power<br>Factor<br>(%)         | Voltage<br>(V <sub>RMS</sub> ) | Current<br>(A <sub>RMS</sub> ) | Currer<br>Crest I | Geist Upgradable rPDU  Caution: These actions affect the entire device. |
| ¥. |                               | A 0 3             | 7 Total         | 231.9           | 10                   | 22                        | 45                             |                                |                                |                   | Operation                                                               |
| ~  |                               |                   | Phase A         | 219.2           | 10                   | 22                        | 48                             | 123.0                          | 0.17                           | 4.83              | On v                                                                    |
| 0  |                               |                   | Phase B Phase C | 0.000           | 0                    | 0                         | 100                            | 122.9                          | 0.00                           | 1.00              | Reboot<br>Cancel                                                        |
|    |                               | State             | Label           |                 |                      |                           | Current<br>(A <sub>RMS</sub> ) |                                | -                              |                   | Reset Energy<br>Restore Defaults<br>Reset Loss of Load                  |
|    |                               | State             | Label           |                 |                      |                           |                                | Current<br>(A <sub>RMS</sub> ) |                                |                   |                                                                         |
|    |                               | • 🔺 💿             | Circuit 1       |                 |                      |                           |                                | 0.00                           |                                |                   |                                                                         |
|    |                               | • 🔺 🗢             | Circuit 2       |                 |                      |                           |                                | 0.00                           |                                |                   |                                                                         |
|    |                               |                   | Circuit 3       |                 |                      |                           |                                | 0.00                           |                                |                   |                                                                         |
|    |                               | • A 0             | Circuit 4       |                 |                      |                           |                                | 0.00                           |                                |                   |                                                                         |
|    |                               | • • •             | Circuit 6       |                 |                      |                           |                                | 0.00                           |                                |                   |                                                                         |
|    |                               |                   |                 |                 |                      |                           |                                |                                |                                |                   |                                                                         |

Abbildung 5.17 Vorgang zur Geräteänderung

#### Ändern einer Phase oder einer Beschaltungskennzeichnung:

- 1. Klicken Sie auf das Symbol Konfiguration 🖾 für die Phase oder den Stromkreis und ändern Sie die Kennzeichnung. Der Name ist die physikalische Phase oder der Stromkreisname und kann nicht geändert werden.
- 2. Klicken Sie auf SAVE.

|                               | Device  | • Ove | rview |           |                 |                      |                           |                                |                                |                                |                   | >> Operation: Geist Upgradable rPDU                                     |
|-------------------------------|---------|-------|-------|-----------|-----------------|----------------------|---------------------------|--------------------------------|--------------------------------|--------------------------------|-------------------|-------------------------------------------------------------------------|
| Overview<br>Alarms & Warnings | ::<br>0 |       | ∎ G   | EIST UP   | GRADAE          |                      | DU (DEVICE I              | D 1D82360A                     | 851900C3)                      |                                |                   | Name<br>Geist Upgradable rPDU<br>Label                                  |
| Logging<br>CO2 Data           | State   |       |       | Label     | Energy<br>(kWh) | Real<br>Power<br>(W) | Apparent<br>Power<br>(VA) | Power<br>Factor<br>(%)         | Voltage<br>(V <sub>RMS</sub> ) | Current<br>(A <sub>RMS</sub> ) | Curren<br>Crest F | Geist Upgradable rPDU  Caution: These actions affect the entire device. |
|                               |         | A     | ¢ ¢   | Total     | 231.9           | 10                   | 22                        | 45                             |                                |                                |                   | Operation                                                               |
|                               |         | A     | 0.0   | Phase A   | 219.2           | 10                   | 22                        | 48                             | 123.0                          | 0.17                           | 4.83              | On<br>On                                                                |
|                               |         |       | 00    | Phase B   | 12.64           | 0                    | 0                         | 100                            | 122.9                          | 0.00                           | 1.00              | Off<br>Reboot                                                           |
|                               |         |       | 00    | Phase C   | 0.000           | 0                    | 0                         | 100                            | 122.9                          | 0.00                           | 1.00              | Cancel<br>Reset Energy                                                  |
|                               | State   |       |       | Label     |                 |                      |                           | Current<br>(A <sub>RMS</sub> ) |                                |                                |                   | Restore Defaults<br>Reset Loss of Load                                  |
|                               |         | A     | ٥     | Line      |                 |                      |                           | 0.18                           |                                |                                |                   |                                                                         |
|                               | State   |       |       | Label     |                 |                      |                           |                                | Current<br>(A <sub>RMS</sub> ) |                                |                   |                                                                         |
|                               | •       | A     | 00    | Circuit 1 |                 |                      |                           |                                | 0.00                           |                                |                   |                                                                         |
|                               | •       | A     | 00    | Circuit 2 |                 |                      |                           |                                | 0.00                           |                                |                   |                                                                         |
|                               | •       | A     | 00    | Circuit 3 |                 |                      |                           |                                | 0.00                           |                                |                   |                                                                         |
|                               | •       | A     | Q Q   | Circuit 4 |                 |                      |                           |                                | 0.00                           |                                |                   |                                                                         |
|                               | •       | A     | 0.0   | Circuit 5 |                 |                      |                           |                                | 0.00                           |                                |                   |                                                                         |

Abbildung 5.18 Ändern der Phase oder Beschaltungskennzeichnung

#### Ändern des Phasenbetriebs:

- 1. Klicken Sie auf das Symbol Vorgang 💽.
- 2. Wählen Sie *Reset Energy*, um die gesamte gemessene Energie in kWh für die ausgewählte Phase zurückzusetzen.
- 3. Klicken Sie auf SAVE, um die Aktion einzuleiten.

Abbildung 5.19 Ändern des Phasenbetriebs

| GEIST IMD5          |        |       |          |           |                 |                      |                           |                                |                                |                                |                   | • •                                       | Log In |
|---------------------|--------|-------|----------|-----------|-----------------|----------------------|---------------------------|--------------------------------|--------------------------------|--------------------------------|-------------------|-------------------------------------------|--------|
| DEVICE              | Device | • Ove | erview   |           |                 |                      |                           |                                |                                |                                |                   | >> Operation: Geist Upgradable rPDU, Phas | se A   |
| Overview            |        |       |          |           |                 |                      |                           |                                |                                |                                |                   | Name<br>Phase A                           |        |
| Alarms & Warnings   | 0      | ø     | <b>۲</b> | EIST UP   | GRADA           |                      | U (DEVICE I               | D 1D82360A                     | 851900C3)                      |                                |                   | Label                                     |        |
| Logging<br>CO2 Data | State  |       |          | Label     | Energy<br>(kWh) | Real<br>Power<br>(W) | Apparent<br>Power<br>(VA) | Power<br>Factor<br>(%)         | Voltage<br>(V <sub>RMS</sub> ) | Current<br>(A <sub>RMS</sub> ) | Curren<br>Crest F | Phase A<br>Operation<br>Reset Energy      |        |
|                     |        |       | 0.0      | Total     | 231.9           | 10                   | 21                        | 48                             |                                |                                |                   | Reset Energy                              |        |
|                     |        | A     | 00       | Phase A   | 219.2           | 10                   | 21                        | 49                             | 122.9                          | 0.17                           | 5.11              | CANCEL                                    |        |
|                     |        | A     | 00       | Phase B   | 12.64           | 0                    | 0                         | 100                            | 122.9                          | 0.00                           | 1.00              |                                           |        |
|                     |        | A     | 00       | Phase C   | 0.000           | 0                    | 0                         | 100                            | 122.9                          | 0.00                           | 1.00              |                                           |        |
|                     | State  |       |          | Label     |                 |                      |                           | Current<br>(A <sub>RMS</sub> ) |                                |                                |                   |                                           |        |
|                     |        | A     | 0        | Line      |                 |                      |                           | 0.17                           |                                |                                |                   |                                           |        |
|                     | State  |       |          | Label     |                 |                      |                           |                                | Current<br>(A <sub>RMS</sub> ) |                                |                   |                                           |        |
|                     | •      | A     | 0.0      | Circuit 1 |                 |                      |                           |                                | 0.00                           |                                |                   |                                           |        |
|                     | •      | A     | 0.0      | Circuit 2 |                 |                      |                           |                                | 0.00                           |                                |                   |                                           |        |
|                     | ٠      | A     | 00       | Circuit 3 |                 |                      |                           |                                | 0.00                           |                                |                   |                                           |        |
|                     | •      | A     | 0.0      | Circuit 4 |                 |                      |                           |                                | 0.00                           |                                |                   |                                           |        |
|                     | •      | A     | 0.0      | Circuit 5 |                 |                      |                           |                                | 0.00                           |                                |                   |                                           |        |
|                     | •      | A     | 00       | Circuit 6 |                 |                      |                           |                                | 0.00                           |                                |                   |                                           |        |

#### Ändern des Stromkreisbetriebs:

- 1. Klicken Sie auf das Symbol Vorgang 💽.
- 2. Wählen Sie Reset Loss of Load aus, um den Alarm "Loss of Load" zurückzusetzen.
- 3. Klicken Sie auf SAVE, um die Aktion einzuleiten.

Abbildung 5.20 Ändern des Stromkreisbetriebs

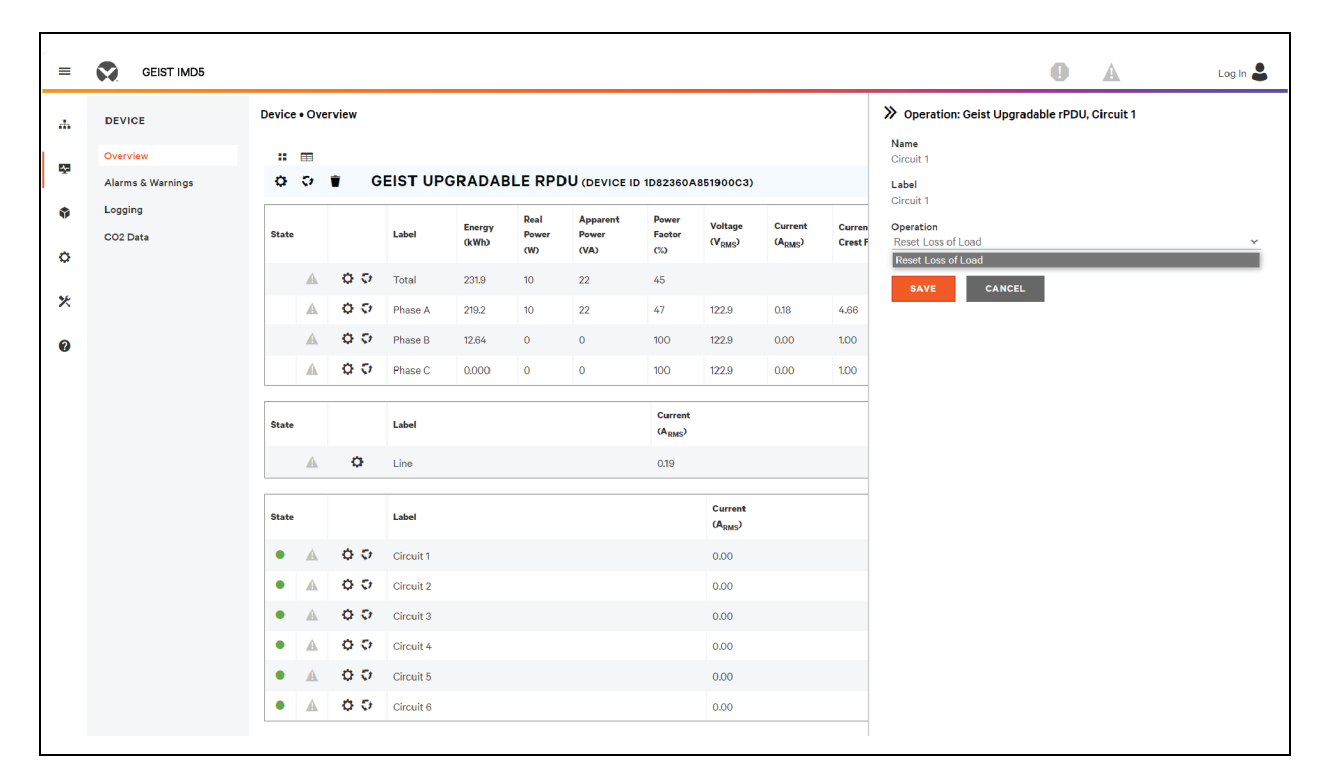

HINWEIS: Dieser Schritt ist erforderlich, wenn "State" einen Lastverlustalarm anzeigt und das Problem behoben wurde. Der Lastverlustalarm wird durch einen plötzlichen Stromabfall ausgelöst, der vom Strommesswandler des Leistungsschalters bei Betrieb nahe der Lastgrenze des Stromkreises erfasst wird. Bei den upgradefähigen Horizontaleinheiten mit Switch wird der Lastverlustalarm zusätzlich durch den Spannungsausfall des Leistungsschalters ausgelöst (unabhängig von der Belastung des Stromkreises).

#### Konfigurieren eines Ausgangs:

HINWEIS: Gilt nur für Vertiv<sup>™</sup> PowerIT rPDUs mit Ausgangsüberwachung/Ausgangsswitch.

- 1. Klicken Sie auf das Symbol Ausgangskonfiguration 🛄
- 2. Ändern Sie gegebenenfalls die Konfigurationen.
  - a. Kennzeichnung des Ausgangs.

#### HINWEIS: Die Schritte 2b bis 2k gelten nur für Ausgänge mit Switches.

- b. State: Der aktuelle Status des Ausgangs (Ein oder Aus).
- c. Mode: Wie der Ausgang gesteuert wird:
  - Manual Control: Der Ausgangsstatus wird über die Web-Benutzeroberfläche, SNMP oder die API gesteuert.
  - Alarm Control (normally off, on when any associated alarm trips): Der Ausgangsstatus ist normalerweise ausgeschaltet und wird eingeschaltet, wenn ein beliebiges Ausgangs-Alarmereignis ausgelöst wird.

- Alarm Control (normally on, off when any associated alarm trips): Der Ausgangsstatus ist normalerweise eingeschaltet und wird ausgeschaltet, wenn ein beliebiges Ausgangs-Alarmereignis ausgelöst wird.
- Alarm Control (normally Off, on when all associated alarm trips): Der Ausgangsstatus ist normalerweise ausgeschaltet und wird eingeschaltet, wenn alle Ausgangs-Alarmereignisse ausgelöst werden.
- Alarm Control (normally on, off when all associated alarm trips): Der Ausgangsstatus ist normalerweise eingeschaltet und wird ausgeschaltet, wenn alle Ausgangs-Alarmereignisse ausgelöst werden.
- d. Pending State: Der Status, in den der Ausgang gerade übergeht.
- e. **Time To Action:** Die restliche Zeit bis zur Ausführung der ausstehenden Aktion. Diese Einstellung wird über Verzögerungen angepasst.
- f. On Delay: Die Zeit in Sekunden, die die Einheit bis zum Einschalten eines Ausgangs wartet.
- g. **Off Delay:** Die Zeit in Sekunden, die die Einheit bis zum Ausschalten eines Ausgangs wartet.
- h. **Reboot Delay:** Die Zeit in Sekunden, die die Einheit bis zum Neustart eines Ausgangs wartet.
- i. **Reboot Hold Delay:** Die Zeit in Sekunden, die die Einheit nach Ausschalten des Ausgangs wartet, bevor während eines Neustarts ein Ausgang wieder eingeschaltet wird.
- j. **Power-On Action:** Beschreibt den Zustand, in dem der Ausgang beim Einschalten gestartet wird (On, Off oder Last). Standardmäßig ist die Grundeinstellung **Last** und Ausgänge sind werkseitig eingeschaltet.
- k. **Power-On Delay:** Die Zeit in Sekunden, die die Einheit nach dem Hochfahren wartet, bis sie den Ausgang einschaltet.
- 3. Klicken Sie auf SAVE.

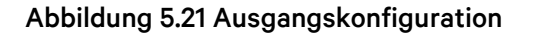

| =          | GEIST IMD5        |       |     |           |                 |                      |                           |                        |                                |                                | 🚺 🛕 Log in 💄                                            |
|------------|-------------------|-------|-----|-----------|-----------------|----------------------|---------------------------|------------------------|--------------------------------|--------------------------------|---------------------------------------------------------|
| њ.         | DEVICE            | State |     | Label     | Energy<br>(kWh) | Real<br>Power<br>(W) | Apparent<br>Power<br>(VA) | Power<br>Factor<br>(%) | Voltage<br>(V <sub>RMS</sub> ) | Current<br>(A <sub>RMS</sub> ) | Configuration: Geist Upgradable rPDU, Outlet 1<br>Label |
| - <u>-</u> | Alarms & Warnings | •     | 0.0 | Outlet 1  | 0.000           | 0                    | 0                         | 100                    | 123.3                          | 0.00                           | Outlet 1                                                |
| ŵ          | Logging           | • 4   | 0.0 | Outlet 2  | 0.000           | 0                    | 0                         | 100                    | 123.0                          | 0.00                           | On                                                      |
| ~          | CO2 Data          | •     | 0.0 | Outlet 3  | 0.000           | 0                    | 0                         | 100                    | 123.1                          | 0.00                           | Mode<br>Manual Control                                  |
| Ŷ          |                   | • 4   | 0.0 | Outlet 4  | 0.000           | 0                    | 0                         | 100                    | 123.1                          | 0.00                           | Pending State                                           |
| ⊁          |                   | •     | 0.0 | Outlet 5  | 0.000           | 0                    | 0                         | 100                    | 0.0                            | 0.00                           | None                                                    |
| Ø          |                   | • 4   | 0.0 | Outlet 6  | 0.000           | 0                    | 0                         | 100                    | 123.1                          | 0.00                           | Time To Action<br>0                                     |
| ·          |                   | •     | 0.0 | Outlet 7  | 0.000           | 0                    | 0                         | 100                    | 123.3                          | 0.00                           | <b>6</b> Share                                          |
|            |                   | • 4   | 0.0 | Outlet 8  | 0.000           | 0                    | 0                         | 100                    | 0.0                            | 0.00                           | Lielays are in seconds.                                 |
|            |                   | • A   | 0.0 | Outlet 9  | 0.000           | 0                    | 0                         | 100                    | 0.0                            | 0.00                           | On Delay                                                |
|            |                   | • 4   | 0.0 | Outlet 10 | 0.000           | 0                    | 0                         | 100                    | 123.0                          | 0.00                           | 5<br>Off Delay                                          |
|            |                   | •     | 0.0 | Outlet 11 | 8.334           | 0                    | 0                         | 100                    | 123.1                          | 0.00                           | 5                                                       |
|            |                   | • 4   | 00  | Outlet 12 | 0.000           | 0                    | 0                         | 100                    | 123.1                          | 0.00                           | Reboot Delay                                            |
|            |                   | •     | 0.0 | Outlet 13 | 0.000           | 0                    | 0                         | 100                    | 123.0                          | 0.00                           | Reboot Hold Delay                                       |
|            |                   | • 4   | 0.0 | Outlet 14 | 0.000           | 0                    | 0                         | 100                    | 122.9                          | 0.00                           | 10                                                      |
|            |                   | •     | ¢ ç | Outlet 15 | 0.000           | 0                    | 0                         | 100                    | 122.9                          | 0.00                           | Power-On Action Last                                    |
|            |                   | • 4   | 0.0 | Outlet 16 | 25.28           | 0                    | 0                         | 100                    | 122.9                          | 0.00                           | Power-On Delay                                          |
|            |                   | •     | 0.0 | Outlet 17 | 0.000           | 0                    | 0                         | 100                    | 122.8                          | 0.00                           | 0.25                                                    |
|            |                   | •     | 0.0 | Outlet 18 | 0.000           | 0                    | 0                         | 100                    | 122.9                          | 0.00                           | SAVE CANCEL                                             |
|            |                   | • A   | 00  | Outlet 19 | 0.000           | 0                    | 0                         | 100                    | 123.3                          | 0.00                           |                                                         |

#### Ändern des Ausgangbetriebs:

#### HINWEIS: Gilt nur für Vertiv<sup>™</sup> PowerIT rPDUs mit Ausgangsüberwachung/Ausgangsswitch.

- 1. Klicken Sie auf das Symbol für den gewünschten Ausgangsbetrieb 🔄
- 2. Wählen Sie den auszuführenden Vorgang aus:
  - On/Off: Schaltet den ausgewählten Ausgang ein oder aus.
  - **Reboot:** Bei aktuell eingeschalteten Ausgängen schaltet "Reboot" die Ausgänge aus und dann nach der Neustart-Halteverzögerung wieder ein. Aktuell ausgeschaltete Ausgänge werden bei einem Neustart eingeschaltet.
  - Cancel: Bricht den aktuellen Vorgang ab, wenn er noch nicht abgeschlossen wurde.
  - **Reset Energy:** Setzt die insgesamt gemessene Energie in kWh für den ausgewählten Ausgang zurück.
- 3. Bei Vorgängen mit dem Zustand der Ausgänge wird bei der Einstellung der Verzögerung auf *True* die aktuelle Verzögerungskonfiguration für jeden Ausgang verwendet, wenn der ausgewählte Vorgang ausgeführt wird.
- 4. Wählen Sie SAVE aus, um die Aktion einzuleiten.

| Abbildung 5.22 Äi | ndern des | Ausgangbetriebs |
|-------------------|-----------|-----------------|
|-------------------|-----------|-----------------|

| GEIST IMD5        |       |   |      |           |                 |                      |                           |                        |                                |                                | 🚺 🛕 Log In 💄                                             |
|-------------------|-------|---|------|-----------|-----------------|----------------------|---------------------------|------------------------|--------------------------------|--------------------------------|----------------------------------------------------------|
| DEVICE            | State |   |      | Label     | Energy<br>(kWh) | Real<br>Power<br>(W) | Apparent<br>Power<br>(VA) | Power<br>Factor<br>(%) | Voltage<br>(V <sub>RMS</sub> ) | Current<br>(A <sub>RMS</sub> ) | Operation: Geist Upgradable rPDU, Outlet 1 Name Outlet 1 |
| Alarms & Warnings | • A   | ¢ | e or | Outlet 1  | 0.000           | 0                    | 0                         | 100                    | 123.4                          | 0.00                           | Label                                                    |
| Logging           | • A   | ¢ | ь¢   | Outlet 2  | 0.000           | 0                    | 0                         | 100                    | 123.2                          | 0.00                           | State                                                    |
| CO2 Data          | •     | ¢ | εφ.  | Outlet 3  | 0.000           | 0                    | 0                         | 100                    | 123.2                          | 0.00                           | On                                                       |
|                   | • A   | ¢ | φ.   | Outlet 4  | 0.000           | 0                    | 0                         | 100                    | 123.3                          | 0.00                           | Pending State<br>None                                    |
|                   | • A   | ¢ | ι¢.  | Outlet 5  | 0.000           | 0                    | 0                         | 100                    | 0.0                            | 0.00                           | Time To Action                                           |
|                   | • A   | ¢ | ь¢,  | Outlet 6  | 0.000           | 0                    | 0                         | 100                    | 123.3                          | 0.00                           | 0<br>Operation                                           |
|                   | • A   | ¢ | Р¢,  | Outlet 7  | 0.000           | 0                    | 0                         | 100                    | 123.4                          | 0.00                           | On v                                                     |
|                   | • A   | ¢ | ь¢,  | Outlet 8  | 0.000           | 0                    | 0                         | 100                    | 0.0                            | 0.00                           | Delay<br>False ~                                         |
|                   | • A   | ¢ | ÷¢   | Outlet 9  | 0.000           | 0                    | 0                         | 100                    | 0.0                            | 0.00                           |                                                          |
|                   | • A   | ¢ | e or | Outlet 10 | 0.000           | 0                    | 0                         | 100                    | 123.2                          | 0.00                           | SAVE CANCEL                                              |
|                   | • A   | ¢ | E ÇF | Outlet 11 | 8.334           | 0                    | 0                         | 100                    | 123.2                          | 0.00                           |                                                          |
|                   | • A   | ¢ | E OF | Outlet 12 | 0.000           | 0                    | 0                         | 100                    | 123.2                          | 0.00                           |                                                          |
|                   | • A   | ¢ | E ØF | Outlet 13 | 0.000           | 0                    | 0                         | 100                    | 123.1                          | 0.00                           |                                                          |
|                   | • A   | ¢ | E\$P | Outlet 14 | 0.000           | 0                    | 0                         | 100                    | 123.0                          | 0.00                           |                                                          |
|                   | • A   | ¢ | ΕØ   | Outlet 15 | 0.000           | 0                    | 0                         | 100                    | 123.0                          | 0.00                           |                                                          |
|                   | • A   | ¢ | Ε¢   | Outlet 16 | 25.28           | 0                    | 0                         | 100                    | 122.9                          | 0.00                           |                                                          |
|                   | • A   | ¢ | Ε¢   | Outlet 17 | 0.000           | 0                    | 0                         | 100                    | 122.8                          | 0.00                           |                                                          |
|                   | • A   | ¢ | e or | Outlet 18 | 0.000           | 0                    | 0                         | 100                    | 122.9                          | 0.00                           |                                                          |
|                   | • A   | ¢ | ÷.   | Outlet 19 | 0.000           | 0                    | 0                         | 100                    | 123.3                          | 0.00                           |                                                          |

## 5.4.2 Alarme und Warnungen

Auf der Seite "Alarms & Warnings" können Sie Alarm- oder Warnbedingungen (Ereignisse) für jede Stromund Stromkreismessung festlegen. Ereignisse, die ausgelöst werden, wenn eine Messung eine benutzerdefinierte Schwelle erreicht und diese entweder überschreitet (Maximalwert) oder unterschreitet (Minimalwert). Ereignisse werden in verschiedenen Abschnitten angezeigt, auf Grundlage des Geräts oder der Messung, mit der das Ereignis verknüpft ist. Jedes Ereignis kann mit einer oder mehreren der zu ergreifenden Aktionen verbunden sein, wenn das Ereignis auftritt.

Abbildung 5.23 Seite "Alarms & Warnings"

| = | GEIST IMD5        |            |          |          |         |          |      |       |            |        | 0                          | A | pranavrajan10 💄 |
|---|-------------------|------------|----------|----------|---------|----------|------|-------|------------|--------|----------------------------|---|-----------------|
| ф | DEVICE            | Device • A | Alarms & | Warnings |         |          |      |       |            |        | » Add                      |   |                 |
| - | Overview          | ALARM      | S & WAR  | NINGS    |         |          |      |       |            |        | Name<br>Device             |   | ~               |
|   | Alarms & Warnings | State      | 0        | Label    | Trigger | Severity | Туре | Value | Valid Time | Notify | Trigger<br>state           |   | ~               |
| Ø | Logging           |            |          |          |         |          |      |       |            |        | Severity                   |   | ,               |
| ¢ |                   |            |          |          |         |          |      |       |            |        | Туре                       |   |                 |
| * |                   |            |          |          |         |          |      |       |            |        | Status<br>Threshold Value  |   | ~               |
| 0 |                   |            |          |          |         |          |      |       |            |        |                            |   |                 |
|   |                   |            |          |          |         |          |      |       |            |        | Latching Mode<br>False     |   | ~               |
|   |                   |            |          |          |         |          |      |       |            |        | Delays are in seconds.     |   |                 |
|   |                   |            |          |          |         |          |      |       |            |        | Clear Delay                |   |                 |
|   |                   |            |          |          |         |          |      |       |            |        | Trip Delay                 |   |                 |
|   |                   |            |          |          |         |          |      |       |            |        | 0<br>Valid Time            |   |                 |
|   |                   |            |          |          |         |          |      |       |            |        | Always                     |   |                 |
|   |                   |            |          |          |         |          |      |       |            |        | Invert Valid Time<br>False |   | ~               |
|   |                   |            |          |          |         |          |      |       |            |        | Notifications<br>None      |   |                 |
|   |                   |            |          |          |         |          |      |       |            |        |                            |   |                 |
|   |                   |            |          |          |         |          |      |       |            |        | SAVE CANCEL                |   |                 |
|   |                   |            |          |          |         |          |      |       |            |        |                            |   |                 |

### Tabelle 5.9 Beschreibungen der Alarme und Warnungen

| Nummer | Beschreibung                                               | Symbol         | Beschreibung                                                                                                    |
|--------|------------------------------------------------------------|----------------|----------------------------------------------------------------------------------------------------|
|        |                                                            |                | Warnsymbol. Das Ereignis wird orangefarben dargestellt.                                                                                                    |
| 1      | Status jedes Ereignisses.                                  | A              | Alarmsymbol. Der Alarm wird rot dargestellt.                                                                                                    |
|        |                                                            | *              | Symbol für bestätigtes Ereignis. Das Symbol bleibt, bis die<br>gemessene Bedingung in den Normalzustand zurückkehrt.                                                                |
|        |                                                            | 0              | Neue Alarme und Warnungen hinzufügen.                                                                                                    |
| 2      | Alarme und Warnungen<br>hinzufügen/löschen/bearbeiten.     | ~              | Vorhandene Alarme und Warnungen bearbeiten.                                                                                                    |
|        |                                                            |                | Vorhandene Alarme und Warnungen löschen.                                                                                                    |
|        |                                                            | -              | Leer, wenn kein Alarmzustand vorherrscht.                                                                                                    |
| 3      | Benutzer über ausgelöste<br>Ereignisse benachrichtigen und |                | Wenn ein Warn- oder Alarmereignis auftritt, können Sie auf<br>dieses Symbol klicken und das Ereignis bestätigen. Daraufhin<br>sendet die Einheit keine weiteren Benachrichtigungen. |
|        | Bestätigung anfordern.                                     | *              | HINWEIS: Das Anklicken dieses Symbols löscht die<br>Warnung oder das Alarmereignis nicht, die<br>Benachrichtigungen werden nur nicht wiederholt.                                    |
| 4      | Zeigt die Bedingungen für die Alarn                        | ne und Warnein | stellungen an.                                                                                                    |

#### So fügen Sie ein neues Alarm- oder Warnereignis hinzu:

- 1. Klicken Sie auf die Schaltfläche Add/Modify Alarms und Warnings.
- 2. Legen Sie die gewünschten Bedingungen für dieses Ereignis folgendermaßen fest:
  - a. Wählen Sie in der Dropdown-Liste den Namen der Phase oder des Stromkreises aus, die Auslösermessung, den Schweregrad und den Typ.

HINWEIS: Der Maximalwert wird überschritten, wenn die Messung über den Schwellenwert ansteigt und der Minimalwert wird unterschritten, wenn die Messung unter den Schwellenwert sinkt.

- b. Geben Sie den gewünschten "Threshold Value" ein (eine beliebige Zahl zwischen –999,0 bis 999,0).
- c. Geben Sie die gewünschte Zeit für "Clear Delay" in Sekunden ein. Jeder beliebige andere Wert als 0 bedeutet nach der Auslösung dieses Ereignisses, dass die Messung für die Anzahl der angegebenen Sekunden auf normal zurückkehren muss, bevor das Ereignis gelöscht und zurückgesetzt wird. Als Löschverzögerung können bis zu 14.400 Sekunden (4 Stunden) festgelegt werden.
- d. Geben Sie die gewünschte Zeit für "Trip Delay" in Sekunden ein. Jeder beliebige andere Wert als O bedeutet, dass die Messung für die Anzahl der angegebenen Sekunden den Schwellenwert überschreiten muss, bevor das Ereignis ausgelöst wird. Als "Trip Delay" können bis zu 14.400 Sekunden (4 Stunden) festgelegt werden.
- e. "Latching Mode": Bei Aktivierung bleiben dieses Ereignis und die dazugehörigen Aktionen aktiv, bis das Ereignis bestätigt wurde, selbst wenn die nachfolgende Messung daraufhin wieder normal ist.
- f. Um festzulegen, dass Alarmbenachrichtigungen gesendet werden sollen, wenn dieses Alarm- oder Warnereignis auftritt, klicken Sie auf das Symbol Hinzufügen.
- g. Wählen Sie die gewünschten Optionen im Dropdown-Menü aus:
  - "Target" ist die E-Mail-Adresse oder der SNMP-Manager, an den die Benachrichtigungen beim Auslösen des Ereignisses gesendet werden. Weitere Informationen zur Konfiguration einer Ziel-E-Mail-Adresse finden Sie unter E-Mail auf Seite 91.
  - Oder wenn eine Ausgangsnummer als das Ziel ausgewählt wird, wechselt der Ausgangsstatus bei der Auslösung eines Ereignisses und bleibt im Switched-Status, bis das Ereignis zurückgesetzt oder bestätigt wird. Für diese Option muss der Ausgangsmodus für "Alarm Control" konfiguriert sein, siehe Alarme und Warnungen auf Seite 55.

HINWEIS: Zielverzögerungen und Wiederholungen werden übergreifend über alle Alarme weitergegeben. Werden mehrere Verzögerungs- oder Wiederholungswerte für spezifische Ziele benötigt, muss jeder davon zur Zielliste hinzugefügt und das entsprechende Kästchen "Enabled" muss für jeden Alarm aktiviert werden.

HINWEIS: Gilt nur für Vertiv<sup>™</sup> PowerIT rPDUs mit Ausgangsüberwachung/Ausgangsswitch.

- "Delay" bestimmt, wie lange dieses Ereignis ausgelöst sein muss, bevor die erste Benachrichtigung dieser Aktion gesendet wird. Dies unterscheidet sich vom obigen Wert "Trip Delay". "Trip Delay" legt fest, wie lange der Schwellenwert überschritten werden muss, bevor das Ereignis ausgelöst wird. Diese Verzögerung bestimmt, wie lange das Ereignis ausgelöst sein muss, bevor diese Aktion eintritt. Als Verzögerung können bis zu 14.400 Sekunden (4 Stunden) festgelegt werden. Bei einer Verzögerung von 0 wird die Benachrichtigung sofort gesendet.
- "Repeat" bestimmt, ob mehrere Benachrichtigungen für diese Ereignisaktion gesendet werden. Benachrichtigungen werden wiederholt zum festgelegten Intervall geschickt, bis das Ereignis bestätigt oder gelöscht und zurückgesetzt wurde. Das Wiederholungsintervall kann bis zu bis zu 14.400 Sekunden (4 Stunden) betragen. Ein Wiederholungsintervall von <u>O</u> deaktiviert die Funktion und nur eine Benachrichtigung wird gesendet.
- 3. Klicken Sie auf SAVE, um diese Benachrichtigungsaktion zu speichern.

HINWEIS: Mehr als eine Aktion kann für einen Alarm oder eine Warnung festgelegt werden. Um mehrere Aktionen hinzuzufügen, klicken Sie einfach erneut auf "Add" und legen Sie jede wie gewünscht fest. Jedem Alarm können bis zu 32 Aktionen zugeordnet sein.

|   | GEIST IMD5                    |                                |                                              | 🚺 🛕 Log in 💄          |
|---|-------------------------------|--------------------------------|----------------------------------------------|-----------------------|
| 4 | DEVICE                        | Device + Alarms & Warnings     | Notifications >>> Ac                         | Id                    |
| ø | Overview<br>Alarms & Warnings | ALARMS & WARNINGS              | Enabled V Target Delay Repeat Trigg<br>state | er                    |
| 0 | Logging<br>CO2 Data           | State O Label Trigger Severity | Add Wern                                     | a v                   |
| • |                               |                                | Delay Three                                  |                       |
| * |                               |                                | o Latch<br>Repeat Pales                      | ing Mode              |
|   |                               |                                |                                              | elays are in seconds. |
|   |                               |                                |                                              |                       |
|   |                               |                                | 0<br>valid<br>Afws                           | Time<br>/S            |
|   |                               |                                | Inver<br>Faire                               | t Valid Time          |
|   |                               |                                | Notif<br>Norm                                | ications              |
|   |                               |                                |                                              | CANCEL                |
|   |                               |                                |                                              |                       |
|   |                               |                                |                                              |                       |
|   |                               |                                |                                              |                       |
|   |                               |                                |                                              |                       |

Abbildung 5.24 Hinzufügen des Fensters "Alarms & Warnings"

#### So ändern Sie ein vorhandenes Alarm- oder Warnereignis:

- 1. Klicken Sie auf das Symbol Ändern neben dem Alarm- oder Warnereignis, das Sie ändern möchten.
- 2. Ändern Sie die Einstellungen nach Bedarf und klicken Sie auf SAVE.
- 3. Nachdem eine Aktion hinzugefügt wurde, befindet sich in der aktivierten Spalte ganz links ein Kontrollkästchen. Standardmäßig ist das Kontrollkästchen für neu hinzugefügte Aktionen nicht ausgewählt (deaktiviert). Klicken Sie auf das *Kontrollkästchen*, um es zu aktivieren. Damit können Sie selektiv verschiedene Aktionen zum Testen ein- und ausschalten.

#### Abbildung 5.25 Ändern des Fensters "Alarms & Warnings"

| = | GEIST IMD5        |                           |           |            |          |      |       |            |        |                                                                                                    | O A         | Log in 💄                              |
|---|-------------------|---------------------------|-----------|------------|----------|------|-------|------------|--------|----------------------------------------------------------------------------------------------------|-------------|---------------------------------------|
| ф | DEVICE            | Device • Alarms & Warning | le        |            |          |      |       |            |        | Modify Phase                                                                                                    | A Voltage   |                                       |
| - | Overview          | ALARMS & WARNINGS         |           |            |          |      |       |            |        | Phase A                                                                                                    |             | ~                                     |
|   | Alarms & Warnings | State O                   | Label     | Trigger    | Severity | Туре | Value | Valid Time | Notify | Trigger<br>Voltage                                                                                                    |             | ~                                     |
|   | CO2 Data          | A / *                     | Phase A   | Voltage    | Alarm    | High | 212   | Always     | [1]    | Severity                                                                                                    |             |                                       |
| ¢ |                   | A / *                     | Outlet 2  | Current    | Alarm    | High | 15    | Always     | [0]    | Alarm                                                                                                    |             | ~                                     |
|   |                   | A / *                     | Total     | Real Power | Alarm    | High | 7200  | Always     | [0]    | High                                                                                                    |             | ~                                     |
| ~ |                   | A / *                     | Outlet 48 | Current    | Alarm    | High | 15    | Always     | [1]    | Threshold Value                                                                                                    |             |                                       |
| 0 |                   |                           |           |            |          |      |       |            |        | Latching Mode<br>False<br>Clear Delay<br>1<br>Trip Delay<br>0<br>Valid Time<br>Aways<br>Nutifications<br>test@test.com 0.05 | D<br>CANCEL | · · · · · · · · · · · · · · · · · · · |

#### So löschen Sie ein vorhandenes Alarm- oder Warnereignis:

- 1. Klicken Sie auf das Symbol Löschen neben dem Alarm- oder Warnereignis, das Sie entfernen möchten.
- 2. Klicken Sie auf *DELETE* und dann auf *SAVE* zum Bestätigen.

#### Abbildung 5.26 Löschen des Fensters "Alarms & Warnings"

| = | GEIST IMD5                    |            |                   |           |            |          |      |       |            |        |
|---|-------------------------------|------------|-------------------|-----------|------------|----------|------|-------|------------|--------|
| ф | DEVICE                        | Device • A | Alarms & Warnings |           |            |          |      |       |            |        |
| ø | Overview<br>Alarms & Warnings | ALARMS     | S & WARNINGS      |           |            |          |      |       |            |        |
|   | Logging                       | State      | ٥                 | Label     | Trigger    | Severity | Туре | Value | Valid Time | Notify |
|   | CO2 Data                      | A          | 11                | Phase A   | Voltage    | Alarm    | High | 212   | Always     | [1]    |
| ¢ |                               | A          | 11                | Outlet 2  | Current    | Alarm    | High | 15    | Always     | [0]    |
| * |                               | A          | 11                | Total     | Real Power | Alarm    | High | 7200  | Always     | [0]    |
|   |                               | A          | 11                | Outlet 48 | Current    | Alarm    | High | 15    | Always     | [1]    |
| 0 |                               |            |                   |           |            |          |      |       |            |        |

## 5.4.3 Logging

Auf der Seite "Logging" können Sie Verlaufsdaten aufrufen, die von der Vertiv<sup>™</sup> PowerIT rPDU erfasst wurden. Dazu wählen Sie die gewünschten Sensoren und den Protokollierungszeitraum aus. Auf der Seite "Logging" können Sie alle oder keine auswählen.

#### Zur Auswahl des Messwertes oder zum Aufheben der Auswahl:

- 1. Klicken Sie auf das Gerätesymbol und dann auf das Untermenü "Logging".
- 2. Klicken Sie auf der Seite "Logging" auf *Select All*, um den Messwert auszuwählen, und auf *Select None*, um die Auswahl des Messwerts aufzuheben.

#### Abbildung 5.27 Seite "Logging"

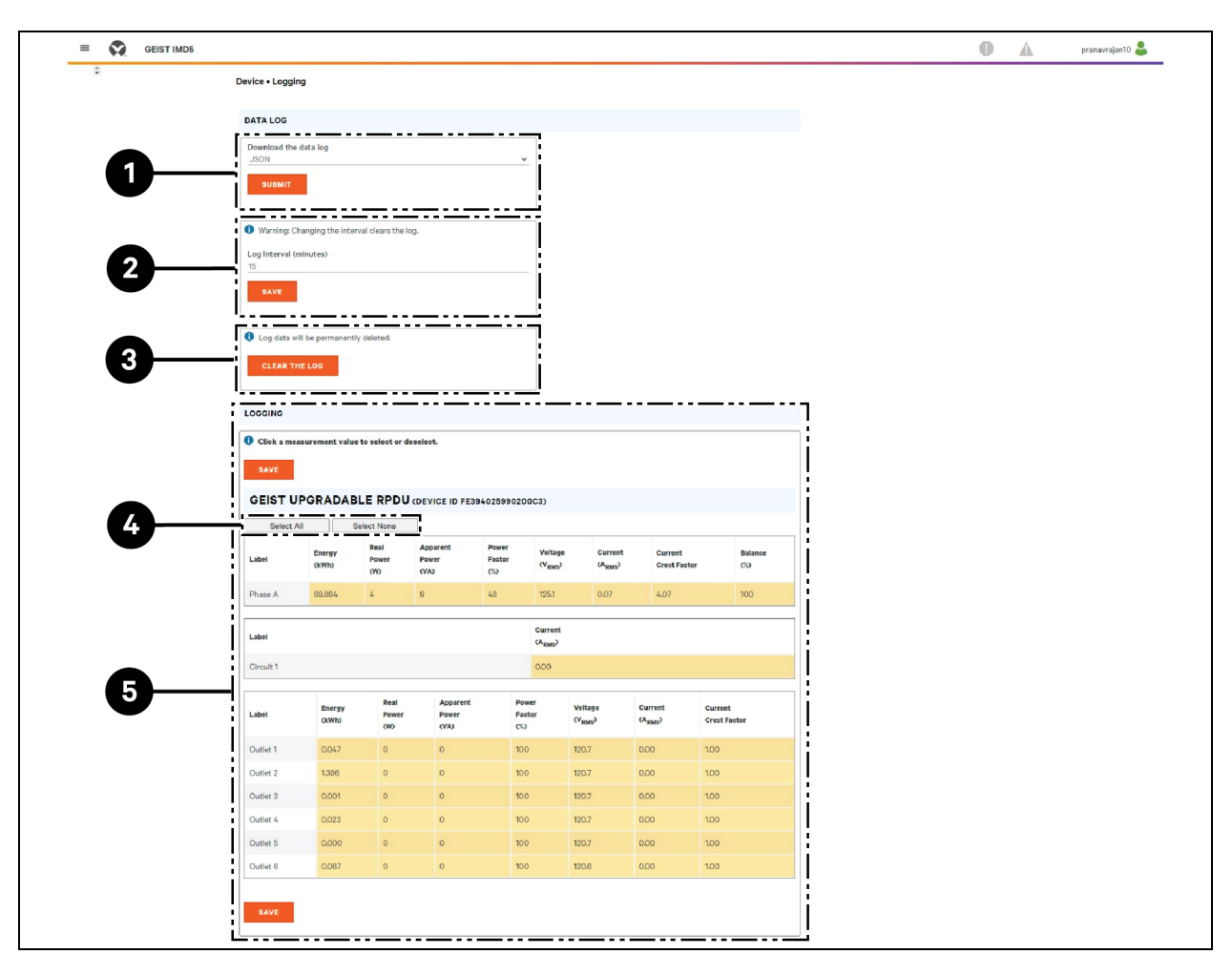

| Element | Name                   | Beschreibung                                                                                                    |  |  |
|---------|------------------------|----------------------------------------------------------------------------------------------------|--|--|
| 1       | Download the data log  | Klicken Sie auf das Dropdown-Menü und wählen Sie eine der Optionen aus:<br>JSON für das JSON-Format. CSV für das .csv-Format in der<br>Tabellenkalkulationssoftware.<br>Klicken Sie auf die Schaltfläche SUBMIT, um das Datenprotokoll herunterzuladen. |  |  |
| 2       | Log interval           | Die Häufigkeit, mit der Daten in die Protokolldatei geschrieben werden. Als<br>Protokollierungsintervall kann 1 bis 600 Minuten festgelegt werden; die<br>Standardeinstellung ist 15 Minuten.<br>WARNUNG! Protokolldaten werden permanent gelöscht.     |  |  |
| 3       | Clear the log          | Löscht die Protokolldatei. WARNUNG! Protokolldaten werden permanent gelöscht.                                                                                                    |  |  |
| 4       | Select All/Select None | Klicken Sie auf <i>Select All,</i> um den Messwert auszuwählen, und auf <i>Select None,</i> um die Auswahl des Messwerts aufzuheben.                                                                                                    |  |  |
| 5       | Logging                | Klicken Sie auf den Messwert, um die gewünschten Protokollierungsparameter<br>auszuwählen oder nicht auszuwählen. Standardmäßig sind alle Messungen<br>ausgewählt. Klicken Sie auf SAVE, um die Änderungen zu speichern.                                |  |  |

HINWEIS: Der maximal protokollierbare Zeitrahmen wird von der Anzahl der Messungen bestimmt, die protokolliert werden, und dem Intervall, mit dem Daten in die Protokolldatei geschrieben werden. Vertiv<sup>™</sup> PowerIT Rack-Stromverteilungseinheit Installations-/Bedienungsanleitung

# 5.4.4 CO2 Data

#### Abbildung 5.28 CO2-Startseite

| =        | GEIST IMD5                   |              |                                        |                          | 0 | A | sysadmin 💄 |
|----------|------------------------------|--------------|----------------------------------------|--------------------------|---|---|------------|
| ф        | DEVICE Device • CO2 Data     |              |                                        |                          |   |   |            |
| <b>R</b> | Overview                     | CO2 DATA     |                                        |                          |   |   |            |
|          | Alarms & Warnings<br>Logging | GEIST UPGRAD | ABLE RPDU (DEVICE ID D792850A851900C3) |                          |   |   |            |
| v        | CO2 Data                     | Label        | Accumulated CO2 (kg)                   | Instantaneous CO2 (kg/h) |   |   |            |
| 0        |                              | Phase A      | 0.826                                  | 0.002                    |   |   |            |
| *        |                              |              |                                        |                          |   |   |            |
| 0        |                              | Label        | Accumulated CO2 (kg)                   | Instantaneous CO2 (kg/h) |   |   |            |
| -        |                              | Outlet 1     | 0.000                                  | 0.000                    |   |   |            |
|          |                              | Socket B     | 0.000                                  | 0.000                    |   |   |            |
|          |                              | Outlet 3     | 0.000                                  | 0.000                    |   |   |            |
|          |                              | Outlet 4     | 0.000                                  | 0.000                    |   |   |            |
|          |                              | Outlet 5     | 0.000                                  | 0.000                    |   |   |            |
|          |                              | Outlet 6     | 0.000                                  | 0.000                    |   |   |            |
|          |                              | Outlet 7     | 0.000                                  | 0.000                    |   |   |            |
|          |                              | Outlet 8     | 0.000                                  | 0.000                    |   |   |            |
|          |                              | Outlet 9     | 0.000                                  | 0.000                    |   |   |            |
|          |                              | Outlet 10    | 0.000                                  | 0.000                    |   |   |            |
|          |                              | Outlet 11    | 0.000                                  | 0.000                    |   |   |            |
|          |                              | Outlet 12    | 0.403                                  | 0.000                    |   |   |            |
|          |                              | Outlet 12    | 0.403                                  | 0.000                    |   |   |            |

Abbildung 5.29 System-Registerkarte zu CO2

| =      | GEIST IMD5                          |                                                                                                    | 0 | A | sysadmin 💄 |
|--------|-------------------------------------|----------------------------------------------------------------------------------------------------|---|---|------------|
| ф.     | SYSTEM                              | System • CO2                                                                                                    |   |   |            |
| -      | Users<br>Network                    | C02                                                                                                    |   |   |            |
| ٩      | Web Server<br>Remote Authentication | The emission factor is used to calculate CO2 emissions from electricity<br>generation, measured in kilograms produced per kilowatt hour (kWh). |   |   |            |
| °<br>* | Display<br>Time                     | Emission Factor<br>0.3712<br>SAVE                                                                                                    |   |   |            |
| Ø      | SSH<br>USB<br>Sarial Part           |                                                                                                    |   |   |            |
|        | Email                               |                                                                                                    |   |   |            |
|        | Modbus<br>Syslog                    |                                                                                                    |   |   |            |
|        | Admin<br>Locale                     |                                                                                                    |   |   |            |
|        | C02                                 |                                                                                                    |   |   |            |
|        |                                     |                                                                                                    |   |   |            |
|        |                                     |                                                                                                    |   |   |            |
|        |                                     |                                                                                                    |   |   |            |

HINWEIS: Mit der CO2-Seite sind drei Seiten verbunden. Die erste Seite ist die CO2-Datenseite unter "Device" (Abbildung 5.28 auf der vorherigen Seite); hier werden akkumulierte und momentane Berechnungen für die Phasen und Ausgänge gezeigt. Die zweite Seite ist die CO2-Seite unter "System", auf der Sie den Emissionsfaktor zur Berechnung des CO2-Ausstoßes pro kWh festlegen. Der Standard-CO2-Emissionsfaktor ist auf 0,3172 festgelegt. Die dritte Seite befindet sich auf der Hilfe-Infoseite; der CO2-Ausstoß über die gesamte Laufzeit basiert auf dem Energieverbrauch über die gesamte Laufzeit. Wenn der Benutzer den Energieverbrauch einer PDU oder für einen bestimmten Ausgang zurücksetzt, wird als Wert wieder 0 angezeigt. Der Energieverbrauch über die gesamte Laufzeit wird jedoch nicht auf 0 zurückgesetzt.

## 5.5 Untermenü "Provisioner"

Das Untermenü "Provisioner" erlaubt dem Benutzer die Erkennung lokal angeschlossener Vertiv™ PowerIT rPDUs. Der Benutzer kann die Firmware aktualisieren und sie konfigurieren, indem er eine Konfigurationseinstellungsdatei hochlädt.

Das Untermenü "Provisioner" bietet die Möglichkeit, Geräteeinstellungen (z. B. Alarme) und Systemeinstellungen zu konfigurieren. Diese Funktion kann Folgendes bereitstellen:

- IMD-5M mit Firmware 6.x.x.
- rPDUs mit Firmware 5.x.x (IMD-Modelle 3E, 03E, 3E-S und 03E-S).
- Vertiv<sup>™</sup> PowerIT rPDUs mit Werkseinstellung oder Vorkonfiguration 6.1.0.

- Direkt an das lokale Netzwerk oder über das Vertiv Intelligence Director (Aggregation) Netzwerk angeschlossene Rack-PDUs.
- Alle oder ausgewählte erkannte Vertiv™ PowerIT rPDUs.

HINWEIS: Zur Verwendung des Provisioner müssen Sie als Admin angemeldet sein. Auf den zu ermittelnden Vertiv<sup>™</sup> PowerIT rPDUs muss IPV6 aktiviert sein. Es ist möglich, die meisten Elemente im Menü der Benutzeroberfläche System zu konfigurieren. Andere Einstellungen als die Sensoreinstellungen und Alarme können mit dieser Version des Bereitstellungstools nicht konfiguriert werden.

#### Abbildung 5.30 Untermenüseite "Provisioner"

| = | GEIST IMD5                   |                                                                                                    |
|---|------------------------------|----------------------------------------------------------------------------------------------------|
| ф | PROVISIONER                  | Provisioner • Discovery                                                                                                    |
| 5 | Discovery<br>File Management | DISCOVERY                                                                                                    |
| ŵ | гле манадешен                | <ul> <li>DISCOVER performs a scan and populates the table below with discovered hosts. REFRESH refreshes the data of all discovered hosts.</li> <li>DISCOVER REFRESH</li> </ul> |
| ٥ |                              | UPDATE                                                                                                    |
| * |                              | UPDATE applies configuration or firmware update to the selected hosts.      UPDATE                                                                                              |
| 0 |                              | Click a MAC Address to select or deselect.                                                                                                    |
|   |                              | Select All Select None                                                                                                    |
|   |                              | State         O         MAC Address         Provisioned         Platform         Version         Last Operation Status                                                          |
|   |                              |                                                                                                    |
|   |                              |                                                                                                    |
|   |                              |                                                                                                    |
|   |                              |                                                                                                    |
|   |                              |                                                                                                    |
|   |                              |                                                                                                    |
|   |                              |                                                                                                    |

## 5.5.1 Discovery

- 1. Klicken Sie auf *DISCOVER*, um lokal angeschlossene Vertiv™ PowerIT rPDUs zu identifizieren.
- Klicken Sie auf alle Vertiv<sup>™</sup> PowerIT rPDUs in der Liste, für die Sie die Firmware und/oder Konfiguration aktualisieren möchten. Diese ausgewählten Einheiten werden in grün hervorgehoben. Sie können auch Select All anklicken, um alle Vertiv<sup>™</sup> PowerIT rPDUs in der Liste zu aktualisieren.
- 3. Klicken Sie auf *UPDATE*, um alle ausgewählten Vertiv<sup>™</sup> PowerIT rPDUs mit Firmwaredatei und/oder Konfigurationsdatei zu aktualisieren.

#### Abbildung 5.31 Discovery

| ≡ | GEIST IMD5                   |                                                                                          |
|---|------------------------------|------------------------------------------------------------------------------------------|
| ф | PROVISIONER                  | Provisioner • Discovery                                                                  |
| - | Discovery<br>File Management | DISCOVERY -0                                                                             |
| Ŷ |                              | DISCOVER REFRESH                                                                         |
| ¢ |                              | UPDATE                                                                                   |
| * |                              | UPDATE                                                                                   |
| Ø | 6-                           | Click a MAC Address to select or deselect. HOST DEVICES Select All Select None           |
|   |                              | State     MAC Address     Provisioned     Platform     Version     Last Operation Status |

| Nummer | Name            | Beschreibung                                                        |  |
|--------|-----------------|---------------------------------------------------------------------|--|
| 1      | Discover        | Erkennt lokale und ans Netzwerk angeschlossene Rack-PDUs            |  |
| 2      | Update          | Aktualisiert Firmware und/oder Konfiguration der ausgewählten rPDUs |  |
| 3      | Select None     | Durch die Auswahl von "None" werden alle Auswahlen aufgehoben       |  |
| 4      | Add MAC address | Erlaubt manuell eingegebene rPDUs über MAC-Adresse                  |  |
| 5      | Select All      | Wählt alle angeschlossenen rPDUs aus                                |  |

HINWEIS: Sie müssen die Firmware- und Konfigurationsdateien vor der Durchführung dieses Schritts in der Registerkarte "File Management" laden.

## 5.5.2 Dateiverwaltung

#### Firmware-Dateien:

- 1. Klicken Sie auf *SELECT UPLOAD FILE* und wählen Sie die *.firmware-Datei* aus dem Fenster "Open" aus.
- 2. Klicken Sie auf SUBMIT. Die Firmware-Datei wird aufgelistet.

#### Konfigurationsdateien:

- 1. Klicken Sie auf *SELECT UPLOAD FILE* und wählen Sie die *.config-Datei* aus dem Fenster "Open" aus.
- 2. Klicken Sie auf SUBMIT. Die Konfigurationsdatei wird aufgelistet.

Abbildung 5.32 Seite "File Management"

| = | GEIST IMD5      |                               |         |          |      |  |  |
|---|-----------------|-------------------------------|---------|----------|------|--|--|
| ф | PROVISIONER     | Provisioner • File Management |         |          |      |  |  |
| - | Discovery       | FIRMWARE FILES                |         |          |      |  |  |
| ۲ | File Management | SELECT UPLOAD FILE            |         |          |      |  |  |
| • |                 | Name                          |         |          |      |  |  |
| ¢ |                 | SUBMIT                        |         | —        |      |  |  |
| ⊁ |                 |                               |         |          |      |  |  |
| 0 |                 | File                          | Version | Platform | Date |  |  |
|   |                 | CONFIGURATION FILES           |         |          |      |  |  |
|   |                 | SELECT LIPLOAD FILE           |         |          |      |  |  |
|   |                 | Name                          |         |          |      |  |  |
|   |                 | SUBMIT                        |         |          |      |  |  |
|   |                 |                               |         |          |      |  |  |
|   |                 | File                          |         | Date     |      |  |  |
|   |                 |                               |         |          |      |  |  |
|   |                 |                               |         |          |      |  |  |

Siehe Provisioner – Format der Datei mit den Konfigurationseinstellungen auf Seite 133 für Beispiele der Konfigurationseinstellungendateien, die vom Provisioner verwendet werden, sowie das notwendige Format für die Datei.

## 5.6 Untermenü "System"

HINWEIS: Zum Ändern der Einstellungen in der System-Registerkarte müssen Sie als Administrator angemeldet sein.

## 5.6.1 Users

Über die Seite "Users" im Systemmenü können Sie den Zugriff auf die Funktionen der Einheit verwalten oder einschränken, indem Sie Konten für verschiedene Benutzer erstellen.

HINWEIS: Web/SSH/CLI-Kontosperrungsrichtlinie: Ein Konto wird für 30 Minuten gesperrt, wenn innerhalb von 60 Minuten 10 aufeinanderfolgende erfolglose Anmeldeversuche unternommen werden. Das kann mit der neuesten Firmware-Version bearbeitet werden.

Über Scope kann ein Admin-Konto den Zugriff von Benutzern auf spezielle Ausgangsinformationen beschränken.
### Abbildung 5.33 Seite "Users"

| VYTEM<br>VYTEM<br>V Server:<br>Runde Automatada<br>Server:<br>Server:<br>Serve   |    |                  |                                                                                                    |
|----------------------------------------------------------------------------------------------------|----|------------------|----------------------------------------------------------------------------------------------------|
| VYTEM     System - Users       Users     Users       Verback     Users       Web Sarver     admin       Remote Authentication     guest       Shi     guest       Users     Scope       Shi     guest       Sarva     guest       Shi     guest       Scope     guest       Shi     guest       Scope     guest       Shi     guest       Scope     guest       Scope     guest                                                                                                    |    | GEIST II         | MDS                                                                                                    |
| Uters   Network   Web Sarver   Renote Authentication   Time   SSH   SSH   SSH   SSH   SSH   SSH   SSH   SSH   SSH   SSH   SSH   SSH   SSH   SSH   SSH   SSH   SSH   SSH   Sove   Station   Maine   Indiana   Admin   Locale     Minimum Upgresse   Minimum Upgresse   Minimum Upgresse   Minimum Upgresse     Minimum Upgresse                                                                                                    | ф  | SYSTEM           | System - Users                                                                                                    |
| Network       Usersame       Armin       Centrel       Enabled       Scope         Remote Authentication       Image       Image       <                                                                                                    | 53 | Users            | USERS                                                                                                    |
| Web Server     Afmin     Costrol     Enabled     Broope       Remote Authentication     Image at a server spanto     Image at a server spanto     Image at a s                                                                                                    | τ. | Network          |                                                                                                    |
| Remote Authentication   Time   SSH   SSH   SSH   US   Sorbe     Base     PASSWORD RULES     Number   Modous   Syslog   Admin   Locale     Minimum Upgts   Image Statistics   Image Statistics   Image Statistics     Image Statistics     Image Statist                                                                                                    |    | Web Server       | Username     Admin     Control     Enabled     Scope                                                                                                    |
| Time 2<br>SH US<br>SH US<br>Srial Port 4<br>Time 2<br>Time 2<br>SCOPE 3<br>Scope 3<br>Scope |    | Remote Authentie | cation 🖉 🖞 guest                                                                                                    |
| SH<br>US<br>Social Port<br>Email<br>SNAP<br>Modous<br>Systeg<br>Amin<br>Locale<br>Share<br>Minimum Digits<br>Minimum Lingth<br>S<br>Person Systems<br>Minimum Digits<br>Minimum Digits<br>Minimum Digits<br>Minimum Digits<br>Minimum Digits<br>Minimum Digits<br>Minimum Digits<br>Minimum Digits<br>Minimum Digits                                                                                                    | 2  | Time             | pranavrajan10 Pranavrajan10 Pr |
| S US<br>Seclai Port<br>Email<br>SNNP<br>Modora<br>Syslog<br>Admin<br>Locale<br>Password synthes<br>Minimum Length<br>B<br>Password synthes<br>Minimum Length<br>B<br>Password synthes<br>Minimum Length<br>B<br>Password synthes<br>Minimum Length<br>B<br>Password synthes<br>Minimum Length<br>B<br>Password synthes<br>Minimum Length<br>B<br>Password synthes<br>Minimum Length<br>B<br>Minimum Length<br>B<br>Minimum Length<br>B<br>Minimum Length<br>B<br>Minimum Length<br>B<br>Minimum Length<br>B<br>Minimum Length<br>B<br>Minimum Length<br>B<br>Minimum Length<br>B<br>Minimum Length<br>B<br>Minimum Length<br>B<br>Minimum Length<br>Minimum Length<br>C<br>Minimum Length<br>B<br>Minimum Length<br>Minimum Length<br>B<br>Minimum Length<br>C<br>Minimum Length<br>C<br>M                                     |    | SSH              | 2 - 3                                                                                                    |
| Serial Port     4       Enail       SNAP       Modus       Sysig       Admin       Locale       Infinitum Digits       Infinitum Digits       Infinitum Digit                                                                                                    | 5  | USB              | SCOPE                                                                                                    |
| Eval<br>SM/P<br>Modus<br>Sysicg<br>Admin<br>Locale<br>Minimum Digits<br>C Passed Spatials: (1) # 85 % (1) - **((1) 1):*** / 19 ADE<br>Minimum Symbols<br>C Passed Spatials: (1) # 85 % (1) - **((1) 1):*** / 19 ADE<br>Minimum Uppercase<br>C Passed Spatials: (1) # 85 % (1) - **((1) 1):*** / 19 ADE<br>Minimum Uppercase<br>C Passed Spatials: (1) # 85 % (1) - **((1) 1):*** / 19 ADE<br>Minimum Uppercase<br>C C C C C C C C C C C C C C C C C C C                                                                                                     |    | Serial Port      | A Name                                                                                                    |
| SMMP Moduse Syslog Admin Locale PASSWORD RULES  Syslog Admin Locale Password Password Passwor                                                                                                    |    | Email            |                                                                                                    |
| Modules<br>Syslog<br>Admin<br>Locale                                                                                                    |    | SNMP             | PASSWORD RULES                                                                                                    |
| Syslog<br>Admin<br>Locale<br>Tue<br>I Allew Usersime Inclusion<br>Tue<br>I Minimum Digits<br>I Minimum Length<br>S<br>I Minimum Uppercase<br>I Minimum Uppercase<br>I M                                                                                                    |    | Modbus           | Allow Repeat Characters                                                                                                    |
| Admin<br>True<br>Locale<br>Admin<br>True<br>Minimum Digits                                                                                                    |    | Syslog           | True                                                                                                    |
| Locale International Digits 7 8<br>Minimum Length 8<br>Present Symbols 19 8 5 5 5 5 5 5 5 5 5 5 5 5 5 5 5 5 5 5                                                                                                    |    | Admin            | Allow Username Inclusion                                                                                                    |
| Lecase  A Minimum Digits  C  Minimum Digits  C  Minimum Symbols  C  Minimum Uppercase  C  Exvt                                                                                                    |    | Admin            |                                                                                                    |
| Minimum Length<br>O Pressed Synthet = 1 (g & S X = 5 (1) (1,, x > 7) 59AZE<br>O Minimum Synthols<br>O Minimum Uppercase<br>O SVE                                                                                                    |    | Locale           | Minimum Digits                                                                                                    |
| B     C       Image: Symbols     Image: Symbols       Image: Symbols     Image: Symbols                                                                                                    |    |                  | Minimum Length                                                                                                    |
| O Frances Symbols     O                                                                                                    |    |                  |                                                                                                    |
| I Minimun Uppercase                                                                                                    |    |                  | Pessword Symbols: "+!⊕#\$%"&"()++=(())\);;'*,<.>/?SPACE     Dessword Symbols: "+!⊕#\$%"&"()++=(())\);'*,<.>/?SPACE                                                                                                    |
| Minimu Uppercase                                                                                                    |    |                  |                                                                                                    |
|                                                                                                    |    |                  | Minimum Uppercase                                                                                                    |
| SAVE                                                                                                    |    |                  |                                                                                                    |
|                                                                                                    |    |                  | SAVE                                                                                                    |
|                                                                                                    |    |                  |                                                                                                    |
|                                                                                                    |    |                  |                                                                                                    |
|                                                                                                    |    |                  |                                                                                                    |

### Tabelle 5.11 Beschreibungen der Seite "Users"

| Nummer            | Beschreibungen                                                                                                    |
|-------------------|----------------------------------------------------------------------------------------------------|
| 1                 | Neues Benutzerkonto hinzufügen                                                                                              |
| 2                 | Benutzerkonto modifizieren                                                                                                  |
| 3                 | Benutzerkonto löschen                                                                                                    |
| 4                 | Benutzerbereich hinzufügen: Nur bei der Anmeldung als Administrator sichtbar*                                               |
| 5                 | Allow Repeat Characters: Einschränkung der Verwendung von mehr als 2 Wiederholungszeichen<br>(Standardeinstellung "false")* |
| 6                 | Allow Username Inclusion: Einschränkung der Einbeziehung des Benutzernamens in das Passwort<br>(Standardwert "false")*      |
| 7                 | Minimum Digits: Geben Sie die Mindestanzahl an numerischen Zeichen ein (Standard 0)*                                        |
| 8                 | Minimum Length: Geben Sie die Mindestanzahl der Zeichen für das Passwort ein (Standard 8, Minimum 6)*                       |
| 9                 | Minimum Symbols: Geben Sie die Mindestanzahl an Symbolen ein (Standard 0)*                                                  |
| 10                | Minimum Uppercase: Geben Sie die Mindestanzahl an Großbuchstaben ein (Standard 0)*                                          |
| HINWEIS: *Nur bei | der Anmeldung als Administrator sichtbar.                                                                                   |

HINWEIS: Nur ein Konto auf Administratorebene kann Benutzer sowie Bereiche hinzufügen, modifizieren oder löschen. Kontrollebenen- und schreibgeschützte Konten können ihre eigenen Kennwörter über das Symbol "Benutzer modifizieren" ändern, jedoch keine anderen Konten hinzufügen, löschen oder modifizieren. Ein Gastkonto kann kein Konto hinzufügen, löschen oder modifizieren, nicht einmal das eigene.

### Hinzufügen oder Modifizieren eines Benutzerkontos:

- 1. Klicken Sie auf das Symbol Hinzufügen oder Benutzer modifizieren.
- 2. Erstellen oder modifizieren Sie die Kontoinformationen gegebenenfalls.
  - a. Username: Der Name des Kontos. Benutzernamen dürfen maximal 24 Zeichen lang sein, es muss auf Groß-/Kleinschreibung geachtet werden und sie dürfen keine Leerzeichen oder eines der folgenden verbotenen Zeichen enthalten: \$&`:<>[] { },+%@/ ; =?\^|~'.,

### HINWEIS: Ein Benutzername kann nach Erstellung des Kontos nicht geändert werden.

- b. Administrator: Bei einer Festlegung auf *True* hat dieses Konto Administratoren-Zugriffsrechte für die Einheit und kann jede Einstellung ändern.
- c. **Control:** Bei einer Festlegung auf *True* hat dieses Konto Zugriff auf Kontrollebene. Durch die Festlegung von Administrator auf *True* wird automatisch auch "Control" auf *True* festgelegt. Durch eine Festlegung auf *False* wird das Konto zu einem aktivierten Konto, das schreibgeschützt ist.
- d. Scope: Wenn ein Benutzerbereich erstellt wurde, wählen Sie den geeigneten Bereich für das Konto. Siehe Schritt Hinzufügen oder Modifizieren eines Benutzerbereichs: auf Seite 70
- e. New Password: Das Kontopasswort darf maximal 24 Zeichen lang sein, es muss auf Groß-/ Kleinschreibung geachtet werden und es darf keine Leerzeichen enthalten.
- f. Account Status: Legen Sie das Konto auf *Enabled* oder *Disabled* fest. Durch die Deaktivierung eines Kontos kann es nicht zur Anmeldung verwendet werden, es wird jedoch nicht aus der Kontoliste gelöscht.
- 3. Klicken Sie auf SAVE.

### Benutzerkontotypen

- Administrator: Administratorkonten (Konten, bei denen sowohl die Administrator- als auch Kontrollberechtigung auf *True* festgelegt ist, wie oben) haben die volle Kontrolle über alle verfügbaren Funktionen und Einstellungen auf dem Gerät, sowie die Möglichkeit, Systemeinstellungen zu ändern und die Konten anderer Benutzer hinzuzufügen, zu modifizieren oder zu löschen.
- **Control:** Kontrollkonten (Konten, bei denen die Kontrolle auf *True* festgelegt ist) haben Kontrolle über alle Einstellungen der Sensoren des Geräts. Sie können Alarme und Warnereignisse sowie Benachrichtigungsaktionen hinzufügen, modifizieren oder löschen und die Namen oder Kennzeichnungen des Geräts und der Sensoren ändern. Kontrollkonten können keine Systemeinstellungen modifizieren oder Änderungen an Konten anderer Benutzer vornehmen.

- View-Only: Wenn sowohl Administrator als auch "Control" auf False eingestellt sind, ist das Konto schreibgeschützt. Die einzigen Änderungen die über ein schreibgeschütztes Konto vorgenommen werden können, ist das Passwort des eigenen Kontos und die Spracheinstellung des eigenen Kontos. Schreibgeschützte Konten können keine Geräte- oder Systemeinstellungen ändern.
- Guest: Jeder Benutzer, der die Webseite der Einheit anzeigt, ohne sich anzumelden, ist automatisch als Gast angemeldet. Das Gastkonto ist standardmäßig ein reines Anzeigekonto und kann keine Änderungen an den Einstellungen vornehmen. Dieses Konto erlaubt keine Änderungen an Namen, Beschriftungen, Alarmereignissen und Benachrichtigungen. Das Gastkonto kann nicht gelöscht werden, aber es kann deaktiviert werden, sodass sich der Benutzer anmelden muss, um den Systemstatus anzuzeigen.

### Ändern eines Benutzerpassworts:

- 1. Melden Sie sich in Ihrem Konto an.
- 2. Klicken Sie auf das Symbol "Benutzer modifizieren".
- 3. Klicken Sie oben rechts auf der Seite auf den Benutzernamen.
- 4. Geben Sie ein neues Passwort ein und bestätigen Sie das neue Passwort durch erneute Eingabe in das Feld "Verify Password".
- 5. Klicken Sie auf SAVE.

Abbildung 5.34 Seite "Benutzerpasswort ändern"

| Administrator<br>True | v |
|-----------------------|---|
| Administrator<br>True | ~ |
| True                  | ~ |
| Cantan                |   |
| Control               |   |
| True                  | ~ |
| Scope                 |   |
|                       | ~ |
| New Password          |   |
| Verify Password       |   |
| Account Status        |   |
| Enabled               | ~ |
| Language Preference   |   |
| English               | ~ |

#### Hinzufügen oder Modifizieren eines Benutzerbereichs:

- 1. Klicken Sie auf das Symbol Hinzufügen oder Bearbeiten eines Bereichs. Siehe **Abbildung 5.35** unten.
- 2. Erstellen oder modifizieren Sie die Bereichsinformationen gegebenenfalls.
  - a. Label: Geben Sie den gewünschten Namen des ausgewählten Bereichs ein.
  - b. Remote Authentication Attribute: Wird für alle Arten der Fernauthentifizierung verwendet.
  - c. Klicken Sie auf geeignete Ausgänge für einen bestimmten Benutzer. (Hervorhebung in Grün)
- 3. Klicken Sie auf *OK*, um die Änderungen zu speichern.

#### Abbildung 5.35 Bereich hinzufügen

| SCOPE |      |
|-------|------|
| •     | Name |

### Passwortregeln und Kontorichtlinieneinstellungen

HINWEIS: Ein Benutzer wird nach 10 Minuten Inaktivität automatisch abgemeldet.

# 5.6.2 Network

Die Netzwerkkonfiguration der Einheit wird in der Registerkarte *Network* des Systemmenüs festgelegt. Folgende Einstellungen der Netzwerkverbindung der Einheit sind möglich:

- Hostname: Der Hostname kann als Methode zur Geräteidentifizierung im Netzwerk verwendet werden.
- **Protocol:** Klicken Sie auf das IPv6-Dropdown-Menü, wählen Sie *Enabled* oder *Disabled* und klicken Sie auf *Save*.
- Interfaces: Zur Konfiguration der IP-Adresse der Vertiv<sup>™</sup> PowerIT rPDU, zum Aktivieren/Deaktivieren von DHCP und zur Anzeige des Linkstatus, Geschwindigkeit und der Betriebszeit. Das Gerät unterstützt bis zu acht benutzerkonfigurierte IP-Adresseingaben.
- **Ports:** Zum Anzeigen und/oder Ändern der folgenden Ethernet-Port-Einstellungen: Kennzeichnung, Schnittstelle, RSTP-Rolle, RSTP-Status, STP-Status, Link-Status, Geschwindigkeit, Betriebszeit und Aktivieren/Deaktivieren.
- IP Address: Wird zum Hinzufügen oder Ändern der IP-Adressen verwendet.
- Routes: Zeigt die konfigurierten Routen an und hier können Sie Ihre Gateway-Adresse für die Vertiv™ PowerIT rPDU einstellen. Standardrouten zeichnen sich durch eine *destination* von 0.0.0.0 oder :: aus, mit einem Präfix von 0 und einer Schnittstelle von all. Es kann nur eine Standard-Route für IPv4 und eine für IPv6 existieren.
- DNS: Ermöglicht der Einheit das Auflösen von Hostnamen für E-Mail-, NTP- und SNMP-Server.
- **RSTP:** Dient zum Anzeigen und Ändern des RSTP-Status, des Modus, der Brückenpriorität, der Max Hops, der maximalen Hello-Zeit, (Max) und der Weiterleitungsverzögerung.

#### = GEIST IMD5 pranavrajan10 💄 0 A System • Network HOSTNAME PROTOCOL IPv6 Enabled INTERFACES MAC Address DHCP Link State Label Speed Uptime Bridge 0 Ena Up 333197 PORT Label RSTP Role STP State Link State Speed Uptime Enabled Interface Port 1 1 Bridge 0 Unknown Forwarding Up 1Gb/s 333197 Enabled Port 0 431849 Bridge ( Enabled IP ADDRESS 0 IP Address Prefix / 1 192,168,123,123 24 169.254.181.199 64 ROUTES 0 Prefix Gateway Interface DNS 0 DNS Server Addres / 1 8.8.8.8 / 1 8.8.4.4 RSTP Enable Disabled Mode RSTP Bridge Priority 24576 Max Hops 40 Hello Time 2 Max Age 40 Forward Delay 21

### Abbildung 5.36 Netzwerkkonfigurationsseite

#### Bearbeiten der Schnittstellenparameter:

- 1. Klicken Sie auf das Symbol "Modifizieren".
- 2. Modifizieren Sie die gewünschten Felder.
  - a. Label: Ändern Sie den gewünschten Namen der ausgewählten Schnittstelle.
  - b. Enable: Aktivieren/Deaktivieren Sie die ausgewählte Schnittstelle. Wenn nur eine Schnittstelle verfügbar ist, schränkt eine Deaktivierung der Schnittstelle den Zugriff auf das Gerät ein und eine Netzwerkzurücksetzung ist erforderlich.
  - c. DHCP: Aktivieren/Deaktivieren Sie DHCP auf der ausgewählten Schnittstelle.

3. Klicken Sie auf SAVE.

HINWEIS: Alle an den Netzwerkschnittstellen-Einstellungen vorgenommene Änderungen werden wirksam, sobald die Schaltfläche Save angeklickt wird. Wenn Sie die IP-Adresse geändert haben, scheint es so, als würde die Einheit nicht mehr reagieren, da der Browser die Webseite nicht mehr neu laden kann. Schließen Sie das Browserfenster, geben Sie die neue IP-Adresse in die Adresszeile des Browsers ein und die Einheit ist zugänglich.

### Abbildung 5.37 Schnittstellenparameter

| ≡ | GEIST IMD5            |            |                |              |             |            |            |          |          | e                                | GeistDemo 💄 |
|---|-----------------------|------------|----------------|--------------|-------------|------------|------------|----------|----------|----------------------------------|-------------|
| 4 | SYSTEM                |            | s              |              |             |            |            |          |          | Modify Bridge 0                  |             |
| ~ | Users                 |            | -              |              |             |            |            |          |          | Bridge                           |             |
| - | Network               |            | Label          | MAC A        | ddress      | DHCP       | Link S     | tate     | Speed    | Name                             |             |
|   | Web Server            | -          | Bridge 0       | 00:19:       | 85:0a:36:7f | Disabled   | Up         |          |          | Bridge O                         |             |
|   | Remote Authentication | PORT       |                |              |             |            |            |          |          | Label<br>Bridge O                |             |
| ¢ | Display               |            | Label          | Interface    | RSTP Role   | STP State  | Link State | Speed    | Uptin    | Enable                           |             |
| * | Time                  |            | Port 0         | Bridge 0     | Linknown    | Forwarding | LID        | 100Mb/e  | 7354     | Enabled                          | ~           |
|   | SSH                   |            | Dent 1         | Dridge 0     | University  | Disabled   | Davia      | 100000/3 | 7057     | MAC Address<br>00:19:85:0a:36:7f |             |
| 0 | USB                   |            | Port I         | Bridge U     | Unknown     | Disabled   | Down       |          | /304     | DHCP                             |             |
|   | Serial Port           | IP ADDRESS |                |              |             |            |            |          |          | Disabled                         | ~           |
|   | Email                 | o          | IP Address     |              |             |            |            |          | Prefix   | SAVE                             |             |
|   | SNMP                  | 1          | 10.36.84.24    |              |             |            |            |          | 25       |                                  |             |
|   | Modbus                |            | fe80::219:85   | ff:fe0a:367f |             |            |            |          | 64       |                                  |             |
|   | Syslog                |            |                |              |             |            |            |          |          |                                  |             |
|   | Admin                 | ROUTES     |                |              |             |            |            |          |          |                                  |             |
|   | Locale                | •          | Destination    |              | Profix      |            | Catoway    |          | Interfac |                                  |             |
|   | CO2                   |            | defende        |              |             |            |            |          | - 11     |                                  |             |
|   |                       |            | uerauit        |              | 0           |            | 10.30.04.1 |          | all      |                                  |             |
|   |                       | DNS        |                |              |             |            |            |          |          |                                  |             |
|   |                       | •          | DNS Server Add | ress         |             |            |            |          |          |                                  |             |
|   |                       | 1          | 165.225.0.165  |              |             |            |            |          |          |                                  |             |
|   |                       | RSTP       |                |              |             |            |            |          |          |                                  |             |

### Hinzufügen einer Schnittstelle für einen drahtlosen USB-Adapter:

- 1. Stecken Sie den drahtlosen USB-Adapter in den USB-Anschluss. (Die rPDU ist für einige Sekunden nicht erreichbar, während sich der Netzwerkstack neu konfiguriert.)
- 2. Nachdem der Adapter automatisch erkannt wurde, wird eine WLAN-Schnittstelle angezeigt.
- 3. Klicken Sie auf das Symbol "Modifizieren". Wählen Sie die entsprechende SSID aus dem Dropdown-Menü "Detected SSIDs" aus.

# HINWEIS: Siehe Drahtlose TP-Link-USB-Adapter auf Seite 128 für eine Auflistung von TP-Link Wireless.

### Hinzufügen einer neuen IP-Adresse:

- 1. Klicken Sie auf das Symbol Hinzufügen.
- 2. Geben Sie die IPv4- oder IPv6-Adresse und Präfix/Subnetzmaske in die vorgesehenen Felder ein. Bis zu acht IP-Adressen können statisch zugewiesen werden.
- 3. Klicken Sie auf SAVE.

Abbildung 5.38 Hinzufügen einer neuen IP-Adresse

| =  | GEIST IMD5            |           |               |               |             |            |            |           |          |        |        | 0 | • | L og In 🚨 |
|----|-----------------------|-----------|---------------|---------------|-------------|------------|------------|-----------|----------|--------|--------|---|---|-----------|
| ф. | SYSTEM                | INTERFACE | s             |               |             |            |            |           |          | ≫ Add  |        |   |   | 209 11    |
| -  | Users                 |           |               |               |             |            |            |           |          |        |        |   |   |           |
|    | Network               |           | Label         | MAC A         | ddress      | DHCP       | Link St    | ate       | Speed    | Prefix |        |   |   |           |
| •  | Web Server            | -         | Bridge 0      | 00:19:        | B5:0a:36:7f | Disabled   | Up         |           |          |        |        |   |   |           |
|    | Remote Authentication | PORT      |               |               |             |            |            |           |          | SAVE   | CANCEL |   |   |           |
| ¢  | Display               |           | Label         | Interface     | RSTP Role   | STP State  | Link State | Speed     | Uptin    |        | _      |   |   |           |
| *  | Time                  |           | Port 0        | Bridge ()     | Unknown     | Forwarding | LID        | 100Mb/e   | 7609     |        |        |   |   |           |
|    | SSH                   |           | Dent 1        | Deider O      | University  | Disabled   | Dawa       | 1001110/0 | 7000     |        |        |   |   |           |
| 0  | USB                   |           | Port 1        | Bridge U      | Unknown     | Disabled   | Down       |           | 7609     |        |        |   |   |           |
|    | Serial Port           | IP ADDRES | s             |               |             |            |            |           |          |        |        |   |   |           |
|    | Email                 | •         | IP Address    |               |             |            |            |           | Prefix   |        |        |   |   |           |
|    | SNMP                  | / *       | 10.36.84.24   | 1             |             |            |            |           | 25       |        |        |   |   |           |
|    | Modbus                |           | fe80::219:8   | 5ff:fe0a:367f |             |            |            |           | 64       |        |        |   |   |           |
|    | Syslog                |           |               |               |             |            |            |           |          |        |        |   |   |           |
|    | Admin                 | ROUTES    |               |               |             |            |            |           |          |        |        |   |   |           |
|    | Locale                |           |               |               |             |            |            |           |          |        |        |   |   |           |
|    | C02                   | •         | Destination   |               | Prefix      | G          | ateway     |           | Interfac |        |        |   |   |           |
|    |                       | / •       | default       |               | 0           | 10         | 0.36.84.1  |           | all      |        |        |   |   |           |
|    |                       | DNS       |               |               |             |            |            |           |          |        |        |   |   |           |
|    |                       | 0         | DNS Server Ad | Idress        |             |            |            |           |          |        |        |   |   |           |
|    |                       | / *       | 165.225.0.165 |               |             |            |            |           |          |        |        |   |   |           |
|    |                       |           |               |               |             |            |            |           |          |        |        |   |   |           |

### Modifizieren einer bestehenden IP-Adresse:

- 1. Klicken Sie auf das Symbol "Modifizieren".
- 2. Bearbeiten Sie gegebenenfalls die Felder für die IP-Adresse und Präfix/Subnetzmaske.
- 3. Klicken Sie auf *SAVE*.

Abbildung 5.39 Modifizieren der IP-Adresse

| GEISTIMDS             |           |               |               |             |            |            |         |          |                  |        | A | Lo |
|-----------------------|-----------|---------------|---------------|-------------|------------|------------|---------|----------|------------------|--------|---|----|
| SYSTEM                |           |               |               |             | ]          |            |         |          | » Modify 10.36.8 | 4.24   |   |    |
| Users                 | INTERFAC  | ES            |               |             |            |            |         |          | IP Address       |        |   |    |
| Network               |           | Label         | MAC A         | ddress      | DHCP       | Link       | State   | Speed    | 10.30.04.24      |        |   |    |
| Web Server            | /         | Bridge 0      | 00:19:        | B5:0a:36:7f | Disabled   | Up         |         |          | 25               |        |   |    |
| Remote Authentication | PORT      |               |               |             |            |            |         |          |                  |        |   |    |
| Display               |           |               |               |             |            |            |         |          | SAVE             | CANCEL |   |    |
| Time                  |           | Label         | Interface     | RSTP Role   | STP State  | Link State | Speed   | Uptin    |                  |        |   |    |
| SSH                   |           | Port 0        | Bridge O      | Unknown     | Forwarding | Up         | 100Mb/s | 7609     |                  |        |   |    |
| USB                   |           | Port 1        | Bridge O      | Unknown     | Disabled   | Down       |         | 7609     |                  |        |   |    |
| Serial Port           | IP ADDRES | 88            |               |             |            |            |         |          |                  |        |   |    |
| Email                 | •         | IP Address    |               |             |            |            |         | Prefix   |                  |        |   |    |
| SNMP                  | 1         | 10.36.84.24   | ŧ.            |             |            |            |         | 25       |                  |        |   |    |
| Modbus                |           | fe80::219:8   | 5ff:feOa:367f |             |            |            |         | 64       |                  |        |   |    |
| Syslog                |           |               |               |             |            |            |         |          |                  |        |   |    |
| Admin                 | ROUTES    |               |               |             |            |            |         |          |                  |        |   |    |
| Locale                | 0         | Destination   |               | Prefix      | G          | ateway     |         | Interfac |                  |        |   |    |
| C02                   |           | default       |               | 0           | 1          | 108.04.1   |         | all      |                  |        |   |    |
|                       |           | deladit       |               | 0           |            |            |         | an       |                  |        |   |    |
|                       | DNS       |               |               |             |            |            |         |          |                  |        |   |    |
|                       | 0         | DNS Server Ac | Idress        |             |            |            |         |          |                  |        |   |    |
|                       | 1         | 165 225 0 165 |               |             |            |            |         |          |                  |        |   |    |

### Modifizieren der Port-Einstellungen:

- 1. Klicken Sie auf das Symbol "Modifizieren".
- 2. Geben Sie die entsprechenden Informationen ein.
  - a. Ändern Sie gegebenenfalls die Port-Kennzeichnung.
  - b. Wählen Sie den Modus "Bridged/Independent" aus.
  - c. Aktiviert oder deaktiviert den Port.
  - d. Assign STP State. Legt den Beitrag der Schnittstelle zu den Root-Pfadkosten fest, wenn sie als Root-Port dient.
- 3. Klicken Sie auf SAVE.

≡ 0 GEIST IMD5 A Log In 💄 » Modify Port 0 SYSTEM .th INTERFACES **Type** Port Users -Link State Label MAC Address DHCP Network Name Port 0 Bridge O r 00:19:85:0a:36:7f Disabled Up ٢ Web Server Label Port 0 Remote Authentication PORT ¢ Display Mode Label RSTP Role STP State Speed Upti Bridged Time × Port O Unknowr 100Mb/s 76115 Bridge O Forwarding Up Enable Enable SSH 1 Port 1 76114 Bridge O Unknown Disabled Down 0 USB RSTP Role Serial Port IP ADDRESS STP State Email 0 IP Address Prefix SNMP 25 Ŷ 10.36.84.24 STP Cost Modbu fe80--219-85ff-fe0a-367f 64 Syslog CANCEL Admir ROUTES Locale 0 Destination Prefix Gateway Interfa CO2 default 0 10.36.84.1 all ï Ŷ DNS 0 DNS Server Address 1 165.225.0.16 . RSTP

Abbildung 5.40 Modifizieren der Port-Einstellungen

### Hinzufügen einer neuen Route:

- 1. Klicken Sie auf das Symbol Hinzufügen.
- 2. Geben Sie die entsprechenden Informationen ein.
  - a. Ziel-IP-Adresse für die gewünschte Route.
  - b. Geben Sie den Prefix für die gewünschte Route ein.
  - c. Geben Sie die Gateway-IP-Adresse ein.
  - d. Wählen Sie die Interface aus, für die die Route gilt.
- 3. Klicken Sie auf SAVE.

### Abbildung 5.41 Hinzufügen einer Route

| = | GEIST IMD5            |            |                |               |            |            |            |         |           |         |        | 0 | A | Log In 💄 |
|---|-----------------------|------------|----------------|---------------|------------|------------|------------|---------|-----------|---------|--------|---|---|----------|
| # | SYSTEM                | INTERFACE  | s              |               |            |            |            |         |           | >> Add  |        |   |   |          |
| - | Users                 |            | Label          | MAC Ac        | ldress     | DHCP       | Link St    | ate     | Speed     |         |        |   |   |          |
|   | Web Server            |            | Bridge O       | 00:19:8       | 5:0a:36:7f | Disabled   | Up         |         |           | Prefix  |        |   |   |          |
| Ŵ | Remote Authentication |            |                |               |            |            |            |         |           | Gateway |        |   |   |          |
| ٥ | Display               | PORT       |                |               |            |            |            |         |           |         |        |   |   |          |
|   | Time                  |            | Label          | Interface     | RSTP Role  | STP State  | Link State | Speed   | Uptin     | all     |        |   |   | ~        |
| * | SSH                   | -          | Port 0         | Bridge 0      | Unknown    | Forwarding | Up         | 100Mb/s | 76126     |         |        |   |   |          |
| 0 | USB                   | 1          | Port 1         | Bridge 0      | Unknown    | Disabled   | Down       |         | 76125     | SAVE    | CANCEL |   |   |          |
|   | Serial Port           | IP ADDRESS | 3              |               |            |            |            |         |           |         |        |   |   |          |
|   | Email                 | 0          | IP Address     |               |            |            |            |         | Prefix    |         |        |   |   |          |
|   | SNMP                  | / *        | 10.36.84.24    |               |            |            |            |         | 25        |         |        |   |   |          |
|   | Modbus                |            | fe80::219:85   | off:feOa:367f |            |            |            |         | 64        |         |        |   |   |          |
|   | Syslog                |            |                |               |            |            |            |         |           |         |        |   |   |          |
|   | Admin                 | ROUTES     |                |               |            |            |            |         |           |         |        |   |   |          |
|   | Locale                | •          | Destination    |               | Deafin     |            |            |         | Interder  |         |        |   |   |          |
|   | C02                   |            | Jestination    |               | Prenx      |            |            |         | interraci |         |        |   |   |          |
|   |                       | <i>·</i> • | default        |               | Ū          | ĸ          | 1.30.84.1  |         | all       |         |        |   |   |          |
|   |                       | DNS        |                |               |            |            |            |         |           |         |        |   |   |          |
|   |                       | •          | DNS Server Add | iress         |            |            |            |         |           |         |        |   |   |          |
|   |                       | / *        | 165.225.0.165  |               |            |            |            |         |           |         |        |   |   |          |
|   |                       | RSTP       |                |               |            |            |            |         |           |         |        |   |   |          |

### Modifizieren einer bestehenden Route:

- 1. Klicken Sie auf das Symbol "Modifizieren".
- 2. Bearbeiten Sie die gewünschten Felder.
- 3. Klicken Sie auf SAVE.

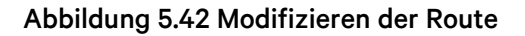

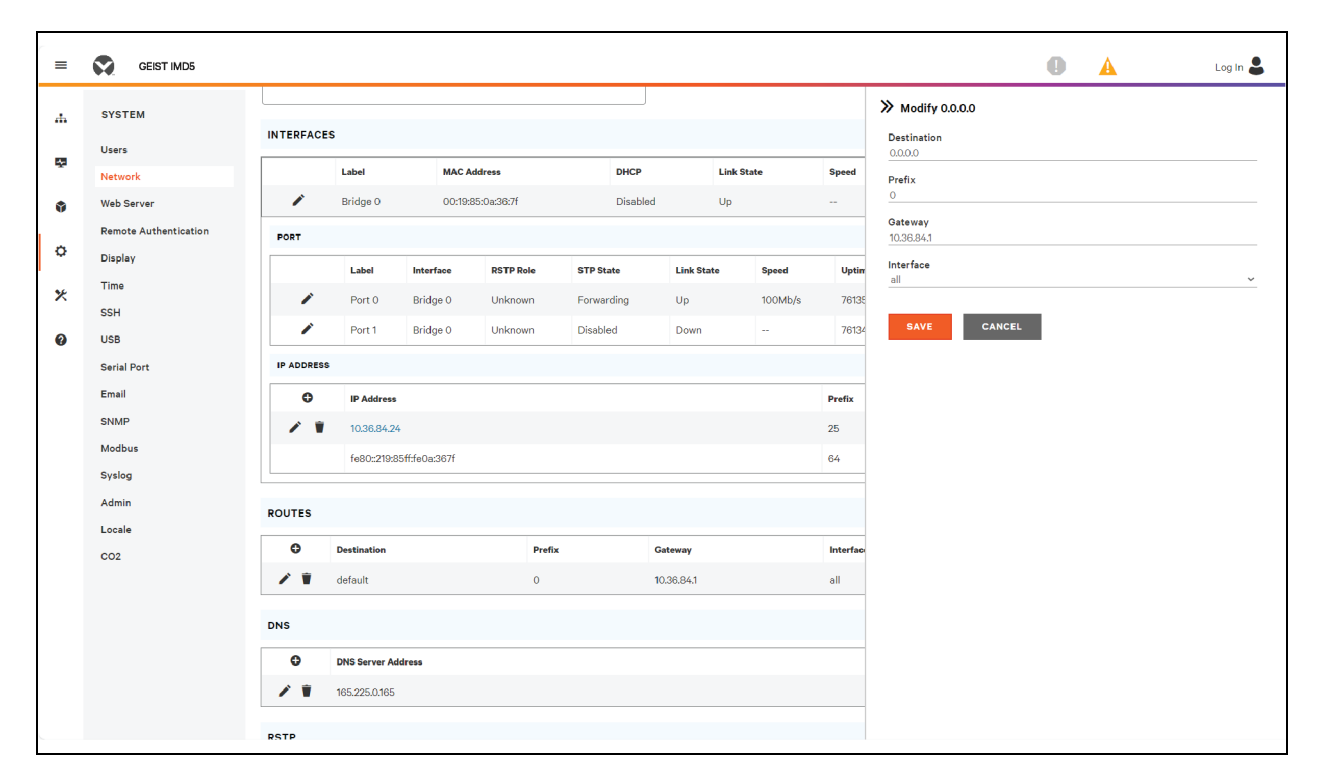

#### Hinzufügen einer neuen DNS-Serveradresse:

- 1. Klicken Sie auf das Symbol Hinzufügen.
- 2. Geben Sie die IP-Adresse des gewünschten DNS-Servers ein. Es können bis zu zwei DNS-Server hinzugefügt werden.
- 3. Klicken Sie auf SAVE.

Abbildung 5.43 Hinzufügen der DNS-Serveradresse

| =  | GEIST IMD5            |                                                     |        |            |                    |             | 0 | A | Log In 💄 |
|----|-----------------------|-----------------------------------------------------|--------|------------|--------------------|-------------|---|---|----------|
| ж. | SYSTEM                | <ul> <li>IP Address</li> <li>I0.36.84.24</li> </ul> |        |            | 25                 | ≫ Add       |   |   |          |
|    | Users                 | fe80::219:85ff:fe0a:367f                            |        | 64         | DNS Server Address |             |   |   |          |
| Ť  | Network               |                                                     |        |            |                    |             |   |   |          |
| ٥  | Web Server            | ROUTES                                              |        |            |                    | SAVE CANCEL |   |   |          |
| ~  | Remote Authentication | O Destination                                       | Prefix | Gateway    | Interfac           |             |   |   |          |
| ¥  | Display               | 🖍 🗑 default                                         | 0      | 10.36.84.1 | all                |             |   |   |          |
| ×  | Time                  |                                                     |        |            |                    |             |   |   |          |
|    | SSH                   | DNS                                                 |        |            |                    |             |   |   |          |
| 0  | USB                   | DNS Server Address                                  |        |            |                    |             |   |   |          |
|    | Serial Port           | 165.225.0.165                                       |        |            |                    |             |   |   |          |
|    | Email                 |                                                     |        |            |                    |             |   |   |          |
|    | SNMP                  | RSTP                                                |        |            |                    |             |   |   |          |
|    | Modbus                | Enable                                              |        |            |                    |             |   |   |          |
|    | Syslog                | Disabled                                            |        | ~          |                    |             |   |   |          |
|    | Admin                 | Mode<br>RSTP                                        |        | ~          |                    |             |   |   |          |
|    | Locale                | Bridge Priority                                     |        |            |                    |             |   |   |          |
|    | C02                   | 24576                                               |        | ~          |                    |             |   |   |          |
|    |                       | Max Hops<br>40                                      |        |            |                    |             |   |   |          |
|    |                       | Hello Time                                          |        |            |                    |             |   |   |          |
|    |                       | 2                                                   |        |            |                    |             |   |   |          |
|    |                       | Max Age                                             |        |            |                    |             |   |   |          |
|    |                       | Forward Delay                                       |        |            |                    |             |   |   |          |
|    |                       | 21                                                  |        |            |                    |             |   |   |          |

### Modifizieren einer bestehenden DNS-Serveradresse:

- 1. Klicken Sie auf das Symbol "Modifizieren".
- 2. Bearbeiten Sie gegebenenfalls das Feld für die DNS-Serveradresse.
- 3. Klicken Sie auf SAVE.

≡ GEIST IMD5 0 Log In 💄 A » Modify 165.225.0.165 SYSTEM .th / 10.36.84.24 25 DNS Server Address fe80::219:85ff:fe0a:367f 64 165.225.0.16 -Network SAVE CANCEL ROUTES Ŷ Web Server **Remote Authentication** 0 De Prefix Gateway Inter ¢ Display / 1 default 10.36.84 all Time \* SSH DNS USB 0 0 DNS Server Address Serial Port 1 165.225.0.165 Email SNMP RSTP Modbus Enable Disabled Syslog Mode RSTP Locale Bridge Priority CO2 Max Hops Hello Time Max Age Forward Delay 21

Abbildung 5.44 Modifizieren der DNS-Serveradresse

### Ändern der RSTP-Einstellungen:

- 1. Ändern Sie die Einstellungen wie gewünscht.
  - a. Enable: RSTP-Protokoll aktivieren oder deaktivieren.
  - b. Mode: Der RSTP-Modus unterstützt das Zurückkehren zu STP, falls notwendig.
  - c. Bridge Priority: Klicken Sie auf das Dropdown-Menü, wählen Sie den entsprechenden Wert aus und klicken Sie auf *Save*.
  - d. Max Hops: Wird verwendet, wenn Modus für RSTP aktiviert ist.
  - e. **Hello Time:** Das Intervall in Sekunden zwischen den periodischen Übertragungen der Konfigurationsmeldungen von festgelegten Ports.
  - f. Max Age: Das maximale Alter in Sekunden der von dieser Schnittstelle übertragenen Informationen, wenn sie als Root-Bridge verwendet wird. Auf 2 Sekunden festlegen.
  - g. Forward Delay: Die Verzögerung in Sekunden, die Brücken zum Übergang der Root-Bridge und festgelegter Ports in den Weiterleitungsmodus benötigen. Auf 21 Sekunden festlegen.
- 2. Klicken Sie auf SAVE.

Abbildung 5.45 Ändern der RSTP-Einstellung

| = | GEIST IMD5            |                  |                    |        |            |   |           | 0 | A | Log In 💄 |
|---|-----------------------|------------------|--------------------|--------|------------|---|-----------|---|---|----------|
| ф | SYSTEM                | ROUTES           |                    |        |            |   |           |   |   |          |
| 5 | Users                 | 0                | Destination        | Prefix | Gateway    | 1 | Interface | ] |   |          |
|   | Network               | 1                | default            | 0      | 10.36.84.1 |   | all       |   |   |          |
| ٩ | Web Server            |                  |                    |        |            |   |           | 1 |   |          |
|   | Remote Authentication | DNS              |                    |        |            |   |           |   |   |          |
| ¢ | Display               | Ð                | DNS Server Address |        |            |   |           | 1 |   |          |
| × | Time                  | 11               | 165.225.0.165      |        |            |   |           |   |   |          |
|   | SSH                   |                  |                    |        |            |   |           |   |   |          |
| 0 | USB                   | RSTP             |                    |        |            |   |           |   |   |          |
|   | Serial Port           | Enable           |                    |        |            |   |           |   |   |          |
|   | Email                 | Disabled         |                    |        | <u>~</u>   |   |           |   |   |          |
|   | SNMP                  | Mode<br>RSTP     |                    |        | *          |   |           |   |   |          |
|   | Modbus                | Bridge Prio      | ritv               |        | -          |   |           |   |   |          |
|   | Syslog                | 24576            | ,                  |        | ~          |   |           |   |   |          |
|   | Admin                 | Max Hops         |                    |        |            |   |           |   |   |          |
|   | Locale                | 40               |                    |        | -          |   |           |   |   |          |
|   | CO2                   | 2                |                    |        |            |   |           |   |   |          |
|   |                       | Max Age          |                    |        | _          |   |           |   |   |          |
|   |                       | 40               |                    |        | _          |   |           |   |   |          |
|   |                       | Forward De<br>21 | lay                |        |            |   |           |   |   |          |
|   |                       | SAVE             |                    |        |            |   |           |   |   |          |
|   |                       |                  |                    |        |            |   |           |   |   |          |
|   |                       |                  |                    |        |            |   |           |   |   |          |

### 5.6.3 Web Server

Die Web Server-Konfiguration der Einheit kann auf der Registerkarte "Web Server" des Systemmenüs aktualisiert werden.

• HTTP Interface: Aktiviert oder auf HTTPS umgeleitet, während die HTTPS-Schnittstelle aktiviert oder deaktiviert werden kann. Wenn die HTTP-Schnittstelle auf HTTPS umgeleitet wird und die HTTPS-Schnittstelle deaktiviert ist, wird auch die HTTP-Schnittstelle deaktiviert.

HINWEIS: Beachten Sie, dass es nicht möglich ist, HTTP-, HTTPS- und SSH-Protokolle gleichzeitig zu deaktivieren.

• HTTP/HTTPS Server Port: Sie können die TCP-Ports ändern, die die HTTP- und HTTPS-Dienste zum Abrufen eingehender Verbindungen nutzen. Die Einstellungen sind standardmäßig Port 80 für HTTP und Port 443 für HTTPS.

### Abbildung 5.46 HTTP-Konfigurationsseite

| HTTPS           |   |
|-----------------|---|
| HTTPS Interface |   |
| Enabled         | * |
| HTTPS Port      |   |
| 443             |   |
| SAVE            |   |

• SSL Certificate: Sie können Ihre eigene signierte SSL-Zertifikatsdatei hochladen, um die Standarddatei zu ersetzen. Das Zertifikat kann entweder selbst oder von einer Zertifizierungsstelle signiert werden. Das SSL-Zertifikat muss entweder im *PEM*- oder *PFX*- (PKCS12)-Format sein.

### Abbildung 5.47 SSL Certificate

| SSL CERTIFICATE      |  |
|----------------------|--|
| SSL CERTIFICATE FILE |  |
| Password             |  |
| Verify Password      |  |
| SUBMIT               |  |

- PEM Format:
  - Das öffentliche Zertifikat und der private Schlüssel müssen sich in derselben Datei befinden.
  - Das Zertifikat muss mit Standard x.509 konform sein.
  - Der private Schlüssel muss entweder mit dem RSA-Algorithmus oder dem ECDSA-Algorithmus erstellt werden. Er muss im *PEM*-Format festgelegt werden.
    - 2048-Bit RSA oder kleiner wird nicht unterstützt.
    - P-384 ist die unterstützte Schlüsselgröße für ECDSA.
  - Der private Schlüssel PEM RSA muss passwortgeschützt sein.
- PFX Format: Unterstützung ist auch für den PKCS12-Standard erhältlich (*pfx*), der eine binär verschlüsselte Kombination aus einem PEM öffentlichen Zertifikat und seinem PEM privaten Schlüssel ist. Wenn Sie ein PFX-Zertifikat erstellen, werden Sie zur Eingabe eines optionalen Passworts aufgefordert.

# 5.6.4 Remote Authentication

Auf der Seite "Remote Authentication" können Sie eines von drei Authentifizierungsprotokollen für den Remote-Zugriff auf das Gerät festlegen. Standardmäßig verwendet das Gerät die lokale Datenbank zur Authentifizierung von Benutzern. Die Remote-Authentifizierung ermöglicht dem Gerät die Authentifizierung eines Benutzers über einen Remote-Server. Schlägt die Remote-Authentifizierung fehl, wird zur lokalen Authentifizierung zurückgekehrt.

### Ändern der Einstellungen zur Remote-Authentifizierung:

- 1. Wählen Sie den erforderlichen Modus aus dem Dropdown-Menü aus.
  - Disabled: Lokale Authentifizierung.
  - LDAP: Lightweight Directory Access Protocol.
  - TACACS+: Terminal Access Controller Access Control System Plus.
  - RADIUS: Remote Authentication Dial-In User Service.

2. Klicken Sie auf *SAVE*.

### LDAP

Das Lightweight Directory Access Protocol (LDAP) kann über dieses Menü eingerichtet werden.

HINWEIS: Sie müssen Ihre LDAP-Servereinstellungen kennen, um das Vertiv<sup>™</sup> PowerIT rPDU-Gerät für dieses Remote-Authentifizierungsprotokoll einzurichten. Wenn Sie mit diesen Einstellungen nicht vertraut sind, wenden Sie sich an Ihren LDAP-Serveradministrator.

Konfiguration für Remote-Authentifizierung über LDAP.

- LDAP Server Address: Geben Sie die Host-Adresse für LDAP ein. Der HOST kann eine IPv4-Adresse, eine IPv6-Adresse in Klammern (z. B. [2001:0DB8:AC10:FE01::]) oder ein Hostname sein.
- LDAP Server Port: Zur Festlegung der LDAP-Portnummer verwendet. Der Standardport für LDAP ist 389 verwenden Sie *None* oder *StartTLS* als Sicherheitstyp. Verwenden Sie 636 als Sicherheitstyp *SSL*.
- LDAP Mode: Wählen Sie im Dropdown-Menü *Active Directory* oder OpenLDAP aus. Weitere Informationen finden Sie unter Ein Beispiel für die Konfiguration von LDAP für Active Directory-Anmeldeinformationen auf Seite 157.
- Security Type: Wählen Sie im Dropdown-Menü None, SSL oder StartTLS aus.
- **Bind DN:** Eindeutiger Name zur Zuordnung an den Verzeichnisserver. Ein leerer String für "Bind DN" und Passwort weist auf eine anonyme Zuordnung hin.
- Bind Password: Zur Zuordnung an den Verzeichnisserver verwendetes Passwort.
- Base DN: Für die Suchbasis zu verwendende DN.

Die übrigen Felder stammen aus dem NIS-Schema, das in RFC2307 definiert ist. Sie werden zur Authentifizierung von Benutzern in LDAP verwendet. Bleiben sie leer, wird der Standardwert verwendet.

- User Filter: LDAP-Filter zur Benutzerauswahl.
- "uid" Mapping: Name des Serverattributs, das dem uid-Attribut im Schema entspricht.
- "uidNumber"Mapping: Name des Serverattributs, das dem Attribut *uidNumber* im Schema entspricht.
- Group Filter: LDAP-Filter zur Auswahl von Gruppen.
- "gid" Mapping: Name des Serverattributs, das dem gid-Attribut im Schema entspricht.
- **"memberUid" Mapping:** Name des Serverattributs, das dem *memberUid*-Attribut im Schema entspricht.

HINWEIS: Benutzer *müssen* das Feld **uidNumber** ausfüllen. Ein ungültiger oder fehlender Wert führt dazu, dass eine gültige Anmeldung fehlschlägt. Die **uidNumber** des Benutzers *muss* mindestens 1000 betragen. Ein Wert unter 1000 führt dazu, dass eine gültige Anmeldung fehlschlägt.

- Enabled Group: Benutzer in dieser Gruppe haben schreibgeschützte Zugriffsrechte, wie im Benutzerabschnitt dieses Handbuchs erläutert.
- **Control Group:** Benutzer in dieser Gruppe haben Kontroll-Zugriffsrechte, wie im Benutzerabschnitt dieses Handbuchs erläutert.
- Admin Group: Benutzer in dieser Gruppe haben Admin-Zugriffsrechte, wie im Benutzerabschnitt dieses Handbuchs erläutert. LDAP-Benutzer werden bei der Mindestanzahl an erforderlichen Admin-Benutzern nicht berücksichtigt.

Klicken Sie auf SAVE.

In den Feldern "Enabled Group", "Control Group" und "Admin Group" wird erläutert, wie Gruppen Benutzerberechtigungen zugeordnet werden. Ein Benutzer muss einer dieser Gruppen angehören, um auf das Gerät zugreifen zu können. Gehört ein Benutzer mehr als einer Gruppe an, dann wird die Gruppe mit den umfassendsten Zugriffsrechten verwendet.

### Abbildung 5.48 LDAP-Menü

| 1949                             |  |
|----------------------------------|--|
| LUAP                             |  |
| LDAP Server Address              |  |
| I DAP Server Port                |  |
| 309                              |  |
| LDAP Mode                        |  |
| Active Directory                 |  |
| None Y                           |  |
| Bind DN                          |  |
|                                  |  |
| Bind Password                    |  |
| Verify Password                  |  |
| ·                                |  |
| Base DN                          |  |
|                                  |  |
| (objectClass=posixAccount)       |  |
| "uid" Mapping                    |  |
| uid                              |  |
| "uidNumber" Mapping<br>uidNumber |  |
| Group Ellter                     |  |
| (objectClass=posixGroup)         |  |
| "gid" Mapping                    |  |
| gidNumber                        |  |
| "memberUid" Mapping<br>memberOf  |  |
| Enabled Group                    |  |
| enabled                          |  |
| Control Group                    |  |
| control                          |  |
| admin Group<br>admin             |  |
| SAVE                             |  |
|                                  |  |
| \                                |  |

### TACACS+

Über dieses Menü kann das Terminal Access Controller Access-Control Plus Protocol (TACACS+) eingerichtet werden.

HINWEIS: Sie müssen Ihre TACACS+-Servereinstellungen kennen, um das Vertiv<sup>™</sup> PowerIT rPDU-Gerät für dieses Remote-Authentifizierungsprotokoll einzurichten. Wenn Sie mit diesen Einstellungen nicht vertraut sind, wenden Sie sich an Ihren TACACS+-Serveradministrator.

Konfiguration der Remote-Authentifizierung über TACACS+.

### Abbildung 5.49 TACACS+-Menü

| TACACS+                         |  |
|---------------------------------|--|
| Primary Authentication Server   |  |
| Alternate Authentication Server |  |
| Primary Accounting Server       |  |
| Alternate Accounting Server     |  |
| Shared Secret (Password)        |  |
| Verify Password                 |  |
| Service                         |  |
| PPP v                           |  |
| Admin Attribute                 |  |
| Control Attribute               |  |
| Enabled Attribute               |  |
| SAVE                            |  |

- Primary Authentication Server: Der primäre Authentifizierungs-/Autorisierungsserver, der eine IPv4-Adresse, eine IPv6-Adresse in eckigen Klammern (z. B., [2001:0DB8:AC10:FE01::]) oder ein Hostname sein kann. Der primäre Authentifizierungsserver wird sowohl für Authentifizierung als auch Autorisierung verwendet. Diese(r) AA-Serveradresse/Hostname ist erforderlich.
- Alternate Authentication Server: Der alternative Authentifizierungs-/Autorisierungsserver, der eine IPv4-Adresse, eine IPv6-Adresse in eckigen Klammern oder ein Hostname sein kann. Der sekundäre Authentifizierungsserver wird sowohl für Authentifizierung als auch Autorisierung verwendet.
- Primary Accounting Server: Der primäre Kontoführungsserver, der eine IPv4-Adresse, eine IPv6-Adresse in eckigen Klammern oder ein Hostname sein kann. Der primäre Kontoführungsserver ist optional. Bei einer Konfiguration wird der Server benachrichtigt, wenn ein Benutzer autorisiert ist.
- Alternate Accounting Server: Der alternative Kontoführungsserver, der eine IPv4-Adresse, eine IPv6-Adresse in eckigen Klammern oder ein Hostname sein kann. Der sekundäre Kontoführungsserver ist optional. Bei einer Konfiguration wird der Server benachrichtigt, wenn ein Benutzer autorisiert ist.
- Shared Secret (Password): Geben Sie ein geheimes Wort oder eine Passphrase in das Feld "Shared Secret" ein (gilt sowohl für primäre als auch sekundäre Authentifizierungs- und Kontoführungsserver).

- Service: Der für das Service-Feld zu verwendende Wert in TACACS+-Anfragen. Gültige Optionen sind *PPP* und *raccess*.
- Admin Attribute: Ein Benutzer mit diesem Attribut hat *Admin*-Berechtigungen, wie im Benutzerabschnitt in diesem Handbuch beschrieben. TACACS+-Benutzer werden bei der Mindestanzahl an erforderlichen Admin-Benutzern nicht berücksichtigt.
- **Control Attribute:** Benutzer mit diesem Attribut haben Kontroll-Zugriffsberechtigungen, wie im Benutzerabschnitt dieses Handbuchs erläutert.
- Enabled Attribute: Benutzer mit diesem Attribut haben schreibgeschützte Zugriffsberechtigungen, wie im Benutzerabschnitt dieses Handbuchs erläutert.

### Klicken Sie auf SAVE.

HINWEIS: Die Attributwertpaare (Attribute-Value Pairs, AVPs), die vom Server während der Authentifizierung/Autorisierung zurückgegeben werden, bestimmen die Benutzerberechtigungen. Über das Feld "Group Attribute" erfährt das System, welches AVP die Zugriffsgruppe des Benutzers enthält. Stimmt der AVP-Wert mit dem Feld "Admin Group" überein, hat der Benutzer Adminzugriff (vollständigen Zugriff). Stimmt der AVP-Wert mit dem Feld "Control Group" überein, hat der Benutzer Kontrollzugriff. Stimmt die AVP mit dem Feld "Enabled Group" überein, hat der Benutzer schreibgeschützten Zugriff. Falls keine Übereinstimmungen gefunden werden, hat der Benutzer keinen Zugriff auf die Einheit. Ein leeres Gruppenfeld wird mit keiner AVP übereinstimmen.

### RADIUS

Das Remote Authentication Dial-In User Service Protocol (RADIUS) kann über dieses Menü eingerichtet werden.

HINWEIS: Sie müssen die RADIUS-Servereinstellungen kennen, um das Vertiv<sup>™</sup> PowerIT rPDU-Gerät für dieses Remote-Authentifizierungsprotokoll einzurichten. Wenn Sie mit diesen Einstellungen nicht vertraut sind, wenden Sie sich an Ihren RADIUS-Serveradministrator.

Konfiguration für Remote-Authentifizierung über RADIUS.

### Abbildung 5.50 RADIUS-Menü

| RADIUS                          |  |
|---------------------------------|--|
| Primary Authentication Server   |  |
| Alternate Authentication Server |  |
| Shared Secret (Password)        |  |
| Verify Password                 |  |
| Group Attribute<br>filter-id    |  |
| Admin Group                     |  |
| Control Group                   |  |
| Enabled Group                   |  |
| SAVE                            |  |

- Primary Authentication Server: Geben Sie die IP-Adresse des primären Authentifizierungs-/ Autorisierungs-/Kontoführungsservers ein. Der primäre Authentifizierungsserver kann eine IPv4-Adresse, eine IPv6-Adresse in eckigen Klammern (zum Beispiel [2001:0DB8:AC10:FE01::]) oder ein Hostname sein. Der primäre Authentifizierungsserver wird zur Authentifizierung, Autorisierung und Kontoführung verwendet. Dieser AA-Server ist erforderlich.
- Alternate Authentication Server: Geben Sie ggf. die IP-Adresse des alternativen Authentifizierungs-/Autorisierungs-/Kontoführungsservers ein. Der alternative Authentifizierungsserver, der eine IPv4-Adresse, eine IPv6-Adresse in eckigen Klammern oder ein Hostname sein kann. Der sekundäre Authentifizierungsserver wird zur Authentifizierung, Autorisierung und Kontoführung verwendet.
- Shared Secret (Password): Geben Sie ein geheimes Wort oder eine Passphrase in das Feld "Shared Secret" ein (gilt sowohl für primäre als auch sekundäre Authentifizierungs- und Kontoführungsserver).
- Group Attribute: Identifiziert das Attributwertpaar (AVP), das festlegt, zu welcher Zugriffsgruppe der Benutzer gehört. Gültige Werte sind *filter-id* und *management-privilege-level*.
- Admin Group: Benutzer in dieser Gruppe haben Admin-Zugriffsrechte, wie im Benutzerabschnitt des Handbuchs erläutert.
- **Control Group:** Benutzer in dieser Gruppe haben Kontrollzugriffsrechte, wie im Benutzerabschnitt des Handbuchs erläutert.
- Enabled Group: Benutzer in dieser Gruppe haben Enabled für schreibgeschützte Zugriffsrechte, wie im Benutzerabschnitt des Handbuchs erläutert.

Klicken Sie auf SAVE.

HINWEIS: Die Attributwertpaare (Attribute-Value Pairs, AVPs), die vom Server während der Authentifizierung/Autorisierung zurückgegeben werden, bestimmen die Benutzerberechtigungen. Über das Feld "Group Attribute" erfährt das System, welches AVP die Zugriffsgruppe des Benutzers enthält. Stimmt der AVP-Wert mit dem Feld "Admin Group" überein, hat der Benutzer Adminzugriff (vollständigen Zugriff). Stimmt der AVP-Wert mit dem Feld "Control Group" überein, hat der Benutzer Kontrollzugriff. Stimmt die AVP mit dem Feld "Enabled Group" überein, hat der Benutzer schreibgeschützten Zugriff. Falls keine Übereinstimmungen gefunden werden, hat der Benutzer keinen Zugriff auf die Einheit. Ein leeres Gruppenfeld wird mit keiner AVP übereinstimmen.

### 5.6.5 Time

Auf dieser Seite werden Uhrzeit und Datum der Einheit festgelegt.

### Abbildung 5.51 Seite zur Zeitkonfiguration

| Mode                            |   |
|---------------------------------|---|
| Manual                          | * |
| Date-Time (YYYY-MM-DD hh:mm:ss) |   |
| 2023-11-20 10:59:53             |   |
| Time Zone                       |   |
| America/Chicago                 | ~ |
| Primary NTP Server              |   |
| 0.pool.ntp.org                  |   |
| Alternate NTP Server            |   |
| 1.pool.ntp.org                  |   |
|                                 |   |
| SAVE                            |   |
|                                 |   |

Zwei Modi sind verfügbar:

- Network Time Protocol (NTP): Synchronisiert Uhrzeit und Datum der Einheit mit der angegebenen Zeitzone über angegebene NTP-Server. Die NTP-Server können neu konfiguriert werden.
- Manual: In diesem Modus müssen Datum und Uhrzeit wie links im Feld angegeben eingegeben werden.

# 5.6.6 SSH

Über das SSH-Menü können Sie Einstellungen für den SSH-Zugriff auf das Gerät konfigurieren.

### Abbildung 5.52 SSH-Konfigurationsseite

| SSH                   |   |
|-----------------------|---|
| SSH Access<br>Enabled | ~ |
| Port<br>22            |   |
| SAVE                  |   |
|                       |   |

- SSH Access: Aktiviert oder deaktiviert Zugriff über SSH.
- SSH Port: Sie können den Port ändern, die der SSH-Dienst zum Abrufen eingehender Verbindungen nutzt. Der Standard ist Port 22.

HINWEIS: Ein SSH-Benutzer wird nach 10 Minuten Inaktivität automatisch abgemeldet.

# 5.6.7 USB

### Aktivieren oder Deaktivieren des USB-Ports:

- 1. Wählen Sie entweder "Enable" oder "Disable" im Dropdown-Menü aus.
- 2. Klicken Sie auf SAVE.

Wenn der USB-Port aktiviert ist, werden die angeschlossenen USB-Geräte auf der Weboberfläche angezeigt.

#### HINWEIS: Das USB-Gerät muss als FAT32 formatiert sein.

Wird ein kompatibles USB-Speichermedium erkannt und historische Daten werden protokolliert, werden diese Daten auch in einer Datei auf dem USB-Speichermedium gespeichert. Wenn sie nicht bereits existiert, wird eine Datei mit dem Namen **log-1.csv** unter einem **log-**Verzeichnis auf der obersten Ebene des Dateisystems erstellt. Wenn Protokolldateien bereits vorhanden sind, wird diejenige mit der höchsten Identifizierungsnummer im Titel als Startpunkt verwendet. In jedem Protokollzeitraum werden dieser Datei neue Daten im selben Format wie der CSV-Abruf hinzugefügt. Werden Datenpunkte erstellt oder entfernt, die mit denen im CSV-Header zusammenhängen, wird eine neue Datei mit der nächsten sequenziellen Nummer erstellt. Ist das Dateisystem voll, wird die Protokollierung beendet.

### Abbildung 5.53 USB

| USB            |  |
|----------------|--|
| USB<br>Enabled |  |
| SAVE           |  |
|                |  |

# 5.6.8 Serieller Port

### HINWEIS: Ein serieller Anschluss unterstützt keine Flusssteuerung.

Das Menü für den seriellen Port ermöglicht die Konfiguration der Einstellungen für den seriellen Port, das Aktivieren und Deaktivieren des Ports und die Einstellung der Baudrate.

- 1. Klicken Sie auf das Dropdown-Menü für den seriellen Port und wählen Sie Enabled/Disabled aus.
- 2. Klicken Sie auf das Dropdown-Menü für die Baudrate und wählen Sie den Wert Baud Rate aus.
- 3. Klicken Sie auf SAVE.

### Abbildung 5.54 System-Dropdown, Menü – serieller Port

| aud Rate<br>15200 V   | erial Port<br>inabled         |                                                                                                    |  | ]        |
|-----------------------|-------------------------------|----------------------------------------------------------------------------------------------------|--|----------|
| Baud Rate<br>115200 ~ | Baud Rate<br>115200 V<br>SAVE | Serial Port                                                                                                    |  | ~        |
| SAVE                  | Baud Rate<br>115200 V<br>SAVE | 2.100.00                                                                                                    |  |          |
| SAVE                  | SAVE                          | Baud Rate                                                                                                    |  |          |
| SAVE                  | SAVE                          | 115200                                                                                                    |  | <u> </u> |
|                       | Data Rita Davity              | and the second second sec |  |          |
|                       | Data Pita Daritu              | SAVE.                                                                                                    |  |          |
|                       | Data Pita Davity              | SAVE                                                                                                    |  |          |

# 5.6.9 E-Mail

Die Einheit kann E-Mail-Benachrichtigungen an bis zu zehn (10) E-Mail-Adressen versenden, wenn Alarmoder Warnereignisse auftreten. Abbildung 5.55 Seite für die E-Mail-Konfiguration

| MAIL                            |                                                            |  |
|---------------------------------|------------------------------------------------------------|--|
| <ol> <li>Leave Usern</li> </ol> | ame and Password blank for relay-only (no authentication). |  |
| SMTP Server                     |                                                            |  |
| Port<br>25                      |                                                            |  |
| "From" Email Ad                 | dress                                                      |  |
| Username                        |                                                            |  |
| Password                        |                                                            |  |
| Verify Password                 |                                                            |  |
| SAVE                            |                                                            |  |
|                                 | arget Email Address                                        |  |
|                                 |                                                            |  |

### Tabelle 5.12 Beschreibungen zur Seite für die E-Mail-Konfiguration

| Element | Beschreibung                               |
|---------|--------------------------------------------|
| 1       | Neue Ziel-E-Mail-Adresse hinzufügen.       |
| 2       | Vorhandene Ziel-E-Mail-Adresse bearbeiten. |
| 3       | Vorhandene Ziel-E-Mail-Adresse löschen.    |
| 4       | Test-E-Mail senden.                        |

Zum Versenden von E-Mails muss die Einheit folgendermaßen für den Zugriff auf den Mail-Server konfiguriert werden:

- SMTP Server: Der Name oder die IP-Adresse eines geeigneten SMTP- oder ESMTP-Servers.
- Port: Der TCP-Port, den der SMTP-Server zur Bereitstellung von Mail-Services verwendet. Typische Werte wären Port 25 für eine nicht verschlüsselte Verbindung oder 465 und 587 für eine TLS/SSL-verschlüsselte Verbindung, aber diese können abhängig von der Konfiguration des Mail-Servers variieren.
- From Email Address: Die Adresse, von der die E-Mails der Einheit versendet werden. Viele gehostete E-Mail-Dienste, wie zum Beispiel Gmail, erfordern hier das gültige E-Mail-Konto eines Benutzers.
- Username and Password: Die Anmeldedaten für den E-Mail-Server. Wenn Ihr Server keine Authentifizierung erfordert (offenes Relay), können diese leer gelassen werden.

Microsoft Exchange-Server müssen so eingestellt sein, dass Sie SMTP-Relays von der IP-Adresse der Einheit zulassen. Außerdem muss der Exchange-Server die Standardauthentifizierung zulassen, sodass sich die Einheit mit der Methode AUTH LOGIN zum Senden der Anmeldeinformationen anmelden kann. Andere Methoden wie AUTH PLAIN und AUTH MD5 werden nicht unterstützt.

### So können Sie eine Ziel-E-Mail-Adresse hinzufügen oder bearbeiten:

- 1. Klicken Sie auf das Symbol Hinzufügen oder Bearbeiten.
- 2. Geben Sie Ihre E-Mail-Adresse ein und klicken Sie dann auf Save.

### So können Sie eine Ziel-E-Mail-Adresse löschen:

- 1. Klicken Sie auf das Löschen-Symbol neben der Adresse, die Sie löschen möchten.
- 2. Klicken Sie zur Bestätigung im Popup-Fenster auf Delete.

#### So senden Sie eine Test-E-Mail:

- 1. Klicken Sie auf das Test-E-Mail-Symbol neben der Adresse, die Sie testen möchten.
- 2. Ein Popup-Fenster weist darauf hin, dass die Test-E-Mail gesendet wird. Klicken Sie auf *OK*, um das Popup zu schließen.

### 5.6.10 SNMP

Ein Simple Network Management Protocol (SNMP) kann zur Überwachung der Messungen und des Status der Einheit verwendet werden. SNMP V1, V2c und V3 werden unterstützt. Zusätzlich können Alarm-Traps an bis zu zehn IP-Adressen gesendet werden.

Klicken Sie auf *ZIP*, um die Datei *mib.zip* herunterzuladen, die sowohl die MIB-Datei als auch die als CSVformatierte Tabelle enthält.

Der SNMP-V1/V2c- und SNMP-V3-Dienst kann unabhängig aktiviert oder deaktiviert werden. Der Dienst wartet am Port 161 auf Datenleseanfragen, was der Standardport für SNMP-Dienste ist. Diese Einstellung kann aber auch geändert werden.

Die Management Information Base (MIB) kann von der Einheit über den ZIP-Link oben auf der Webseite heruntergeladen werden. Durch Klicken auf diesen Link wird ein **.Zip**-Archiv heruntergeladen, das sowohl die MIB-Datei als auch die CSV-formatierte Tabelle mit Beschreibungen der verfügbaren OIDs in einer visuell lesbaren Form enthält, um Ihnen bei der Einrichtung Ihres SNMP-Managers zum Auslesen der Daten von der Einheit zu helfen.

| SNMP                        |   |
|-----------------------------|---|
| Download the MIB<br>mib.zip |   |
| SNMP-V1/V2c Service         |   |
| Disabled                    | * |
| SNMP-V3 Service             |   |
| Disabled                    | * |
| Port                        |   |
| 161                         |   |
|                             |   |
| SAVE                        |   |
|                             |   |

### Abbildung 5.56 SNMP-Konfigurationsseite

#### Abbildung 5.57 Konfigurationsseite für SNMP-Benutzer

| USERS |                        |         |                |         |
|-------|------------------------|---------|----------------|---------|
|       | Туре                   | Name    | Authentication | Privacy |
| 1     | V1/V2c Read Community  | public  | -              | -       |
| 1     | V1/V2c Write Community | private |                | -       |
| 1     | V1/V2c Trap Community  | private | -              | -       |
| 1     | V3 Read                |         | None           | None    |
| 1     | V3 Read/Write          |         | None           | None    |
| /     | V3 Trap                |         | None           | None    |

Im Abschnitt "User" können Sie die verschiedenen "Read"-, "Write"- und Trap-Communities für SNMP-Dienste konfigurieren. Sie können, falls gewünscht, auch die für den SNMP V3 verwendeten Authentifizierungstypen und Verschlüsselungsmethoden konfigurieren. Klicken Sie auf das Symbol Modifizieren, um die Einstellungen zu ändern.

Traps ermöglichen die Festlegung der SNMP-Typen, die gesendet werden sollen, sowie der IP-Adressen der Empfänger.

### Konfigurieren eines Trap-Ziels:

- 1. Finden Sie den Abschnitt Traps auf der SNMP-Seite und klicken Sie auf das Symbol Hinzufügen.
- 2. Geben Sie in das Feld "Host" die IP-Adresse ein, an die die Trap gesendet werden soll.
- 3. Ändern Sie gegebenenfalls die Portnummer.
- 4. Wählen Sie die zu verwendende Trap-Version aus (V1, V2c oder V3) und klicken Sie auf SAVE.

Eine Test-Trap kann durch Klicken auf das Symbol Test neben der Host-IP-Adresse gesendet werden. Sie können die Trap-Einstellungen auch aktualisieren/ändern. Klicken Sie auf das Symbol Modifizieren neben der Host-IP-Adresse.

### Abbildung 5.58 Trap

| TRAPS |                 |      |         |
|-------|-----------------|------|---------|
| 0     | Host            | Port | Version |
| 1 🕈 🗘 | 192.168.123.111 | 162  | 2c      |

# 5.6.11 Modbus

Das Modbus TCP-Kommunikationsprotokoll kann zur Überwachung der Messungen und des Status der Einheit verwendet werden. Außerdem ermöglicht es dem Benutzer, die Einstellungen der Einheit anpassen.

Die Registerkarte kann von der Einheit über den ZIP-Link oben auf der Webseite heruntergeladen werden. Durch Klicken auf diesen Link wird ein **.zip**-Archiv heruntergeladen, das die CSV-formatierte Tabelle mit Beschreibungen der Modbus-Zuordnung in einer visuell lesbaren Form enthält, um Ihnen bei der Einrichtung Ihres Modbus-Managers zum Lesen/Schreiben der Daten von der bzw. auf die Einheit zu helfen.

Das Modbus-Kommunikationsprotokoll kann aktiviert oder deaktiviert werden. Der Modbus-Zugriff auf die Einheit kann entweder *Read* oder *Read/Write* sein. Anfragen zum Lesen oder Schreiben von Daten erfolgen über den Port 502, was der Standardport für das Modbus-Protokoll ist; dieser Port kann aber auch geändert werden.

### Abbildung 5.59 Modbus

| MODBUS                                  |   |
|-----------------------------------------|---|
| Download the Register Map<br>modbus.zip |   |
| Modbus                                  |   |
| Access                                  |   |
| Read                                    | ~ |
| Port                                    |   |
| 502                                     |   |
| SAVE                                    |   |
|                                         |   |

# 5.6.12 SYSLOG

Syslog-Daten können remote erfasst werden, müssen jedoch erst eingerichtet und über die SYSLOG-Seite aktiviert werden.

### Abbildung 5.60 SYSLOG

| SYSLOG                                  |   |
|-----------------------------------------|---|
| Download the Event Log<br>event_log.csv |   |
|                                         |   |
| Remote Syslog                           |   |
| Disabled                                | * |
| Host                                    |   |
|                                         |   |
| Port                                    |   |
| 514                                     |   |
| SAVE                                    |   |
|                                         |   |

HINWEIS: Diese Funktion ist hauptsächlich für Diagnosezwecke nützlich und sollte normalerweise nur aktiviert werden, wenn Ihnen der technische Support von Vertiv<sup>™</sup> zur Behebung eines bestimmten Problems dazu rät.

Für die Verwendung der Schaltfläche "Download the Event Log CSV" muss der Benutzer über Administratorrechte verfügen.

# 5.6.13 Admin

Auf der Admin-Seite kann der Administrator des Geräts seine Kontaktinformationen zusammen mit Gerätebeschreibung und -standort speichern. Nachdem die Informationen von einem Administrator gespeichert werden, können andere Benutzer (nicht nur Administratoren) sie aufrufen. Außerdem kann "System Label" auf dieser Seite geändert werden. Diese Bezeichnung wird in der Regel in der Titelleiste des Webbrowserfensters und/oder auf den Registerkarten angezeigt, für die das Gerät aufgerufen wurde.

# 5.6.14 Gebietsschema

Auf der Seite "Locale" werden die Standardsprache und die Temperatureinheiten für das Gerät festgelegt. Diese Einstellungen werden für die Standardansichten des Geräts übernommen. Einzelne Benutzer können jedoch diese Optionen für ihre eigenen Konten ändern. Gastkonten können das Gerät nur mit den hier festgelegten Optionen aufrufen.

# 5.7 Untermenü "Utilities"

Auf der Seite "Utilities" im Systemmenü können Standardeinstellungen wiederhergestellt werden, das Kommunikationssystem kann neu gestartet werden und Firmware-Aktualisierungen können durchgeführt werden.

# 5.7.1 Configuration Backup and Restore

Speichern Sie die aktuellen Konfigurationseinstellungen und stellen Sie gegebenenfalls die vorigen Konfigurationseinstellungen wieder her.

| Option                                | Beschreibung                                                                                                    |
|---------------------------------------|----------------------------------------------------------------------------------------------------|
| Download Configuration<br>Backup File | Downloads erfordern keine Benutzerauthentifizierung. Die heruntergeladene Datei hat die<br>Bezeichnung <b>backup_XXX.bin</b> , wobei der String XXX für die MAC-Adresse der <b>Ethernet</b> -<br>Schnittstelle der Einheit ohne die :-Zeichen steht.                             |
| Backup File                           | Lädt die Konfigurations-Sicherungsdatei hoch. Dies erfordert eine Benutzerauthentifizierung und<br>der Benutzer muss Administrator-Zugriffsrechte haben. Eine Sicherungsdatei kann nur zum<br>Laden der Konfiguration auf Einheiten mit derselben Modellnummer verwendet werden. |

Tabelle 5.13 Sicherungs- und Wiederherstellungsoptionen

### Speichern der aktuellen Konfigurationseinstellungen:

- 1. Wählen Sie Download Configuration Backup File aus.
- 2. Klicken Sie auf BIN.

### HINWEIS: Zum Speichern der Konfiguration ist keine Benutzerauthentifizierung erforderlich.

### Wiederherstellen einer vorigen Konfigurationseinstellung:

- 1. Klicken Sie auf Backup File.
- 2. Klicken Sie auf SELECT UPLOAD FILE.
- 3. Wählen Sie die Sicherungsdatei aus.
- 4. Klicken Sie auf *RESTORE*.

HINWEIS: Die Wiederherstellung der Konfigurationen erfordert eine Benutzerauthentifizierung und der Benutzer muss über Administrator-Zugriffsrechte verfügen.

HINWEIS: Eine Sicherungsdatei kann nur zum Laden der Konfiguration auf Einheiten mit derselben Modellnummer verwendet werden.

Abbildung 5.61 Überblick über Configuration Backup and Restore

| ■   | GEIST IMD5                                  |                                                                                                    | 0 | A | GeistDemo 💄 |
|-----|---------------------------------------------|----------------------------------------------------------------------------------------------------|---|---|-------------|
| .th | UTILITIES                                   | Utilities • Configuration Backup and Restore                                                                              |   |   |             |
| 쭢   | Configuration Backup an<br>Restore Defaults | CONFIGURATION BACKUP AND RESTORE                                                                                          |   |   |             |
| ٩   | Reboot<br>Reboot I/O Boards                 | The configuration backup file contains all user configured settings in an<br>encrypted form and is unique to this device. |   |   |             |
| ¢   | Firmware                                    | Download Configuration Backup File<br>backup_*.bin                                                                        |   |   |             |
| *   | Factory Access                              | Restores user configuration settings with the selected backup file. Backup                                                |   |   |             |
| 3   |                                             | Tiles are unique to the device that produced it.  SELECT UPLOAD FILE RESTORE                                              |   |   |             |

# 5.7.2 Restore defaults

Die Werkseinstellungen wiederherstellen.

| Tabelle 5.14 | Optionen | für Restore | defaults |
|--------------|----------|-------------|----------|
|              | optionen | Tur Restore | ucrauits |

| Option                                     | Beschreibung                                                                                                    |
|--------------------------------------------|----------------------------------------------------------------------------------------------------|
| All Settings                               | Setzt alle Konfigurationen für "configuration on /conf./alarm" und "/dev" auf die<br>Werkseinstellungen zurück. Löscht auch das Ereignisprotokoll, das Datenprotokoll und führt den<br>Löschbefehl auf allen Geräten mit dem Status <b>unavailable</b> aus. Dadurch werden Teile des<br>Systems neu initialisiert. Es wird "success" (Erfolg) ausgeben, gefolgt von einem kurzen Zeitraum,<br>in dem der Zugriff auf das System nicht verfügbar ist. |
| All Settings, Except Networks<br>And Users | Wie die obige Option <b>defaults</b> , setzt jedoch /conf/network, /conf/http, /conf/datalog, /auth, oder<br>/conf/ldap nicht zurück und löscht nicht das Ereignis- oder Datenprotokoll. Dadurch werden Teile<br>des Systems neu initialisiert. Es wird "success" (Erfolg) ausgeben, gefolgt von einem kurzen<br>Zeitraum, in dem der Zugriff auf das System nicht verfügbar ist.                                                                    |

### Zum Wiederherstellen der Werkseinstellungen:

1. Wählen Sie entweder All Settings oder All Settings, Except Networks And Users aus dem Dropdown-Menü aus.

2. Klicken Sie auf SUBMIT.

Abbildung 5.62 Überblick über Restore Defaults

| ≡      | GEIST IMD5                                  |                                                                                                    | 0 | A | GeistDemo 💄 |
|--------|---------------------------------------------|----------------------------------------------------------------------------------------------------|---|---|-------------|
| 4      | UTILITIES                                   | Utilities • Restore Defaults                                                                                                    |   |   |             |
| -      | Configuration Backup an<br>Restore Defaults | RESTORE DEFAULTS                                                                                                    |   |   |             |
| Ŷ      | Reboot<br>Reboot I/O Boards                 | The "All Settings" option resets all configuration to factory defaults and<br>clear the event and data logs. The "All Settings, Except Network And Users"<br>option does not reset network, users, web server, datalog or LDAP and does not<br>clear the event and data logs. |   |   |             |
| ¢<br>* | Firmware<br>Factory Access                  | Restore to Default Settings<br>All Settings                                                                                                    |   |   |             |
| Ø      |                                             | SUBMIT                                                                                                    |   |   |             |
|        |                                             |                                                                                                    |   |   |             |
|        |                                             |                                                                                                    |   |   |             |
|        |                                             |                                                                                                    |   |   |             |
|        |                                             |                                                                                                    |   |   |             |
| _      |                                             |                                                                                                    |   |   |             |

# 5.7.3 Reboot

Startet das Betriebssystem neu. Setzt den IMD-Prozessor zurück, wodurch der IMD neu gestartet wird.

Klicken Sie auf *REBOOT*, um das Betriebssystem neu zu starten.

HINWEIS: Die Stromversorgung der angeschlossenen Geräte ist nicht betroffen.

### Abbildung 5.63 Überblick über Reboot

| ≡ | GEIST IMD5                                  |                               | 0 | A | GeistDemo 💄 |
|---|---------------------------------------------|-------------------------------|---|---|-------------|
| ф | UTILITIES                                   | Utilities • Reboot            |   |   |             |
| - | Configuration Backup an<br>Restore Defaults | REBOOT                        |   |   |             |
| • | Reboot                                      | Reboots the operating system. |   |   |             |
| ¢ | Reboot I/O Boards<br>Firmware               | REBOOT                        |   |   |             |
| * | Factory Access                              |                               |   |   |             |
| Ø |                                             |                               |   |   |             |
|   |                                             |                               |   |   |             |
|   |                                             |                               |   |   |             |
|   |                                             |                               |   |   |             |
|   |                                             |                               |   |   |             |
|   |                                             |                               |   |   |             |
|   |                                             |                               |   |   |             |
|   |                                             |                               |   |   |             |

# 5.7.4 Reboot I/O Boards

Wenn die Vertiv<sup>™</sup> PowerlT rPDU nicht reagiert oder nicht alle Werte anzeigt, wird durch den Neustart der internen Platinen das System neu initialisiert. Dadurch werden die Prozessoren auf der internen Eingangsplatine und der/den Ausgangsplatine/n zurückgesetzt und starten neu.

Klicken Sie auf REBOOT, um die internen Systemplatinen neu zu starten.

HINWEIS: Die Stromversorgung der angeschlossenen Geräte ist nicht betroffen.

Abbildung 5.64 Überblick über Reboot I/O Boards

| ≡ | GEIST IMD5                                  |                                 | 0 | A | GeistDemo 💄 |
|---|---------------------------------------------|---------------------------------|---|---|-------------|
| # | UTILITIES                                   | Utilities • Reboot I/O Boards   |   |   |             |
| ę | Configuration Backup an<br>Restore Defaults | REBOOT I/O BOARDS               |   |   |             |
| ٩ | Reboot                                      | Reboots internal system boards. |   |   |             |
| ¢ | Reboot I/O Boards<br>Firmware               | REBOOT                          |   |   |             |
| * | Factory Access                              |                                 |   |   |             |
| 0 |                                             |                                 |   |   |             |
|   |                                             |                                 |   |   |             |
|   |                                             |                                 |   |   |             |
|   |                                             |                                 |   |   |             |
|   |                                             |                                 |   |   |             |
|   |                                             |                                 |   |   |             |
|   |                                             |                                 |   |   |             |
|   |                                             |                                 |   |   |             |

### 5.7.5 Firmware-Aktualisierungen

Lädt eine Firmware-Datei hoch, die das System aktualisiert. Diese Aktion erfordert eine Benutzerauthentifizierung und der Benutzer muss Administrator-Zugriffsrechte haben. Firmware-Aktualisierungen befinden sich normalerweise in einer **.zip**-Archivdatei, die mehrere Dateien enthält: das Firmware-Paket, eine Kopie des SNMP MIB, eine "Readme"-Textdatei mit der Installationsanleitung und gegebenenfalls andere Support-Dateien. Extrahieren Sie das Archiv und befolgen Sie die darin enthaltenen Anweisungen.

### Aktualisieren der Firmware über die Datei mit dem Firmware-Paket:

- 1. Klicken Sie auf *SELECT UPLOAD FILE* und wählen Sie die .*firmware*-Datei aus dem Fenster *Open* aus.
- 2. Klicken Sie auf SUBMIT.
- 3. Wenn ein Fehler erkannt wird (das Gerät verhält sich nicht korrekt), nachdem die Firmware erfolgreich installiert wurde, klicken Sie auf *REVERT FIRMWARE*.

### Aktualisieren der Firmware über ein USB-Speichermedium:

- Laden Sie die aktuellste Firmware herunter unter <u>https://www.vertiv.com/en-</u> <u>us/support/software-download/power-distribution/geist-upgradeable-series-v5-firmware/</u> und extrahieren Sie den Ordner.
- 2. Sie benötigen ein als FAT32 formatiertes USB-Speichermedium.
- 3. Erstellen Sie auf dem USB-Speichermedium ein Verzeichnis mit dem Namen *FIRMWARE* (muss in Großbuchstaben sein).

- 4. Öffnen Sie den extrahierten Firmware-Ordner und kopieren Sie die Datei .firmware.
- 5. Fügen Sie diese Datei in den Ordner FIRMWARE auf dem Speichermedium ein.
- 6. Stecken Sie das USB-Speichermedium in die PDU.

Während der Aktualisierung pausiert das IMD das Durchgehen der Daten. Nach Abschluss der Aktualisierung wird auf dem Display eine Boot-Meldung angezeigt. Nach Abschluss des Neustarts fährt das IMD mit dem Durchgehen der Daten auf dem Display fort.

### Abbildung 5.65 Überblick über Firmware

| = | GEIST IMD5                                  |                                                                    | 0 | A | GeistDemo 💄 |
|---|---------------------------------------------|--------------------------------------------------------------------|---|---|-------------|
| # | UTILITIES                                   | Utilities • Firmware                                               |   |   |             |
| 2 | Configuration Backup an<br>Restore Defaults | UPDATE                                                             |   |   |             |
| ŵ | Reboot                                      | Updates the firmware with the selected firmware package file.      |   |   |             |
| ٥ | Firmware                                    | SELECT UPLOAD FILE                                                 |   |   |             |
| * | Factory Access                              |                                                                    |   |   |             |
| 0 |                                             | REVERT  Reverts the firmware to the previously installed firmware. |   |   |             |
|   |                                             | REVERT FIRMWARE                                                    |   |   |             |
|   |                                             |                                                                    |   |   |             |
|   |                                             |                                                                    |   |   |             |
|   |                                             |                                                                    |   |   |             |
|   |                                             |                                                                    |   |   |             |

### 5.7.6 Factory Access

Factory Access stellt Informationen für den technischen Support bereit.

### Tabelle 5.15 Optionen für Factory Access

| Option                              | Beschreibung                                                                                                   |
|-------------------------------------|----------------------------------------------------------------------------------------------------|
| Download Factory Support<br>Package | Lädt ein verschlüsseltes Diagnosepaket herunter, das an technische Supportmitarbeiter<br>gesendet werden kann. |
| Factory Access                      | Lässt Werkszugriff auf die Einheit über SSH zu (zu Debugging-Zwecken).                                         |

### Herunterladen eines Werks-Supportpakets:

- 1. Klicken Sie auf Download Factory Support Package.
- 2. Klicken Sie auf ENC.

### Aktivieren/Deaktivieren des Werkszugriffs:

1. Wählen Sie entweder Enable oder Disable im Dropdown-Menü aus.
2. Klicken Sie auf SUBMIT.

HINWEIS: Dies erfordert eine Benutzerauthentifizierung und der Benutzer muss Administrator-Zugriffsrechte haben.

#### Abbildung 5.66 Überblick über Factory Access

| =       | GEIST IMD5                                  |                                                                        | 0 | A | GeistDemo 💄 |
|---------|---------------------------------------------|------------------------------------------------------------------------|---|---|-------------|
| #       | UTILITIES                                   | Utilities • Factory Access                                             |   |   |             |
| Ş       | Configuration Backup an<br>Restore Defaults | FACTORY ACCESS                                                         |   |   |             |
| •       | Reboot<br>Reboot I/O Boards                 | personnel.                                                             |   |   |             |
| \$<br>* | Firmware<br>Factory Access                  | Download Factory Support Package logs.enc                              |   |   |             |
| 0       |                                             | Allows factory access to the device over SSH (for debugging purposes). |   |   |             |
|         |                                             | Factory Access<br>Disabled ~<br>SUBMIT                                 |   |   |             |
|         |                                             |                                                                        |   |   |             |
|         |                                             |                                                                        |   |   |             |
|         |                                             |                                                                        |   |   |             |

### 5.8 Untermenü "Help"

### Infoseite

Auf der Infoseite werden die Informationen zur Stromkonfiguration der Einheit, unter anderem Gerätename und -ID, Typ der installierten IMD, die aktuellen Firmware-Versionen der Einheit und Netzwerkinformationen angezeigt. Informationen zum Support durch den Hersteller befinden sich ebenfalls dort.

### Abbildung 5.67 Infoseite

| =   | <b>()</b> | GEIST IMD5 |                                   |                             | 0 | A | Log In 💄 |
|-----|-----------|------------|-----------------------------------|-----------------------------|---|---|----------|
| ф   | HELP      |            | Help • Info                       |                             |   |   |          |
| 8   | Info      |            | INFO                              |                             |   |   |          |
| •   |           |            | Serial Number                     | ZU00200004                  |   |   |          |
|     |           |            | Model Number                      | DUU3E1R6-12CF17-1S02A0H00-S |   |   |          |
| ¢   |           |            | Part Number                       | UU30201                     |   |   |          |
| ×   |           |            | Device Type                       | I-03                        |   |   |          |
| 1 - |           |            | Version                           | 6.1.0-rc5                   |   |   |          |
| 0   |           |            | MAC Address                       | 00:19:85:0a:85:92           |   |   |          |
|     |           |            | Hostname                          | R0019850a8592               |   |   |          |
|     |           |            | Lifetime Energy (kWh)             | 68.427                      |   |   |          |
|     |           |            | Lifetime Accumulated CO2 (kg)     | 25,400                      |   |   |          |
|     |           |            | ONLINE SUPPORT                    |                             |   |   |          |
|     |           |            | https://vertiv.com/en-us/support/ |                             |   |   |          |
|     |           |            |                                   |                             |   |   |          |
|     |           |            |                                   |                             |   |   |          |
|     |           |            |                                   |                             |   |   |          |
|     |           |            |                                   |                             |   |   |          |
|     |           |            |                                   |                             |   |   |          |
|     |           |            |                                   |                             |   |   |          |
|     |           |            |                                   |                             |   |   |          |

# 6 Vertiv<sup>™</sup> Intelligence Director

Vertiv Intelligence Director enthält eine zentrale, einheitliche Ansichtsebene für kleine Implementierungen der Vertiv™PowerIT rPDUs, der Vertiv™ USVs, der Umgebungssensoren und der Vertiv™ PowerIT rPDU-Ausgänge. Nach der Implementierung bietet der Vertiv Intelligence Director erweiterte Funktionen, wobei die Vertiv™ PowerIT rPDU nicht als eigenständiges Gerät, sondern als Gateway verwendet wird, um das größere Geräte-Ökosystem zu verstehen, in der es installiert ist.

### 6.1 Aggregation

Das ursprüngliche Element von Vertiv Intelligence Director, das auf Vertiv™ PowerIT rPDUs seit Firmware-Version 5.3.0 zur Verfügung steht, heißt Aggregation. Dieses einzelne Element ermöglicht Ihnen:

- Verwenden Sie Aggregation, um die Anzahl der IP-Adressen zu reduzieren, Daten von mehreren Rack-PDUs zu aggregieren und die Verwaltung von Rack-PDU-Ausgangsgruppen zu ermöglichen.
- Rack-PDUs werden wie im obigen Reihenschaltungsbeispiel über eine Ethernet-Reihenschaltung verbunden.
- Der Kopf der Chain-Rack-PDU ist als Array-Manager konfiguriert.
- Das Array-Gerätenetzwerk kann Netzwerk-Switches enthalten.
- Eine einzelne IP-Adresse, die dem Array-Manager zugewiesen ist, kann zum Zugriff auf bis zu 50 Geräte (den Array-Manager und 49 Array-Geräte) verwendet werden.
- Die Netzwerkeinstellungen des Array-Geräts werden automatisch konfiguriert.
- Der Zugriff auf Array-Geräte erfolgt über die IP-Adresse des Array-Managers und eine Portnummer. Die Portnummer kann abgerufen werden, indem Sie zu *Device>List page* navigieren und den Mauszeiger über das Gerät bewegen.
- Benutzer können Gruppen von Geräten definieren. Beispielsweise in der Darstellung von Racks.
- Der Array-Manager generiert aggregierte Messungen wie den Gesamtstrom der Gruppe und den Gesamtstrom, einschließlich Durchschnittswerten, Mindest- und Höchstwerten.
- Fehlertolerante Reihenschaltung ist nicht erlaubt, wenn Sie den Vertiv Intelligence Director verwenden.

Abbildung 6.1 Registerkarte "Aggregation"

| ≡ | STE LAB VID ARRAY   | Y MANAGER     |         |            |         |        |            |                        |      |         |         |                    | 0       |      | sysadmin |
|---|---------------------|---------------|---------|------------|---------|--------|------------|------------------------|------|---------|---------|--------------------|---------|------|----------|
| ф | AGGREGATION         | Aggregation • | Summary |            |         |        |            |                        |      |         |         |                    |         |      |          |
| - | Summary             | SUMMARY       |         |            |         |        |            |                        |      |         |         |                    |         |      |          |
| ۲ | Groups<br>List      | PDU           |         |            |         |        |            |                        |      |         |         |                    |         |      |          |
|   | Group Configuration | Name          |         | Energy (k) | Wh)     |        |            | Power (W)              |      |         |         |                    |         |      |          |
| 0 | Configuration       | Hune          |         | Licigita   |         |        | Sum        | Minir                  | num  | N       | Maximum |                    | Average |      |          |
| * |                     | PDU Total     |         | 44820      |         |        | 401        | 27                     |      | 2       | 237     |                    | 134     |      |          |
|   |                     | Phase A       | Phase A |            |         | 3      |            | 27                     | 23   |         | 237     |                    | 106     |      |          |
| 0 |                     | Phase B       | Phase B |            |         |        | 41 0       |                        |      | 4       | ព       |                    | 14      |      |          |
|   |                     | Phase C       |         | 4927       |         |        | 41         | 0                      | 0 41 |         | 1       |                    |         |      |          |
|   |                     | UPS           |         |            |         |        |            |                        |      |         |         |                    |         |      |          |
|   |                     |               |         | Power (W)  |         |        |            | Battery Autonomy (min) |      |         |         | Battery Charge (%) |         |      |          |
|   |                     | Name          | Maximum |            | Average |        | Minimum    |                        | Aver | age     | Minimum |                    | Averag  | ge   |          |
|   |                     | UPS           | 0       |            | 0       |        | 15         |                        | 266  |         | 100     |                    | 100     |      |          |
|   |                     | ENV           |         |            |         |        |            |                        |      |         |         |                    |         |      |          |
|   |                     | Name          |         |            |         | Tempe  | rature (F) |                        |      |         | Hun     | nidity (%)         |         |      |          |
|   |                     | Name          |         | Minimu     | um      | Maximu | m          | Average                |      | Minimum | Maxim   | um                 | Aver    | rage |          |
|   |                     | Environmenta  | d       | 66.76      |         | 68.56  |            | 67.59                  |      | 27      | 27      |                    | 27      |      |          |
|   |                     |               |         |            |         |        |            |                        |      |         |         |                    |         |      |          |
|   |                     | NOTIFICATI    | ONS     |            |         |        |            |                        |      |         |         |                    |         |      |          |

Abbildung 6.2 Aggregation

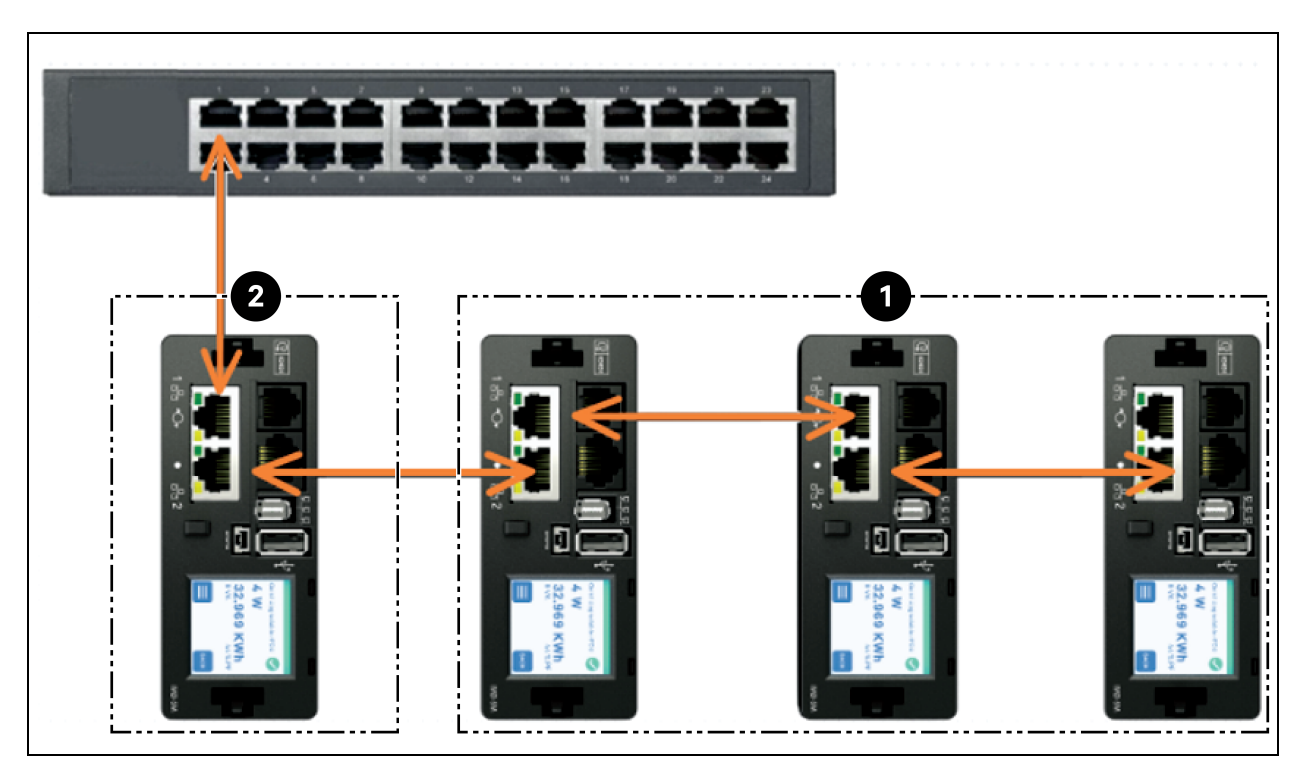

| Element | Beschreibung  |
|---------|---------------|
| 1       | Array-Gerät   |
| 2       | Array-Manager |

Ein zusätzliches Element von Vertiv Intelligence Director, das auf Vertiv™ PowerIT rPDUs seit Firmware-Version 5.7.0 zur Verfügung steht, ist die Rack-PDU-Ausgangsgruppierung. Dieses Element ermöglicht Ihnen:

- Erstellen Sie Gruppen von Vertiv™ PowerIT rPDU-Ausgängen, die ein oder mehrere Vertiv™ PowerIT rPDUs umfassen.
- Bericht zum Gesamtstrom- und Energieverbrauch der Ausgangsgruppe (mit Vertiv™ PowerIT rPDUs, die Messungen pro Ausgang melden).
- Die Optionen zum Abschalten, Einschalten oder Ab- und wieder Einschalten der Gruppe von Ausgängen über einen einzigen Befehl bereitzustellen (mit Vertiv<sup>™</sup> PowerIT rPDUs, die einen Wechsel des Ausgangs unterstützen).

Ab Firmware 5.10.1 ist die vollständige Sichtbarkeit von Vertiv Intelligence Director (Aggregated)-Geräten über SSH und serielle Port-CLIs möglich.

### 6.2 Array-Manager

Aggregation erfordert die Benennung eines Array-Managers, der mit Rack-PDUs eingesetzt wird, die mit dem IMD-Modell 5M mit Firmware-Version 6.3.0 oder neuer oder mit den IMD-Modellen 3E, 03E, 3E-S, 03E-S, 3E-G oder 03E-G ausgestattet sind. Auf diesen muss mindestens die Firmware-Version 5.3.0 ausgeführt werden (allerdings wird die neueste Firmware-Version dringend empfohlen). Das IMD des Array-Managers vereinfacht und konfiguriert das Gerätenetzwerk, das verbundene Array aus Vertiv<sup>™</sup> PowerIT rPDUs, Vertiv<sup>™</sup> USV, Vertiv<sup>™</sup> Kühlung, Umgebungssensoren und Vertiv<sup>™</sup> PowerIT rPDU-Ausgängen und aggregiert ausgewählte Datenpunkte aus diesen Geräten. Es erfolgt auch die Interaktion mit dem Verwaltungsnetzwerk für die Überwachung und Verwaltung des Geräts und der Array-Geräte.

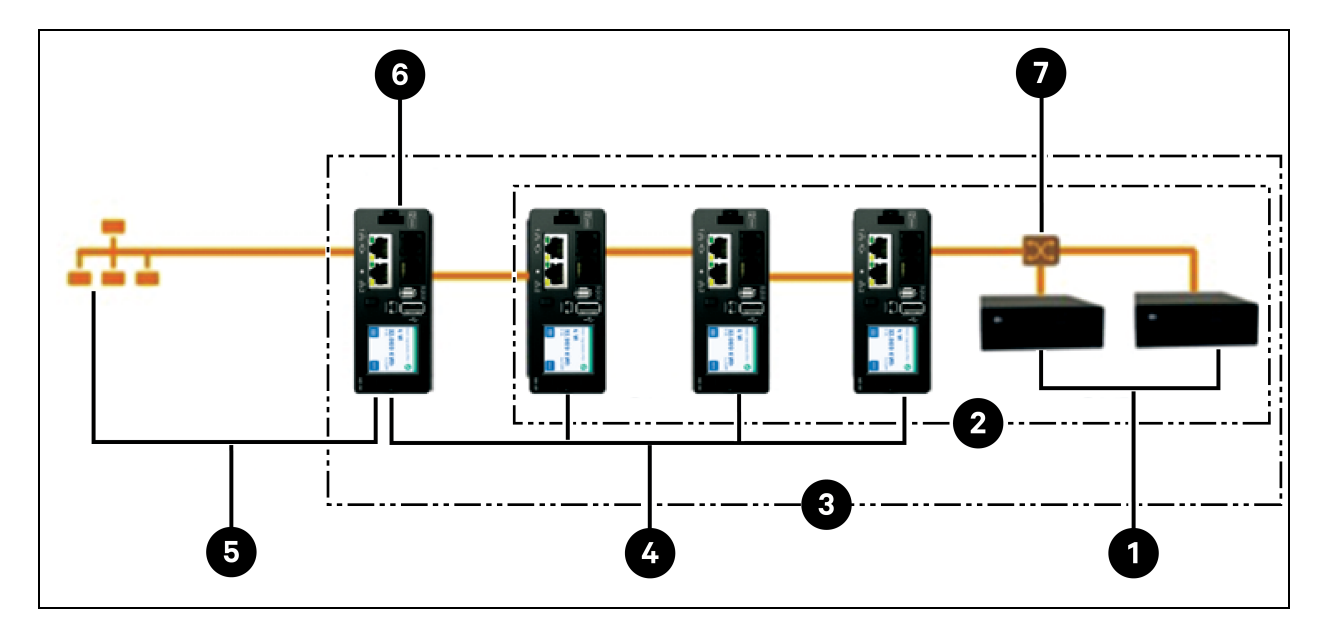

#### Abbildung 6.3 Beispielkonfiguration

| Element | Beschreibung                 |
|---------|------------------------------|
| 1       | Vertiv™ Liebert® GXT4        |
| 2       | Nachgelagerte Geräte         |
| 3       | Gerätenetzwerk               |
| 4       | Array-Geräte (PowerIT rPDUs) |
| 5       | Managementnetzwerk           |
| 6       | Array-Manager (PowerIT rPDU) |
| 7       | Ethernet-Switch              |

Es ist nicht mehr möglich, neue IMD-02x Rack-PDUs einzubinden, wenn ein Array Manager mit Firmware 6.3.0 oder neuer verwendet wird.

### 6.3 Netzwerkkonfiguration

In der ersten Version der Aggregation sind die Array-Geräte definiert als Vertiv<sup>™</sup> PowerIT rPDUs der überwachten Vertiv<sup>™</sup> PowerIT Produktplattformen mit Switch (3E, 03E, 3E-S, 03E-S, 3E-G, 03E-G und 5M) sowie als Vertiv<sup>™</sup> MPH2<sup>™</sup> und Vertiv<sup>™</sup>MPX<sup>™</sup> Rack-PDUs, Vertiv<sup>™</sup> Liebert<sup>®</sup> GXT4, Vertiv<sup>™</sup> Liebert<sup>®</sup> GXT5, Vertiv<sup>™</sup> Liebert<sup>®</sup> PSI5, Vertiv<sup>™</sup> Liebert<sup>®</sup> EXM, Vertiv<sup>™</sup> Liebert<sup>®</sup> APM und Vertiv<sup>™</sup> Liebert<sup>®</sup> ITA2 UPS, Vertiv<sup>™</sup> Liebert<sup>®</sup> CRV Row Cooling und über USB-angeschlossene Vertiv<sup>™</sup> Liebert<sup>®</sup> VRC-Kühlung. Jeder Array-Manager kann bis zu 49 Array-Geräte unterstützen. Die Anzahl der Manager hängt also von der Gesamtgröße der Installation und der bevorzugten Netzwerkarchitektur ab.

Der Array-Manager muss in Betrieb genommen werden, bevor er an das primäre Verwaltungsnetzwerk oder das Array-Gerätenetzwerk angeschlossen wird. Diese Inbetriebnahme wird typischerweise mithilfe eines Laptops oder eines lokalen Rechners durchgeführt, der direkt mit Port 1 des IMD verbunden ist.

Nach dem Anschluss vor Ort können Sie den Array-Manager in Betrieb nehmen.

#### So nehmen Sie den Array-Manager in Betrieb:

- Navigieren Sie zu System>Locale. W\u00e4hlen Sie die entsprechende "Default Language" und "Temperature Units" aus den Dropdown-Men\u00fcs aus. Diese Einstellungen werden per Push-Befehl an die Array-Ger\u00e4te im Netzwerk verteilt.
- 2. Navigieren Sie zu *System>Network*. Wählen Sie für das Protokoll IPv6 aus dem Dropdown-Menü *Enabled* aus.
- 3. Navigieren Sie zu Aggregation>Configuration. Ändern Sie die Einstellungen wie gewünscht.
  - a. Aggregation: Wählen Sie aus dem Dropdown-Menü Enabled aus.
  - b. Array device Username: Legt den Benutzernamen fest, der auf allen Array-Geräten konfiguriert werden soll.
  - c. Array device Password: Legt das Passwort fest, das auf allen Array-Geräten konfiguriert werden soll.
  - Geben Sie das neue Passwort ein, bestätigen Sie das Passwort und klicken Sie auf *Submit*. Achten Sie bei der Konfiguration der Aggregation darauf, dass das Passwort für das verwaltete Gerät alle Komplexitätsregeln für das Array-Gerät erfüllt. Sofern diese nicht vom Benutzer geändert wurden, ist bei rPDUs mit Firmware-Version 5.9.0 oder höher eine Mindestpasswortlänge von 8 Zeichen erforderlich.

4. Klicken Sie auf Submit.

Konfigurieren Sie nach dem Aktivieren von Aggregation im Array-Manager die restlichen Einstellungen für den Array-Manager. Verbinden Sie den Array-Manager mit dem Verwaltungsnetzwerk (Port 1) und dem IMD und dem Gerätenetzwerk (Port 2).

HINWEIS: Der Array-Manager verfügt über ein integriertes DHCP-Netzwerk für die Zuweisung von Adressen an die Array-Geräte. Dieses DHCP-Netzwerk verwendet die Adressen 192.168.123 / 192.168.124 und diese können nicht für das Verwaltungsnetzwerk genutzt werden.

### Array-Geräte

In der ersten Version der Aggregation sind die Array-Geräte definiert als Vertiv<sup>™</sup> PowerIT rPDUs der überwachten Vertiv<sup>™</sup> PowerIT Produktplattformen mit Switch sowie als Vertiv<sup>™</sup> MPH2<sup>™</sup> und Vertiv<sup>™</sup> MPX<sup>™</sup> Rack-PDUs, Vertiv<sup>™</sup> Liebert® GXT4, Vertiv<sup>™</sup> Liebert® GXT5, Vertiv<sup>™</sup> Liebert® PSI5, Vertiv<sup>™</sup> Liebert® EXM, Vertiv<sup>™</sup> Liebert® APM und Vertiv<sup>™</sup> Liebert® ITA2 UPS, Vertiv<sup>™</sup> Liebert® CRV Row Cooling und über USBangeschlossene Vertiv<sup>™</sup> Liebert® VRC-Kühlung. Auf allen Vertiv<sup>™</sup> PowerIT rPDUs (IMD-Modelle 02, 02E) muss die Firmware-Version 3.4 oder höher ausgeführt werden; auf Vertiv<sup>™</sup> PowerIT rPDUs (3E, 03E, 3E-S, 03E-S, 3E-G, 03E-G) und Rack PDUs der R-Serie muss die Firmware-Version 5.3.0 oder höher ausgeführt werden. Die oben genannten Array-Geräte können nicht mit Array-Controllern der Firmware 6.3.0 oder neueren Versionen eingebunden werden. In jedem Fall wird dringend empfohlen, alle rPDUs auf die neueste verfügbare Firmware-Version zu aktualisieren. Wenn die Vertiv<sup>™</sup> PowerIT rPDUs neu bestellt werden und noch nie konfiguriert wurden, eignen sie sich sofort für die Aggregation. Wurden die Vertiv<sup>™</sup> PowerIT rPDUs bereits in einer Rechnerumgebung eingesetzt und mit lokalen LAN-Einstellungen und Benutzerkonten in Betrieb genommen, muss jede Vertiv<sup>™</sup> PowerIT rPDU über *Utilities>Restore Defaults* auf die Werkseinstellungen zurückgesetzt werden. Wählen Sie *All Settings* aus und klicken Sie auf *Submit*. Der Array-Manager sendet dann Konfigurationsdaten per Push-Befehl an die Array-Geräte.

#### So richten Sie eine neue Installation mit einem Array-Manager ein:

- 1. Installieren Sie Array-Geräte in Racks und schalten Sie die Racks ein.
- 2. Verbinden Sie die Array-Geräte über Reihenschaltung miteinander, mithilfe der Ports, die auf dem IMD als 1 und 2 bezeichnet sind.
  - Wenn Sie rPDU-Verbindungen mit Reihenschaltung verwenden, stellen Sie sicher, dass keine Reihenschaltung länger als 20 rPDUs ist.
  - Array-Geräte können über Reihenschaltungsverbindungen, Sternschaltungen oder eine Kombination aus beidem vernetzt werden.
- 3. Installieren Sie den Array-Manager in einem Rack. Verbinden Sie sich mithilfe eines Laptops oder lokalen Rechners mit Port 1, um die Aggregation zu konfigurieren.
- 4. Verbinden Sie den Array-Manager über Port 1 mit dem Verwaltungsnetzwerk.
- 5. Verbinden Sie den Array-Manager über Port 2 mit dem Array-Gerätenetzwerk.

#### So richten Sie eine bestehende Installation mit einem Array-Manager ein:

# HINWEIS: Befolgen Sie diese Anweisungen, wenn die vorhandenen Vertiv<sup>™</sup> PowerIT rPDUs über Reihenschaltung verbunden sind.

1. Bestimmen Sie einen Array-Manager und trennen Sie ihn vom Verwaltungsnetzwerk.

- 2. Setzen Sie alle Array-Geräte auf die werkseitigen Standardeinstellungen zurück. Die physischen Ethernet-Verbindungen bei der Reihenschaltung können gleich bleiben, wenn jedoch zuvor in einer Schleifenkonfiguration verbunden war, sollte die letzte Vertiv™ PowerIT rPDU in der Kette vom Netzwerk-Switch getrennt werden.
- 3. Aktivieren Sie die Aggregation auf dem Array-Manager.
- 4. Verbinden Sie den Array-Manager über Port 1 mit dem Verwaltungsnetzwerk.
- 5. Verbinden Sie den Array-Manager über Port 2 mit dem Array-Netzwerk.

### Mehrere Array-Manager

Bei Installationen mit mehreren Array-Managern beachten Sie, dass jedes Gerätenetzwerk als eigenständiges, isoliertes Netzwerk betrieben werden muss. Nehmen wir ein Beispiel mit 200 rPDUs, dargestellt in **Abbildung 6.4** auf der gegenüberliegenden Seite. Diese Installation würde mindestens vier Array-Manager erfordern, bei denen jeder sein eigenständiges Gerätenetzwerk betreibt. Jeder Array-Manager ist im Verwaltungsnetzwerk sichtbar und fungiert als DHCP-Server für seine Array-Geräte. Ein Benutzer im Managementnetzwerk kann über jeden Array-Manager navigieren, um die Oberfläche eines Array-Geräts zu erreichen. Andere Überlegungen können die Anzahl der Array-Manager beeinflussen. Wenn Sie eine Reihennetzwerkarchitektur nutzen, bevorzugen Sie ggf. 1 Array-Manager zu Beginn jeder Reihe, im Gegensatz zu einem Array-Manager übergreifend über mehrere Reihen. Abhängig davon, wie diese 200 Schränke in Reihen aufgeteilt sind, haben Sie ggf. mehr als vier Array-Manager. Befolgen Sie nach dem Ermitteln der Konfiguration den geeigneten Prozess für die Aggregation.

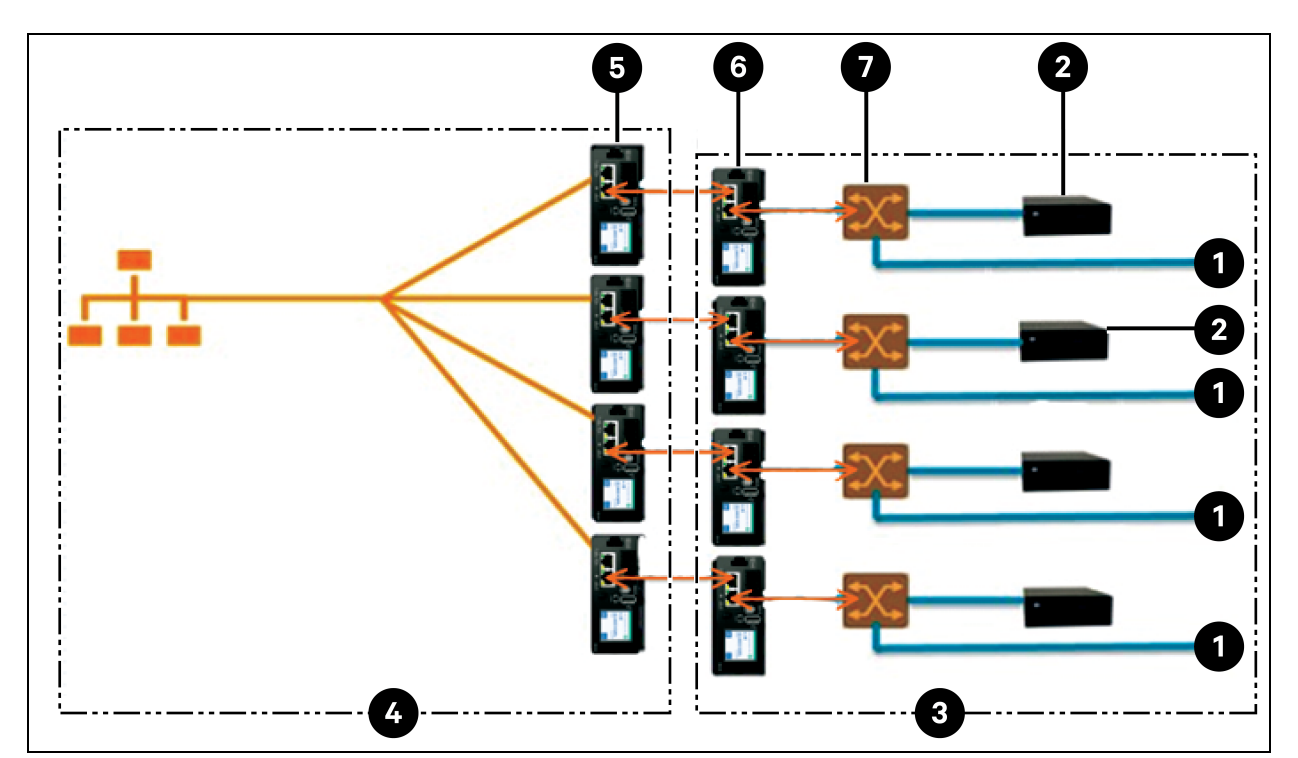

#### Abbildung 6.4 Beispiel-Netzwerkkonfiguration

| Element | Beschreibung                  |
|---------|-------------------------------|
| 1       | Andere Geräte                 |
| 2       | USV                           |
| 3       | Gerätenetzwerk                |
| 4       | Managementnetzwerk            |
| 5       | Array-Manager (PowerIT rPDUs) |
| 6       | Array-Geräte (PowerIT rPDUs)  |
| 7       | Ethernet-Switch               |

HINWEIS: Ein Gerätenetzwerk-Ethernet-Switch ist nur dann erforderlich, wenn mehr als ein einzelnes Netzwerkportgerät an das Ende einer rPDU-Reihenschaltung angeschlossen wird oder wenn keine Reihenschaltung verwendet wird.

### 6.4 Ansichten

Beim Aufbau der Kommunikation zwischen dem Array-Manager und den Array-Geräten werden in der Benutzeroberfläche einige Ansichten automatisch ausgefüllt. Folgende neue Ansichten gibt es auf der Registerkarte "Device" in der oberen Navigationsleiste:

- Summary
- Groups
- List

- Group Configuration
- Configuration

### 6.4.1 Summary

In der Ansicht "Summary" werden Daten aus allen Array-Geräten aggregiert, was einen präzisen Überblick über relevante Daten zu Stromverbrauch, Umgebung und Alarmen verschafft.

Abbildung 6.5 Registerkarte "Summary"

| ≡        | STE LAB VID ARRAY   | MANAGER       |         |            |             |           |                  |         |      |              |         |                 | 0            | A    | sysadmin ( |
|----------|---------------------|---------------|---------|------------|-------------|-----------|------------------|---------|------|--------------|---------|-----------------|--------------|------|------------|
| ф        | AGGREGATION         | Aggregation • | Summary |            |             |           |                  |         |      |              |         |                 |              |      |            |
| <b>1</b> | Summary             | SUMMARY       |         |            |             |           |                  |         |      |              |         |                 |              |      |            |
| ٠        | Groups PDU List     |               |         |            |             |           |                  |         |      |              |         |                 |              |      |            |
| Ŵ        | Group Configuration | Name          |         |            |             | Power (W) |                  |         |      |              |         |                 |              |      |            |
| 0        | Configuration       | Name          |         | Lifergy (K | nergy (kwn) |           | Sum              | Mini    | mum  |              | Maxim   | num             | Averag       | je   |            |
| *        |                     | PDU Total     |         | 44820      |             |           | 401              | 27      |      |              | 237     |                 | 134          |      |            |
|          |                     | Phase A       | 34952   |            |             | 319       | 27               |         |      | 237          |         | 106             |              |      |            |
| 0        |                     | Phase B       | 4933    | +933       |             | 41        | 0                | 0       |      | 41           |         | 14              |              |      |            |
|          |                     | Phase C       | 1       | 4927       |             |           | 41 0             |         |      | 41           |         |                 | 14           |      |            |
|          |                     | UPS           |         |            |             |           |                  |         |      |              |         |                 |              |      |            |
|          |                     | Name          |         | Power (W)  |             |           | Battery Autonomy |         |      | (min) Batter |         |                 | y Charge (%) |      |            |
|          |                     | Name          | Maximum |            | Average     |           | Minimum Av       |         | Aver | erage        |         | Minimum Average |              | rage |            |
|          |                     | UPS           | 0       |            | 0           |           | 15               |         | 266  |              |         | 100             | 100          |      |            |
|          |                     | ENV           |         |            |             |           |                  |         |      |              |         |                 |              |      |            |
|          |                     | Name          |         |            |             | Tempe     | rature (F)       |         |      |              |         | Humidity (%)    |              |      |            |
|          | Name                |               |         | Minimu     | m           | Maximu    | m                | Average |      | Minimum      | Maximum |                 | Average      |      |            |
|          |                     | Environmental |         | 66.76      |             | 68.56     |                  | 67.59   |      | 27           |         | 27              | 2            | 7    |            |
|          |                     |               |         |            |             |           |                  |         |      |              |         |                 |              |      |            |
|          |                     | NOTIFICATIO   | ONS     |            |             |           |                  |         |      |              |         |                 |              |      |            |

### **Rack-PDUs**

Das Vertiv™ PowerIT rPDU-Netzwerk wird von den folgenden Datenpunkten zusammengefasst:

- Energy (kWh): Die gesamte Vertiv<sup>™</sup> PowerIT rPDU-Energie im Gerätenetzwerk.
- Power (W) Sum: Die gesamte Vertiv<sup>™</sup> PowerIT rPDU-Stromlast im Gerätenetzwerk.
- **Power (W) Minimum:** Die niedrigste Vertiv™ PowerIT rPDU-Stromlast nach Gruppe im Gerätenetzwerk.
- Power (W) Maximum: Die höchste Vertiv™ PowerIT rPDU-Stromlast nach Gruppe im Gerätenetzwerk.
- **Power (W) Average:** Die durchschnittliche Vertiv<sup>™</sup> PowerIT rPDU-Stromlast nach Gruppe im Gerätenetzwerk.

HINWEIS: Diese Messungen werden pro Phase wiederholt (angezeigt, wenn nur Vertiv<sup>™</sup> PowerIT 3-Phasen-rPDUs vorhanden sind).

### USV

Das USV-Netzwerk wird von den folgenden Datenpunkten zusammengefasst:

- Power (W) Maximum: Die höchste USV-Stromlast nach Gruppe im Gerätenetzwerk.
- Power (W) Average: Die durchschnittliche USV-Stromlast nach Gruppe im Gerätenetzwerk.
- Battery Autonomy (min) Minimum: Die niedrigste Batteriebetriebszeit der USV im Gerätenetzwerk.
- Battery Autonomy (min) Average: Die durchschnittliche Batteriebetriebszeit der USV im Gerätenetzwerk.
- Battery Charge (%) Minimum: Die niedrigste Batterieladung der USV im Gerätenetzwerk.
- Battery Charge (%) Average: Die durchschnittliche Batterieladung der USV im Gerätenetzwerk.

### Umgebungssensoren (ENV)

Die Kategorie "Environmental" (Umgebung) wird von den folgenden Datenpunkten zusammengefasst:

HINWEIS: Die Werte für die Luftfeuchtigkeit bleiben leer, wenn nur Sensoren verwendet werden, die ausschließlich die Temperatur erfassen.

- Temperature (F) Minimum: Die niedrigste Temperatur im Gerätenetzwerk.
- Temperature (F) Maximum: Die höchste Temperatur im Gerätenetzwerk.
- Temperature (F) Average: Die Durchschnittstemperatur im Gerätenetzwerk.
- Humidity (%) Minimum: Die niedrigste Luftfeuchtigkeit im Gerätenetzwerk.
- Humidity (%) Maximum: Die höchste Luftfeuchtigkeit im Gerätenetzwerk.
- Humidity (%) Average: Die durchschnittliche Luftfeuchtigkeit im Gerätenetzwerk.

### **Thermische Kühlung**

- Fan Speed (%) Minimum: Die niedrigste Lüfterdrehzahl des thermischen Geräts im Gerätenetzwerk.
- Fan Speed (%) Maximum: Die höchste Lüfterdrehzahl des thermischen Geräts im Gerätenetzwerk.
- Fan Speed (%) Average: Die durchschnittliche Lüfterdrehzahl des thermischen Geräts im Gerätenetzwerk.
- **Temperature (F) Minimum:** Die niedrigste Temperatur des thermischen Geräts im Gerätenetzwerk.
- **Temperature (F) Maximum:** Die höchste Temperatur des thermischen Geräts im Gerätenetzwerk.
- **Temperature (F) Average:** Die Durchschnittstemperatur des thermischen Geräts im Gerätenetzwerk.
- Capacity (%) Minimum: Die niedrigste Kapazität des thermischen Geräts im Gerätenetzwerk.
- Capacity (%) Maximum: Die höchste Kapazität des thermischen Geräts im Gerätenetzwerk.
- Capacity (%) Average: Die durchschnittliche Kapazität des thermischen Geräts im Gerätenetzwerk.

### Benachrichtigungen

Bei den Benachrichtigungen werden ausstehende Alarme von Geräten im Gerätenetzwerk angezeigt.

### 6.4.2 Groups

Nachdem die Gruppen in der "Group Configuration" festgelegt wurden, fasst die Ansicht "Groups" die Strom- und Umgebungsdaten zusammen.

Abbildung 6.6 Registerkarte "Groups"

| =  | STE LAB VID ARE | AY MANA | GER          |          |             |           |            |              |                |       |            | 0          |        | sysadmir |
|----|-----------------|---------|--------------|----------|-------------|-----------|------------|--------------|----------------|-------|------------|------------|--------|----------|
| ф  | AGGREGATION     | Aggre   | gation • Gro | ups      |             |           |            |              |                |       |            |            |        |          |
| 52 | Summary         | GRO     | UPS          |          |             |           |            |              |                |       |            |            |        |          |
|    | Groups          | GROU    | UP W         |          |             |           |            |              |                |       |            |            |        |          |
| -  | List            |         |              |          |             |           | _          |              |                | Power | (W)        |            |        | ]        |
| 0  | Configuration   |         | Name         | E        | nergy (kWh) |           | Sum        | Minir        | num            | Max   | imum       | Ave        | age    |          |
|    | oomgaaaaa       |         | PDU Total    | 3        | 657         |           | 28         | 28           |                | 28    |            | 28         |        |          |
| ×  |                 |         | Phase A      | 3        | 657         |           | 28         | 28           |                | 28    |            | 28         |        |          |
| 0  |                 |         | Phase B      | 0        | .000        |           | 0          | 0            |                | 0     |            | 0          |        |          |
|    |                 |         | Phase C      | 0        | .000        |           | 0          | 0            |                | 0     |            | 0          |        |          |
|    | Γ               |         |              |          |             | Power (W) |            |              |                |       |            |            |        | ]        |
|    |                 |         | Name         | Energy ( | kWh)        | Sur       | Sum Minimu |              | inimum Maximum |       | um Average |            | ge     |          |
|    |                 | Q.      | Outlet       | 1858     |             | 82        |            | 0            |                | 82    | 16         |            |        |          |
|    |                 |         |              |          | Power (W)   |           | E          | Battery Auto |                |       | Bat        | tery Charg | je (%) | ]        |
|    |                 |         | Name         | Maximum  | Average     | N         | linimum    |              | Average        |       | Minimum    | A          | verage |          |
|    |                 |         | UPS          | 0        | 0           | 4         | 40         |              | 440            |       | 100        | 10         | 00     |          |
|    |                 |         |              |          |             |           |            |              |                |       |            |            |        |          |
|    |                 | GROU    | UP K7        |          |             |           |            |              |                |       |            |            |        |          |
|    |                 |         | Name         | E        | nergy (kWh) |           |            |              |                | Power | CWD        |            |        |          |
|    |                 |         |              |          |             |           | Sum        | Minir        | num            | Max   | imum       | Ave        | age    |          |

Folgende Datenpunkte stehen zur Verfügung:

### Gruppen-rPDU

- Energy (kWh): Die gesamte Vertiv<sup>™</sup> PowerIT rPDU Energie innerhalb der Gruppe.
- Power (W) Sum: Die gesamte Vertiv<sup>™</sup> PowerIT rPDU Stromlast innerhalb der Gruppe.
- Power (W) Minimum: Die niedrigste Vertiv™ PowerIT rPDU Stromlast innerhalb der Gruppe.
- Power (W) Maximum: Die höchste Vertiv<sup>™</sup> PowerIT rPDU Stromlast innerhalb der Gruppe.
- **Power (W) Average:** Die durchschnittliche Vertiv™ PowerIT rPDU Stromlast innerhalb der Gruppe.

HINWEIS: Diese Messungen werden pro Phase wiederholt (angezeigt, wenn nur 3-Phasen-rPDUs vorhanden sind).

### Gruppen rPDU-Ausgang

- Energy (kWh): Die gesamte Vertiv<sup>™</sup> PowerIT rPDU Ausgangsenergie innerhalb der Gruppe.
- **Power (W) Sum:** Die gesamte Vertiv<sup>™</sup> PowerIT rPDU Stromlast des Ausgangs innerhalb der Gruppe.
- **Power (W) Minimum:** Die niedrigste Vertiv<sup>™</sup> PowerIT rPDU Stromlast des Ausgangs innerhalb der Gruppe.
- Power (W) Maximum: Die höchste Vertiv™ PowerIT rPDU Stromlast des Ausgangs innerhalb der Gruppe.
- **Power (W) Average:** Die durchschnittliche Vertiv<sup>™</sup> PowerIT rPDU Stromlast des Ausgangs innerhalb der Gruppe.

Diese Messungen werden für jede Gruppe an Vertiv™ PowerIT rPDU Ausgängen wiederholt, die in der Gruppe vorhanden sind, wenn mindestens ein überwachter Ausgang vorhanden ist. Wenn eine Kombination aus Rack-PDUs mit überwachten und nicht überwachten Ausgängen in der Gruppe vorhanden ist, sind die Messungen nur der Gesamtwert der Rack-PDUs mit überwachten Ausgängen.

Diese Messungen werden pro Phase wiederholt (angezeigt, wenn nur 3-Phasen-rPDUs vorhanden sind).

# HINWEIS: Die Energiemessungen stellen die Summe an Ausgangsenergiemessungen dar und durch das Zurücksetzen jeder Ausgangsenergiemessung wird auch die Gesamtenergie für diese Ausgangsgruppe zurückgesetzt.

Das Symbol für Vorgänge 🔄 wird für jede Gruppe angezeigt, in der mindestens ein Rack-PDU-Ausgang mit Möglichkeit zum Wechsel enthalten ist.

#### Ändern des Ausgangsgruppenvorgangs:

- 1. Klicken Sie auf das Symbol Vorgang.
- 2. Wählen Sie den auszuführenden Vorgang aus (gilt nur für der Gruppe zugewiesenen Rack-PDU-Ausgängen mit Möglichkeit zum Wechsel):
  - On/Off: Schaltet alle Ausgänge ein oder aus.
  - **Reboot:** Bei aktuell eingeschalteten Ausgängen schaltet "Reboot" die Ausgänge aus und dann nach der Neustart-Halteverzögerung wieder ein.

Aktuell ausgeschaltete Ausgänge werden bei einem Neustart eingeschaltet.

- Cancel: Bricht den aktuellen Vorgang ab, wenn er noch nicht abgeschlossen wurde.
- 3. Bei Vorgängen mit dem Zustand der Ausgänge wird bei der Einstellung der Verzögerung auf True die aktuelle Verzögerungskonfiguration für jeden Ausgang verwendet.
- 4. Wählen Sie Submit aus, um die Aktion einzuleiten.

### **Gruppen-USV**

- Power (W) Maximum: Die höchste USV-Stromlast innerhalb der Gruppe.
- Power (W) Average: Die durchschnittliche USV-Stromlast innerhalb der Gruppe.
- Battery Autonomy (min) Minimum: Die niedrigste Batteriebetriebszeit der USV innerhalb der Gruppe.
- Battery Autonomy (min) Average: Die durchschnittliche Batteriebetriebszeit der USV innerhalb der Gruppe.

- Battery Charge (%) Minimum: Die niedrigste Batterieladung der USV innerhalb der Gruppe.
- Battery Charge (%) Average: Die durchschnittliche Batterieladung der USV für die Gruppe.

### Gruppenumgebung

- Temperature (F) Minimum: Die niedrigste Temperatur innerhalb der Gruppe.
- Temperature (F) Maximum: Die höchste Temperatur innerhalb der Gruppe.
- Temperature (F) Average: Die durchschnittliche Temperatur innerhalb der Gruppe.
- Humidity (%) Minimum: Die niedrigste Luftfeuchtigkeit innerhalb der Gruppe.
- Humidity (%) Maximum: Die höchste Luftfeuchtigkeit innerhalb der Gruppe.
- Humidity (%) Average: Die durchschnittliche Luftfeuchtigkeit innerhalb der Gruppe.

### Gruppe Thermische Kühlung

- Fan Speed (%) Minimum: Die niedrigste Lüfterdrehzahl des thermischen Geräts innerhalb der Gruppe.
- Fan Speed (%) Maximum: Die höchste Lüfterdrehzahl des thermischen Geräts innerhalb der Gruppe.
- Fan Speed (%) Average: Die durchschnittliche Lüfterdrehzahl des thermischen Geräts innerhalb der Gruppe.
- **Temperature (F) Minimum:** Die niedrigste Temperatur des thermischen Geräts innerhalb der Gruppe.
- **Temperature (F) Maximum:** Die höchste Temperatur des thermischen Geräts innerhalb der Gruppe.
- **Temperature (F) Average:** Die durchschnittliche Temperatur des thermischen Geräts innerhalb der Gruppe.
- Capacity (%) Minimum: Die niedrigste Kapazität des thermischen Geräts innerhalb der Gruppe.
- Capacity (%) Maximum: Die höchste Kapazität des thermischen Geräts innerhalb der Gruppe.
- Capacity (%) Average: Die durchschnittliche Kapazität des thermischen Geräts innerhalb der Gruppe.

### 6.4.3 List

Die Ansicht "List" präsentiert den Bestand aller Geräte im Gerätenetzwerk des Array-Managers.

| = | STE LAB VID AR      | RAY MANAGEI | R      |                           |         |                   |                   |        |         | 0              |            | sysadi |
|---|---------------------|-------------|--------|---------------------------|---------|-------------------|-------------------|--------|---------|----------------|------------|--------|
| ф | AGGREGATION         | Aggrega     | tion • | List                      |         |                   |                   |        |         |                |            |        |
| Ş | Summary<br>Groups   | LIST        |        |                           |         |                   |                   |        |         |                |            |        |
|   | List                | PDU         |        |                           |         |                   |                   |        |         |                |            |        |
|   | Group Configuration | State       |        | Name                      |         | Group             | Host              |        | Energy  | kWh) P         | ower (W)   | ]      |
| 3 | Configuration       | •           | Ŵ      | GU2 i03 VID Secondary 130 |         | Group W           | 00:19:85:f0:38:1f |        | 3657    | 2              | 7          |        |
| * |                     | •           | Ŵ      | GU2 i03 VID Secondary 101 |         | Unassigned        | 00:19:85:f0:21:a3 |        | 14784   | 1:             | 23         |        |
|   |                     | •           | Ŵ      | Austin Lab MPH2 PDU       |         | Group K7          | 00:02:99:1d:44:a  | C      | 7.6     | 0              | .0         |        |
| 2 |                     | •           | Ŵ      | GU2 i03 VID Secondary 082 |         | Unassigned        | 00:19:85:f0:21:90 |        | 3024    | 14             | 4          |        |
|   |                     | •           | Ŵ      | GU2 i03 VID Secondary 195 |         | Unassigned        | 00:19:85:f0:0e:7e |        | 3147    | 2              | 2          |        |
|   |                     | •           |        | GU2 i03 VID Secondary 035 |         | Unassigned        | 00:19:85:f0:0d:27 |        | 3276    | 10             | 6          |        |
|   |                     | •           | 1      | GU2 i03 VID Secondary 171 |         | Unassigned        | 00:19:85:f0:0d:af |        | 4425    | 3              | 6          |        |
|   |                     | •           |        | Geist Upgradable rPDU     |         | Unassigned        | 00:19:85:f0:12:dd |        | 2161    | 9              | 1          |        |
|   |                     | •           | Ť      | GU2 i03 VID Secondary 054 |         | Unassigned        | 00:19:85:f0:21:74 |        | 2250    | 6              |            |        |
|   |                     | •           |        | GU2 i03 VID Secondary 022 |         | Group K7          | 00:19:85:f0:21:54 |        | 4173    | 3              | 3          |        |
|   |                     | •           |        | GU2 i03 VID Secondary 036 |         | Group K7          | 00:19:85:f0:21:61 |        | 3910    | 3              | 0          |        |
|   |                     | UPS         |        |                           |         |                   | Input             | Output | Battery |                |            | ]      |
|   |                     | State       |        | Name                      | Group   | Host              | Voltage (VAC)     | Source | Status  | Autonomy (min) | Charge (%) |        |
|   |                     |             | Ŷ      | PSI5 Unity 7.6.0.0        | Group W | 00:02:99:26:af:52 | 118.4             | Normal | Normal  | 440            | 100        |        |
|   |                     |             |        |                           |         |                   |                   |        |         |                |            |        |

### Abbildung 6.7 Listen-Registerkarte

Der Gerätebestand ist in die folgenden Kategorien unterteilt:

### Rack-PDUs

Alle Vertiv<sup>™</sup> PowerIT rPDUs im Gerätenetzwerk werden in dieser Kategorie aufgeführt und präsentieren die folgenden Datenpunkte:

- State: Der Status der Vertiv™ PowerIT rPDU Der Status ist entweder normal oder nicht verfügbar (Konnektivitätsverlust).
- Name: Vertiv<sup>™</sup> PowerIT rPDU-Bezeichnung. Durch das Klicken auf den Namen wird eine Browser-Registerkarte für den Gerätezugriff geöffnet.
- **Group:** Der Gruppenname. Wenn es keine vom Benutzer erstellte Gruppe gibt, ist der Gruppenname "Unassigned".
- Energy: Vertiv<sup>™</sup> PowerIT rPDU-Energie.
- Power: Gesamte Vertiv<sup>™</sup> PowerIT rPDU-Stromlast.

### USV

Alle USV-Geräte im Gerätenetzwerk werden in dieser Kategorie aufgeführt und präsentieren die folgenden Datenpunkte:

• **State:** Der Status der USV. Der Status ist entweder normal oder nicht verfügbar (Konnektivitätsverlust).

- Name: USV-Bezeichnung. Durch das Klicken auf den Namen wird eine Browser-Registerkarte für den Gerätezugriff geöffnet.
- **Group:** Der Gruppenname. Wenn es keine vom Benutzer erstellte Gruppe gibt, ist der Gruppenname "Unassigned".
- Input Voltage: USV-Eingangsspannung.
- **Output Source:** Der USV-Betriebsmodus, mit folgenden Optionen: Normal, Bypass, Battery, Booster, Reducer, Off oder Other.
- Status: Der Batteriestatus, mit folgenden Optionen: Normal, Low, Depleted oder Unknown.
- Battery Autonomy: Batterielaufzeit der USV-Batterie.
- Charge: Ladung der USV-Batterie.

### Umgebungssensoren (ENV)

Alle Umgebungssensoren im Gerätenetzwerk werden in dieser Kategorie aufgeführt und präsentieren die folgenden Datenpunkte:

- **State:** Der Status des Sensors. Der Status ist entweder normal oder nicht verfügbar (Konnektivitätsverlust).
- Name: Sensorbezeichnung. Durch das Klicken auf den Namen wird eine Browser-Registerkarte für den Gerätezugriff geöffnet.
- **Group:** Der Gruppenname. Wenn es keine vom Benutzer erstellte Gruppe gibt, ist der Gruppenname "Unassigned".
- Device: Zeigt die Vertiv™ PowerIT rPDU-Bezeichnung des übergeordneten Sensors und die MAC-Adresse an.
- Temperature (F): Temperaturmesswert (Haupttemperatur nur bei GT3HD-Sensoren).
- Humidity (%): Luftfeuchtigkeitswert. Dieses Feld ist leer, wenn nur SRT-Temperatursensoren genutzt werden.

Umgebungssensoren berichten ihre Werte über die MIB der Vertiv<sup>™</sup> PowerIT rPDUs, mit denen sie verbunden sind. Es handelt sich nicht um eigenständige Sensoren mit eigenen IP-Adressen. In dieser Version sind die einzigen gültigen Sensoren über Vertiv<sup>™</sup> PowerIT rPDU angebundene Vertiv<sup>™</sup> PowerIT sRT-, GTHD- oder GTHD3-Sensoren.

HINWEIS: Die Bezeichnung eines beliebigen Geräts kann durch die Anmeldung beim Gerät und die Bearbeitung über das Konfigurationssymbol angepasst werden.

HINWEIS: Um ein Gerät zu löschen, das aus dem Netzwerk entfernt wurde, wählen Sie das Papierkorb-Symbol neben dem Gerät aus. Die Auswahl des Löschen-Symbols löscht das Gerät und alle damit verbundenen Umgebungssensoren.

### Thermische Kühlung

- State: Der Status der Kühlung. Der Status ist entweder normal oder nicht verfügbar (Konnektivitätsverlust).
- Name: Thermische Kühlung Gerätekennzeichnung. Durch das Klicken auf den Namen wird eine Browser-Registerkarte für den Gerätezugriff geöffnet.
- **Group:** Der Gruppenname. Wenn es keine vom Benutzer erstellte Gruppe gibt, ist die Gruppe nicht zugewiesen.

- Host: MAC-Adresse.
- Fan Speed (%): Lüfterdrehzahl des thermischen Geräts.
- Temperature (F): Temperatur des thermischen Geräts.
- Capacity (%): Thermische Gerätekapazität.

### 6.4.4 Group Configuration

Auf der Seite "Group Configuration" definieren Sie Gerätegruppen zwecks Datenaggregation und Analysen. Eine Gruppe bezieht sich häufig auf eine Maßeinheit in einer Rechnerumgebung, die aus mehreren Array-Geräten besteht, zum Beispiel ein Rack mit zwei Vertiv<sup>™</sup> PowerIT rPDUs, USV-Geräten und Umgebungssensoren oder eine Reihe mit mehreren Racks.

#### Abbildung 6.8 Group Configuration

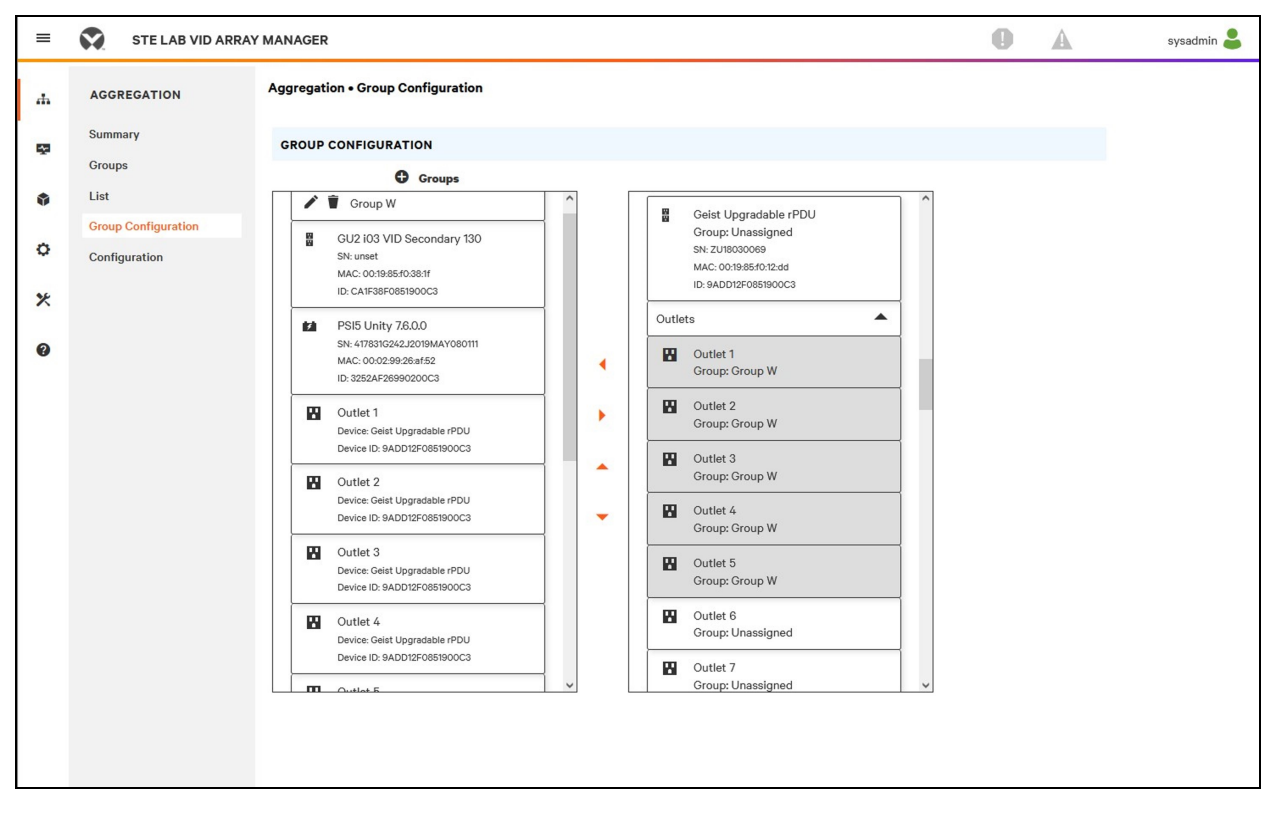

Auf der Seite "Group Configuration" werden automatisch erkannte Geräte unter der Spalte Unassigned aufgelistet:

- Ein oder mehrere Symbol(e) definiert/definieren den Gerätetyp, zum Beispiel als Vertiv™ PowerlT rPDU, Umgebungssensor, USV oder Vertiv™ PowerlT rPDU-Ausgang.
- Gerätebezeichnung
- Seriennummer
- MAC-Adresse
- ID

Konfigurierte Gerätegruppen (normalerweise stellvertretend für Racks) werden links dargestellt.

### So erstellen Sie eine neue Gruppe:

- 1. Klicken Sie auf das *Pluszeichen (+)* links neben "Groups", um darunter eine neue Gruppe hinzuzufügen.
- 2. Klicken Sie auf das Symbol Konfiguration, um den Namen der Gruppenbezeichnung zu ändern.
- 3. Bearbeiten Sie die Bezeichnung bei Bedarf und klicken Sie auf Save.
- 4. Um Geräte zur Gruppe zuzuweisen, rufen Sie die gewünschte Gruppe auf (in der Kategorie "Groups") und markieren Sie die gewünschten Geräte in der Kategorie "Unassigned".

### HINWEIS: Auf den Nach unten-Pfeil unter der PDU klicken, um eine Liste der Ausgänge anzuzeigen.

- 5. Klicken Sie auf den Pfeil nach rechts, um Geräte zur Gruppe zuzuweisen.
- 6. Wiederholen Sie diesen Vorgang für andere Gruppen nach Bedarf.

HINWEIS: Gruppen können durch Anklicken der Pfeile nach oben oder unten neu geordnet werden.

### So entfernen Sie Geräte aus einer Gruppe:

Markieren Sie die Geräte und klicken Sie auf den Pfeil nach rechts.

### So löschen Sie eine Gruppe:

Klicken Sie auf das Papierkorb-Symbol neben dem Gruppennamen.

HINWEIS: Durch das Löschen einer Gruppe werden alle darin enthaltenen Geräte der Gruppe "Unassigned" zugeordnet.

### 6.5 Schnittstellen

Array-Geräte werden zu Gruppen kombiniert; jedes Gerät behält seine eigenständige Benutzeroberfläche und seine SNMP-Daten bei.

#### So rufen Sie die Benutzeroberfläche des Array-Geräts auf:

- Fahren Sie ausgehend von der Listenansicht mit dem Mauszeiger über Einträge in der Tabelle. Beim Pausieren der Geräte erscheint eine gelbe Markierung und ein Textfeld. Das Textfeld zeigt die IP-Adresse des Geräts und die Portnummer des Geräts an.
- 2. Navigieren Sie zu einer IP-Adresse und Portnummer, um die Webserver-Oberfläche des Geräts aufzurufen.

– oder –

3. Klicken Sie auf den Namen des Geräts, um den Hyperlink zur Geräte-Webserveroberfläche aufzurufen.

#### So rufen Sie die SNMP-Daten des Array-Geräts auf:

SNMP PowerIT Rack PDU-Daten sind über die IP-Adresse des Array-Manager-Geräts mithilfe der Vertiv™ PowerIT v5 MIB über Port-Mapping verfügbar. Die MIB-Datei kann von der SNMP-Seite des Array-Managers heruntergeladen werden.

- Fahren Sie ausgehend von der Listenansicht mit dem Mauszeiger über Einträge in der Tabelle. Wenn Sie über einem Gerät pausieren, werden eine gelbe Markierung und ein Textfeld mit dem SNMP-Port des Geräts angezeigt.
- 2. Geben Sie im MIB-Browser den aufgelisteten SNMP-Port ein.

HINWEIS: Die Software zum Überwachen der individuellen Array-Geräte muss eine eindeutige SNMP-Portnummer pro überwachtem Gerät akzeptieren können.

#### Abbildung 6.9 MIB-Browser

| iReasoning MIB Browser                                 | Advance Property of SNMP Agent |
|--------------------------------------------------------|--------------------------------|
| File Edit Operations Tools Bookmarks Help              | Address 10.20.30.43            |
| Address 10.20.30.43 V Advanced OD: 1.1.3.6.1.4.1.21239 | Port 161                       |
| SNMP MIBs                                              | Result Read Community Public   |
| MIB Tree iso.org.dod.internet                          | Write Community                |
| food gate and other                                    | SNMP Version 1                 |

### 6.5.1 Gruppen-SNMP-Daten

Aggregierte Daten, sowohl Zusammenfassungen (z. B. Gesamt-kWh und maximale kW) als auch Gruppendaten, sind über die IP-Adresse der Vertiv™ PowerIT Array-Manager-rPDU und den Standard-SNMP-Port 161 verfügbar. Für die Array Controller PowerIT Rack PDU sind zwei MIBS verfügbar:

- v5: Enthält Datenpunkte für die individuelle Vertiv™ PowerIT Array-Manager-rPDU.
- Oneview: Enthält Datenpunkte für aggregierte Daten übergreifend über alle Array-Geräte.

### 6.5.2 Tipps und Fehlerbehebung

- Es wird empfohlen, alle Geräte vor der Konfiguration der Aggregation auf die neueste Firmware-Version zu aktualisieren.
- Stellen Sie sicher, dass die als Array-Manager benannte Rack-PDU vollständig konfiguriert und die Aggregation aktiviert ist, bevor Sie Array-Geräte anschließen.
- Vergewissern Sie sich, dass sich alle Array-Geräte im Werkszustand befinden, bevor Sie sie mit dem Array-Manager verbinden. Wurden zuvor Einstellungen geändert oder Benutzer auf einem Gerät definiert, muss das Gerät auf die Werkseinstellungen zurückgesetzt werden, bevor es mit dem Array-Manager verbunden wird.
- Wenn Sie eine Rack-PDU auf die Werkseinstellungen zurücksetzen, stellen Sie sicher, dass Sie die Funktion Utilities>Restore defaults>All Settings verwenden. Die Verwendung der mittleren IMD-Taste oder des Pinhole-Reset-Schalters unter Netzwerkanschluss 2 zum Zurücksetzen der Einstellungen setzt nicht alle Einstellungen zurück und kann dazu führen, dass Array-Geräte nicht korrekt identifiziert werden.

- Nachdem Sie eine Rack-PDU auf die Werkseinstellungen zurückgesetzt haben und bevor Sie sie als Array-Gerät anschließen, trennen Sie die Rack-PDU vom Netzwerk und starten Sie sie über die Taste unter Netzwerkanschluss 1 neu. Dadurch wird sichergestellt, dass alle DHCP-Adressen, die während des Zurücksetzens auf die Werkseinstellungen zugewiesen wurden, freigegeben werden.
- Es kann bis zu 20 Minuten dauern, bis die Array-Geräte nach der Ersteinrichtung erkannt werden.
- Für aggregierte Zusammenfassungs- und Gruppendaten können keine Alarme ausgelöst werden.
- Das Provisioner-Tool (*Provisioner>Discovery and Provisioner>File Management*) kann zur einfachen Aktualisierung der Array-Manager- und Array-Geräte-Rack-PDU-Firmware verwendet werden.
- Aggregierte Zusammenfassungs- und Gruppendaten können nicht zum Generieren von SNMP-Traps verwendet werden.
- Die Namen der SNMP-Community werden auf jedem Gerät konfiguriert. Folgen Sie den Gerätelinks, die auf der Seite "List" unter dem Menü "Devices" angezeigt werden, und melden Sie sich bei jedem Gerät für die SNMP-Konfiguration an.
- Ändern Sie nicht die Standardnummer des SNMP-Ports, die Netzwerkeinstellungen oder Webservereinstellungen bei der Anmeldung an einem Array-Gerät.
- SNMP-Traps und Alarme werden von einem Gerät zum Verwaltungsnetzwerk über den Array-Manager geleitet.

# Anhänge

### **Anhang A: Technischer Kundendienst**

### A.1 Zurücksetzen einer Vertiv<sup>™</sup> PowerIT rPDU

Wenn eine Vertiv<sup>™</sup> PowerIT rPDU die Kommunikation verliert, kann der Prozessor manuell neu gestartet werden, ohne die Stromversorgung der Ausgänge zu beeinträchtigen. Durch Drücken der Neustarttaste auf der Vorderseite des IMD wird der Prozessor neu gestartet. Die Weboberfläche bleibt während des Startvorgangs offline. Weitere Informationen finden Sie unter Interchangeable Monitoring Device auf Seite 25.

### A.2 Service und Wartung

Kein Service und keine Wartung erforderlich. Ein Öffnen der Vertiv<sup>™</sup> PowerIT rPDU kann zum Erlöschen der Garantie führen. Außer dem vor Ort austauschbaren Interchangeable Monitoring Device (IMD) gibt es keine vom Benutzer wartbaren Teile in der Vertiv<sup>™</sup> PowerIT rPDU. Vertiv<sup>™</sup> PowerIT empfiehlt, das Gerät vom Strom zu trennen, bevor Ausrüstung installiert oder entfernt wird.

Das IMD-Modul ist darauf ausgelegt, im Feld nur von entsprechend geschultem und qualifiziertem Servicepersonal ausgetauscht zu werden. Das IMD-Modul ist so konzipiert, dass es ausgetauscht werden kann, während die Vertiv™ PowerIT rPDU weiterhin an den Netzstrom angeschlossen ist. Weitere Informationen finden Sie im Austauschhandbuch für Vertiv™ PowerIT rPDU IMD-Module.

### A.3 Weiterer technischer Support

Technischen Support erhalten Sie unter www.Vertiv.com/support.

### Amerika

- Website: <u>www.Vertiv.com/geist</u>
- E-Mail:geistsupport@vertiv.com
- Telefon: 1-888-630-4445

In Europa und im Nahen Osten

- Technischer Support: www.Vertiv.com/en-emea/support
- E-Mail: eoc@Vertiv.com
- Telefon: 44 1823 275100

#### Asien

- Telefon (Englisch): 1-888-630-4445 (US-Nummer)
- Telefon (Chinesisch): +86 755 23546462

### A.4 Verwenden von Microsoft Exchange als SMTP-Server

Wenn Ihre Einrichtung einen Microsoft Exchange-E-Mail-Server verwendet, kann dieser von der IMD Vertiv<sup>™</sup> PowerIT rPDU zum Senden von Alarm- und Warnbenachrichtigungen verwendet werden. Der Exchange-Server muss jedoch eventuell dafür konfiguriert werden, zuerst SMTP-Verbindungen von der Einheit zuzulassen, da bei späteren Versionen des Exchange-Servers oft die SMTP-Dienste oder grundlegende Authentifizierung standardmäßig deaktiviert ist. Bei Schwierigkeiten dabei, ihre IMD Vertiv<sup>™</sup> PowerIT rPDU dafür einzurichten, E-Mails über Ihren Exchange-Server zu senden, können die folgenden Hinweise helfen.

HINWEIS: Diese Vorschläge gelten nur, wenn Sie Ihren eigenen, physischen Exchange-Server verwenden. Der gehostete Office 365-Dienst von Microsoft ist nicht mit der IMD Vertiv<sup>™</sup> PowerIT rPDU mit Firmwareversionen vor v3.0.0 kompatibel, da Office 365 eine StartTLS-Verbindung benötigt. Firmwareversionen 3.0.0 und höher haben eine Unterstützung für StartTLS und sind kompatibel mit Office 365.

Zuerst müssen Sie, da die IMD Vertiv<sup>™</sup> PowerIT rPDU nicht IMAP oder die proprietären MAPI/RPC Exchange/Outlook-Protokolle von Microsoft zum Senden von Nachrichten verwenden kann, SMTP über das Einrichten eines SMTP Send Connector im Exchange-Server aktivieren. Weitere Informationen zur Einrichtung eines SMTP Send Connector in Exchange finden Sie in diesem Microsoft TechNet-Artikel: <u>http://technet.microsoft.com/en-us/library/aa997285.aspx</u>

Zweitens müssen Sie eventuell Ihren Exchange-Server dafür konfigurieren, dass Meldungen von der Überwachungseinheit weitergeleitet werden. Normalerweise ist hierzu die Aktivierung der Option *Reroute incoming SMTP mail* in den Weiterleitungsoptionen des Exchange-Servers erforderlich. Anschließend muss die IP-Adresse der IMD Vertiv<sup>™</sup> PowerIT rPDU als eine Domain hinzugefügt werden, die E-Mails über den Exchange-Server weiterleiten darf. Weitere Informationen zur Aktivierung und Konfiguration der SMTP-Weiterleitung in Exchange finden Sie in diesem Microsoft TechNet-Artikel: *http://technet.microsoft.com/en-us/library/dd277329.aspx* 

Die Authentifizierungsmethoden SMTP AUTH PLAIN und AUTH LOGIN für das Anmelden im Server sind oft nicht mehr standardmäßig im Exchange-Server aktiviert; nur die proprietäre NTLM-Authentifizierung von Microsoft ist aktiviert.

### Zur Reaktivierung der Methode "AUTH LOGIN":

- 1. Wählen Sie in der Exchange-Konsole Server Configuration Hub Transport aus.
- 2. Klicken Sie mit der rechten Maustaste auf Client Server und wählen Sie Properties aus.
- 3. Wählen Sie die Registerkarte *Authentication* aus und aktivieren Sie das Kontrollkästchen *Basic Authentication*.
- 4. Deaktivieren Sie das Kontrollkästchen Offer Basic only after TLS.
- 5. Anwenden oder Speichern und klicken Sie auf Exit.

# HINWEIS: Sie müssen den Exchange-Server nach Durchführung dieser Änderungen eventuell neu starten.

Schließlich müssen Sie eventuell nach Aktivierung von SMTP, der Weiterleitung und der grundlegenden Authentifizierungsmethode AUTH LOGIN auch ein spezielles Benutzerkonto für die IMD Vertiv<sup>™</sup> PowerIT rPDU zum Anmelden erstellen. Wenn Sie vor der Aktivierung des SMTP Send Connector ein Konto erstellt haben oder wenn Sie versuchen, ein für einen anderen Benutzer erstelltes Konto zu verwenden und sich die IMD Vertiv<sup>™</sup> PowerIT rPDU weiterhin nicht mit dem Exchange-Server verbinden kann, dann wurden die neuen Berechtigungen wahrscheinlich bei der oben beschriebenen Aktivierung nicht korrekt übernommen. Das geschieht häufiger bei Exchange-Servern, die seit der Erstellung der Konten, die Sie verwenden möchten, aktualisiert wurden, kann jedoch manchmal auch bei Konten passieren, wenn neue Anschlüsse und Plug-Ins hinzugefügt werden, unabhängig von der Exchange-Version. Löschen Sie die Benutzerkonten und erstellen Sie dann ein neues für die Überwachungseinheit. Das neue Konto sollte die SMTP-Authentifizierung und E-Mail-Weiterleitungsberechtigungen korrekt übernehmen.

Wenn keine der oben genannten Vorschläge für das Senden von E-Mails mit der IMD Vertiv™ PowerIT rPDU über Ihren Exchange-Server funktioniert, dann können Sie den technischen Support von Microsoft für Unterstützung dabei kontaktieren, Ihren Exchange-Server so zu konfigurieren, dass er zulässt, dass SMTP-E-Mails von einem Drittanbietergerät ohne Windows durch Ihr Netzwerk gesendet werden. Vertiv<sup>™</sup> PowerIT Rack-Stromverteilungseinheit Installations-/Bedienungsanleitung

Diese Seite wurde absichtlich frei gelassen

### Anhang B: Verfügbare Sensoren

### **B.1 Externe Sensoren**

- SRT: Edelstahl Remote-Temperatur.
- GTHD: Temperatur/Feuchtigkeit/Taupunkt.
- GT3HD: Temperatur/Feuchtigkeit/Taupunkt mit zwei SRT-Sensoren.
- RTAFHD3: Temperatur/Luftstrom/Feuchtigkeit/Taupunkt.
- A2D: Wandelt analoge I/O-Sensoren in digitale Remote-Sensoren um.

### B.2 Analoge I/O-Sensoren

- FS-15: Überflutungssensor (Wasser).
- PFS-100 US / PFS-100 UN: Sensor für Stromversorgungsfehler.
- **RPDS:** Tür-Switch-Kit.

### **B.3** Liebert<sup>®</sup> Integrierte und modulare Sensoren

HINWEIS: Ein Adapter ist erforderlich, um einen der folgenden Sensoren zu verwenden.

- SN-T: Eine Temperatursonde.
- SN-TH: Eine Temperatursonde und eine Feuchtigkeitssonde.
- SN-Z01: Integriertes Kabel mit einer Temperatursonde.
- SN-ZO2: Integriertes Kabel mit drei Temperatursonden.
- **SN-Z03**: Integriertes Kabel mit vier Sonden (drei Temperatursonden und eine Feuchtigkeitssonde).
- SN-2D: Zwei-Tür-Switch Überwachungssensor.

### B.4 Herstellen einer Verbindung zu Remote-Sensoren

Bis zu 16 Plug-and-Play-Remote-Sensoren können zu jeder Zeit über die RJ-12-Anschlüsse auf der Vorderseite an das Gerät angeschlossen werden. In bestimmten Fällen können Splitter zum Hinzufügen weiterer Sensoren erforderlich sein. Jeder Sensor hat eine eindeutige Seriennummer und wird automatisch erkannt und zur Webseite hinzugefügt. Die Seriennummer des Sensors bestimmt die Anzeigereihenfolge auf der Webseite. Sensornamen können auf der Seite "Sensor Overview" (Sensorübersicht) angepasst werden.

HINWEIS: Sensoren verwenden Cat5, CMP-Kabel und RJ-12-Anschlüsse. Verkabelung muss geradlinig sein. Umgekehrte Polarität deaktiviert vorübergehend alle Sensoren, bis sie korrigiert wird. Sensoren verwenden ein serielles Kommunikationsprotokoll und unterliegen Einschränkungen bei der Netzwerksignalisierung, abhängig von Abschirmung, Umgebungsgeräuschen und Kabellänge. Typische Installationen lassen eine Länge von bis zu 180 m Sensordraht zu.

### Anhang C: Drahtlose TP-Link-USB-Adapter

- Archer T2U Nano (drahtloser AC600 Nano-USB-Adapter)
- Archer T2U Plus (drahtloser AC600 Hochleistungs-Dualband-USB-Adapter)
- Archer T2U v3 (drahtloser AC600 Dualband-USB-Adapter)
- Archer T3U (drahtloser AC1300 Mini-MU-MIMO-USB-Adapter)
- Archer T3U Plus (drahtloser AC1300 Hochleistungs-Dualband-USB-Adapter)
- Archer T4U v3 (drahtloser AC1300 Dualband-USB-Adapter)

HINWEIS: Diese Geräte werden beim Anschluss automatisch erkannt und können als zusätzliche Netzwerkschnittstelle konfiguriert werden.

Vertiv<sup>™</sup> PowerIT Rack-Stromverteilungseinheit Installations-/Bedienungsanleitung

Diese Seite wurde absichtlich frei gelassen

### Anhang D: Ausgang-LEDs

### HINWEIS: Dieser Anhang gilt nur für Vertiv<sup>™</sup> PowerIT rPDU mit Ausgangsüberwachung/Ausgangsswitch.

Ausgangs-LEDs bieten eine visuelle Anzeige des Leistungsstatus des Ausgangs (Ein, Aus oder Fehler). Die LEDs sind sequenziell mit leicht lesbaren weißen Zahlen auf schwarzem Hintergrund nummeriert. Je nach Leistungsstatus des Ausgangs leuchten die LEDs dauerhaft oder blinken.

| LED  | Beschreibung                                                            |
|------|-------------------------------------------------------------------------|
| Grün | Ausgangsspannung liegt an und überschreitet den minimalen Schwellenwert |
| Rot  | Es liegt keine Ausgangsspannung an                                      |
| Gelb | Eine Fehlerbedingung des Leistungsausgangs wurde erkannt                |

#### Tabelle D.2 LED-Status-Beschreibung

| Gemessene Spannung                                                 | Relaisstatus       | Status              | LED  |      |
|--------------------------------------------------------------------|--------------------|---------------------|------|------|
| Ein                                                                | Ein oder Unbekannt | Leuchtet dauerhaft  | Grün |      |
| Aus                                                                | Aus oder Unbekannt | Leuchtet dauerhaft  | Rot  |      |
| Aus                                                                | Ein                | Blinkt <sup>1</sup> | Gelb | Rot  |
| Ein                                                                | Aus                | Blinkt <sup>2</sup> | Gelb | Grün |
| <sup>1</sup> Ausgang wird als Aus erkannt, sollte jedoch Ein sein. |                    |                     |      |      |
| <sup>2</sup> Ausgang wird als Ein erkannt, sollte jedoch Aus sein. |                    |                     |      |      |

### Fehlercode

Die LEDs leuchten dauerhaft gelb bei folgenden Bedingungen:

- Stromversorgungsfehler (alle Relais werden bei einem Stromversorgungsfehler zum Öffnen gezwungen, um Einschaltsequenzen zu ermöglichen)
- Trennschalter ausgelöst
- Keine Eingangsspannung erkannt

### Anhang E: IMD Displaycodes

| Tabelle E.1 IN | ID Displaycodes |
|----------------|-----------------|
|----------------|-----------------|

| Display                                               | IMD-Тур                  | Erklärung                                                                                                    |
|-------------------------------------------------------|--------------------------|----------------------------------------------------------------------------------------------------|
| Err1                                                  | IMD-01 (Nur<br>gemessen) | Das IMD hat eine oder mehr als eine Eingangsplatine erkannt. Das kann durch interne<br>Probleme mit der Verkabelung oder eine reaktionslose Eingangsplatine verursacht<br>werden. Das wird auch angezeigt, wenn die Eingangsplatine einen Messfehler meldet. |
| 8888                                                  | IMD-02, IMD-03,<br>IMD-3 | IMD wird gestartet und muss noch das einfache Display erkennen und zeigt <i>boot</i> darauf<br>an. Wird dies länger als ein paar Sekunden angezeigt, dann gibt es ein Problem mit der<br>Anzeigetafel oder mit der internen Verkabelung.                     |
| (Zwei<br>Bindestriche ganz<br>rechts im Display)      | IMD-02, IMD-03,<br>IMD-3 | Das IMD kann nicht mit der Eingangsplatine kommunizieren. Das kann auch periodisch<br>für individuelle Messungen angezeigt werden. Es gibt ein Problem mit der<br>Eingangsplatine oder mit der internen Verkabelung.                                         |
| boot                                                  | IMD-01                   | IMD wird gestartet und erkennt die Eingangsplatine.                                                                                                    |
| boot                                                  | IMD-02, IMD-03,<br>IMD-3 | Firmware wird initialisiert. Das wird angezeigt, während die Firmware in internen<br>Platinen aktualisiert wird.                                                                                                    |
| updt                                                  | IMD-02, IMD-03,<br>IMD-3 | Firmware-Aktualisierung wird ausgeführt.                                                                                                    |
| rset dflt                                             | IMD-02, IMD-03,<br>IMD-3 | Die folgende Benutzeraktion, <i>rset</i> (Reset) wird während einer Zurücksetzungssequenz<br>des Parameters angezeigt. Während einer Parameterrücksetzung wird kurz <i>dflt</i><br>(Default) angezeigt.                                                      |
| bcup                                                  | IMD-02, IMD-03,<br>IMD-3 | bcup (Backup) wird während eines Konfigurations-Backups angezeigt.                                                                                                    |
| rest conf                                             | IMD-02, IMD-03,<br>IMD-3 | <i>rest</i> (Restore) und <i>Conf</i> (Configuration) werden während einer<br>Konfigurationswiederherstellung angezeigt.                                                                                                    |
| (Vier<br>Unterstriche<br>unten auf dem<br>Bildschirm) | IMD-03 IMD-3             | Das IMD-Display wurde so konfiguriert, dass Gesamtleistung, Spannung und<br>Stromstärke deaktiviert wurden.                                                                                                    |

HINWEIS: Das IMD-5M hat keine Displaycodes, die Statusinformationen werden auf dem Touchscreen angezeigt.

Vertiv<sup>™</sup> PowerIT Rack-Stromverteilungseinheit Installations-/Bedienungsanleitung

Diese Seite wurde absichtlich frei gelassen

### Anhang F: Provisioner – Format der Datei mit den Konfigurationseinstellungen

HINWEIS: Folgendes beschreibt das Format der vom Provisioner verwendeten Datei mit den Konfigurationseinstellungen. Die Beispiele folgen weitgehend den in der Vertiv<sup>™</sup> PowerIT rPDU Web-Benutzeroberfläche verfügbaren Einstellungen.

- 1. Im folgenden Beispiel kann der blaue Text in eine Textdatei kopiert und wenn erforderlich aktualisiert werden. Die Textdatei kann dann in das Bereitstellungstool hochgeladen werden.
- 2. Verwenden Sie bei der Bearbeitung von Konfigurationsdateien einen Texteditor wie Notepad, der Dateien im .txt-Format speichern kann.
- 3. Die in den Beispielen vorkommenden Markierungen können ausgelassen werden.
- 4. Bei der Bearbeitung der Konfiguration müssen die korrekten doppelten Anführungszeichen verwendet werden.
- 5. Wenn eine Einstellung aus dieser Einstellungsdatei ausgelassen wird, bleibt der Wert dieser Einstellung unverändert.
- 6. Bei der Konfiguration einer zuvor nicht konfigurierten (d. h. werkseingestellten) Vertiv<sup>™</sup> PowerIT rPDU sollte die erste Konfigurationseinstellung die Definition eines Admin-Benutzers sein, siehe Lokale Benutzer unten.
- 7. Um mehrere Einstellungen (andere als lokale Benutzer) in einer Datei zu kombinieren (siehe auch Beispiel 1 auf Seite 145 am Ende dieses Dokuments):
  - Kombinieren Sie die erforderlichen Einstellungen in einer Datei.
  - Löschen Sie alle Vorkommnisse von {"conf":{, außer für die erste Zeile der Datei.
  - Ersetzen Sie alle Zeilen, die nur }} von einem , (Komma) enthalten, außer der letzten Zeile der Datei.
- 8. Beziehen sie sich beim Kombinieren von lokalen Benutzereinstellungen in einer Datei auf Beispiel 2 auf Seite 146 am Ende dieses Dokuments.
- 9. Geben Sie nach Auswahl von Provisioner>Discovery>Update den Benutzernamen und das Passwort nur ein, wenn Sie zuvor konfigurierte Vertiv<sup>™</sup> PowerIT rPDUs (der Benutzername und das Passwort sind diejenigen der bereitgestellten Vertiv<sup>™</sup> PowerIT rPDUs) konfigurieren. Geben Sie keinen Benutzer und kein Passwort ein, wenn Sie werkseingestellte Einheiten (erkennbar daran, dass das Attribut "Provisioned" gleich "False" ist) konfigurieren.

#### Lokale Benutzer

```
{ "auth": {
    "username": {
    "password": "userpw",
    "enabled": true,
    "control": false,
    "admin": false,
    "language": "en"}
}}
```

| username | Der zu erstellende Benutzername (in Anführungszeichen)                                                                        |
|----------|----------------------------------------------------------------------------------------------------|
| password | Passwort (in Anführungszeichen)                                                                                               |
| enabled  | Die Optionen "true" oder "false" legen fest, ob der Benutzer aktiviert ist                                                    |
| control  | Die Optionen "true" oder "false" legen fest, ob der Benutzer Kontrollberechtigungen haben wird                                |
| admin    | Die Optionen "true" oder "false" legen fest, ob der Benutzer Administrator-Zugriffsrechte haben wird.                         |
| language | Überschreibt die Standardsprache für diesen Benutzer, gültige Optionen sind "de", "en",<br>"es", "fr", "ja", "ko", "pt", "zh" |

#### LDAP

```
{"conf":{
"remoteAuth": {
"mode": "ldap",
"ldap": {
"host": "192.168.123.1",
"port": 389,
"mode": "activeDirectory",
"securityType": "ssl",
"bindDn": "",
"password": null,
"baseDn": "",
"userFilter": "(objectClass=posixAccount)",
"userId": "uid",
"userIdNum": "uidNumber",
"groupFilter": "(objectClass=posixGroup)",
"groupId": "gidNumber",
"groupMemberUid": "memberOf",
"enabledGroup": "enabled",
"controlGroup": "control",
"adminGroup": "admin"}}
}}
```

| host         | LDAP URL (ref RFC4516 > RFC2255) (in Anführungszeichen) erforderlich, wenn LDAP aktiviert ist.                                                                                  |
|--------------|----------------------------------------------------------------------------------------------------|
| port         | Port für Protokollkommunikation                                                                                                    |
| mode         | Legt Standardkompatibilität unter den verschiedenen LDAP-Typen fest, die Optionen sind "openLdap or activeDirectory" (openLdap oder activeDirectory)                            |
| securityType | Zu verwendende Verschlüsselung bei der Verbindung mit LDAP-Server, die Optionen sind "ssl" und "starttls"                                                                       |
| bindDn       | Eindeutiger Name (in Anführungszeichen) (ref RFC4514 > RFC2253), verwendet zur<br>Zuordnung an den Verzeichnisserver, ein leerer String weist auf eine anonyme<br>Zuordnung hin |

| password       | Zur Zuordnung an den Verzeichnisserver verwendetes Passwort (in Anführungszeichen).                                 |
|----------------|----------------------------------------------------------------------------------------------------|
| baseDn         | Eindeutiger Name (in Anführungszeichen) (ref RFC4514 > RFC2253) zur<br>Verwendung mit der Suchbasis                 |
| userFilter     | LDAP Suchfilter (in Anführungszeichen) (ref RFC4515 > RFC2254), objectClass entsprechend posixAccount (ref RFC2307) |
| userld         | Gleichwertig mit Attribut "uid" (in Anführungszeichen) ref (RFC2307)                                                |
| userldNum      | Entspricht Attribut "uidNumber" (in Anführungszeichen) (ref RFC2307)                                                |
| groupFilter    | LDAP Suchfilter (in Anführungszeichen) (ref RFC4515 > RFC2254), objectClass entsprechend posixGroup (RFC2307)       |
| groupId        | Entspricht Attribut "gidNumber" (ref RFC2307) (in Anführungszeichen)                                                |
| groupMemberUid | Entspricht Attribut "memberUid" (ref RFC2307) (in Anführungszeichen)                                                |
| enabledGroup   | Benutzer (in Anführungszeichen) in dieser Gruppe hat die Berechtigung "enabled"                                     |
| controlGroup   | Benutzer (in Anführungszeichen) in dieser Gruppe hat die Berechtigung "control"                                     |
| adminGroup     | Benutzer (in Anführungszeichen) in dieser Gruppe hat "admin"-Zugriffsrechte                                         |

```
{"conf":{
    "remoteAuth": {
    "mode": "tacacs",
    "tacacs": {
    "authenticationServer1": "10.20.30.21",
    "authenticationServer2": "10.20.30.70",
    "accountingServer1": "10.20.30.21",
    "accountingServer2": "10.20.30.70",
    "sharedSecret": "secret",
    "service": "raccess",
    "adminAttribute": "admin=true",
    "controlAttribute": "control=true",
    "enabledAttribute": "enabled=true"}}
}
```

| authenticationServer1 | Primärer Authentifizierungs-/Autorisierungsserver (in Anführungszeichen)     |
|-----------------------|------------------------------------------------------------------------------|
| authenticationServer2 | Alternativer Authentifizierungs-/Autorisierungsserver (in Anführungszeichen) |
| accountingServer1     | Primärer Abrechnungsserver (in Anführungszeichen)                            |
| accountingServer2     | Alternativer Abrechnungsserver (in Anführungszeichen)                        |

| sharedSecret     | Von Client und Server geteiltes Geheimnis (in Anführungszeichen) (null löscht das Geheimnis)   |
|------------------|------------------------------------------------------------------------------------------------|
| service          | Wert für das Service-Feld in TACACS-Anfragen. Optionen sind "ppp" und "raccess"                |
| adminAttribute   | Benutzer (in Anführungszeichen) mit diesem Attribut-Wert-Paar hat "admin"-<br>Zugriffsrechte   |
| controlAttribute | Benutzer (in Anführungszeichen) mit diesem Attribut-Wert-Paar hat "control"-<br>Zugriffsrechte |
| enabledAttribute | Benutzer (in Anführungszeichen) mit diesem Attribut-Wert-Paar hat "enabled"-<br>Zugriffsrechte |

#### Radius

```
{"conf":{
    "remoteAuth": {
    "mode": "radius",
    "radius": {
    "authenticationServer1": "",
    "authenticationServer2": "",
    "accountingServer1": "",
    "accountingServer2": "",
    "sharedSecret": "Secret",
    "groupAttribute": "filter-id",
    "adminGroup": "admin",
    "controlGroup": "control",
    "enabledGroup": "enabled"}}
```

| authenticationServer1 | Primärer Authentifizierungsserver (in Anführungszeichen)                                                                                             |
|-----------------------|----------------------------------------------------------------------------------------------------|
| authenticationServer2 | Alternativer Authentifizierungsserver (in Anführungszeichen)                                                                                         |
| accountingServer1     | Primärer Abrechnungsserver (in Anführungszeichen)                                                                                                    |
| accountingServer2     | Alternativer Abrechnungsserver (in Anführungszeichen)                                                                                                |
| sharedSecret          | Von Client und Server geteiltes Geheimnis in Anführungszeichen)                                                                                      |
| groupAttribute        | Identifiziert den AVP, der festlegt, zu welcher Zugriffsgruppe der Benutzer gehört, gültige Werte sind "filter-id" und "management-privilege-level". |
| adminGroup            | Benutzer (in Anführungszeichen), der zu dieser Gruppe gehört, hat "admin"-<br>Zugriffsrechte                                                         |
| controlGroup          | Benutzer (in Anführungszeichen), der zu dieser Gruppe gehört, hat "control"-<br>Zugriffsrechte                                                       |
| enabledGroup          | Benutzer (in Anführungszeichen), der zu dieser Gruppe gehört, hat "enabled"-<br>Zugriffsrechte                                                       |

#### **Netzwerk-Hostname und IP-Adresse**

```
{"conf":{
    "system": {
    "hostname": "rPDUhostname",
    "ip6Enabled": true},
    "network": {
    "ethernet": {
        "label": "Bridge 0",
        "enabled": true,
        "dhcpOn": false,
        "address": {
        "0": {"address": "192.168.123.123","prefix": 24},
        "1": {"address": "10.20.30.43","prefix": 24}}}
}
```

| Hostname   | Name (in Anführungszeichen) zur Identifizierung der Einheit in einem Netzwerk               |
|------------|---------------------------------------------------------------------------------------------|
| ip6Enabled | Optionen sind "true" oder "false", um den IPV6-Support zu aktivieren oder zu deaktivieren   |
| label      | Brückenbezeichnung (in Anführungszeichen)                                                   |
| enabled    | Optionen sind "true" oder "false", um die Netzwerkbrücke zu aktivieren oder zu deaktivieren |
| dhcpOn     | Optionen sind "true" oder "false", um DHCP zu aktivieren oder zu deaktivieren               |
| address    | IP-Adresse (in Anführungszeichen) der Schnittstelle                                         |
| prefix     | Präfix der Schnittstellen-IP-Adresse                                                        |

#### Netzwerkports

```
{"conf":{
   "network": {
   "port0": {
   "label": "Port 0",
   "enabled": true,
   "stp": {"cost": 0}},
   "port1": {
   "label": "Port 1",
   "enabled": true,
   "stp": {"cost": 0}}}
}
```

| labol | Port Konnzoichnung (in Anführungszo | ichon) |
|-------|-------------------------------------|--------|
| label | Folt-Rennzeichnung (in Annunnungsze |        |

enabled Die Optionen sind "true" oder "false", um zu bestimmen, ob der Port aktiviert ist

cost Spanning Tree Kosten für diesen Port

#### Netzwerkrouten

```
{"conf":{
    "network": {
    "ethernet": {
    "route": {
    "0": {
        "gateway": "10.20.30.254",
        "prefix": 0,
    "destination": "0.0.0.0"}}}
}
```

| gateway           | Gateway-Adresse (in Anführungszeichen) für die Route                        |
|-------------------|-----------------------------------------------------------------------------|
| prefixDestination | Netzwerk-Präfix, 0 für Standard-Gateway                                     |
| destination       | Ziel-Netzwerkadresse (in Anführungszeichen), "0.0.0.0" für Standardnetzwerk |

#### **Netzwerk-DNS**

```
{"conf":{
   "network": {
   "ethernet": {
   "dns": {
   "0": {"address": "8.8.8.8"},
   "1": {"address": "8.8.4.4"}}}
}
```

address Die DNS-Serveradresse (in Anführungszeichen). Das zweite Vorkommnis ist für den alternativen DNS-Server.

#### Netzwerk-RSTP

```
{"conf":{
    "network": {
    "ethernet": {
    "stp": {
    "enabled": false,
    "mode": "rstp",
    "bridgePriority": 24576,
    "helloTime": 2,
    "maxAge": 40,
    "maxHops": 40,
    "forwardDelay": 21}}}
```
| enabled        | Optionen sind "true" oder "false", bestimmt, ob das Spanning Tree Protocol aktiviert ist                                                                                                    |  |
|----------------|----------------------------------------------------------------------------------------------------|--|
| mode           | Optionen sind "stp" oder "rstp", RSTP-Modus unterstützt das Zurückkehren zu STP, falls notwendig                                                                                                    |  |
| bridgePriority | Die Spanning Tree Bridge-Priorität der Schnittstelle                                                                                                    |  |
| helloTime      | Das Intervall in Sekunden zwischen den periodischen Übertragungen der<br>Konfigurationsmeldung                                                                                                    |  |
| maxAge         | Das maximale Alter der von dieser Schnittstelle übertragenen Informationen, wenn sie<br>als Root-Bridge verwendet wird. Wird verwendet, wenn Modus auf "stp" festgelegt ist.<br>Sollte mindestens 2 * (helloTime + 1) sein |  |
| maxHops        | Die maximale Anzahl der Bridge-Traversals der von dieser Schnittstelle übertragenen<br>Informationen, wenn sie als Root-Bridge verwendet wird, verwendet, wenn "mode" auf<br>"rstp" festgelegt ist.                        |  |
| forwardDelay   | Die Verzögerung, die Brücken zum Übergang der Root-Bridge und festgelegter Ports in den Weiterleitungsmodus benötigen, sollte mindestens (maxAge /2) + 1 sein                                                              |  |

#### Web Server

```
{"conf":{
   "http": {
   "httpEnabled": true,
   "httpPort": 80,
   "httpsPort": 443}
}}
```

| httpEnabled | Optionen sind "true" oder "false", um unverschlüsselte Kommunikationen zuzulassen |
|-------------|-----------------------------------------------------------------------------------|
| httpPort    | Portnummer für HTTP-Kommunikation                                                 |
| httpsPort   | Portnummer für HTTPS-Kommunikation                                                |

#### Berichte

```
{"conf":{
    "report": {
    "0": {
        "start": "00:00",
        "days": "MTWTFSS",
        "targets": ["1","2"],
        "interval": 1},
        "1": {
        "start": "00:00",
        "days": "MT-----",
        "targets": ["1"],
        "interval": 1}}
}
```

| start    | Tageszeit, zu der das Intervall angewendet wird. Format ist "(00-23):(00-59)", konfigurierbar in 15-Minuten-Schritten                                                           |
|----------|----------------------------------------------------------------------------------------------------|
| days     | Erster Buchstabe der ausgewählten Tage (in Anführungszeichen) in der Reihenfolge Montag<br>– Sonntag. Ein "-" wird verwendet, um nicht ausgewählte Tagesziele zu repräsentieren |
|          | Liste an Schlüsseln mit Referenz zu E-Mail-Zielen (in Anführungszeichen)                                                                                                    |
| interval | Anzahl an Stunden zwischen Berichten, kann 1, 2, 3, 4, 6, 8, 12, und 24 sein                                                                                                    |

#### Display

```
{"conf":{
  "display": {
  "gmsd": {
  "mode": "currentAndTotalPower",
  "inverted": false,
  "vlc": {"enabled": false}}}
}
```

| mode     | Wählen Sie einen auf dem Display anzuzeigenden Datensatz, die Optionen sind "current", "totalPower" und "currentAndTotalPower" |
|----------|----------------------------------------------------------------------------------------------------|
| inverted | Die Optionen sind "true" oder "false", um die aktuelle Ausrichtung des Displays zu<br>beschreiben                              |
| enabled  | Die Optionen sind "true" oder "false", um den rPDU VLC Displaymodus festzulegen                                                |

#### Time

```
{"conf":{
    "time": {
    "mode": "ntp",
    "datetime": "2021-03-09 12:05:36",
    "zone": "UTC",
    "ntpServer1": "0.pool.ntp.org",
    "ntpServer2": "1.pool.ntp.org"}
}}
```

| mode       | Modus, gültige Optionen sind "ntp" und "manual"                                                                                                    |  |
|------------|----------------------------------------------------------------------------------------------------|--|
| datetime   | Datum und Uhrzeit, Format ist "JJJJ-MM-TT HH:MM:SS" mit Stunden im Bereich von 0-23 (Dieses Feld wird in lokaler Zeit angezeigt), darf nur mit Modus = "manual" eingesetzt werden |  |
| Zone       | Dies muss ein gültiger Name (in Anführungszeichen) aus der tz-Datenbank sein                                                                                                    |  |
| ntpServer1 | Primäre NTP-Serveradresse (in Anführungszeichen), darf nur mit Modus = "ntp"<br>eingesetzt werden                                                                                 |  |
| ntpServer2 | Backup NTP Serveradresse (in Anführungszeichen), darf nur mit Modus = "ntp" eingesetzt werden                                                                                     |  |

SSH

```
{"conf":{
   "ssh": {
   "enabled": true,
   "port": 22}
}}
```

enabled Optionen sind "true" oder "false", um SSH zu aktivieren oder zu deaktivieren

port Portnummer für SSH-Kommunikation

USB

```
{"conf":{
  "usb": {"enabled": true}
}}
```

enabled Optionen sind "true" oder "false", aktiviert oder deaktiviert den USB-Port

#### **Serieller Port**

```
{"conf":{
    "serial": {
    "baudRate": 115200,
    "dataBits": 8,
    "enabled": true,
    "parity": "none",
    "stopBits": 1}
}}
```

| baudRate | Baudrate, Optionen sind 1200, 2400, 4800, 9600, 19200, 38400, 57600, und 115200                    |  |
|----------|----------------------------------------------------------------------------------------------------|--|
| dataBits | Anzahl an Datenbits in einem Frame, Optionen 7 und 8                                               |  |
| enabled  | Die Optionen sind "true" oder "false", aktiviert oder deaktiviert die serielle CLI auf einem Gerät |  |
| parity   | In Frame verwendeter Paritätsbittyp, Optionen "none", "even" und "odd"                             |  |
| stopBits | Anzahl an verwendeten Stoppbits, um jeden Frame zu beenden, Optionen 1 und 2                       |  |

E-Mail

```
{"conf":{
  "email": {
  "server": "Example-server",
```

Vertiv<sup>™</sup> PowerIT Rack-Stromverteilungseinheit Installations-/Bedienungsanleitung

```
"port": 25,
"sender": "From email address",
"username": "username",
"password": "password",
"target": {
"0": {"name": "email1@domain.com"},
"1": {"name": "email2@domain.com"}}}
}}
```

| Server   | SMTP-Serveradresse (in Anführungszeichen)         |
|----------|---------------------------------------------------|
| port     | SMTP-Portnummer                                   |
| sender   | E-Mail-Adresse des Senders (in Anführungszeichen) |
| username | SMTP-Benutzername (in Anführungszeichen)          |
| password | SMTP-Passwort (in Anführungszeichen)              |
| name     | Ziel-E-Mail-Adresse (in Anführungszeichen)        |

#### SNMP v1 oder v2c

```
{"conf":{
"snmp": {
"v1v2cEnabled": true,
"port": 161,
"readCommunity": "public",
"writeCommunity": "private",
"trapCommunity": "private",
"target": {
"0": {
"port": 162,
"name": "10.20.30.10",
"trapVersion": "1"},
"1": {
"port": 162,
"name": "10.20.30.11",
"trapVersion": "1"},
"2": {
"port": 162,
"name": "10.20.30.12",
"trapVersion": "2c"}}
}}
```

| v1v2cEnabled   | Optionen sind "true" oder "false", aktivieren oder deaktivieren die SNMP-Version 1<br>und 2c |  |
|----------------|----------------------------------------------------------------------------------------------|--|
| port           | Portnummer für SNMP-Kommunikation                                                            |  |
| readCommunity  | Read-Community-Name (in Anführungszeichen), muss sich von writeCommunity unterscheiden       |  |
| writeCommunity | Write-Community-Name (in Anführungszeichen), muss sich von readCommunity unterscheiden       |  |
| trapCommunity  | Trap-Community-Name (in Anführungszeichen)                                                   |  |
| port           | Portnummern für SNMP-Traps                                                                   |  |
| name           | Adresse (in Anführungszeichen) für das SNMP-Trapziel                                         |  |
| trapVersion    | SNMP-Trapversion, "1" oder "2c"                                                              |  |

#### SNMP v3

```
{"conf":{
"snmp": {
"v3Enabled": true,
"port": 161,
"user": {
"0": {
"privPassword": "password",
"type": "read",
"username": "name",
"privType": "aes",
"authPassword": "password",
"authType": "sha1"},
"1": {
"privPassword": "password",
"type": "write",
"username": "name",
"privType": "none",
"authPassword": "password",
"authType": "none"},
"2": {
"privPassword": "password",
"type": "trap",
"username": "name",
"privType": "none",
"authPassword": "password",
"authType": "none"}}}
}}
```

| v3Enabled    | Optionen sind "true" oder "false", aktivieren oder deaktivieren die SNMP-Version 1 und 2c |  |
|--------------|-------------------------------------------------------------------------------------------|--|
| port         | Portnummer für SNMP-Kommunikation                                                         |  |
| type         | Berechtigungstyp, mögliche Werte "read", "write" oder "trap"                              |  |
| username     | SNMPv3-Benutzername (in Anführungszeichen)                                                |  |
| privPassword | Datenschutz-Passwort (in Anführungszeichen)                                               |  |
| privType     | Datenschutz-Verschlüsselungstyp, Werte "aes", "des" oder "none" (keine)                   |  |
| authPassword | Authentifizierungspasswort (in Anführungszeichen)                                         |  |
| authType     | Authentifizierungstyp, Werte "sha1", "md5" oder "none" (keine)                            |  |

#### Syslog

```
{"conf":{
   "syslog": {
   "enabled": true,
   "target": "10.20.30.40",
   "port": 514}
}}
```

| enabled | Die Optionen sind "true" oder "false", die Übertragung der syslog-Meldung an einen Remote-<br>Zielort aktivieren |
|---------|----------------------------------------------------------------------------------------------------|
| target  | Adresse (in Anführungszeichen) des Remote-Ziels für syslog-Meldungen                                             |
| port    | Ziel-Portnummer für Meldungen                                                                                    |

#### Admin

```
{"conf":{
  "contact": {
  "description": " Geist GU PDU ",
  "location": "Example Location",
  "contactName": "Example Contact",
  "contactEmail": "email@example.com",
  "contactPhone": "123 456 789"},
  "system": {"label": "System Label"}
}}
```

| description  | Gerätebeschreibung (in Anführungszeichen)           |
|--------------|-----------------------------------------------------|
| location     | Gerätestandort (in Anführungszeichen)               |
| contactName  | Geräte-Kontaktname (in Anführungszeichen)           |
| contactEmail | Geräte-Kontakt-E-Mail (in Anführungszeichen)        |
| contactPhone | Geräte-Kontakt-Telefonnummer (in Anführungszeichen) |
| label        | Geräte-Systembezeichnung (in Anführungszeichen)     |

Geschützt und vertraulich ©2025 Vertiv Group Corp.

#### Gebietsschema

```
{"conf":{
 "locale": {
 "defaultLang": "en",
 "units": "metric"}
}}
```

defaultLang Sprache, gültige Optionen sind "de", "en", "es", "fr", "ja", "ko", "pt", "zh"

units Einheiten, gültige Optionen sind "metric" und "imperial"

#### Datenprotokollierungsintervall

```
{"conf":{
  "datalog": {"interval": 15}
}}
```

interval Das Intervall in Minuten für die Datenprotokollierung

#### Aggregation

```
{"conf":{
"oneview": {
"enabled": true,
"username": "x",
"password": "pass"}
}}
```

| enabled  | Optionen sind "true" oder "false", bestimmt, ob die Aggregation aktiviert ist                 |  |
|----------|-----------------------------------------------------------------------------------------------|--|
| username | Benutzername (in Anführungszeichen), der auf Array-Geräten konfiguriert ist                   |  |
| password | Festzulegendes Passwort (in Anführungszeichen) für Array-Geräte (null löscht das<br>Passwort) |  |

#### **Beispiel 1**

Datei zur Konfiguration eines Hostname, einer IP-Adresse, eines Gateway, eines SNMP v1 Community-Namen und Gebietsschemas:

```
{"conf":{
  "system": {
  "hostname": "hostname1"},
  "network": {
  "ethernet": {
  "dhcpOn": false,
  "dhcpOn": false,
  "dhcpOn": false,
  "dhcpOn": false,
  "dhcpOn": false,
  "dhcpOn": false,
  "dhcpOn": false,
  "dhcpOn": false,
  "dhcpOn": false,
  "dhcpOn": false,
  "dhcpOn": false,
  "dhcpOn": false,
  "dhcpOn": false,
  "dhcpOn": false,
  "dhcpOn": false,
  "dhcpOn": false,
  "dhcpOn": false,
  "dhcpOn": false,
  "dhcpOn": false,
  "dhcpOn": false,
  "dhcpOn": false,
  "dhcpOn": false,
  "dhcpOn": false,
  "dhcpOn": false,
  "dhcpOn": false,
  "dhcpOn": false,
  "dhcpOn": false,
  "dhcpOn": false,
  "dhcpOn": false,
  "dhcpOn": false,
  "dhcpOn": false,
  "dhcpOn": false,
  "dhcpOn": false,
  "dhcpOn": false,
  "dhcpOn": false,
  "dhcpOn": false,
  "dhcpOn": false,
  "dhcpOn": false,
  "dhcpOn": false,
  "dhcpOn": false,
  "dhcpOn": false,
  "dhcpOn": false,
  "dhcpOn": false,
  "dhcpOn": false,
  "dhcpOn": false,
  "dhcpOn": false,
  "dhcpOn": false,
  "dhcpOn": false,
  "dhcpOn": false,
  "dhcpOn": false,
  "dhcpOn": false,
  "dhcpOn": false,
  "dhcpOn": false,
  "dhcpOn": false,
  "dhcpOn": false,
  "dhcpOn": false,
  "dhcpOn": false,
  "dhcpOn": false,
  "dhcpOn": false,
  "dhcpOn": false,
  "dhcpOn": false,
  "dhcpOn": false,
  "dhcpOn": false,
  "dhcpOn": false,
  "dhcpOn": false,
  "dhcpOn": false,
  "dhcpOn": false,
  "dhcpOn": false,
  "dhcpOn": false,
  "dhcpOn": false,
  "dhcpOn": false,
  "dhcpOn": false,
  "dhcpOn": false,
  "dhcpOn": false,
  "dhcpOn": false,
  "dhcpOn": false,
  "dhcpOn": false,
  "dhcpOn": false,
  "dhcpOn": false,
  "dhcpOn": false,
  "dhcpOn": false,
  "dhcpOn": false,
  "dhcpOn": false,
  "dhcpOn": false,
  "dhcpOn": false,
  "dhcpOn": false,
  "dhcpOn": false,
  "dhcpOn": false,
  "dhcpOn": false,
  "dhcpOn": false,
  "dhcpOn": false,
  "dhcpOn": false,
  "dhcpOn": false,
  "dhcpOn": false,
  "dhcpOn": false,
  "dhcpOn": false,
  "dhcpOn": false,
  "dhcpOn": false,
  "dhcpOn": false,
  "dhcpOn": false,
  "dhcpOn": false,
  "dhcpOn": false,
  "dhcpOn": false,
```

```
"address": {
"0": {"address": "10.20.30.40","prefix": 24}}}}
,
"network": {
"ethernet": {
"route": {
"0": {
"gateway": "10.20.30.254",
"prefix": 0,
"destination": "0.0.0.0"}}}
,
"network": {
"ethernet": {
"dns": {
"0": {"address": "8.8.8.8"},
"1": {"address": "8.8.4.4"}}}
'snmp": {
"v1v2cEnabled": true,
"port": 161,
"readCommunity": "public",
"writeCommunity": "private",
"trapCommunity": "private",
"target": {
"0": {
"port": 162,
"name": "10.20.30.60",
"trapVersion": "1"}}
"locale": {
"defaultLang": "en",
"units": "metric"}
}}
```

#### **Beispiel 2**

Datei zur Konfiguration eines Admin-Benutzers, Deaktivierung der HTTP und Konfiguration eines NTP-Servers:

```
{ "auth": {
  "username": {
  "password": "userpw",
  "enabled": true,
  "control": false,
  "admin": false,
  "language": "en"}
},
  "conf":{
  "http": {
  "httpEnabled": false}
,
  "time": {
  "mode": "ntp",
  "
```

```
"zone": "UTC",
"ntpServer1": "0.pool.ntp.org", "ntpServer2": "1.pool.ntp.org"} }}
```

#### Sensoreinstellungen und Alarme

```
{"dev": {
    "000000000000000": {
        "label": "PDU 22A",
        "type": "i03",
        "conf": {"outletControlEnabled": true},
        "outlet": {
            "0": {
                "poaAction": "last",
                "rebootHoldDelay": 10,
                "rebootDelay": 5,
                "poaDelay": 1.25,
                "onDelay": 5,
                "mode": "manual",
                "offDelay": 5,
                "label" 'Outlet 1"
           },
"1": {
                "poaAction": "last",
                "rebootHoldDelay": 10,
                "rebootDelay": 5,
                "poaDelay": 1.50,
                "onDelay": 5,
                "mode": "manual",
                "offDelay": 5,
                "label": "Outlet 2"
            }
        },
        "entity": {
            "total0": {"label": "Total"},
            "breaker0": {"label": "Circuit 1"},
            "breaker1": {"label": "Circuit 2"},
            "phase0": {"label": "Phase A"},
            "phase1": {"label": "Phase B"},
            "phase2": {"label": "Phase C"},
            "line3": {"label": "Neutral Line"}
        }
    }
},
'alarm": {
    "action": {
        "0": {
            "target": "trap0",
            "delay": 0,
            "repeat": 0
       },
"1": {
            "target": "email0",
```

```
"delay": 0,
            "repeat": 0
        }
  "0": {
            "path": "00000000000000000/entity/phase0/measurement/0",
            "severity": "alarm",
            "type": "high",
            "threshold": 222.0,
            "tripDelay": 0,
            "clearDelay": 1,
            "latching": false,
            "selectedActions": ["0","1"]
       },
"1": {
            "path": "0000000000000000/outlet/0/measurement/0",
            "severity": "alarm",
            "type": "low",
            "threshold": 55.0,
            "tripDelay": 2,
            "clearDelay": 0,
            "latching": false,
            "selectedActions": ["0"]
       },
"2": {
"n;
            "path": "0000000000000000000/entity/breaker0/measurement/4",
            "severity": "alarm",
            "type": "high",
            "threshold": 12.0,
            "tripDelay": 0,
            "clearDelay": 0,
            "latching": false,
            "selectedActions": ["0"]
       },
"3": {
"ካ;
            "path": "0000000000000000000/entity/total0/measurement/0",
            "severity": "alarm",
            "type": "high",
            "threshold": 7200.0,
            "tripDelay": 0,
            "clearDelay": 0,
            "latching": false,
            "selectedActions": ["0"]
        }
    }
}}
```

| 000000000000000000000000000000000000000 | Die Geräte-ID (zu finden auf der Seite "Sensors>Overview") der zu<br>konfigurierenden rPDU. Wenn diese Geräte-ID mit keinem der ausgewählten<br>Geräte übereinstimmt, die bereitgestellt werden, werden alle ausgewählten<br>Geräte bereitgestellt. Durch Einstellung der Geräte-ID auf 00000000000000000000000000000000000                                       |
|-----------------------------------------|----------------------------------------------------------------------------------------------------|
| label                                   | Die rPDU-Bezeichnung (angezeigt auf der Seite "Sensors>Overview")                                                                                                    |
| type                                    | Für das Auslösen von Alarmen bei den internen PDU-Messungen muss "type"<br>mit dem IMD übereinstimmen, das für die PDU verwendet wird; also muss er<br>für PDUs mit IMD-03x oder IMD-3x "i03" und für PDUs mit IMD-5M "i05" sein.                                                                                                    |
|                                         | Für das Auslösen von Alarmen über externe Sensoren muss "type" der Typ<br>des externen Sensors sein. Gültige Werte sind "remotetemp", "afht3", "thd",<br>"t3hd", "a2d", "snt", "snh", "snd".                                                                                                    |
|                                         | Wird diese Option weggelassen, wird verhindert, dass ausgewählte rPDUs konfiguriert werden, wenn die Geräte-ID nicht mit der einer rPDU übereinstimmt.                                                                                                    |
| outletControlEnabled                    | Gilt nur für rPDUs mit Ausgangsswitch und bestimmt, ob es möglich ist,<br>Ausgänge an einer rPDU mit Ausgangsswitch zu steuern. Der Wert "true"<br>erlaubt das Ansteuern von Ausgängen, der Wert "false" verhindert das<br>Ansteuern von Ausgängen.                                                                                                    |
| outlet                                  | Der Abschnitt "Outlet" gilt nur für rPDUs mit Ausgangsswitch und definiert<br>Einstellungen für jeden rPDU-Ausgang. Beachten Sie, dass die<br>Nummerierung der Ausgänge mit 0 (rPDU-Ausgangsnummer 1) beginnt.<br>Einzelne Ausgänge (oder der gesamte Abschnitt "Outlet") können<br>weggelassen werden, wenn diese Einstellungen nicht geändert werden<br>müssen. |
| poaAction                               | Definiert den Zustand, in dem der Ausgang beim Einschalten gestartet wird ("on", "off" oder "last").                                                                                                    |
| rebootHoldDelay                         | Zeit in Sekunden, die die Einheit nach Ausschalten des Ausgangs wartet,<br>bevor während eines Neustarts ein Ausgang wieder eingeschaltet wird. Kann<br>eine beliebige Ganzzahl zwischen 0 und 14400 sein.                                                                                                    |
| rebootDelay                             | Zeit in Sekunden, die die Einheit bis zum Neustart eines Ausgangs wartet.<br>Kann eine beliebige Ganzzahl zwischen 0 und 14400 sein.                                                                                                    |
| poaDelay                                | Zeit in Sekunden, die die Einheit nach dem Hochfahren wartet, bis sie den<br>Ausgang einschaltet. Kann eine beliebige Ganzzahl zwischen 0 und 14400<br>sein.                                                                                                    |
| onDelay                                 | Zeit in Sekunden, die die Einheit bis zum Einschalten eines Ausgangs wartet.<br>Kann eine beliebige Ganzzahl zwischen 0 und 14400 sein.                                                                                                    |
| mode                                    | Sollte bei benutzergesteuerten Ausgängen den Wert "manual" haben.                                                                                                    |
| offDelay                                | Zeit in Sekunden, die die Einheit bis zum Ausschalten eines Ausgangs wartet.<br>Kann eine beliebige Ganzzahl zwischen 0 und 14400 sein.                                                                                                    |
| label                                   | Die Kennzeichnung des Ausgangs.                                                                                                    |

| entity         | Der Abschnitt "entity" wird zur Kennzeichnung von Messungen, die nicht am<br>Ausgang vorgenommen werden, auf der Seite "Sensors>Overview"<br>verwendet.                                                                                                    |
|----------------|----------------------------------------------------------------------------------------------------|
| total0 label   | Kennzeichnung der gesamten rPDU auf der Seite "Sensors>Overview"                                                                                                    |
| breaker0 label | Kennzeichnung des ersten Stromkreises (sofern vorhanden). Weitere Stromkreise (sofern vorhanden) können mit "breaker1" und "breaker2" gekennzeichnet werden.                                                                                                    |
| phase0 label   | Kennzeichnung der ersten Phase. Weitere Phasen (sofern vorhanden) können mit Phase1 und Phase2 gekennzeichnet werden.                                                                                                    |
| line3 label    | Kennzeichnung des Neutralleiters.                                                                                                    |
| alarm          | Der Abschnitt "Alarm" definiert die Methoden, die zum Senden von Alarmen<br>verwendet werden können. Jede Methode ist von 0 beginnend nummeriert und<br>definiert:                                                                                                    |
|                | Bei der Zustellung von SNMP-Trap-Alarmen kann das Ziel die Werte "trap0",<br>"trap1" usw. haben, die sich auf die erste, zweite usw. SNMP-Traps beziehen,<br>die auf der Seite "System>SNMP" definiert wurde.                                                                                                    |
| target         | Bei der Zustellung von E-Mail-Alarmen kann das Ziel die Werte "email0",<br>"email1" usw. haben, die sich auf die erste, zweite usw. Ziel-E-Mail beziehen,<br>die auf der Seite "System>SNMP" definiert wurde.                                                                                                    |
|                | Beachten Sie, dass das Ziel keine SNMP-Traps oder E-Mail-Ziele spezifizieren darf, die nicht konfiguriert wurden.                                                                                                    |
| delay          | Bestimmt, wie lange dieses Ereignis ausgelöst sein muss, bevor die erste vertikale Benachrichtigung dieser Aktion gesendet wird.                                                                                                    |
| repeat         | Bestimmt, ob mehrere Benachrichtigungen für diese Ereignisaktion gesendet werden.                                                                                                    |
| trigger        | In diesem Abschnitt wird festgelegt, welche Alarme konfiguriert wurden,<br>beginnend mit dem ersten Alarm, der die Nummer 0 trägt.                                                                                                    |
| Path           | Definiert die Messung, bei der ein Alarm ausgelöst wird. Das Format dieses<br>Feldes lautet:                                                                                                    |
|                | "000000000000000/entity/phase0/measurement/0" definiert Alarme für<br>rPDU-Eingangsphasenmessungen, wobei sich "phase0" auf die erste rPDU-<br>Eingangsphase bezieht, "phase1" auf die zweite Phase (falls vorhanden) usw.<br>Die Zahl unmittelbar nach der Messung gibt die Art der Messung an, für die ein<br>Alarm ausgelöst werden soll (siehe unten): |
|                | 0: Spannung                                                                                                    |
|                | 4: Stromstärke                                                                                                    |
|                | 8: Wirkleistung                                                                                                    |
|                | 9: Scheinleistung                                                                                                    |
|                | 10: Leistungsfaktor                                                                                                    |

11: Energie

14: Scheitelwert des Stroms

"00000000000000/outlet/0/measurement/0" definiert Ausgangsalarme für rPDUs mit Ausgangsüberwachung, wobei die Zahl unmittelbar nach dem Ausgang die Ausgangsnummer angibt (beginnend bei Null). Die Zahl unmittelbar nach der Messung gibt die Art der Messung an, für die ein Alarm ausgelöst werden soll (siehe unten):

- 0: Spannung
- 4: Stromstärke
- 8: Wirkleistung
- 9: Scheinleistung
- 10: Leistungsfaktor
- 11: Energie
- 12: Gleichheit
- 14: Scheitelwert des Stroms

"000000000000000/entity/total0/measurement/0" definiert Alarme für rPDU-Phasen-Gesamteingangsmessungen. Die Zahl unmittelbar nach der Messung gibt die Art der Messung an, für die ein Alarm ausgelöst werden soll (siehe unten):

- 0: Wirkleistung
- 1: Scheinleistung
- 2: Leistungsfaktor
- 3: Energie

"000000000000000/entity/breaker0/measurement/4" definiert Alarme für rPDU-Stromkreisalarme, wobei sich "breaker0" auf den ersten Stromkreis bezieht, "breaker1" auf den zweiten usw. Die Zahl unmittelbar nach der Messung gibt die Art der Messung an, für die ein Alarm ausgelöst werden soll (siehe unten):

4: Stromstärke

"000000000000000/entity/line3/measurement/4" definiert Alarme für rPDU-Neutralleiteralarme. Die Zahl unmittelbar nach der Messung gibt die Art der Messung an, für die ein Alarm ausgelöst werden soll (siehe unten):

0: Stromstärke

**severity** Kann eine Warnung oder ein Alarm sein und beschreibt den Schweregrad des erzeugten Alarms.

| type            | Kann "high" oder "low" sein, wodurch festgelegt wird, ob es sich um einen hohen oder niedrigen Schwellenwert handelt.                                                                                                    |
|-----------------|----------------------------------------------------------------------------------------------------|
| threshold       | Schwellenwert, der eine beliebige Zahl zwischen –999,0 und 999,0 sein kann.<br>Der Neutralleiterstrom kann mit bis zu zwei Dezimalstellen angegeben<br>werden.                                                                             |
| tripDelay       | Die Messung muss den Schwellenwert für die Anzahl der angegebenen<br>Sekunden überschreiten, bevor das Ereignis ausgelöst wird. Kann eine<br>beliebige Ganzzahl zwischen 0 und 14400 sein.                                                 |
| clearDelay      | Die Messung muss für die Anzahl der angegebenen Sekunden auf normal<br>zurückkehren, bevor das Ereignis gelöscht und zurückgesetzt wird. Kann eine<br>beliebige Ganzzahl zwischen 0 und 14400 sein.                                        |
| latching        | Kann "true" oder "false" sein. Bei "true" bleiben das Ereignis und die<br>dazugehörigen Aktionen aktiv, bis das Ereignis bestätigt wurde, selbst wenn<br>die nachfolgende Messung daraufhin wieder normal ist.                             |
| selectedActions | Legt fest, welche der oben definierten Aktionen zum Senden des Alarms<br>verwendet werden sollen. Zum Beispiel definiert ["0","1"] die Aktionen 0 und 1,<br>die im obigen Beispiel als Aktionen mit "trap0" und "email0" definiert wurden. |

# Anhang G: API-/CLI-Fehlercodes

# G.1 Success

| Code    | Erklärung               |
|---------|-------------------------|
| Success | Vorgang war erfolgreich |

#### Authentifizierungsfehler

| Code                                      | Erklärung                                                                                                    |
|-------------------------------------------|----------------------------------------------------------------------------------------------------|
| No Admin user configured                  | Mindestens ein Admin-Benutzer muss auf dem System konfiguriert werden                                                         |
| Not Authorized                            | Der aktuelle Benutzer ist nicht autorisiert                                                                                   |
| Not Authorized: Session expired           | Der verwendete Token ist nicht mehr gültig                                                                                    |
| Not Authorized: Not enough<br>permissions | Der aktuelle Benutzer hat keine ausreichenden Berechtigungen, um den Vorgang<br>auszuführen                                   |
| Invalid credential combination            | Sowohl Benutzername/Passwort als als auch Token wurden angegeben oder entweder<br>Benutzername oder Passwort wurden angegeben |
| Must have at least one admin user         | Mindestens ein Admin-Benutzer muss auf dem System konfiguriert werden                                                         |

#### **JSON Formatfehler**

| Code             | Erklärung                                                                                         |
|------------------|---------------------------------------------------------------------------------------------------|
| Malformed JSON   | Empfangene JSON ist nicht gültig oder beschädigt                                                  |
| Missing field    | Ein erwartetes Feld wurde nicht in der JSON-Struktur gefunden                                     |
| Duplicate fields | Dasselbe Feld wurde mehrere Male festgelegt, zum Beispiel im HTTP-Text und in der<br>Abfragefolge |

#### Pfadfehler

| Code                 | Erklärung                                                                          |
|----------------------|------------------------------------------------------------------------------------|
| Invalid path         | Der angegebene Pfad erfüllt nicht die Systemanforderungen                          |
| Path not found       | Angegebener Pfad wurde nicht gefunden                                              |
| Identifier not found | Eines der Felder in der empfangenen JSON-Struktur existiert nicht                  |
| Field not applicable | Ein Feld in der JSON-Struktur existiert, hätte jedoch nicht gesendet werden sollen |

# Fehler bei der Datenvalidierung

| Code                  | Erklärung                                                                                      |
|-----------------------|------------------------------------------------------------------------------------------------|
| Invalid input         | Ein Eingabefeld ist ungültig, passt jedoch nicht in andere Datenprüfungskategorien             |
| Input too long        | Ein Eingabefeld übersteigt die maximal zulässige Länge                                         |
| Invalid characters    | Ein Eingabefeld enthält ungültige Zeichen für das Feld                                         |
| Invalid serial        | Ein Eingabefeld ist eine ungültige Seriennummer                                                |
| Invalid Boolean       | Ein Eingabefeld ist ein ungültiger boolescher Wert                                             |
| Out of range          | Ein Eingabefeld liegt außerhalb des gültigen Bereichs für das Feld                             |
| Invalid integer       | Ein Eingabefeld ist keine Ganzzahl, wenn eine erwartet wird                                    |
| Invalid number        | Ein Eingabefeld ist keine Zahl, wenn eine erwartet wird                                        |
| Invalid URL           | Ein Eingabefeld ist keine gültige URL, wenn eine erwartet wird                                 |
| Invalid IP            | Ein Eingabefeld ist keine gültige IP-Adresse, wenn eine erwartet wird                          |
| Paths not allowed     | Ein Eingabefeld enthält einen Pfad, wenn keiner erwartet wird                                  |
| Invalid username      | Ein Eingabefeld ist ein nicht unterstützter Benutzername                                       |
| Invalid email address | Ein Eingabefeld ist keine gültige E-Mail-Adresse, wenn eine erwartet wird                      |
| Invalid option        | Ein Eingabefeld enthält eine ungültige Optionsauswahl                                          |
| Invalid datetime      | Ein Eingabefeld ist kein gültiges Datum oder keine gültige Uhrzeit, wenn eine(s) erwartet wird |
| Out of bounds         | Ein Eingabefeld liegt außerhalb des zulässigen Rahmens für das Feld                            |
| Invalid week          | Ein Eingabefeld stellt eine ungültige Auswahl der Wochentage dar                               |
| Duplicate entry       | Ein Eingabefeld würde einen doppelten Eintrag erstellen, wenn dieser nicht erlaubt ist         |
| Invalid Route         | Eine Netzwerkroute wurde falsch konfiguriert                                                   |

#### Andere Fehler

| Code                | Erklärung                                                                            |
|---------------------|--------------------------------------------------------------------------------------|
| Unknown error       | Ein Systemfehler ist aufgetreten, für den kein anderer Fehlercode gilt               |
| Command not allowed | Der empfangene Befehl ist am angegebenen Pfad nicht zulässig                         |
| System busy         | Die versuchte Aktion kann aktuell nicht ausgeführt und sollte erneut versucht werden |

#### Datenkonsistenzfehler

| Code                           | Erklärung                                                                              |
|--------------------------------|----------------------------------------------------------------------------------------|
| Inconsistent state             | Der Befehl lässt das System in einem inkonsistenten Zustand, weshalb er abgelehnt wird |
| Syslog enabled requires target | Die Aktivierung des Remote-Syslog erfordert die Angabe eines Ziel-Hosts                |
| NTP mode requires servers      | Die Aktivierung von NTP erfordert abzufragende Server                                  |

| Code                                             | Erklärung                                                                                                  |
|--------------------------------------------------|----------------------------------------------------------------------------------------------------|
| Start time must come before end time             | Es wurde eine Zeit empfangen, bei der das Ende vor dem Start lag                                           |
| Invalid SNMPv3 auth/priv<br>combination          | SNMPv3 Datenschutz kann nicht ohne Authentifizierung verwendet werden                                      |
| Port not available                               | Es wurde versucht, eine Portnummer auf eine bereits verwendete festzulegen                                 |
| Vertiv Intelligence Director missing credentials | Für das Aktivieren von Vertiv Intelligence Director müssen ein Benutzername und Passwort festgelegt werden |
| Time not settable                                | Die Festlegung des Datums / der Uhrzeit erfordert den manuellen Zeitmodus                                  |

#### Upload-Fehler

| Code                         | Erklärung                                                                                       |
|------------------------------|-------------------------------------------------------------------------------------------------|
| Invalid firmware package     | Das Paket ist falsch formatiert oder beschädigt                                                 |
| Invalid file key             | Das Paket gibt einen falschen OEM-Schlüssel an und kann mit diesem Gerät nicht verwendet werden |
| Invalid version              | Die Version ist zu alt oder wird aus anderem Grund nicht unterstützt                            |
| Invalid product              | Das Paket ist für eine andere Hardware-Architektur vorgesehen                                   |
| Invalid certificate file     | Das bereitgestellte SSL-Zertifikat konnte nicht geparst werden                                  |
| Invalid certificate password | Das Passwort funktionierte nicht mit dem bereitgestellten SSL-Zertifikat                        |

Vertiv<sup>™</sup> PowerIT Rack-Stromverteilungseinheit Installations-/Bedienungsanleitung

Diese Seite wurde absichtlich frei gelassen

# Anhang H: Ein Beispiel für die Konfiguration von LDAP für Active Directory-Anmeldeinformationen

# H.1 Übersicht

Die Active Directory-Integration mit dem Interchangeable Monitoring Device (IMD) der Marken Vertiv und PowerIT ermöglicht Benutzern die Authentifizierung und Autorisierung an der Web- und CLI-Schnittstelle des IMD mit ihren Active Directory-Anmeldedaten. Der Benutzer wird außerdem für eine von drei IMD-Rollen autorisiert, die auf einer Active Directory-Sicherheitsgruppe basieren, in der der Benutzer Mitglied ist. Diese Rollen lauten:

- Admin: Vollständige Konfigurationsrechte, einschließlich der Berechtigungen der Rolle "Control".
- **Control:** Möglichkeit, den Zustand des Ausgangs zu kontrollieren sowie Gerätenamen und Alarm-/Ereigniseinstellungen zu ändern.
- **Enabled:** Nur Lesezugriff auf die Konfigurationseinstellungen und keine Kontrollrechte für den Ausgang.

# H.2 Allgemeine Anforderungen und Hinweise

- Für dieses Verfahren kann IMD v5.3.3 oder eine neuere Firmware verwendet werden.
- Beispiele werden grün dargestellt.

# H.3 Active Directory-Konfigurationsverfahren

- Erstellen Sie ein Konto für die AD-Zuordnung für den IMD oder nutzen Sie ein bestehendes Konto. Dieses Konto wird vom IMD zur Suche nach der AD-Domäne und zur Benutzerauthentifizierung verwendet. Das Passwort für dieses Konto sollte so eingestellt sein, dass es nie abläuft.
- Erstellen Sie eine oder mehrere AD-Sicherheitsgruppe(n), die die IMD-Rollen "Admin", "Control" und "Enabled" repräsentieren.
- Machen Sie den AD-Benutzer zu einem Mitglied der entsprechenden Sicherheitsgruppe.
  - Dem AD-Konto "vertiv" wurde im unten gezeigten Beispiel ein Mitglied der Sicherheitsgruppe "admin" zugewiesen. Infolgedessen übernimmt das AD-Benutzerkonto "vertiv" bei der Anmeldung die Rolle des IMD-Administrators.

HINWEIS: Die Benennung der Sicherheitsgruppe liegt in Ihrem Ermessen. Der Name der Sicherheitsgruppe und der DN sollten mit dem übereinstimmen, was im LDAP-Abschnitt "Group" des IMD definiert ist.

HINWEIS: Ein AD-Benutzer, der zu mehr als einer dieser IMD-Rollen zugeordneten Sicherheitsgruppen gehört, erhält die höchsten Rollen-Zugriffsrechte.

| admin Properties                                                                      | admin Properties ? X                                                                 | admin Properties                                                                                                    |
|---------------------------------------------------------------------------------------|--------------------------------------------------------------------------------------|----------------------------------------------------------------------------------------------------|
| Object Security Attribute Editor<br>General Members Member Of Managed By              | Object Security Attribute Editor<br>General Members Member Of Managed By<br>Members: | General Members Member Of Managed By<br>Object Security Attribute Editor<br>Attributes:                                                                                                    |
| amn Group name (pre-Windows 2000):   Dgsorption:  Email:  Group scope  O Dgmain local | Name Active Directory Domain Services Folder                                         | Attribute     Value     Attribute       account/NameHistory     cnot set>       admin/Dount     cnot set>       admin/Decription     cnot set>       admin/Decription     cnot set>       attribute     cnot set>       attribute     cnot set>       attribute     cnot set>       cnontrol/AccessRights     cnot set>       description     cnot set>       description     cnot set> |
| Global     Universal  Notes:      OK Cancel ∆pply Help                                | Add Bernove<br>OK Cancel Apply Help                                                  | displayName     cnot set >       displayNamePrintable     cnot set >       displayNamePrintable     cnot set >       displayNamePrintable     cnot set >       displayNamePrintable     cnot set >       disScorePropagationD     bk0 e ( )       <                                                                                                    |

#### Abbildung H.1 Einstellungen von Admin-Eigenschaften

# H.4 IMD-Konfigurationsverfahren (Weboberfläche)

- Öffnen Sie einen Webbrowser mit der IP-Adresse oder dem DNS-Namen des IMD und melden Sie sich mit dem lokalen Administratorkonto an.
- Navigieren Sie zu "System> Remote Authentication".
- Setzen Sie den Modus der Remote-Authentifizierung auf LDAP und speichern Sie.

#### Abbildung H.2 Remote-Authentifizierung

| ф | SYSTEM                | System • Remote Authentication |  |  |  |
|---|-----------------------|--------------------------------|--|--|--|
| - | Users                 | REMOTE AUTHENTICATION          |  |  |  |
|   | Network               |                                |  |  |  |
| ٢ | Web Server            | Mode<br>Disabled               |  |  |  |
|   | Remote Authentication | SAVE                           |  |  |  |
| ٥ | Display               |                                |  |  |  |
|   | Timo                  |                                |  |  |  |

• Eine Beschreibung der Einstellungen im Abschnitt "LDAP" finden Sie in der folgenden Abbildung.

| ( |                       |                                  |
|---|-----------------------|----------------------------------|
| = | GEIST IMD5            |                                  |
| ф | SYSTEM                | LDAP                             |
|   | Users                 | LDAP Server Address              |
| 5 | Network               |                                  |
|   | Web Server            | LDAP Server Port                 |
|   | Remote Authentication | LDAP Mode                        |
| 0 | Display               |                                  |
|   | Time                  | Security Type                    |
| × | SSH                   |                                  |
| 0 | USB                   |                                  |
|   | Serial Port           | Bind Password                    |
|   | Email                 |                                  |
|   | SNMP                  |                                  |
|   | Modbus                | Base DN 8                        |
|   | Syslog                |                                  |
|   | Admin                 | (objectClass=posixAccount)       |
|   | Locale                | "viid" Mapping                   |
|   | CO2                   |                                  |
|   |                       | "uldNumber" Mapping<br>uldNumber |
|   |                       |                                  |
|   |                       | (objectClass=posixGroup)         |
|   |                       | i 'gid' Mapping                  |
|   |                       |                                  |
|   |                       | memberor 14                      |
|   |                       | Enabled Group                    |
|   |                       |                                  |
|   |                       | control Group                    |
|   |                       | Admin Group                      |
|   |                       |                                  |
|   |                       | SAVE                             |
|   |                       |                                  |

#### Abbildung H.3 LDAP-Einstellung

#### Tabelle H.1 LDAP-Einstellung

| Element | Beschreibung                                                   |  |  |
|---------|----------------------------------------------------------------|--|--|
| 1       | IP-Adresse des Active Directory-Servers                        |  |  |
|         | Active Directory TCP-Port <sup>2</sup>                         |  |  |
| 2       | 389 - Non SSL                                                  |  |  |
|         | 636 - SSL                                                      |  |  |
| 3       | LADAP-Modus                                                    |  |  |
|         | OpenLDAP - Active Directory                                    |  |  |
| 4       | Sicherheit von Active Directory <sup>2</sup>                   |  |  |
|         | None - SSL - StartTLS                                          |  |  |
| 5       | AD-Konto zur Zuordnung an den AD-Server                        |  |  |
|         | Muss in vollständiger DN-Pfadschreibweise angegeben werden     |  |  |
|         | CN=adbindacct,CN=Users,DC=vertiv,DC=com                        |  |  |
|         | Kontopasswort sollte nicht ablaufen                            |  |  |
| 6       | Kontopasswort zur AD-Zuordnung festlegen                       |  |  |
| 7       | Passwort bestätigen                                            |  |  |
|         | Basis-Domänenpfad für die Suche nach AD-Benutzern <sup>1</sup> |  |  |
| 8       | Muss in vollständiger DN-Pfadschreibweise angegeben werden     |  |  |
|         | DC=vertiv, DC=com                                              |  |  |
| 9       | ObjectClass-Attributfilter für AD-Benutzer                     |  |  |

| Element                       | Beschreibung                                                                                                    |  |  |
|-------------------------------|----------------------------------------------------------------------------------------------------|--|--|
|                               | (objectClass=user)                                                                                                    |  |  |
| 10                            | Kontonamenfilter für AD-Benutzer                                                                                                    |  |  |
|                               | samaccountname                                                                                                    |  |  |
| 11                            | "uidNumber" Mapping                                                                                                    |  |  |
|                               | uidNumber                                                                                                    |  |  |
| 12                            | ObjectClass-Attributfilter für AD-Gruppe                                                                                                    |  |  |
|                               | (objectClass=group)                                                                                                    |  |  |
| 13                            | "gid" Mapping                                                                                                    |  |  |
|                               | gidNumber                                                                                                    |  |  |
| 14                            | Erforderliche Einstellung                                                                                                    |  |  |
|                               | memberOf                                                                                                    |  |  |
| 15                            | Zuordnung der AD-Sicherheitsgruppe zur Rolle "Enabled"                                                                                                    |  |  |
|                               | Muss in vollständiger DN-Pfadschreibweise angegeben werden                                                                                                    |  |  |
|                               | CN=enabled, DC=vertiv, DC=com                                                                                                    |  |  |
| 16                            | Zuordnung der AD-Sicherheitsgruppe zur Rolle "Control"                                                                                                    |  |  |
|                               | Muss in vollständiger DN-Pfadschreibweise angegeben werden                                                                                                    |  |  |
|                               | CN=control, DC=vertiv, DC=com                                                                                                    |  |  |
| 17                            | Zuordnung der AD-Sicherheitsgruppe zur Rolle "Admin"                                                                                                    |  |  |
|                               | Muss in vollständiger DN-Pfadschreibweise angegeben werden                                                                                                    |  |  |
|                               | CN= Admin, DC=vertiv, DC=com                                                                                                    |  |  |
| HINWEIS: <sup>1</sup> Es empf | iehlt sich, den Umfang des AD-Domänen-Traversals auf die Suche nach authentifizierten Benutzern zu<br>hen Sie zu vermeiden, nur die Basisdomäne anzugeben, wenn ein großes und verschachteltes AD-Schema |  |  |
| vorliegt.                     |                                                                                                    |  |  |
| • Ideal: (                    | DU=aktivierte Benutzer, OU=Benutzerkonten, DC=vertiv, DC=com                                                                                                    |  |  |
| Nicht ideal DO vertie DO eren |                                                                                                    |  |  |

Tabelle H.1 LDAP-Einstellung (Fortsetzung)

• Nicht ideal: DC=vertiv, DC=com

HINWEIS: <sup>2</sup>StartTLS verwendete den TCP-Port 389. Es baut die Sitzung zunächst unverschlüsselt auf, verschlüsselt sie aber ab diesem Zeitpunkt, wenn die LDAP\_START\_TLS\_OID-Anforderung vom Active Directory-Server akzeptiert wird.

# Vertiv bei Social Media folgen

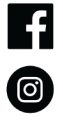

https://www.instagram.com/vertiv/

https://www.facebook.com/vertiv/

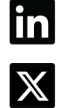

https://www.linkedin.com/company/vertiv/

https://www.x.com/Vertiv/

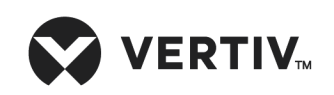

Vertiv.com | Vertiv Headquarters, 505 N Cleveland Ave, Westerville, OH 43082 USA

©2025 Vertiv Group Corp. Alle Rechte vorbehalten. Vertiv<sup>™</sup> und das Vertiv-Logo sind Marken oder eingetragene Marken der Vertiv Group Corp. Alle anderen erwähnten Namen und Logos sind Handelsnamen, Marken oder eingetragene Marken der jeweiligen Eigentümer. Obwohl alle Vorkehrungen getroffen wurden, um die Richtigkeit und Vollständigkeit dieser Informationen zu gewährleisten, übernimmt Vertiv Group Corp. keine Verantwortung und lehnt jede Haftung für Schäden ab, die durch die Verwendung dieser Informationen oder durch Fehler oder Auslassungen entstehen.